### **EC 2021 VIRTUALLY M** T O G E T H E R

-----

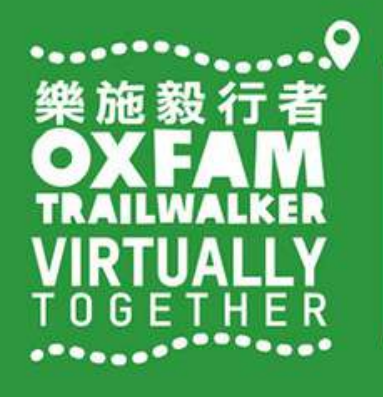

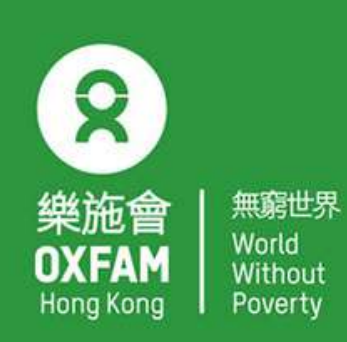

OHK logo

首席贊助 Principal Sponsor

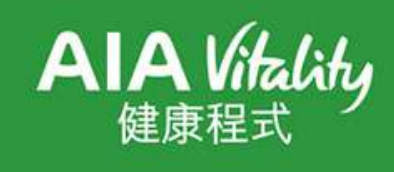

width of OHK logo x 1.1

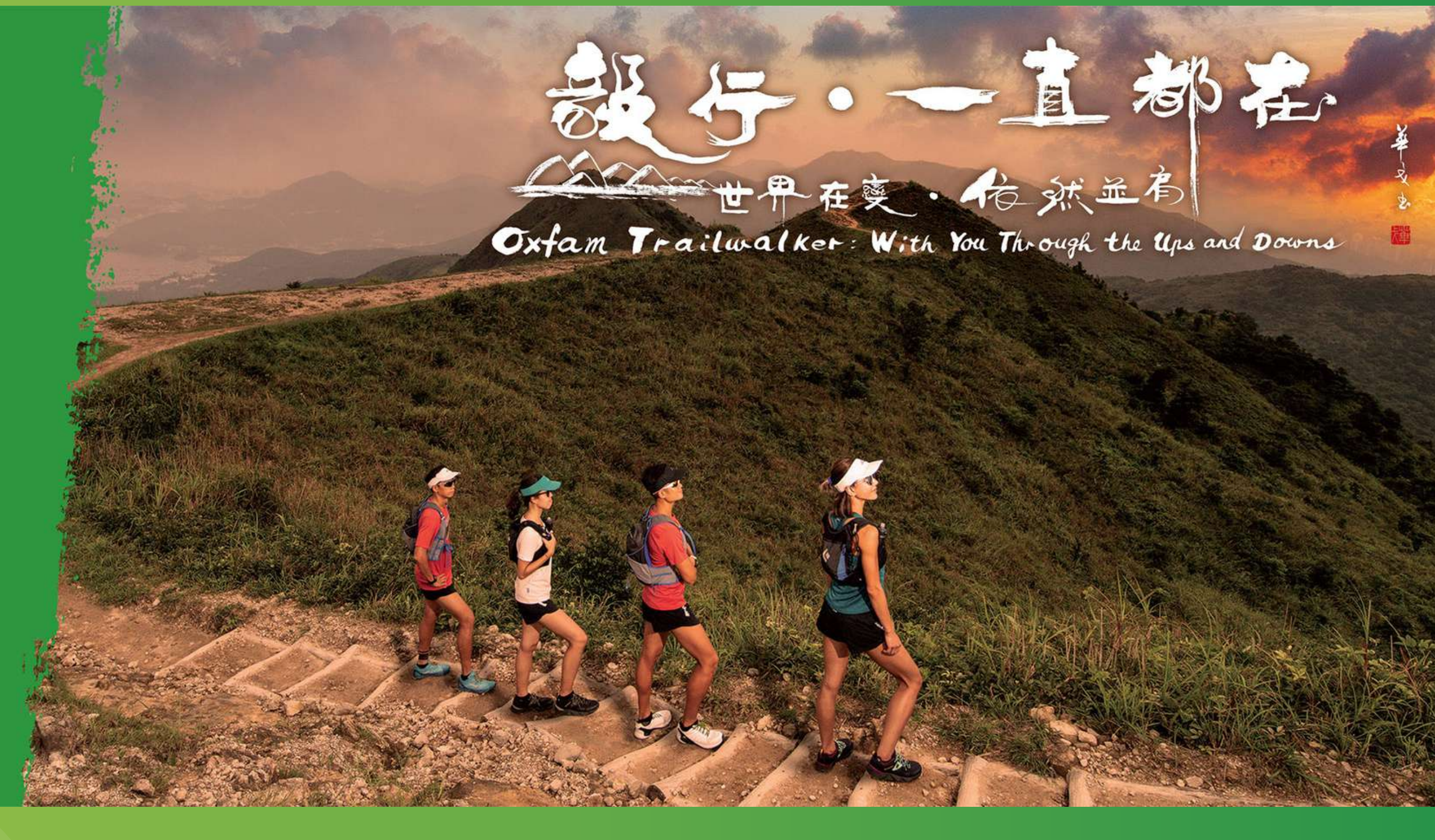

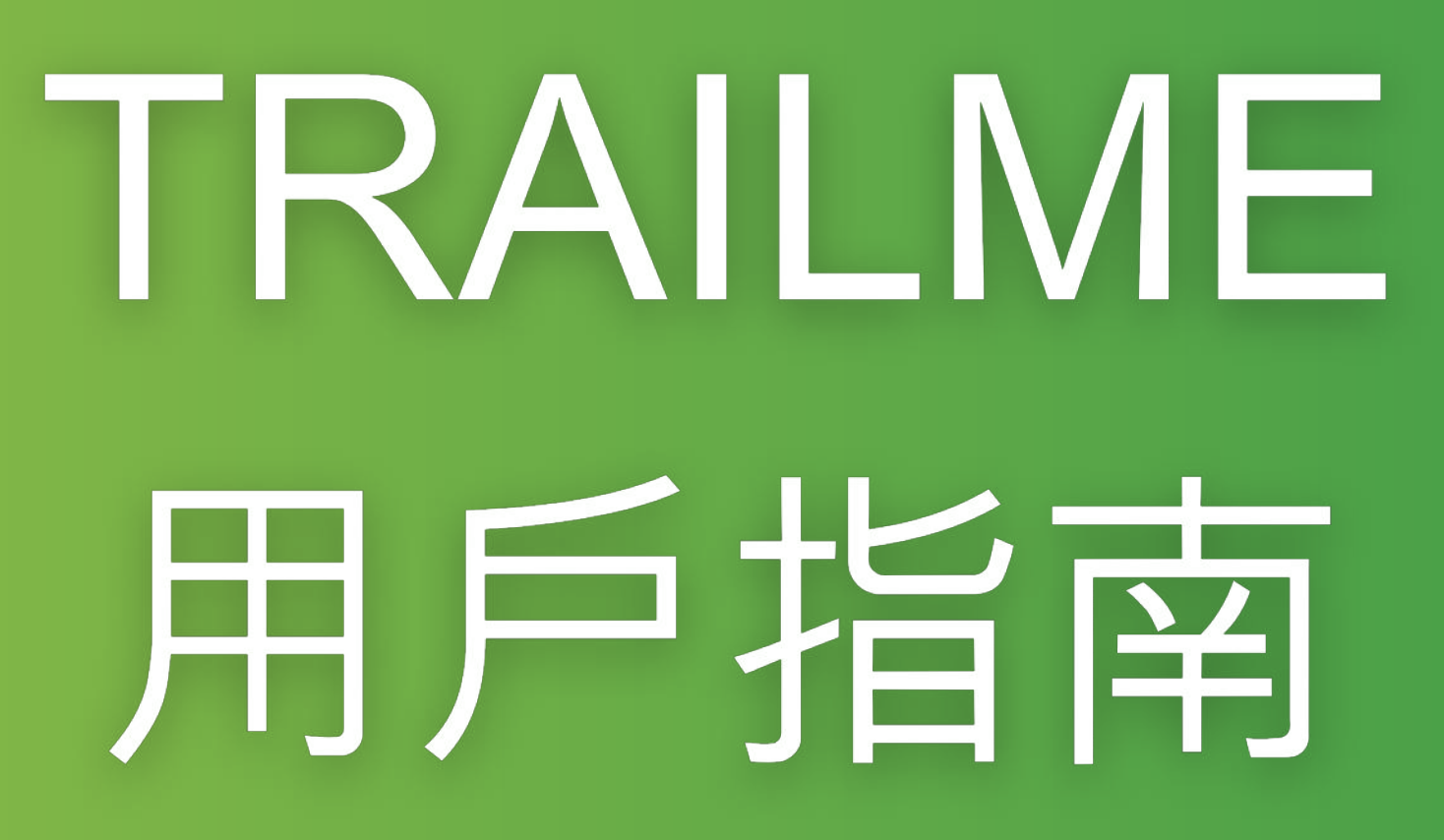

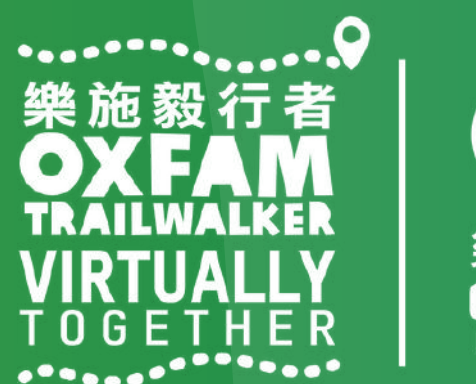

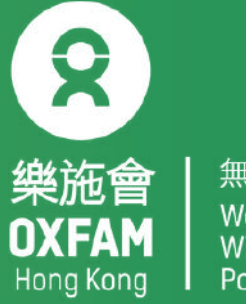

1.如何開啟TRAILME帳戶 2.如何登記「樂施毅行者2021-VIRTUALLY TOGETHER」活動 3. 開始進行「樂施毅行者2021-VIRTUALLY TOGETHER」活動 4. 如何追蹤參加者 5. 問與答

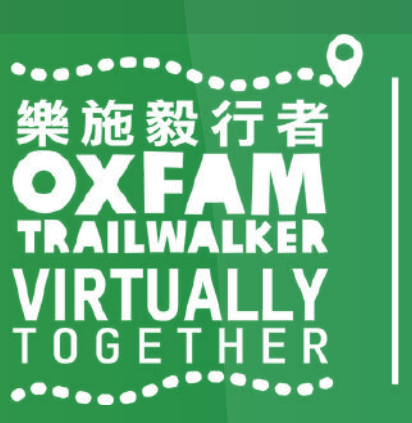

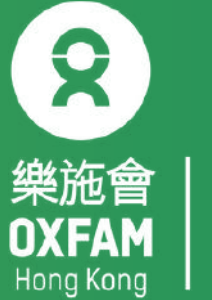

### 如未註冊TRAILME 帳戶,有機會收到TRAILME的電郵通知大家 參與 Oxfam Trailwalker 樂施毅行者 2021- VIRTUALLY TOGETHER [1] 堅毅行及 [2a] 並肩行 - 60km 及 [2b] 並肩行 -40km 共3封電郵並邀請各位盡快開啓帳戶。

親愛的跑手,

感謝你參與 Oxfam Trailwalker 樂施毅行者 2021 - VIRTUALLY TOGETHER (2a) 並肩行 Tenacious Trailwalkers - 60km ). 你現在可以下載 TRAILME APP 及註冊 TRAILME 帳戶。你可在 Android OS 與 APPLE iOS 上找到 TRAILME APP。

首次登入時,請到'SETTINGS'>'User Settings'填上你的個人資料。另外,請在比賽前準備好你的電話設定。你可以在 <u>https://www.trailme.com.hk/resources</u> 查看你的特定電話設定。

祝你越跑越有!

TRAILME 團隊願你平安和順利, 並享受我們提供的戶外體驗。如你有進一步的問題或需要幫助, 歡迎電郵至 service@uhey.com.hk Your TRAILME Service Team service@uhey.com.hk www.trailme.com.hk 追蹤我們的 Facebook。別忘記用標籤#trailme 紀錄你的精彩時刻和貼文!

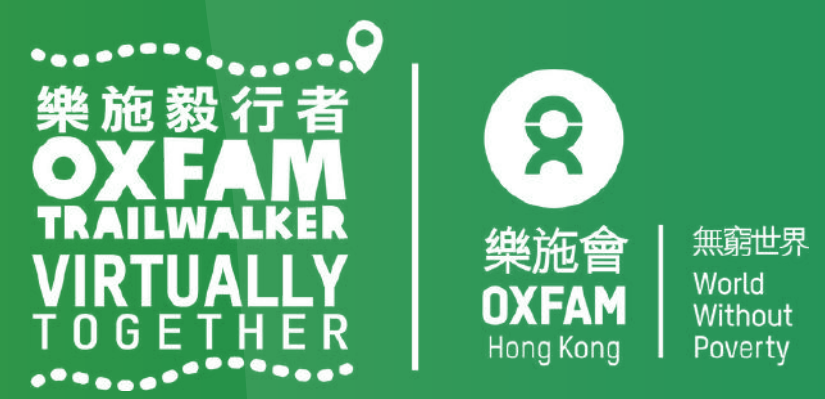

#### 步驟一:請按「SIGN UP」(紅圈位置),請緊記使用提供予樂施會之電郵地址作登記 TRAILME帳戶,否則該帳戶將不能參加「樂施毅行者2021 - VIRTUALLY TOGETHER」活動

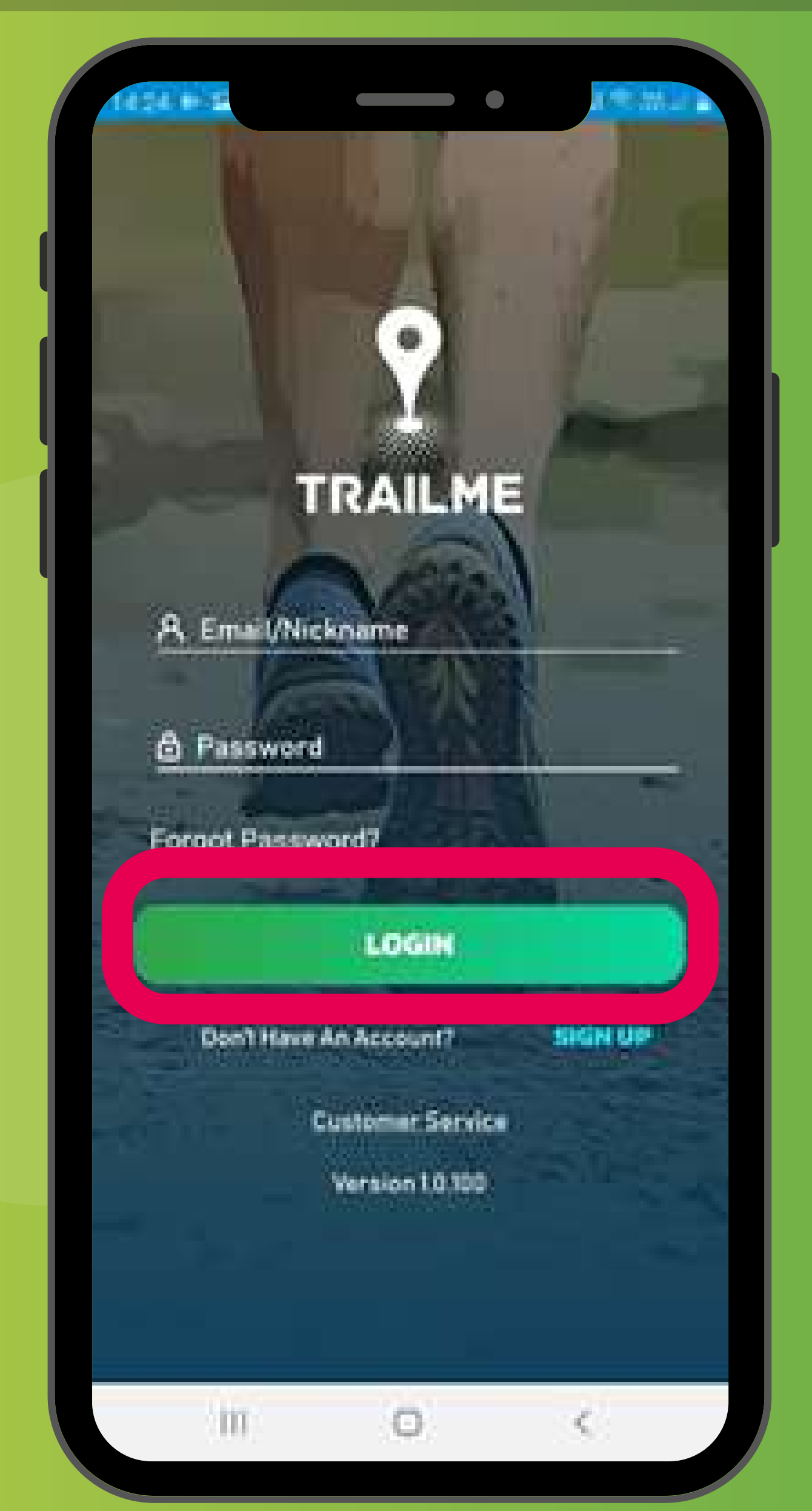

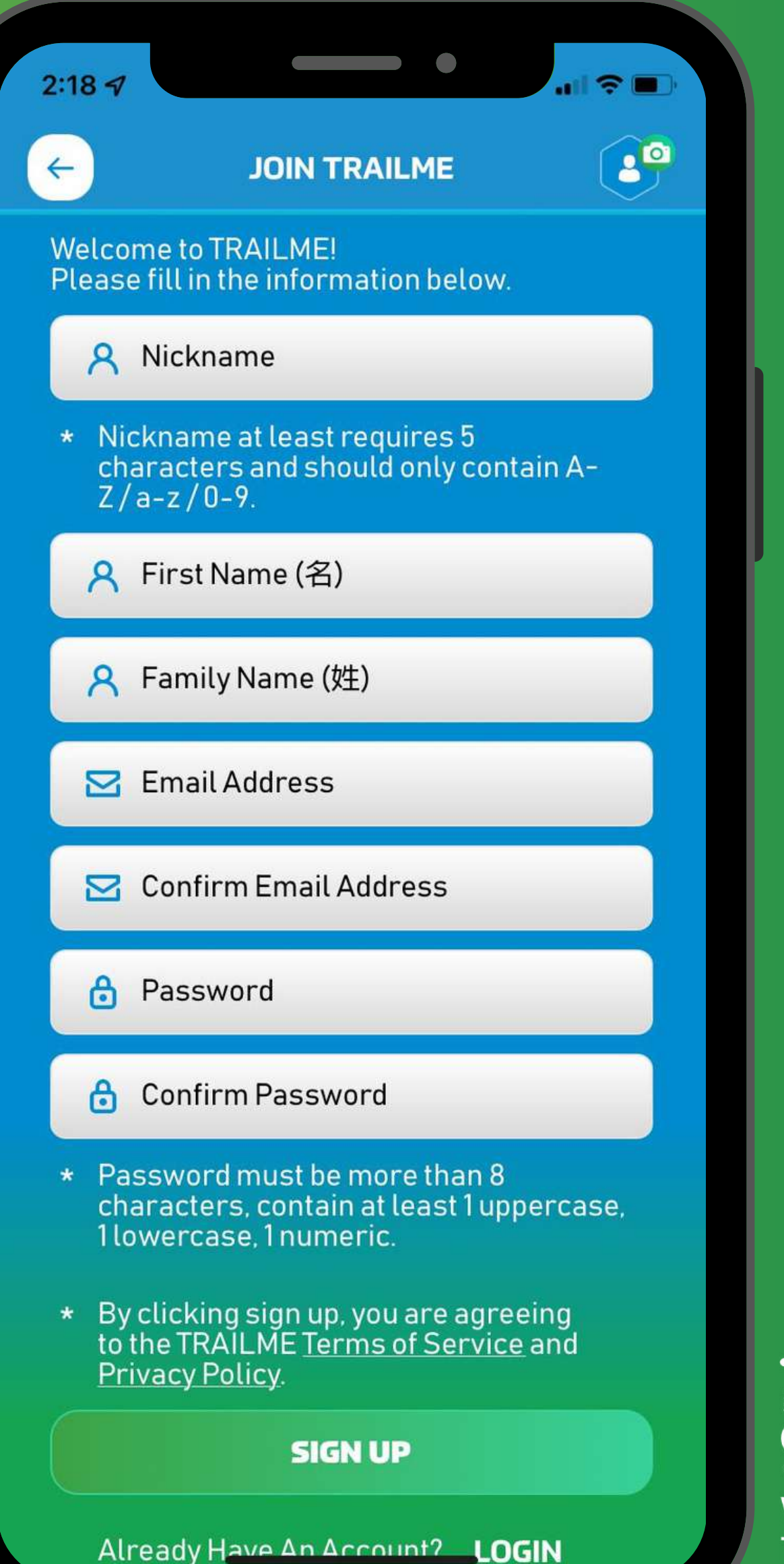

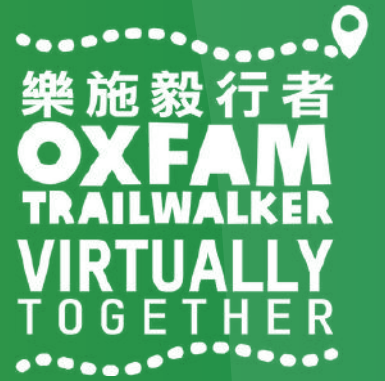

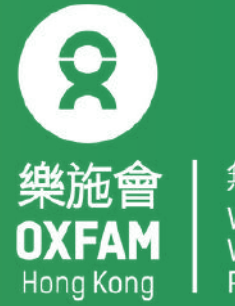

步驟二:填寫個人資料,請小心填寫暱稱「Nickname」、登入密碼「Password」及電郵地址「Email Address」,完成後請按「SIGN UP」(紅圈位置) . 暱稱「Nickname」: 最少5個字,只可包括A-Z/a-z/0-9

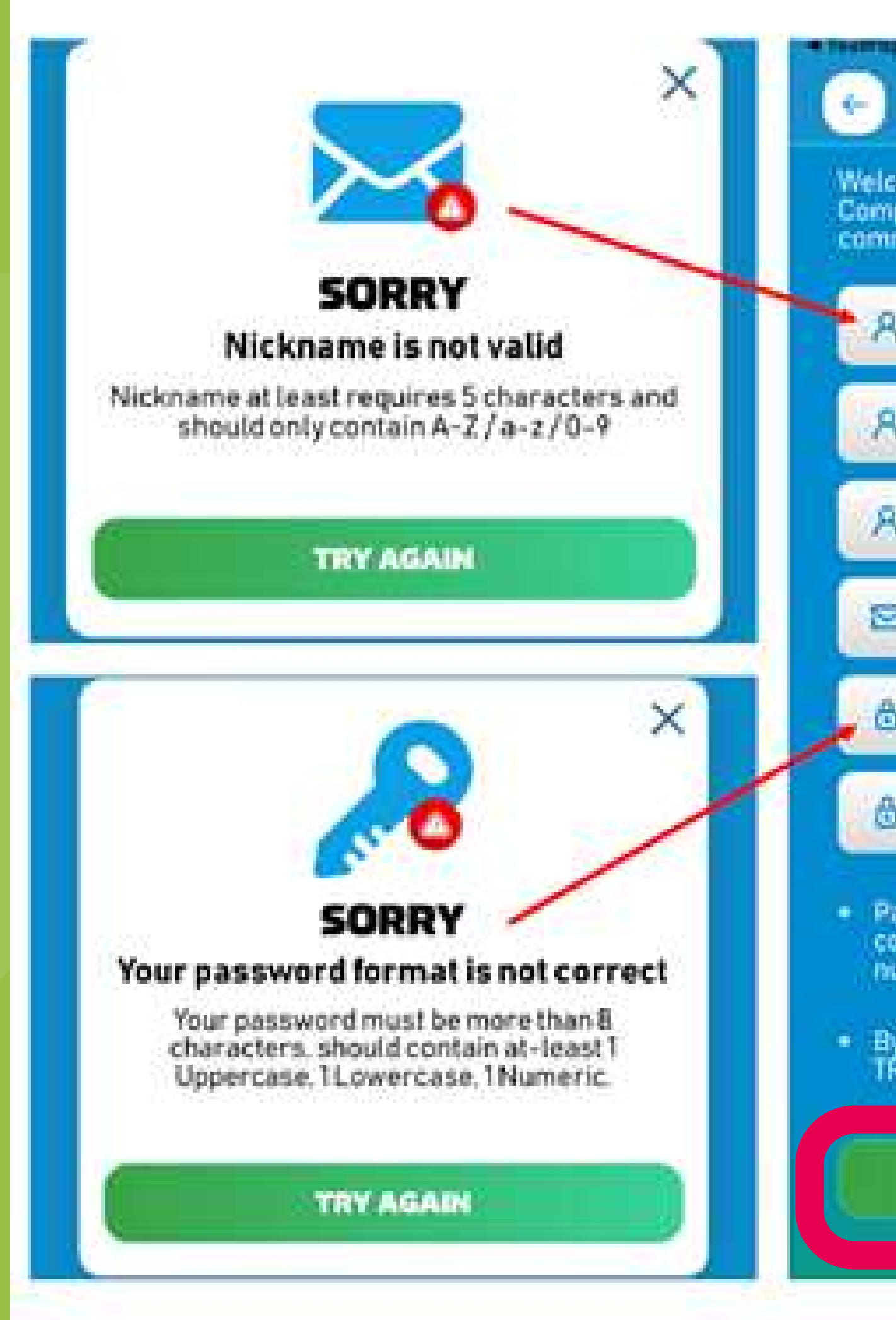

## ·密碼「Password」: 最少8個字, 必需包括1個英文大階、1個英文細階及1個數字

|                                  | JOIN TRAILME                                              |                     |
|----------------------------------|-----------------------------------------------------------|---------------------|
| come to i<br>plete the<br>munity | TRAILMEE You are almost th<br>e form below and join the T | RAILME              |
| Nickn                            | ame                                                       |                     |
| First                            | Name                                                      |                     |
| Last                             | lame                                                      |                     |
| Email                            | Address                                                   |                     |
| Passy                            | word                                                      |                     |
| Confi                            | rm Password                                               |                     |
| assword<br>Intain at<br>Imenic   | i must be more than 8 char<br>-least Tuppercase. Hower    | acters<br>case.1    |
| y clickin<br>RAILME              | g sign up, you are agreeing<br>Terms of Service and Priva | to the<br>cy Policy |
|                                  | SIGN UP                                                   |                     |
|                                  |                                                           |                     |

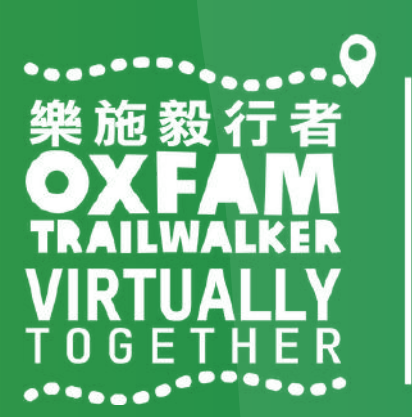

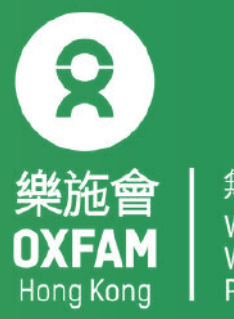

#### 步驟三:TRAILME (support@trailme.com.hk) 將會發出確認郵件到所登記之電郵地址, 請查閱並按「ACTIVATE」(紅圈位置)啟動TRAILME帳戶

#### Your new TRAILME Account – Please Activate

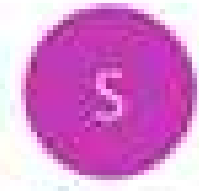

议件者

support@trailme.com.hk

(1) 按一下這裡下載圖片,為了協助保護您的隱私,Outlook 不會自動下數都件中的某些圖片,

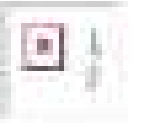

Your TRAILME Account has been created!

Dear

Thank you for signing up and welcome to TRAILME the #1 app that provides real-time information during your race. TRAILME brings new experiences to the trail running community to help you to perform better and to share your live performance with friends and family during a race.

You are at the START and just one click away to join the TRAILME community.

Please click on the BUTTON below to activate your TRAILME account. The button is valid for the next 24 hours.

ACTIVATE

Please visit our website www.trailme.com.hk/resources to prepare your phone settings.

We look forward seeing you at our events. Please check out the events and register for your first race.

The TRAILME Team wishes you all time safe and successful participations and great new outdoor experiences. If you have any questions or need any support please email service@uhey.com.hk

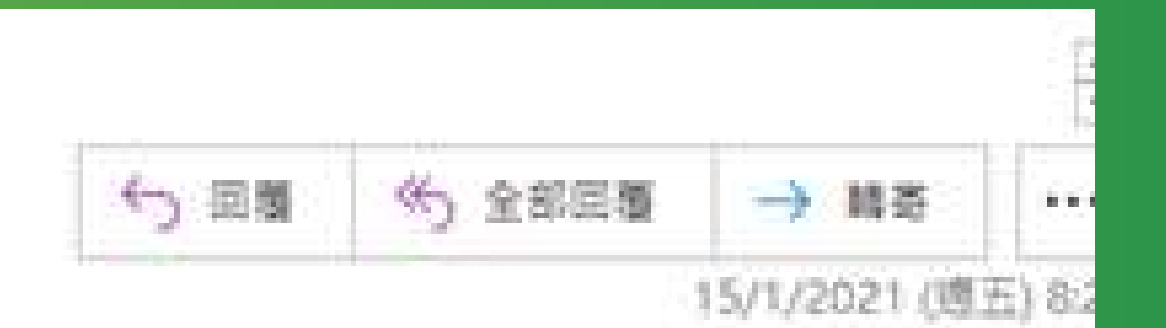

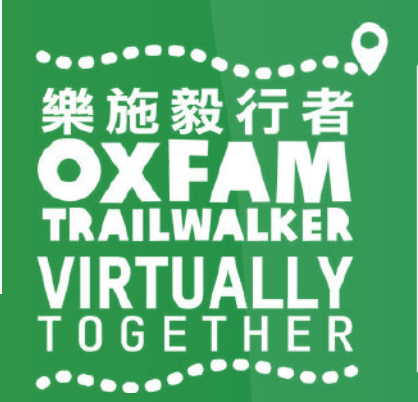

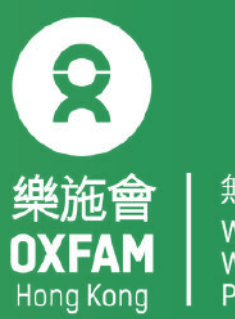

#### 步驟四:登入TRAILME帳戶,按「SETTINGS」,再選擇「User Settings」,請核對及填寫 所有資料,完成後請按「SAVE」。請留意,聯絡電話用作收取已完成路段短訊。

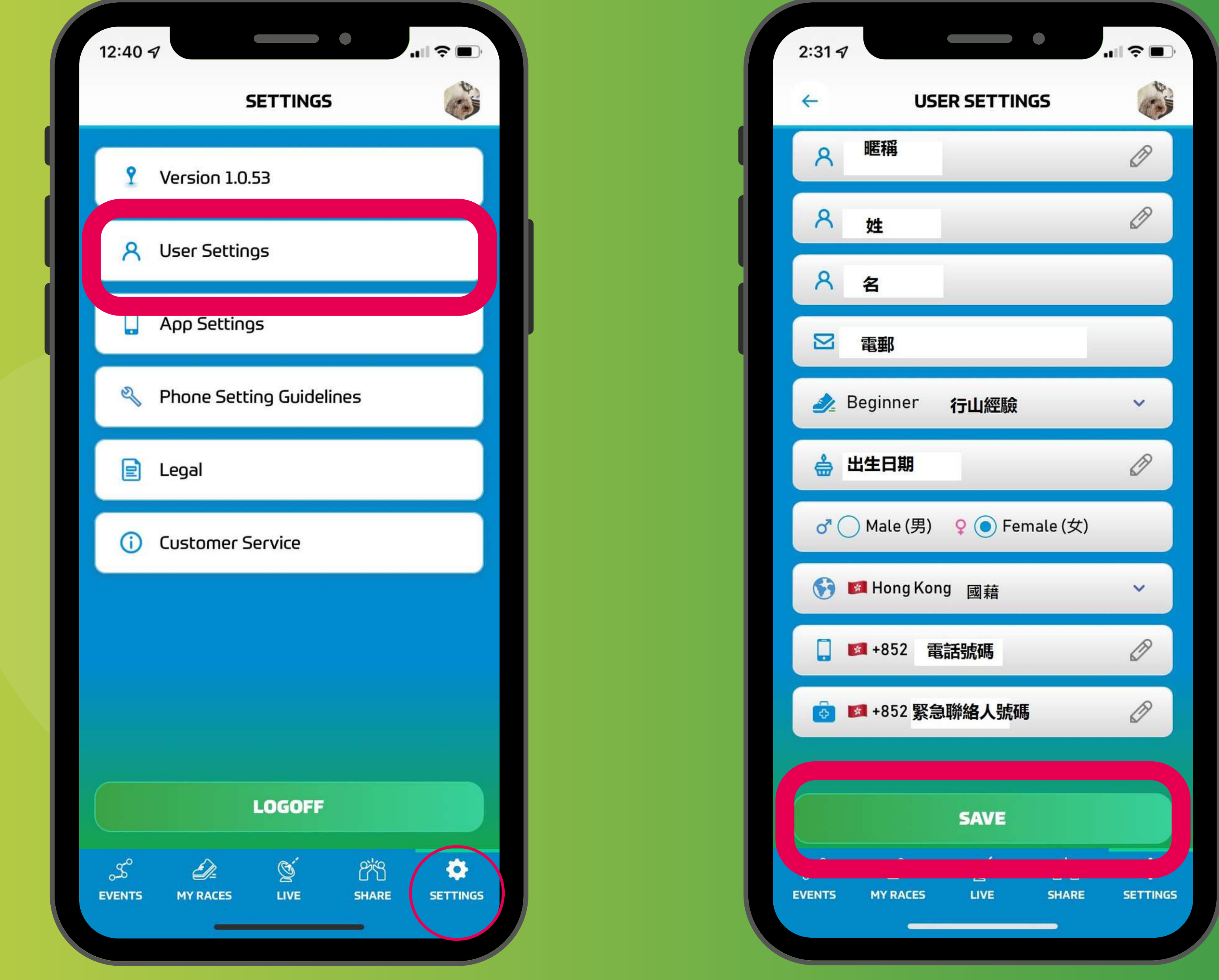

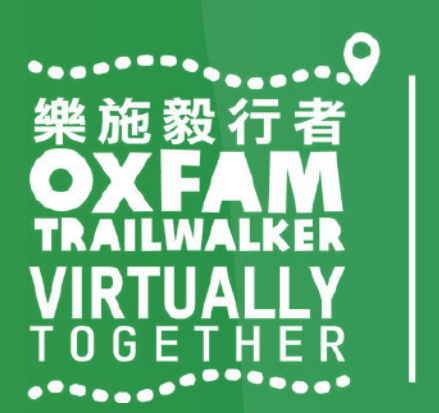

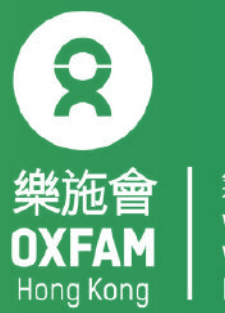

## 如何登記「樂施毅行者2021-VIRTUALLY TOGETHER」

步驟一:請選擇 'Oxfam Trailwalker 2021 – VIRTUALLY TOGETHER' 活動 步驟二:請全隊一致選擇參與形式和路段。每一個路段需重新登記並獲發新的虛擬號碼

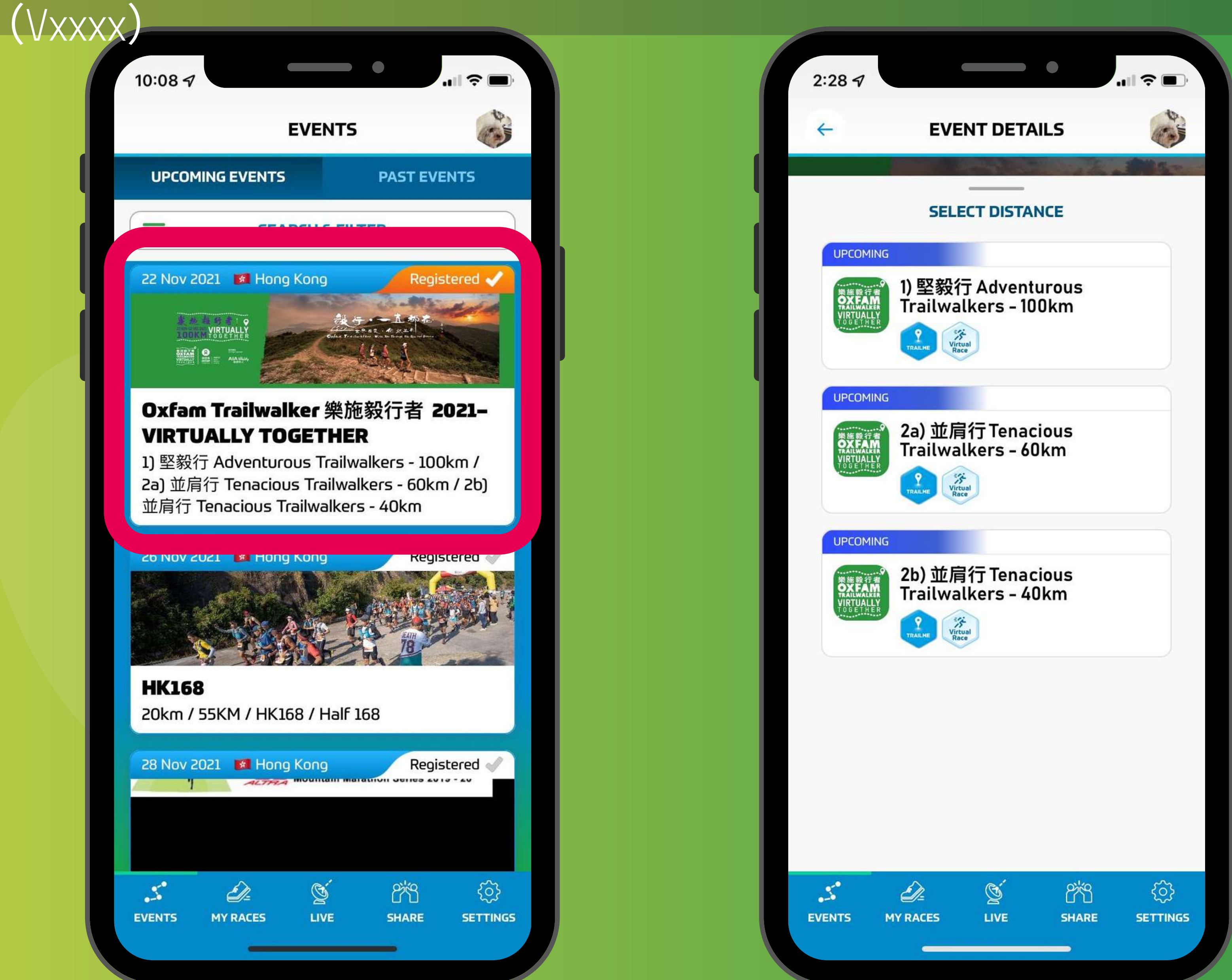

## 1. 「堅毅行」100KM 2a「並肩行」 60KM 2b「並肩行」 40KM

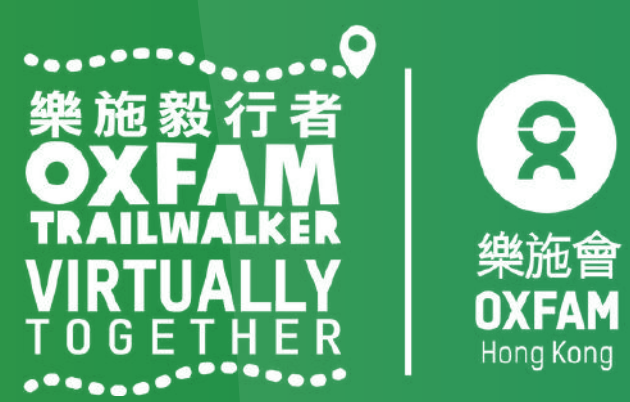

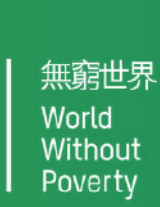

## 如何登記「樂施毅行者2021-VIRTUALLY TOGETHER」

#### 步驟三:小心閱讀路線資料後,按「REGISTER」(紅圈位置)登記 步驟四:請按「CONFIRM」(紅圈位置)確認已選擇之參與形式及路段

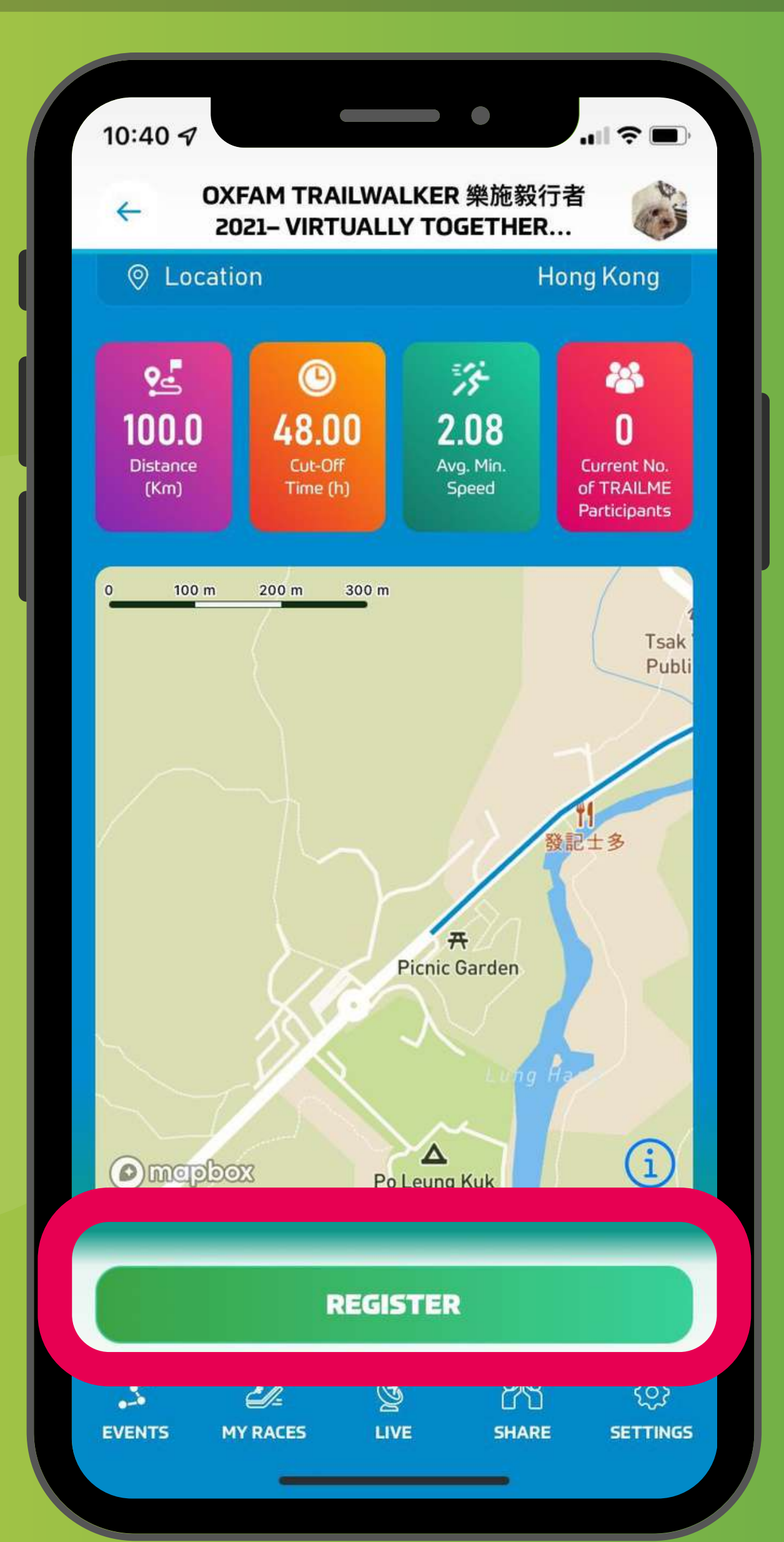

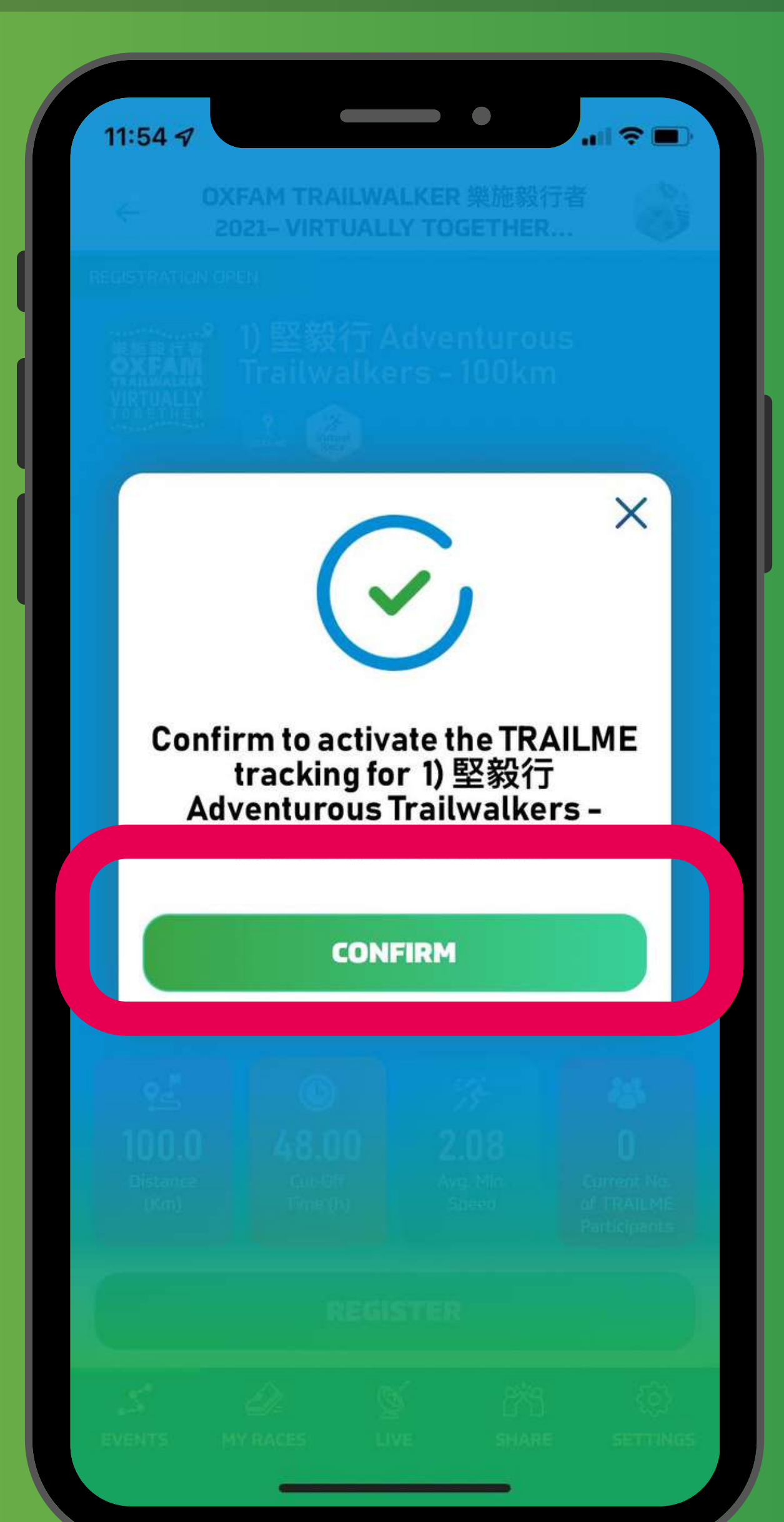

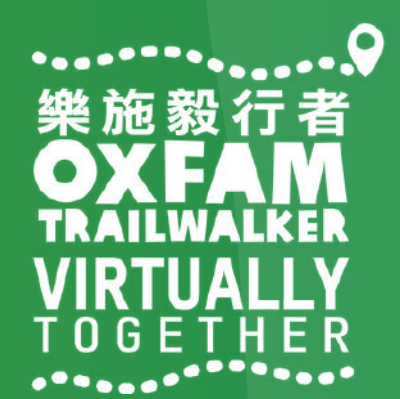

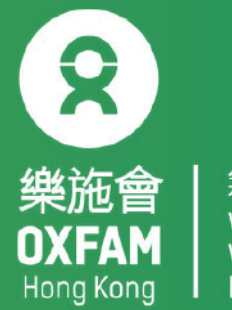

### 如何登記「樂施毅行者2021-VIRTUALLY TOGETHER」 步驟五:請填寫/核對個人資料,按右下方「->(紅圈位置)到下一頁,最後按「SAVE」 (紅圈位置)

| 11:54 イ<br>OXFAM TRAILWALKER 樂<br>2021– VIRTUALLY TOGE<br>Thank you for registering. Please<br>details below. |
|----------------------------------------------------------------------------------------------------|
| ♂ ◯ Male (男) ♀ ⓒ Fema                                                                                         |
| <mark>ព័ន្</mark> តំ Gender Age Group                                                                         |
| S Nationality                                                                                                 |
| Date of birth                                                                                                 |
| 🤌 Beginner                                                                                                    |
| 📮 🜌 +852                                                                                                    |
| # +852                                                                                                    |
| SAVE                                                                                                    |

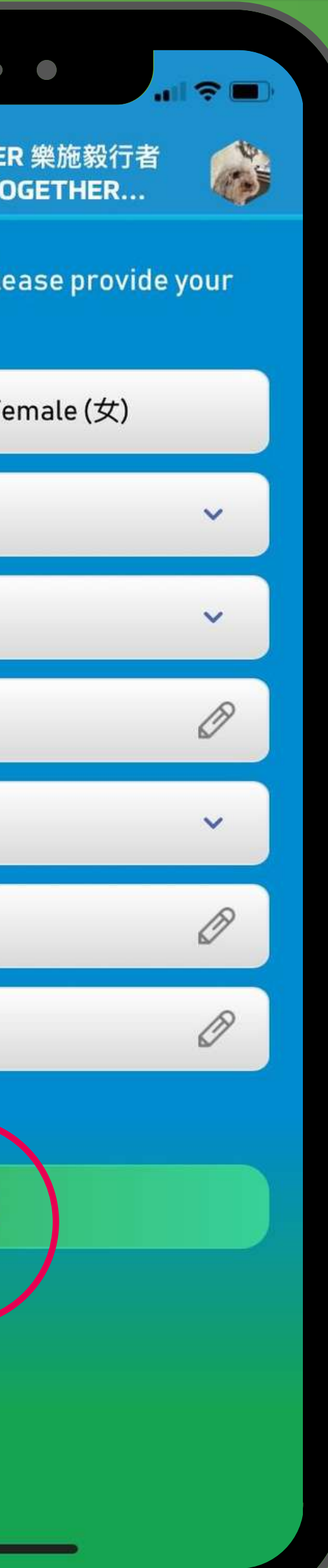

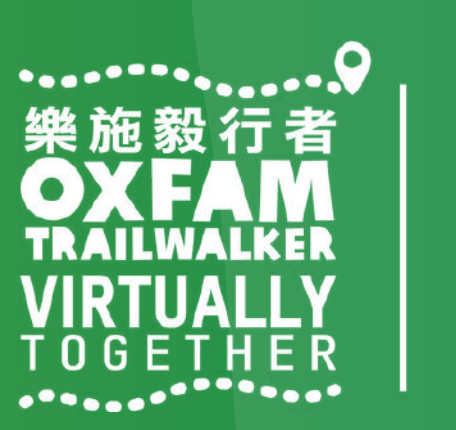

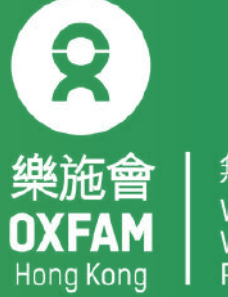

### 如何登記「樂施毅行者2021-VIRTUALLY TOGETHER」

#### 步驟六:當成功登記後,將自動獲得是次選取參與形式及路段的虛擬號碼,供親友追蹤。

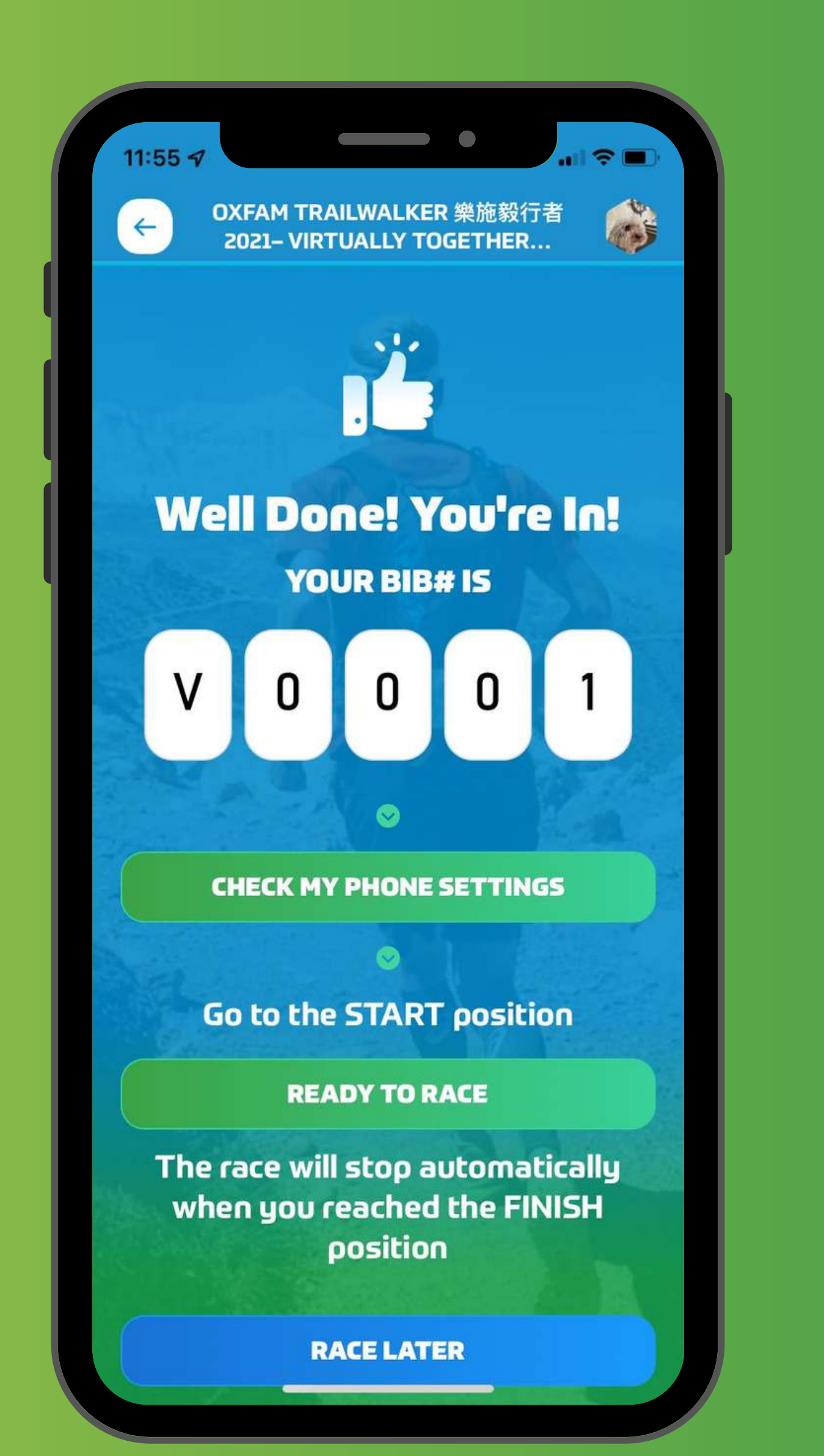

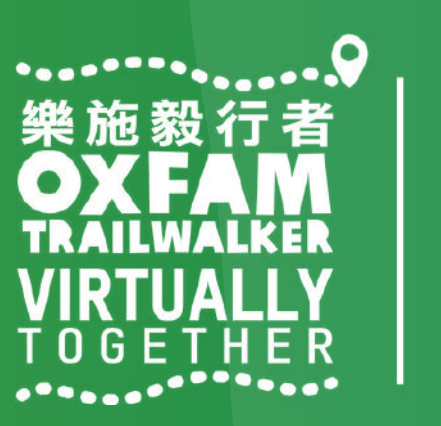

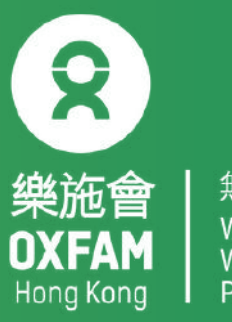

│ 無窮世界 │ World │ Without │ Poverty

## 如何登記「樂施毅行者2021-VIRTUALLY TOGETHER」

#### 如未能成功登記參加 OTW2021-VIRTUALLY TOGETHER活動,將會出現以下訊息。 這情況有可能發生於使用了不正確的電郵地址

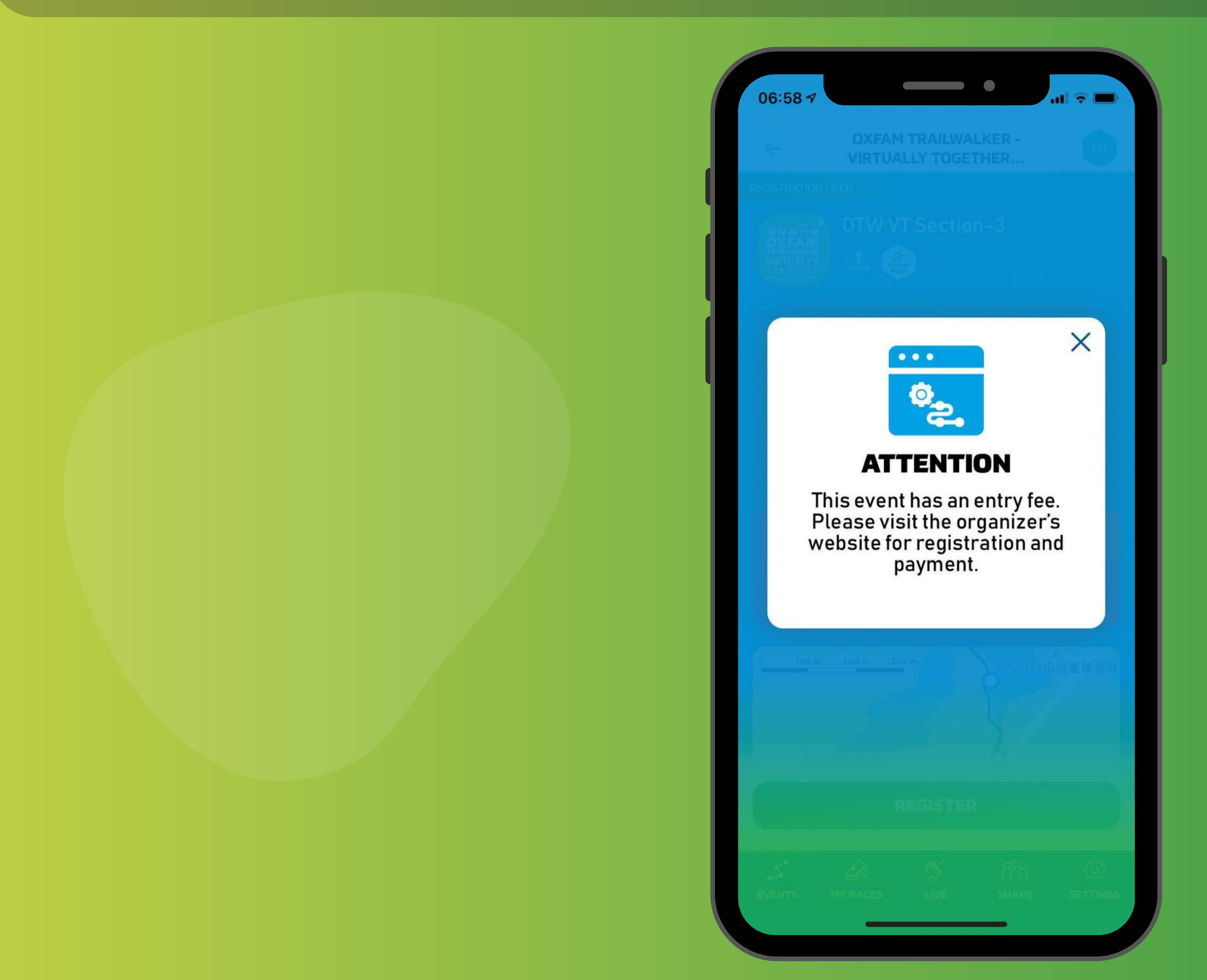

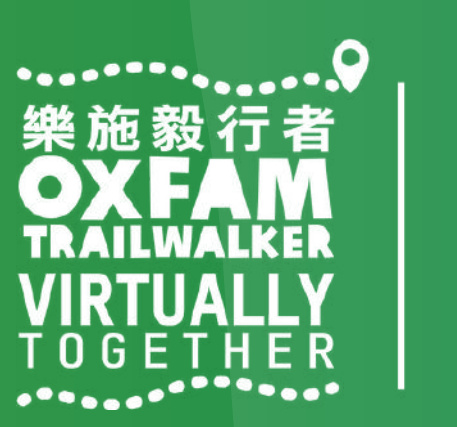

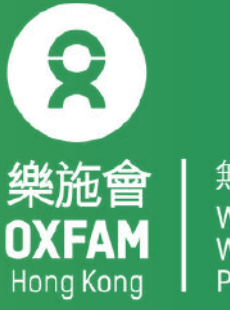

## <u> 開始進行「樂施毅行者2021-VIRTUALLY TOGETHER」</u>

## 參加者開啟手機應用程式「TRAILME」前,請 先設定以下手機功能: 1.開啟手機藍芽功能 2. 開啟手機定位 (GPS / Location) 3. 開啟流動數據 [3G/4G/5G] 4. 關閉手機「慳電」模式 5. 關閉手機「請勿打擾」模式

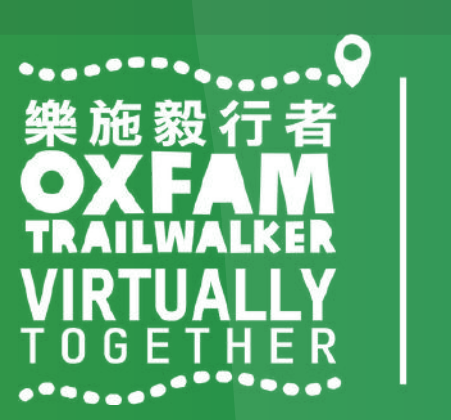

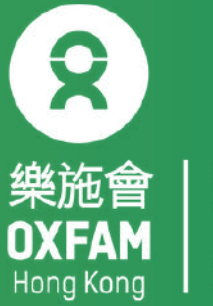

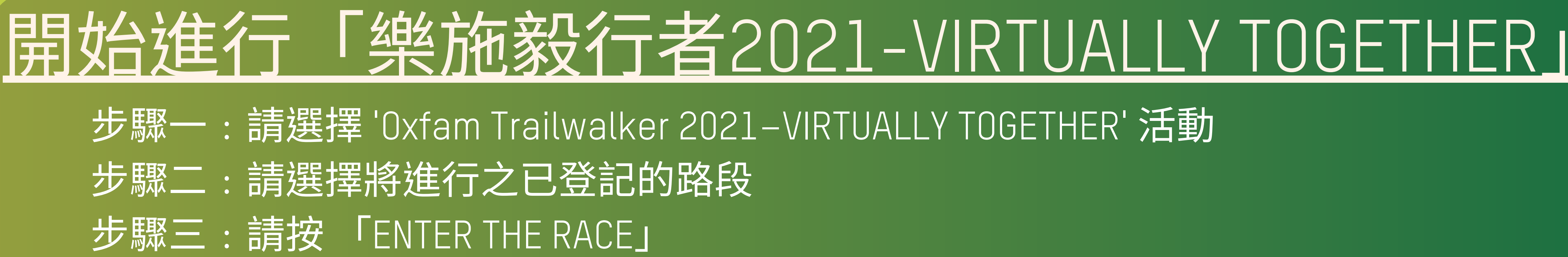

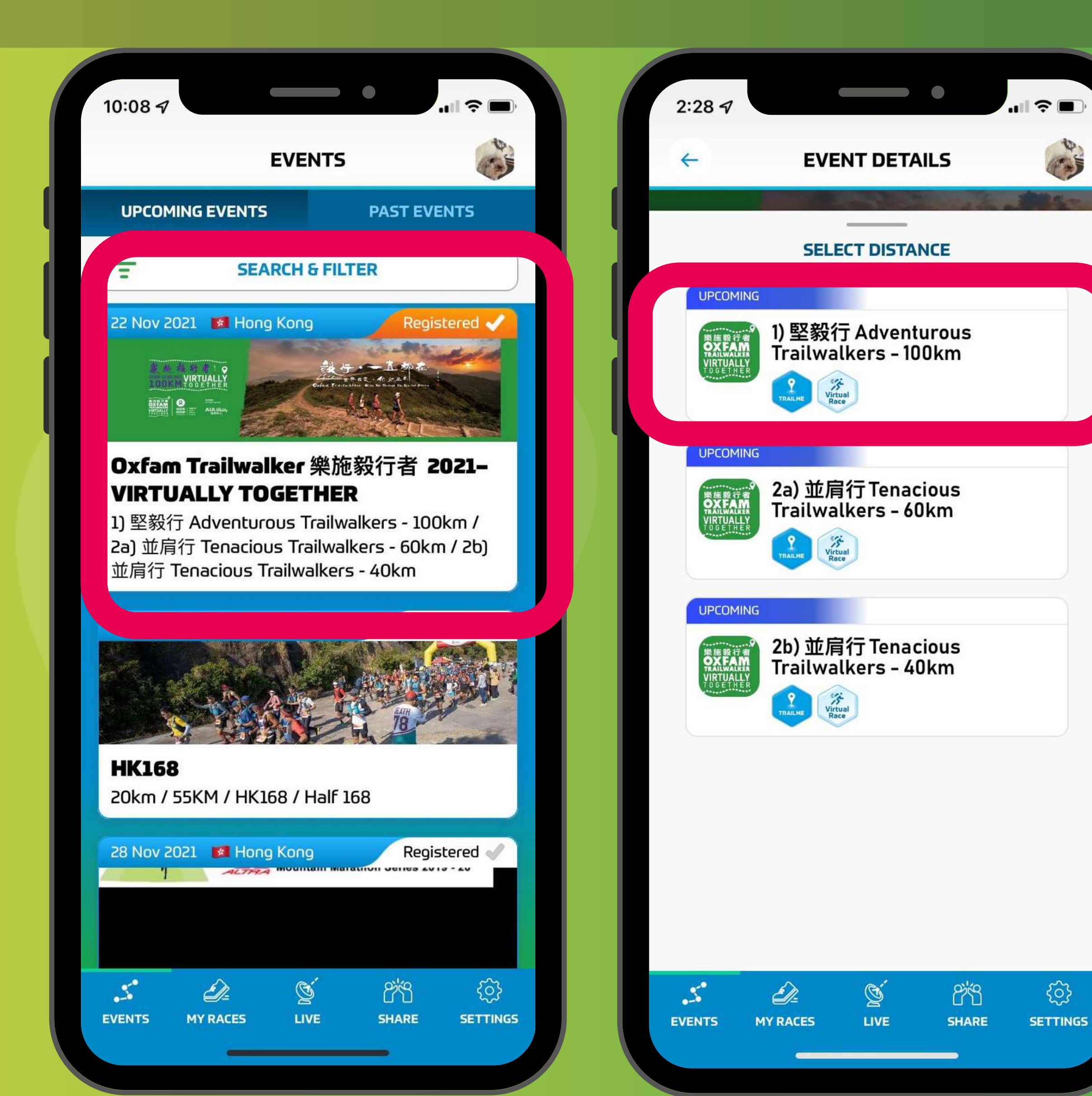

E.

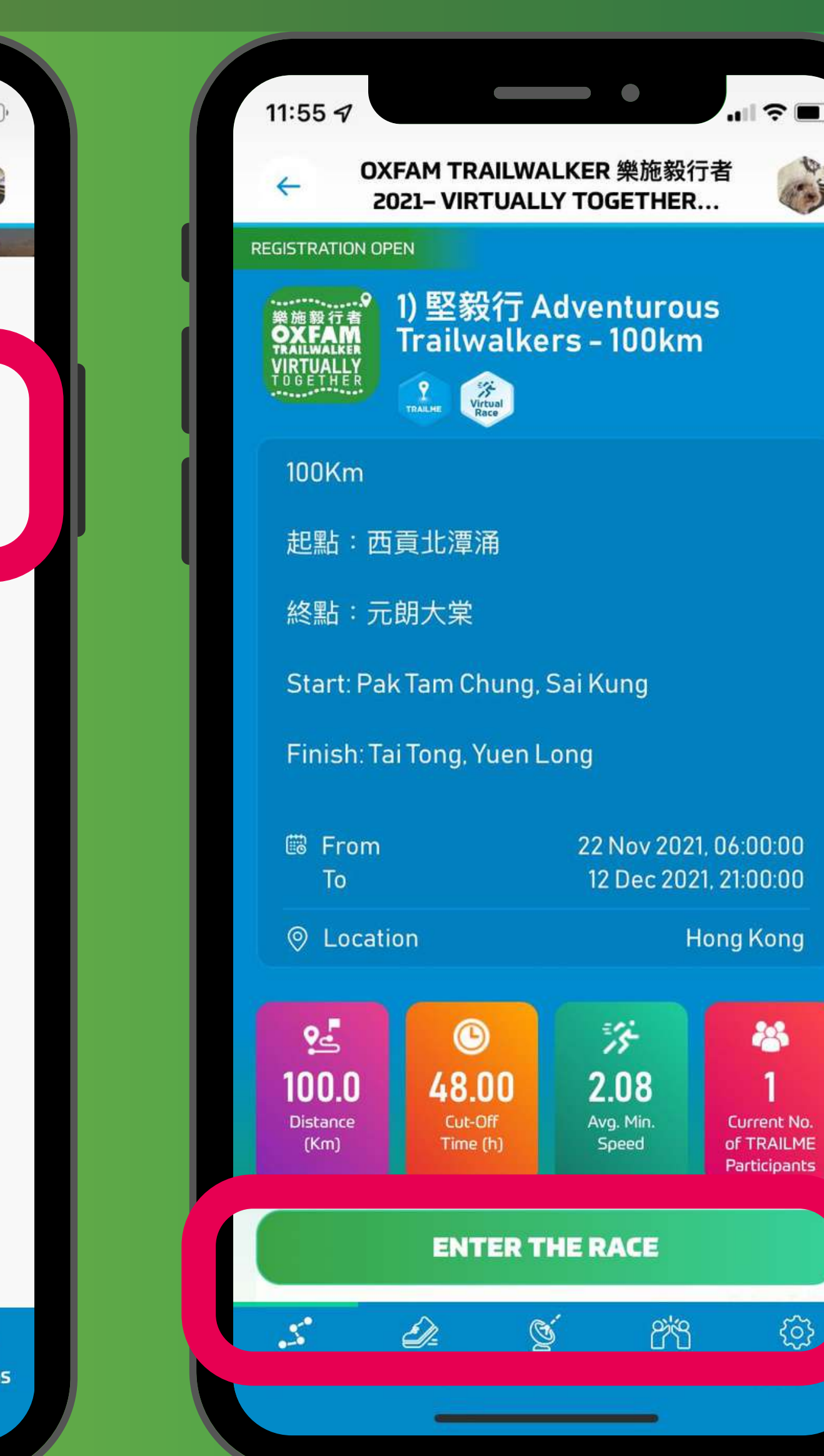

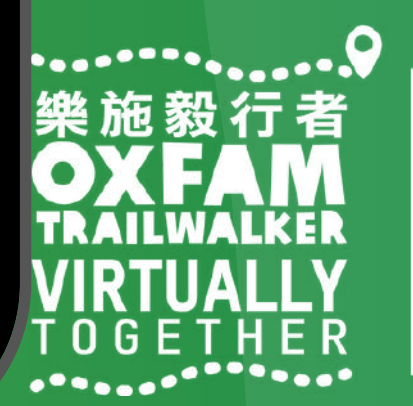

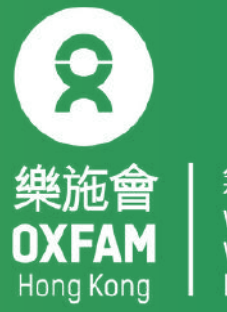

## 開始進行「樂施毅行者2021-VIRTUALLY TOGETHER」

步驟四:顯示參加者之是次路段的虛擬號碼[Vxxxx],請按「READY TO RACE」 (紅圈位置) 立並抵達正確起步點即開始活動 步驟五:請所有隊員一同到達起點,請然後同時按「GO」正式開始,手機畫面將顯示活動 路線,當到達第一個虛擬路標時,參加者狀態將顯示為「RACING」(紅圈位置)

X

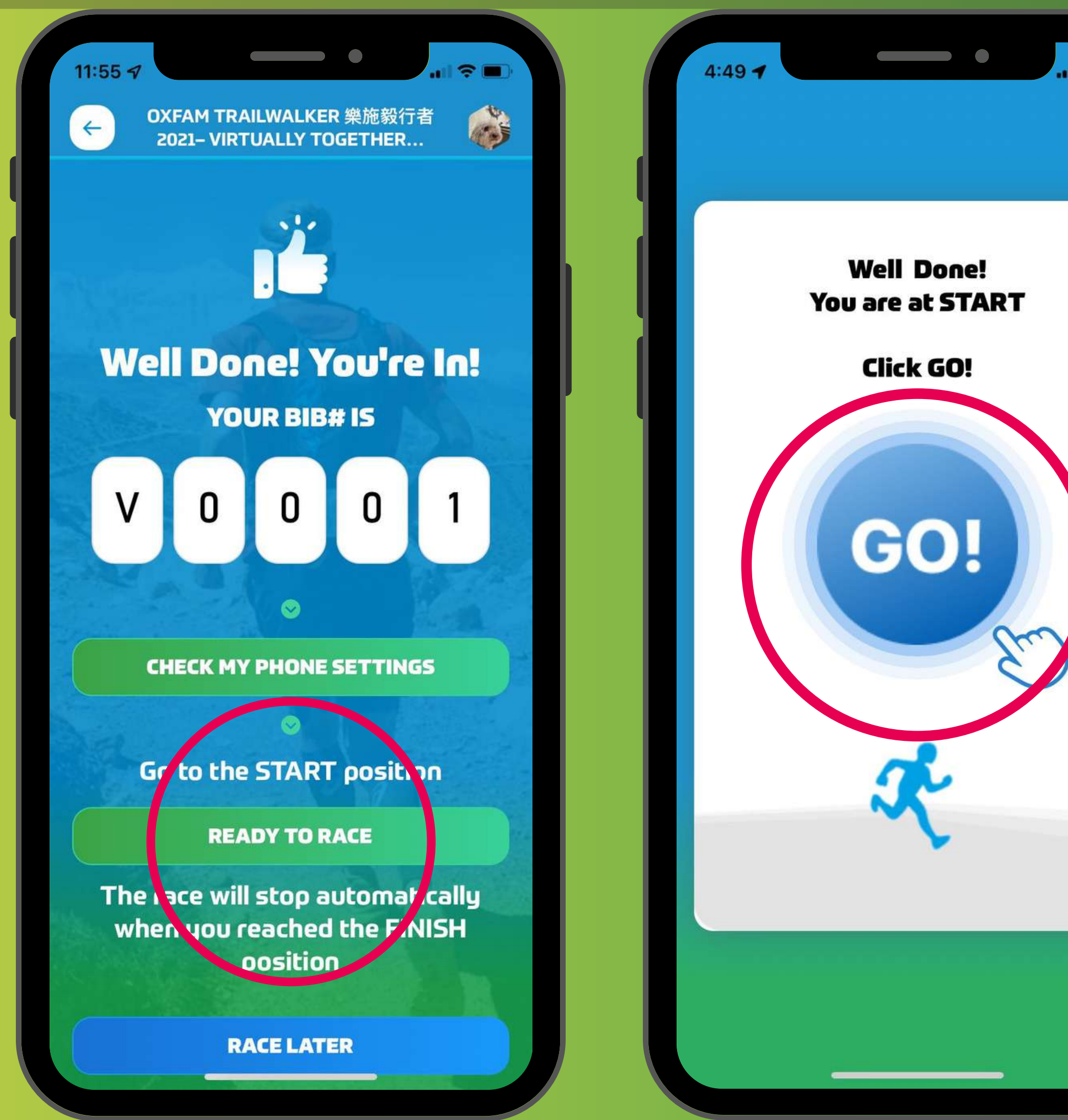

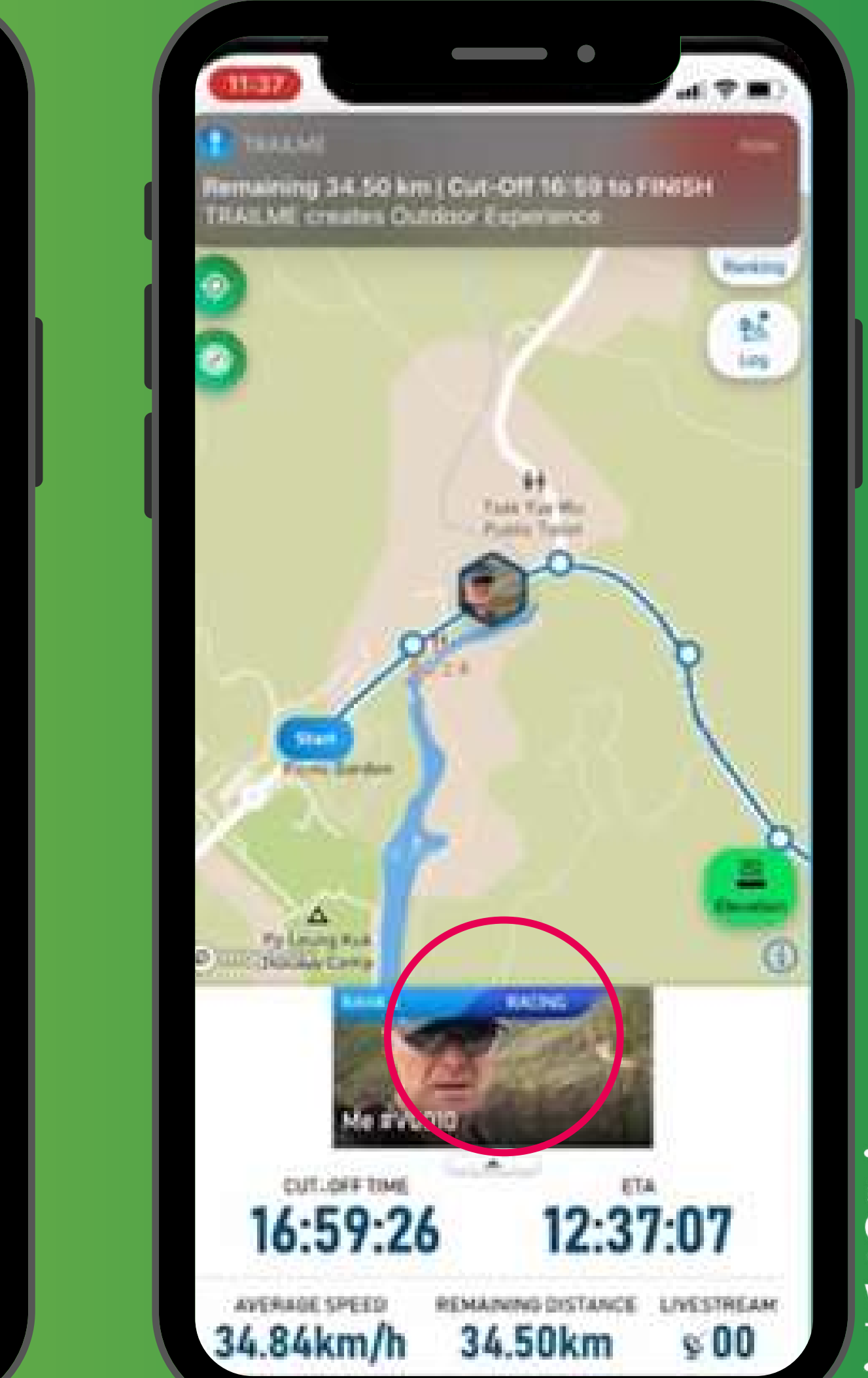

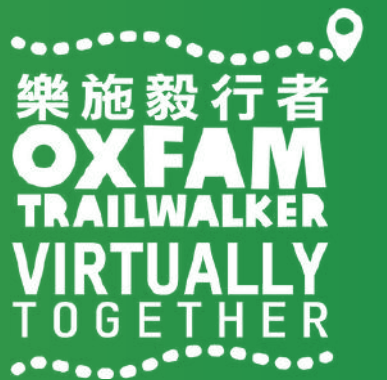

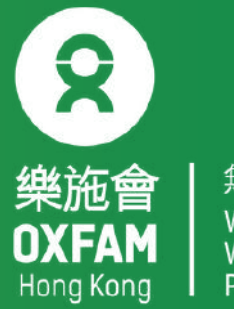

## 開始進行「樂施毅行者2021-VIRTUALLY TOGETHER」

#### 完成

當抵達終點時,「TRAILME」 會自動紀錄及顯 示完成時間,參加者無需額外按動任何按 鈕!參加者將收到電話短訊確認已完成是次 路段。

#### 放棄

如參加者於活動進行期間選擇退出,請按右 上方「GIVE UP」(紅圈位置),以方便大會 得悉各活動路段之參加人數。活動於12月12 日晚上9時正式完結。已放棄之路段不獲計算 記錄。

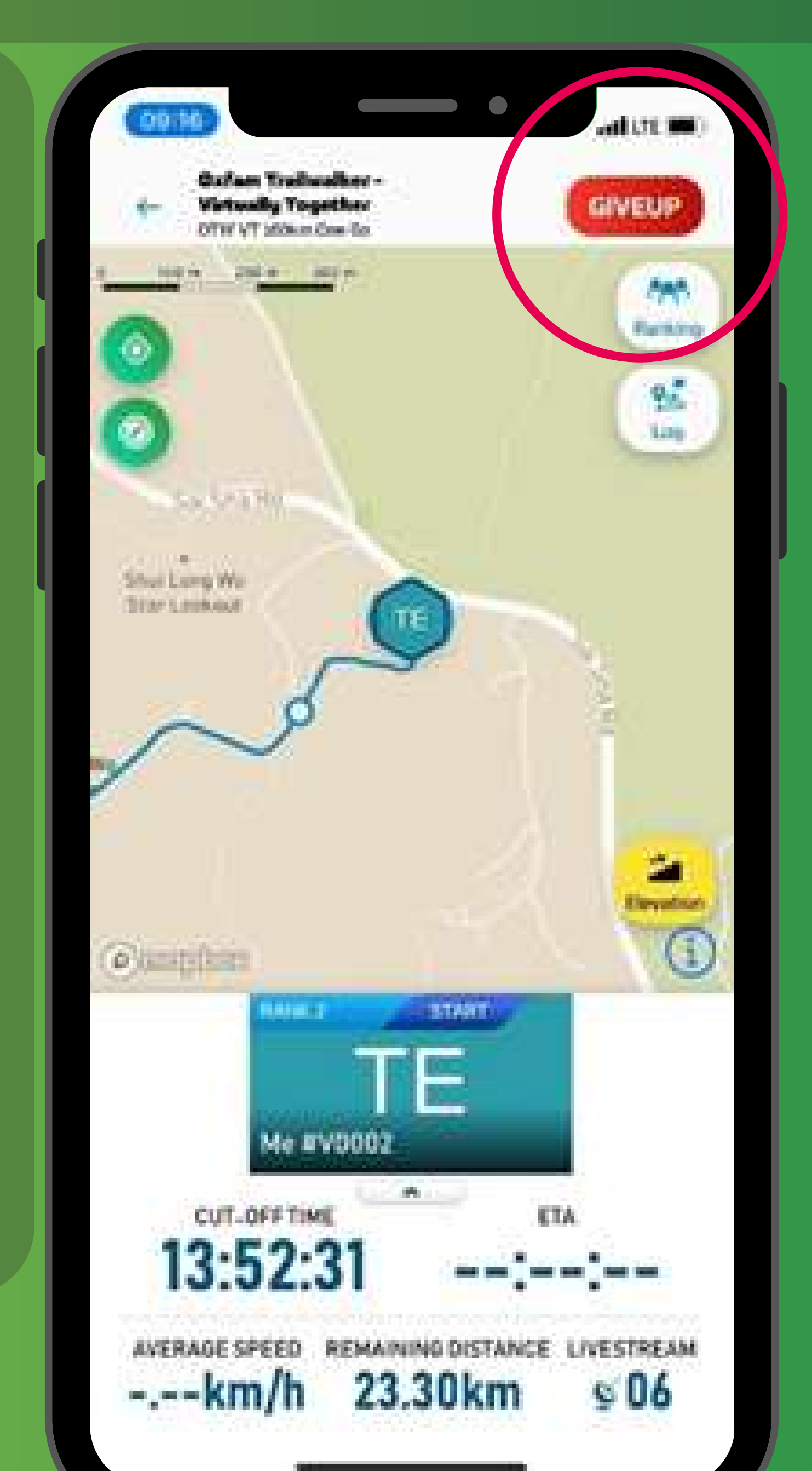

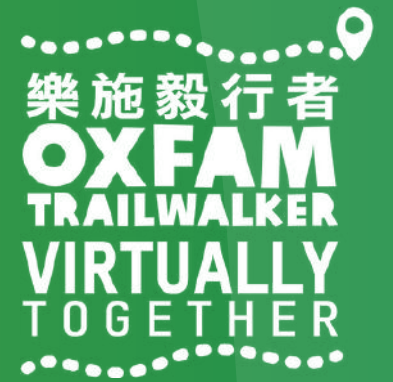

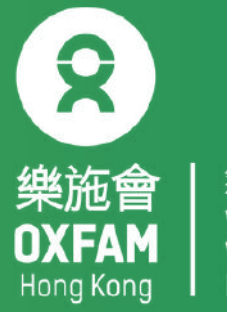

## 如何追蹤參加者

步驟一:請按畫面下方中間位置 「LIVE」(紅圈位置),選擇追蹤哪 一個路線:

- .1 「堅毅行」
- .2a「並肩行」-60KM 西貢北潭 涌小食亭至大埔道
- .2b「並肩行」 40KM 大埔道元 朗大棠

步驟二:請按右上方「Ranking」 (紅圈位置)

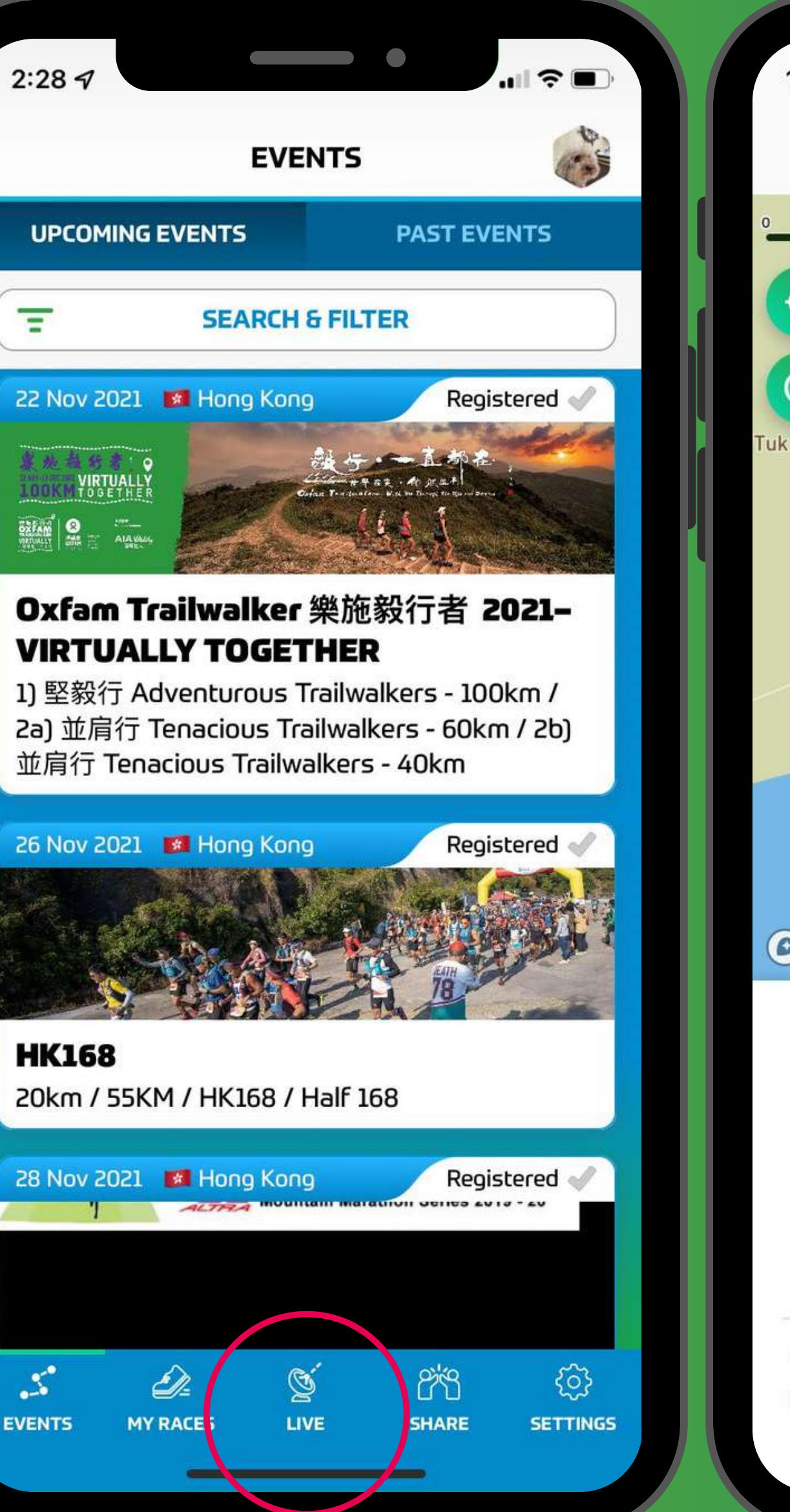

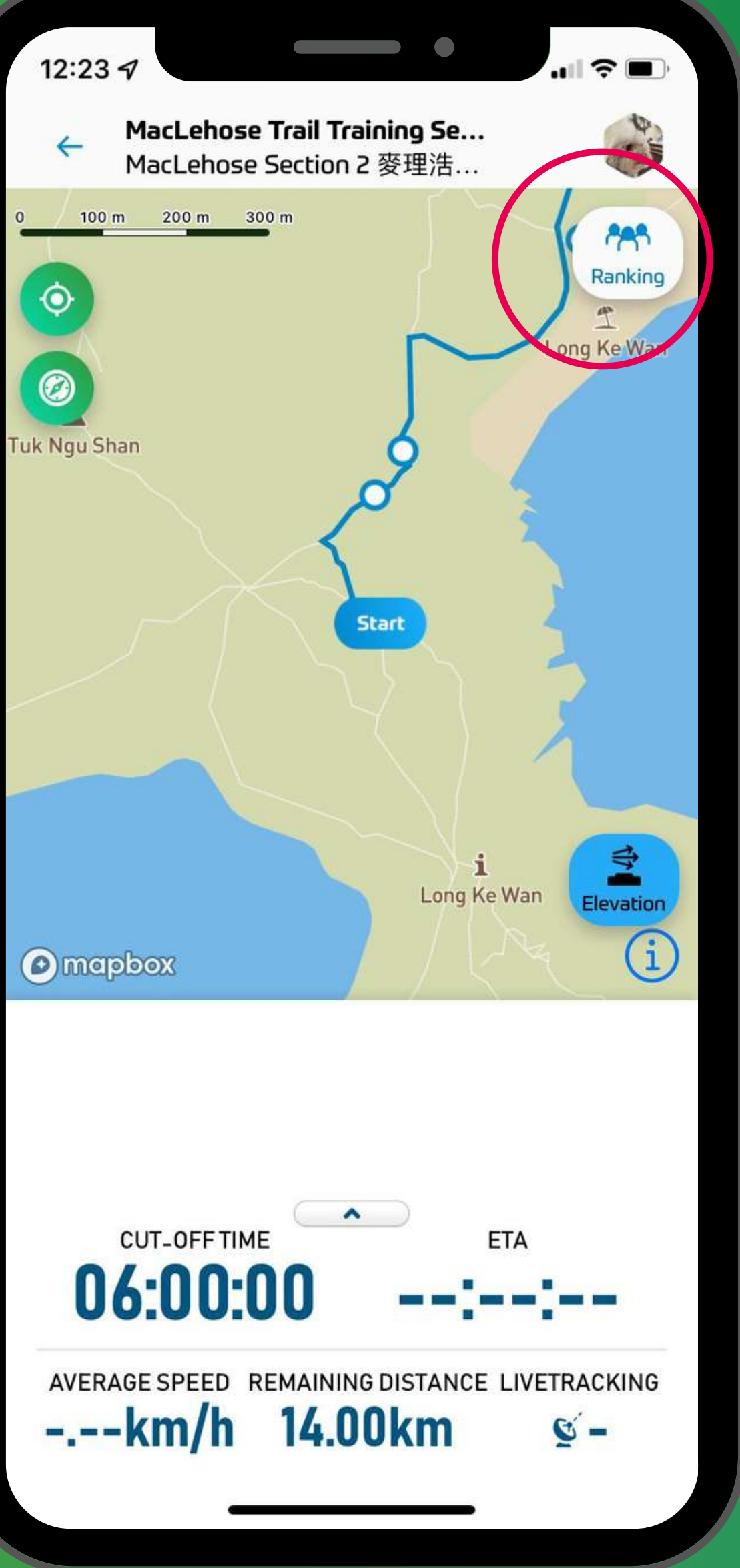

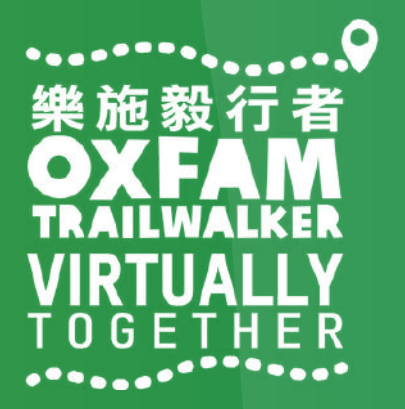

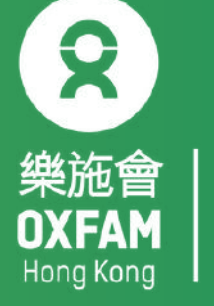

## 如何追蹤參加者

步驟三:可用參加者隊號/虛擬號碼/參加者姓名搜尋 步驟四:請選取閣下希望追蹤的參加者,並點擊「Livetracking」(紅圈位置)為ON。完成 後請按左上方「<-」返回地圖。(如追蹤多於一位參加者,請重覆步驟三及四) \*如需查詢參加者整個路段詳情,可直接點擊

| 17:3 | 7 🖬 🛎<br>Ол<br>20<br>2Ы | tam Trai<br>21– VIRT<br>並肩行 Te | lwalker<br>UALLY T<br>nacious T | 樂施毅行<br>OGETH<br>railwalke | 令道<br>T者<br>IER<br>Srs - | 알.네 📄<br>PH |   |
|------|-------------------------|--------------------------------|---------------------------------|----------------------------|--------------------------|-------------|---|
|      |                         | SEAR                           | CH & FIL                        | TER                        |                          |             | h |
|      | Q 0900                  |                                |                                 |                            |                          |             |   |
|      | All Deeu                | lte.                           |                                 |                            |                          |             |   |
|      | All Gend                | er                             |                                 |                            |                          |             | ľ |
|      | All Gend                | er Age G                       | roup                            |                            |                          |             |   |
|      | All Livet               | ackings                        |                                 |                            |                          |             |   |
|      | th                      | inc                            | hes                             |                            | is                       | ►           |   |
| 1    | 2 3                     | 4                              | 5 6                             | 7                          | 8 9                      | 0           |   |
| q    | w e                     | r                              | t y                             | u 7                        | i o                      | р           |   |
| a    | S                       | d f                            | g                               | h j<br>∗ s                 | k w                      | I           |   |
| 1    | z                       | хс                             | V                               | b n                        | m                        |             |   |
| !?#  | 123                     | , E                            |                                 |                            |                          | Next        |   |
|      | []]                     |                                | 0                               |                            | ~                        |             |   |

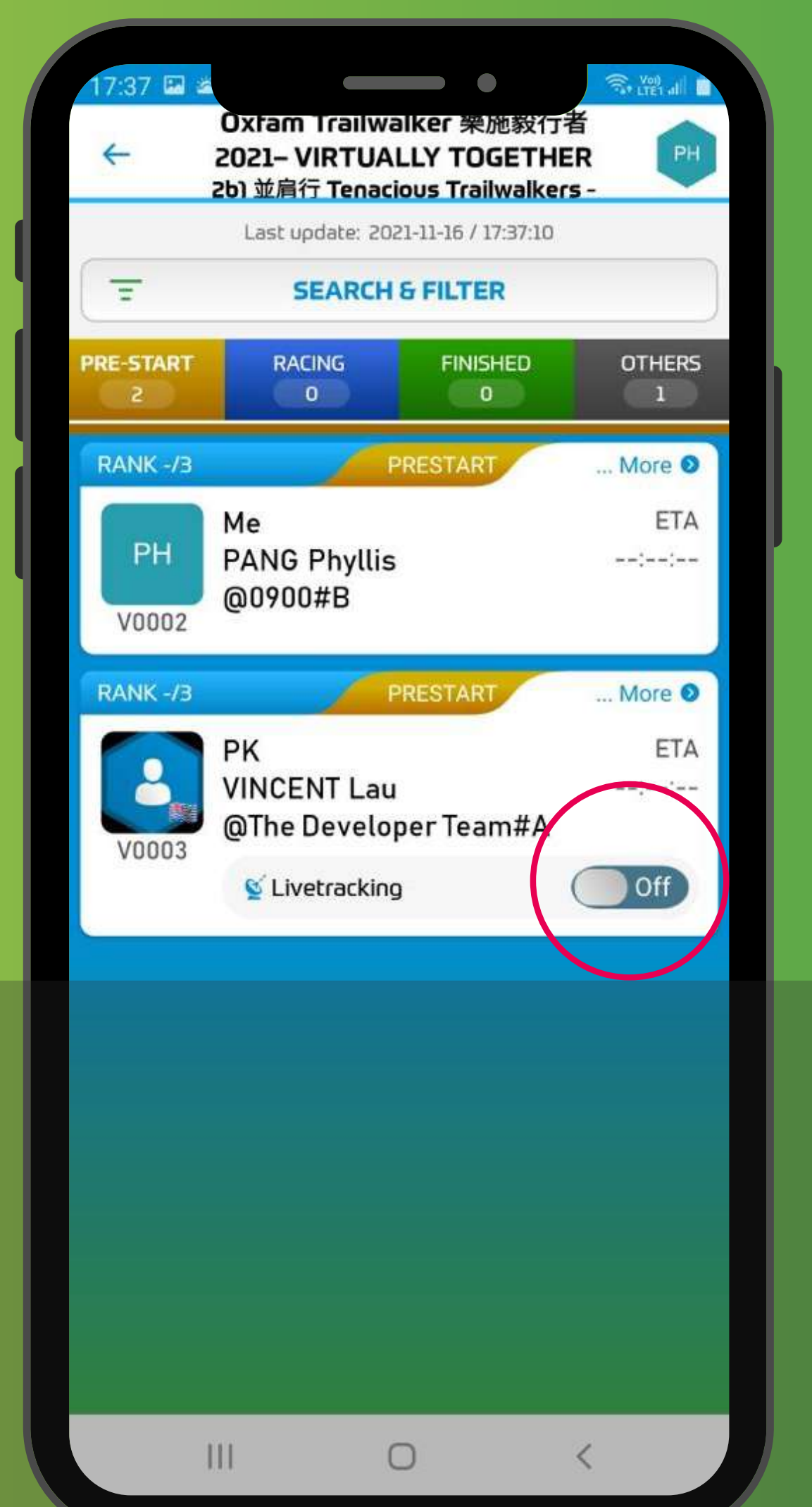

| 10:50 🔺 🔹                               | •                                                 |                                      |                           |
|-----------------------------------------|---------------------------------------------------|--------------------------------------|---------------------------|
| Oxfam Tr                                | railwalker 樂施<br>RTUALLY TOGI<br>Tenacious Trailw | 数行者<br>ETHER<br><sub>/alkers</sub> - | PH                        |
| PH<br>PANG Phylliss<br>V0004<br>@0900#B | F)                                                |                                      |                           |
| 5.35 km                                 | 2021-11-17 / 1                                    | 0:06:44                              | (00:06:42)                |
| 5.85 km                                 | 2021-11-17 / 1                                    | 0:14:43                              | (00:14:42)                |
| 6.35 km                                 | 2021-11-17 / 1                                    | 0:29:31                              | (00:29:30)                |
| 6.85 km                                 | 2021-11-17 / 1                                    | 0:50:47                              | (00:50:45)                |
| 7.35 km                                 | 2021-11-17 / 1                                    | 1:18:08                              | (01:18:06)                |
| 7.85 km                                 | 2021-11-17 / 1                                    | 1:34:59                              | (01:34:57)                |
| 8.35 km                                 | 2021-11-17 / 1                                    | 1:46:09                              | (01:46:07)                |
| 8.85 km                                 | 2021-11-17 / 1                                    | 1:55:15                              | (01:55:14)                |
| 9.35 km                                 | 2021-11-17 / 1                                    | 2:05:35                              | (02:05:34)                |
| 9.85 km                                 | 2021-11-17 / 1                                    | 2:15:20                              | (02:15:19)                |
| 10.35 km                                | 2021-11-17 / 1                                    | 2:24:30                              | (02:24:29)                |
| 10.85 km                                | 2021-11-17 / 1                                    | 2:39:51                              | (02:39:49)                |
| 11.35 km                                | 2021-11-17 / 1                                    | 2:51:54                              | (02:51:52)                |
| ్లవో 🏄<br>EVENTS MY RACES               | S<br>LIVE S                                       | ර්ථ<br>SHARE                         | <b>ြ်</b> န္န<br>SETTINGS |
|                                         | $\cap$                                            | <                                    |                           |

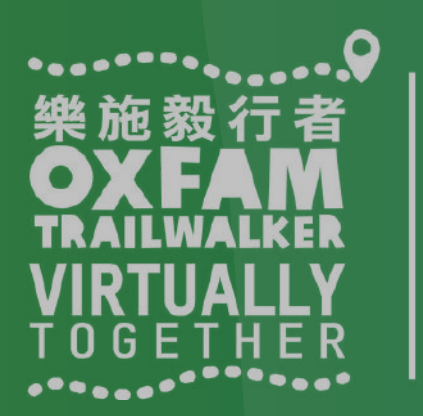

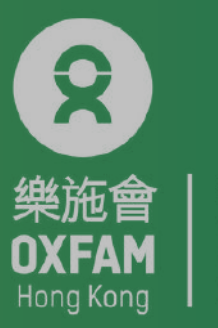

無窮世界 World Poverty

## TRAILME 問與答

問題1:如果沿途信號不穩,會否影響追蹤記錄? 答案1:信號不穩只會影響數據上載,不會影響追蹤記錄。

問題2:如果電話沒電,會否遺失追蹤記錄? 答案2:如發現電話沒電,請立即充電並重新連接TRAILME!之前的記錄會保留,但電 話關閉期間不會有追蹤記錄。大會建議參加者每到停下休息時檢查電話的電量,以免 遺失追蹤記錄。

問題3:爲何同一時間要開啟藍芽和GPS? 答案3:TRAILME是一個高科技技術平台,需要同時開啟藍芽和GPS以確保參加者成功被 追蹤,讓主辦單位及親友可以得悉參加者之位置。

問題4:我和隊友一起行,爲何在TRAILME上我們的位置是不一樣? 答案4:這是因為其中一位的電話信號不好而引致數據未能及時上載。

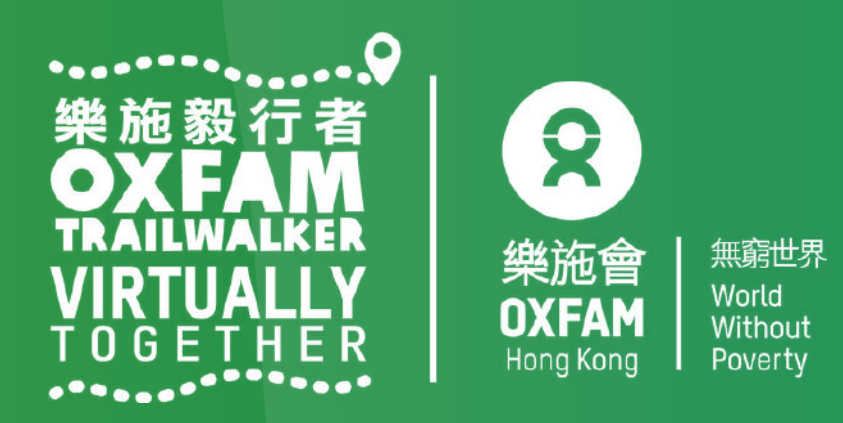

## TRAILME問與答

問題5: 我覺得追蹤的訊號聲音有些煩擾, 可以關閉嗎? 答案5:你可以關閉聲音,只開震動模式。又或者可以調教至中等提示模式。 方法: TRAILME/Setting/App Settings/Performance Update Frequency/, change From Maximum to Moderate.

問題6: 我已經完成其中一段, 爲何沒有收到短訊?但同行朋友有收到。 答案6: 有三個可能性: 1) 你沒有在 USER SETTINGS 輸入手提電話號碼 2) 你沒有在正 確的位置起步而變成 DO NOT START ,所以你已行的路段不被記錄。

問題7: 我打算參加「堅毅行 Adventurous Walkers - 100KM」, 但中途有可能找地方休息 一會,請問在休息的時候如何處理TRAILME? 答案7: 請確保休息的時候電話有足夠電量,切勿關掉電話,並確保在限時内完成。

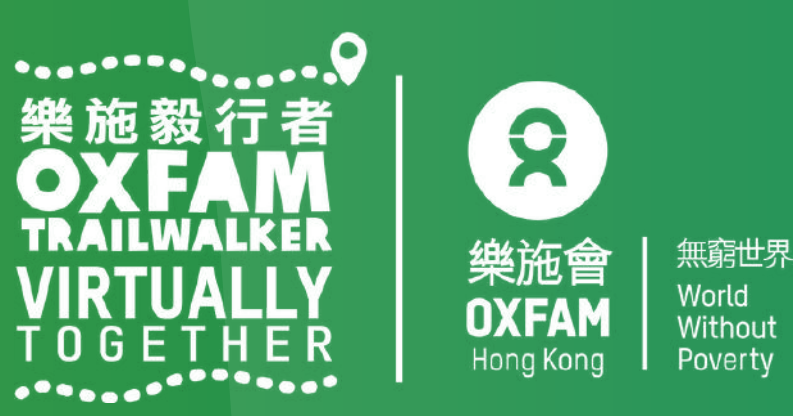

### 其他情況

1. 連接逾(Connection Timeout)

- 無需擔心,你仍會繼續 被追蹤;當有信號時,版 面便可以正常運作!

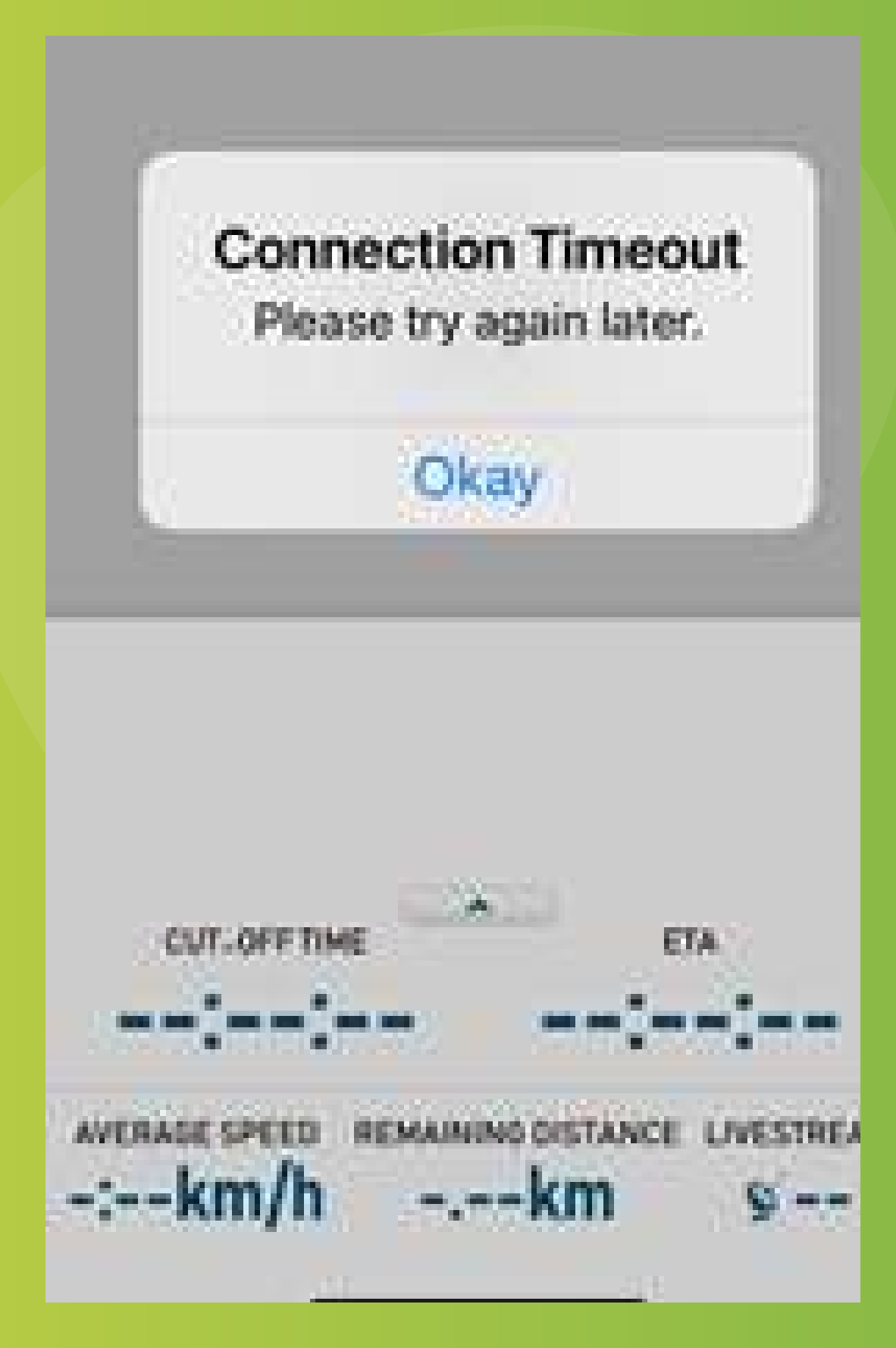

#### 2. 重新登入 (Re-Login)

能遺失某些記錄。

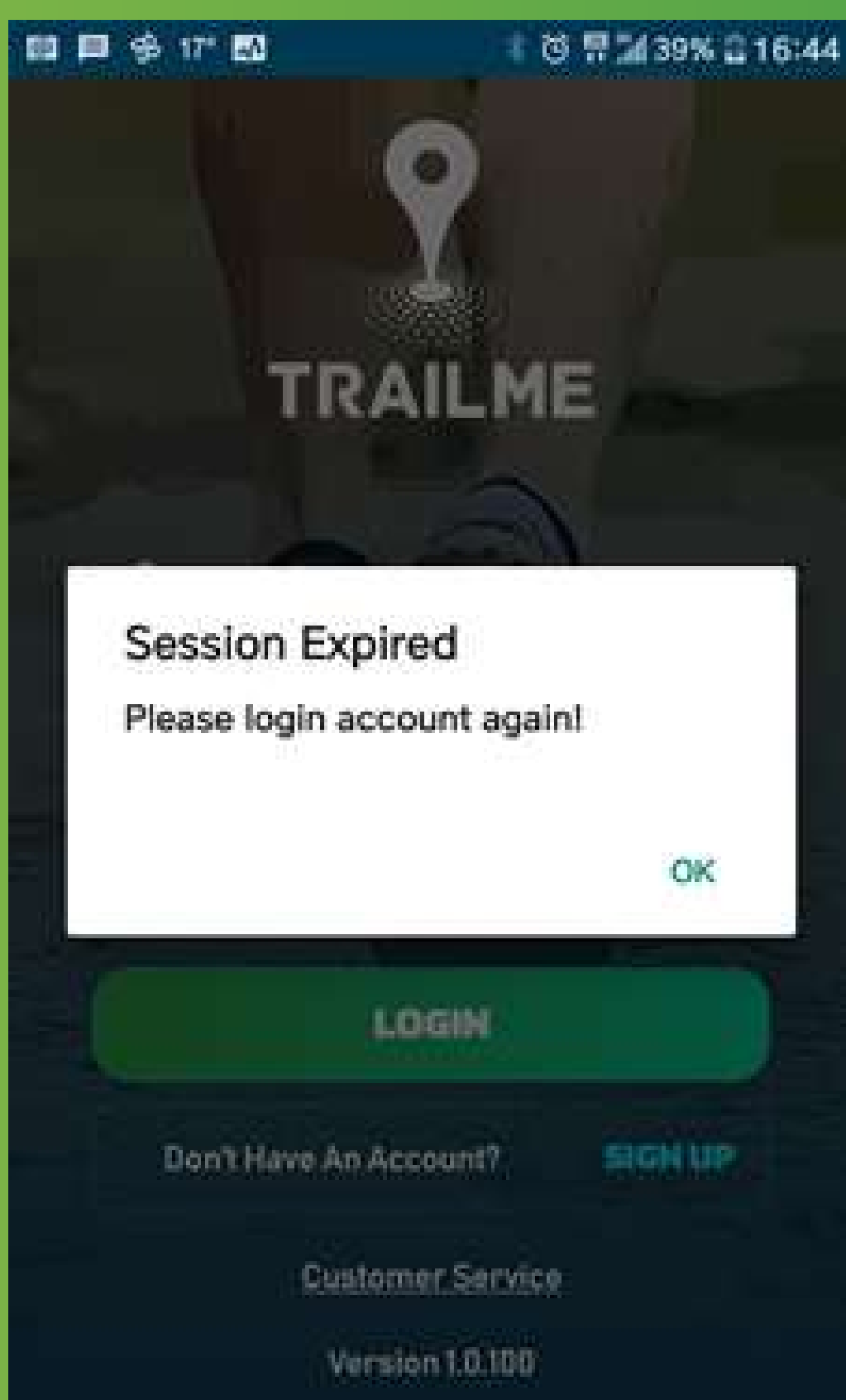

### -請重新登入並進入所選 路段,繼續活動,但有可

#### 3. 看見紅色感嘆號 "!"

- 無需擔心,你仍會繼 續被追蹤; 當信號回復 正常時,感嘆號便會消 失!

| Ranking - overa | 14 18                            |
|-----------------|----------------------------------|
| Ranking - gende | 19 <sup>-</sup> 39               |
| Ranking - gende | er age group 4                   |
| Time            | 05.30:42                         |
| Status          | RACING                           |
| Livestream      | 12                               |
| Start           |                                  |
| Start time      | 2021-01-22/09:23:15              |
| 0.20 km         | 2021-01-22 / 09:29:30 (00:06:14) |
| 0.30 km         | 2021-01-22 / 09:33:10 (00:09:55) |
| 0.50 km         | 2021-01-22 / 09:34:19 (00:11:04) |
| 0.75 km         | 2021-01-22 / 09:38:18 (00:15:02) |
| 1.00 km         | 2021-01-22 / 09:41:56 (00:18:40) |
| 1.25 km         | 2021-01-22 / 09:46:31 (00:23:15) |
| . <1            | 0 []                             |

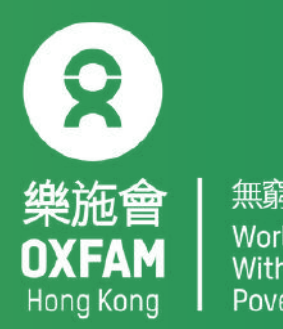

### 22 NOV-12 DEC 2021 VIRTUALLY 100KM T 0 G E T H E R

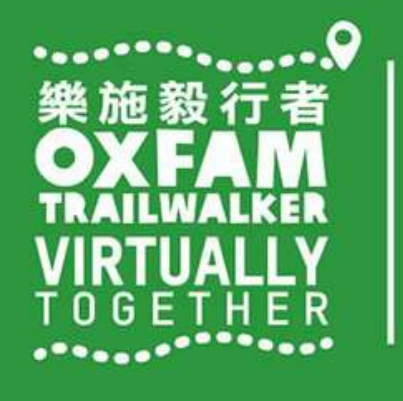

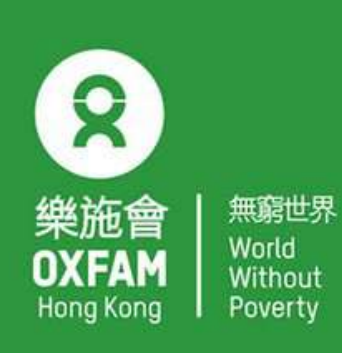

OHK logo

首席贊助 Principal Sponsor

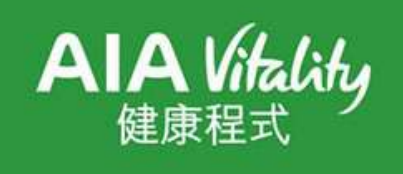

width of OHK logo x 1.1

## 電話設定 - iPhone PHONE SETTING - IPHONE

## 設ち,一直都在,

Oxfam Trailwalker: With You Through the Ups and Downs

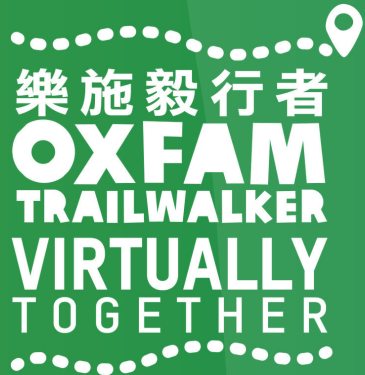

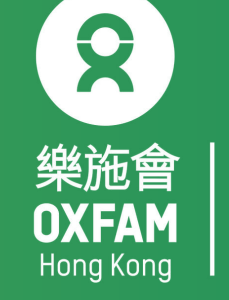

## 電話設定目標 OBJECTIVE OF PHONE SETTING

.開啟藍牙 Turn ON Bluetooth . 開啟流動數據 Turn ON Mobile data . 開啟定位服務 Turn ON Location Service/GPS . 關閉「省電模式」 Turn OFF 'Battery Saving mode' . 關閉「勿擾模式」 Turn OFF 'Do not disturb mode'

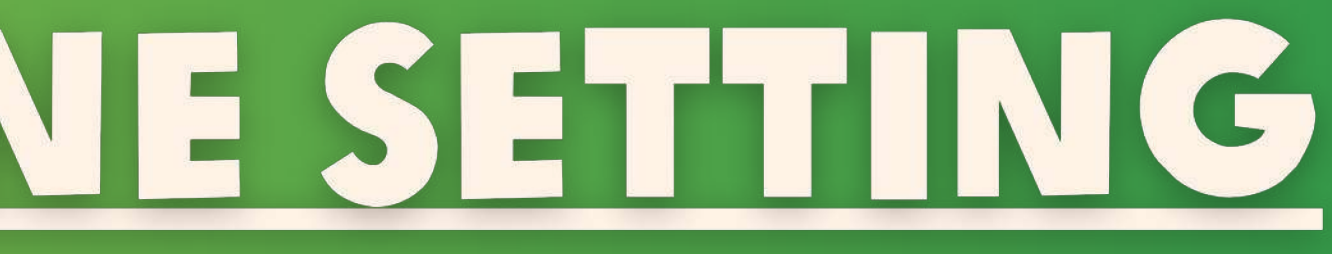

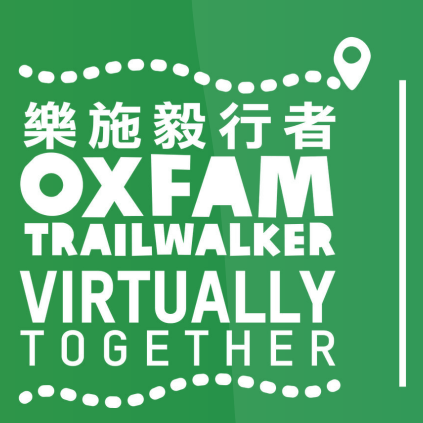

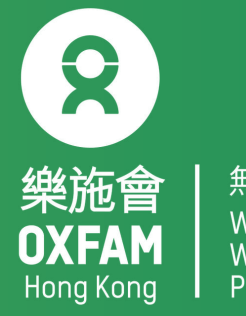

無窮世界 World Withou<sup>-</sup>

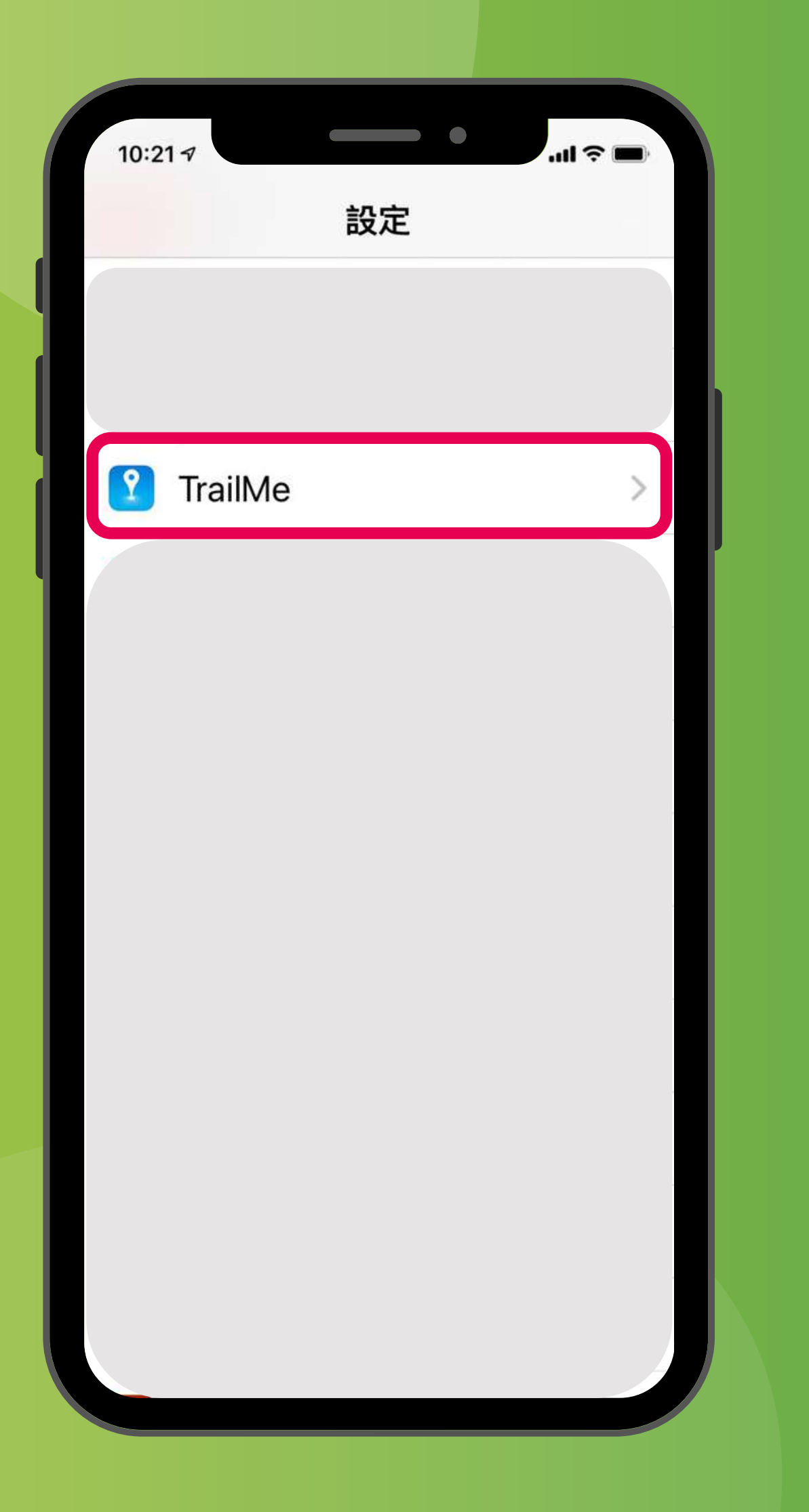

### 「設定」→ 搜尋「TrailMe」應用程式 'Settings' → Scroll down and select 'TrailMe' app

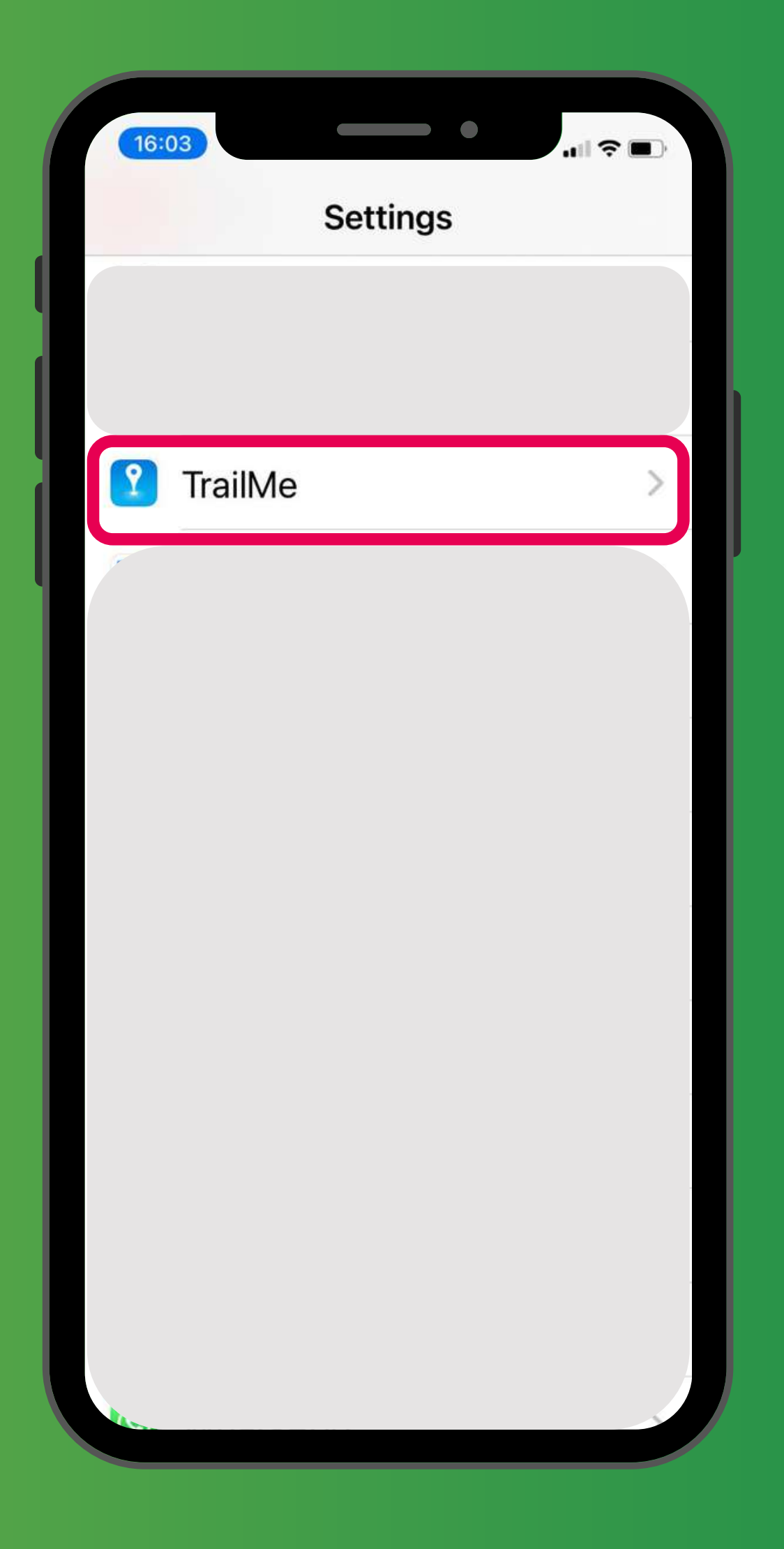

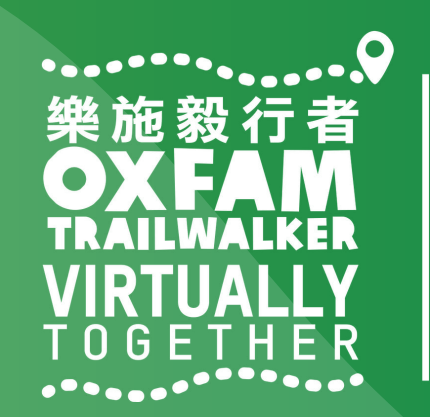

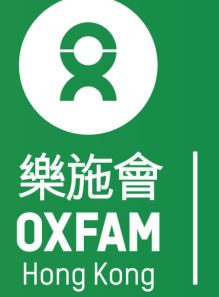

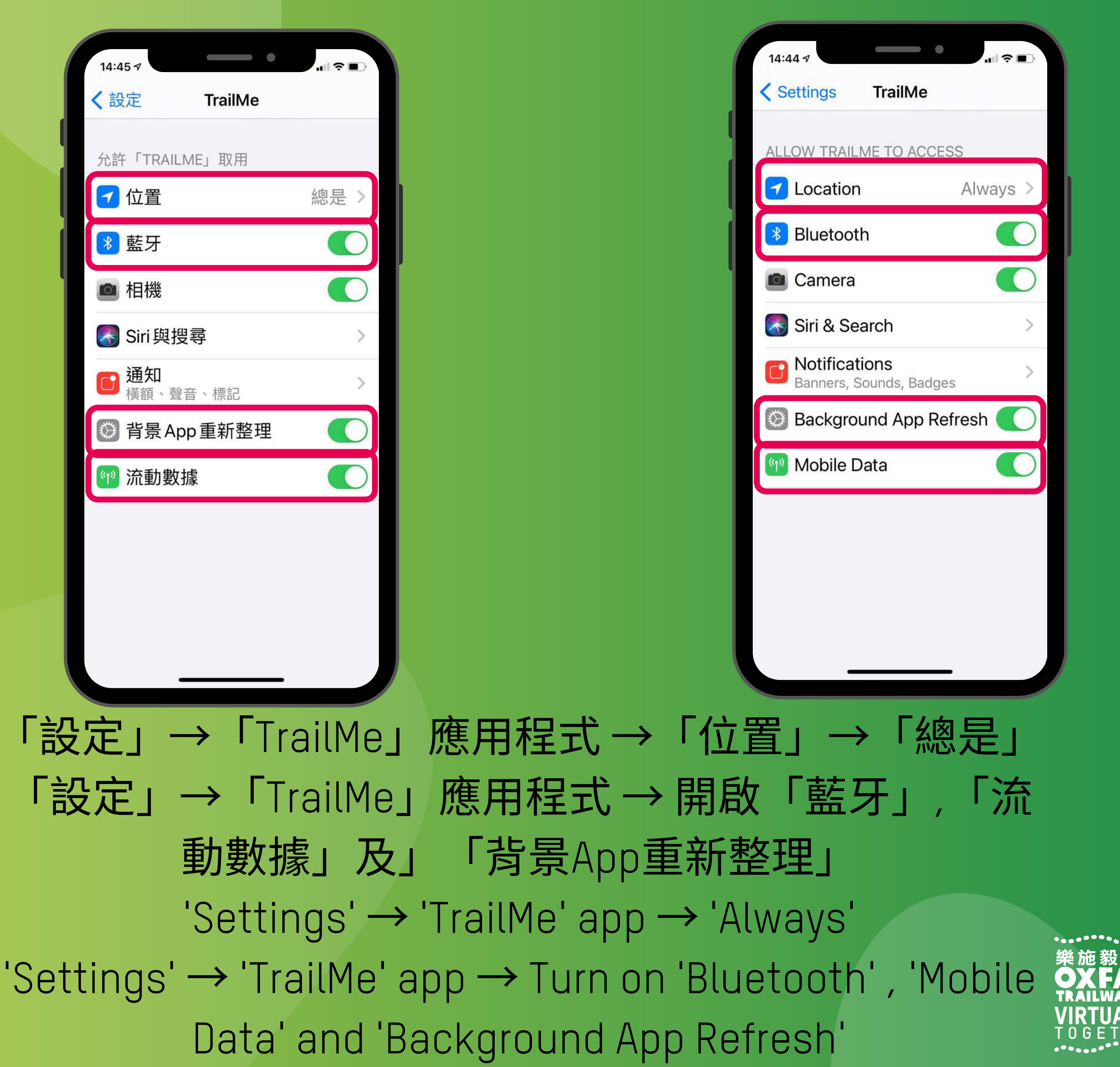

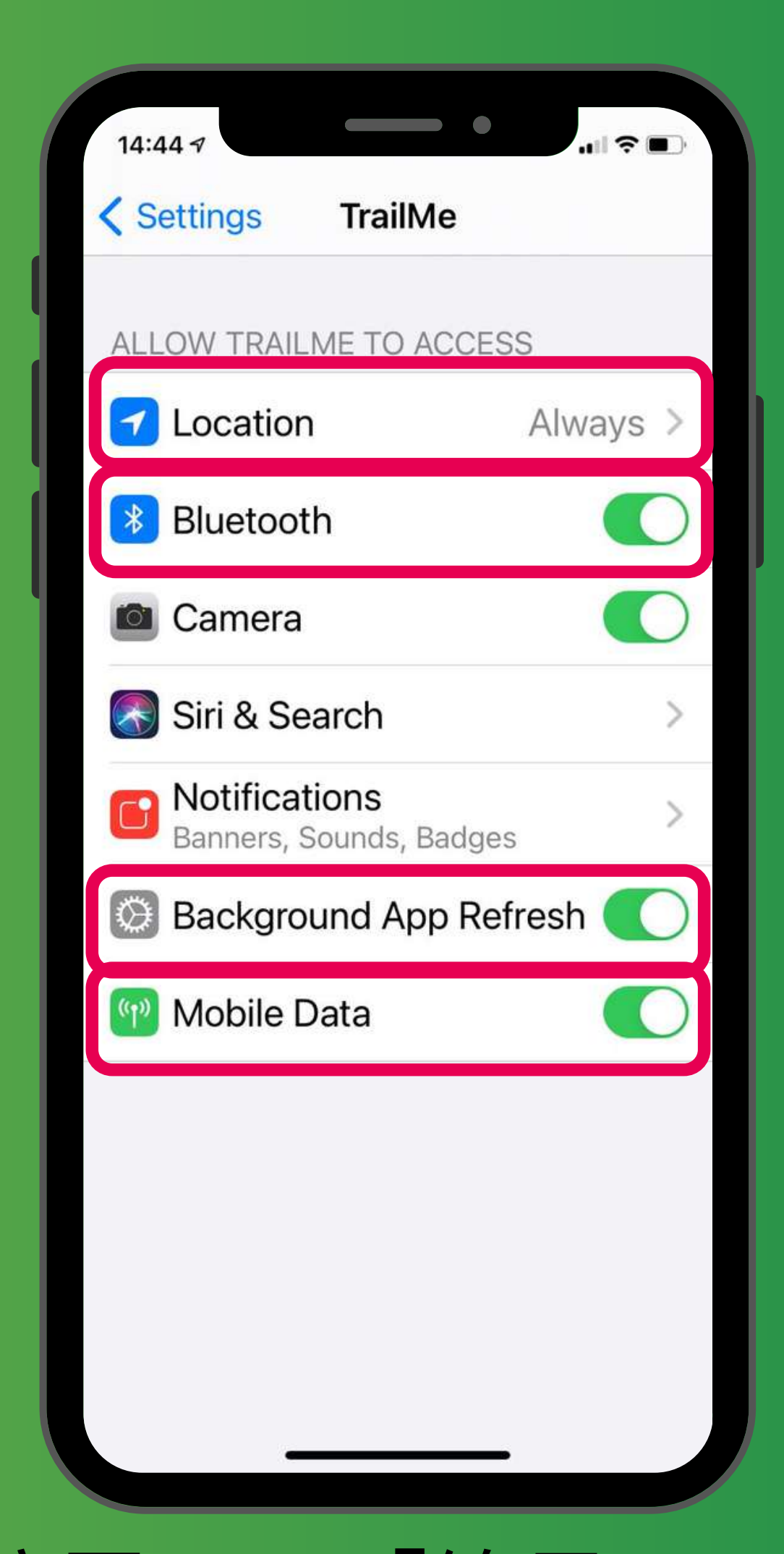

「設定」→「TrailMe」應用程式→開啟「藍牙」,「流

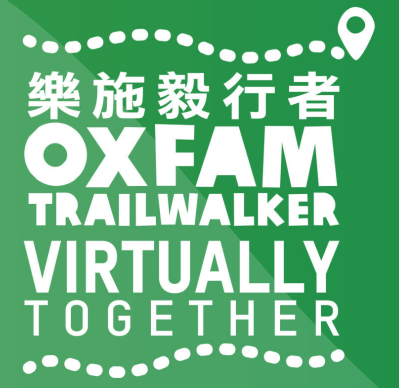

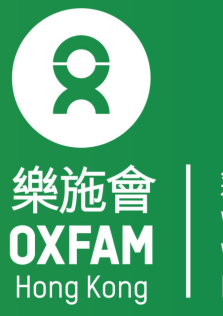

| 10:21 7                  | •      | .u ≎ ∎. |
|--------------------------|--------|---------|
| TrailMe                  | 通知     |         |
| 允許通知                     |        |         |
| 提示                       |        |         |
| <sup>09:41</sup><br>鎖定畫面 | 通知中心   | 橫額      |
|                          |        |         |
| 橫額樣式                     |        | 暫時 >    |
| #0b                      |        |         |
| 聲音                       |        |         |
| 標記                       |        |         |
| 選項                       |        |         |
| 顯示預覽                     | 解鎖時 (預 | 〔設值) >  |
|                          |        |         |
|                          |        |         |

# 'Settings' $\rightarrow$ 'TrailMe' app $\rightarrow$ Turn on 'Allow Notifications' , 'Sounds'

| TrailMe              | Notifications          |           |
|----------------------|------------------------|-----------|
| Allow Notifi         | cations                |           |
| ALERTS               |                        |           |
| 09:41<br>Lock Screen | Notification<br>Centre | Banners   |
|                      |                        |           |
| Banner Styl          | e Te                   | mporary > |
| Sounds               |                        |           |
| Badges               |                        |           |
| OPTIONS              |                        |           |
| Show Previo          | ews When U             | nlocke >  |

- 「設定」→「TrailMe」應用程式→開啟「允許通知」,「聲音」 及「標記」
  - and 'Badges'

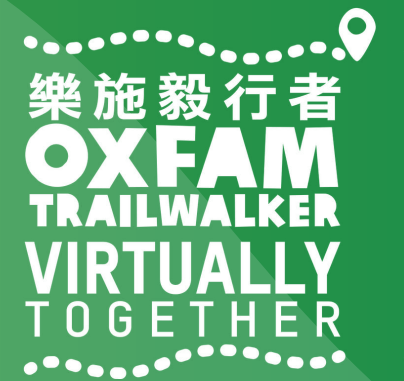

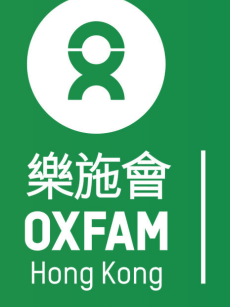

| 10:22 🛪                | ul 🗢 🔳   |
|------------------------|----------|
| <b>〈</b> 設定 請勿打        | 打擾       |
|                        |          |
| 請勿打擾                   |          |
| 「請勿打擾」會將來會             | 電和通知靜音。  |
| 已編排                    |          |
| 靜音:                    |          |
| 總是                     |          |
| 在iPhone鎖定時             | ~        |
| 如 iPhone 在鎖定狀態<br>被靜音。 | ,來電和通知都會 |
| 電話                     |          |
| 允許通話來自                 | 常用聯絡人 >  |
| 處於「請勿打擾」模式<br>聯絡人」來電。  | 式時允許「常用  |
| 重複的來電                  |          |

### 「設定」→「請勿打擾」→關閉「請勿打擾」模式 'Settings'→'Do Not Disturb→Turn off 'Do Not Disturb' mode

| 15:31                                                             |              |
|-------------------------------------------------------------------|--------------|
| Settings Do Not Disturb                                           |              |
| Do Not Disturb                                                    | 0            |
| Do Not Disturb silences calls and notifications.                  | d            |
| Scheduled                                                         |              |
| SILENCE:                                                          |              |
| Always                                                            |              |
| While iPhone is Locked                                            | $\checkmark$ |
| Incoming calls and notifications silenced while iPhone is locked. | will be      |
| PHONE                                                             |              |
| Allow Calls From Favou                                            | urites >     |
| When in Do Not Disturb, allow in calls from your Favourites.      | coming       |
| Severated Calls                                                   |              |

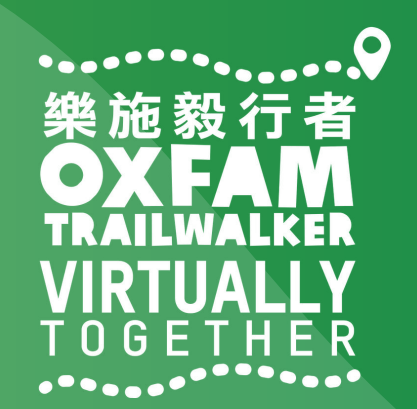

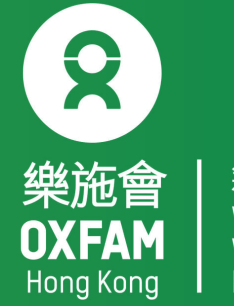

| 無窮世界 | World | Without | Poverty

| 10:25 🕫                              | .ul 🗢 🔲        |
|--------------------------------------|----------------|
| く<br>設定 螢幕與亮                         | 夏              |
|                                      |                |
| 亮度                                   |                |
| • <del></del>                        | *              |
| 原色調                                  |                |
| 自動令 iPhone 螢幕因應<br>調整色彩,以使顏色在<br>一致。 | 不同環境光線而不同環境下顯示 |
| 夜覽                                   | 關閉 >           |
|                                      |                |
| 自動鎖定                                 |                |
|                                      | 30秒》           |
| 提起以唤醒                                | 30秒>           |
| 提起以喚醒                                | 30秒>           |
| 提起以喚醒<br>文字大小                        | 30秒>           |
| 提起以喚醒<br>文字大小<br>粗體文字                | 30秒>           |
| 提起以喚醒<br>文字大小<br>粗體文字                | 30秒>           |

### 「設定」→「螢幕與亮度」→關閉「夜覽」模式 'Settings'→'Display & Brightness → Turn off 'Night Shift' mode

| 15:32                                                                                   | .ı∥ 奈 ■)                                                               |
|-----------------------------------------------------------------------------------------|------------------------------------------------------------------------|
| <b>C</b> Back Display &                                                                 | Brightness                                                             |
| BRIGHTNESS                                                                              |                                                                        |
| <u>ن</u>                                                                                |                                                                        |
| True Tone                                                                               |                                                                        |
| Automatically adapt<br>based on ambient li<br>make colours appea<br>different environme | t iPhone display<br>ighting conditions to<br>ar consistent in<br>ents. |
| Night Shift                                                                             | Off >                                                                  |
|                                                                                         |                                                                        |
|                                                                                         |                                                                        |
| Auto-Lock                                                                               | 30 Seconds >                                                           |
| Auto-Lock<br>Raise to Wake                                                              | 30 Seconds >                                                           |
| Auto-Lock<br>Raise to Wake                                                              | 30 Seconds >                                                           |
| Auto-Lock<br>Raise to Wake<br>Text Size                                                 | 30 Seconds >                                                           |
| Auto-Lock<br>Raise to Wake<br>Text Size<br>Bold Text                                    | 30 Seconds >                                                           |

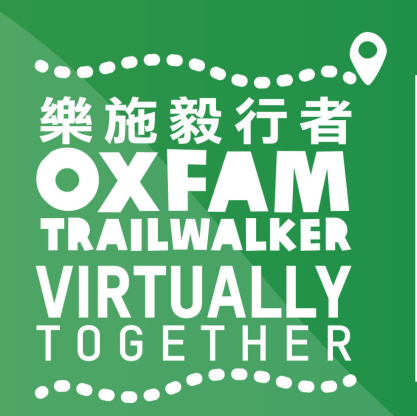

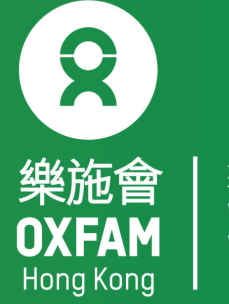

│ 無窮世界 │ World │ Without │ Poverty

## 樂施毅行者 OXFANALKER VIRTUALLY TOGETHER

## VIRTUALLY BUT TOGETHER

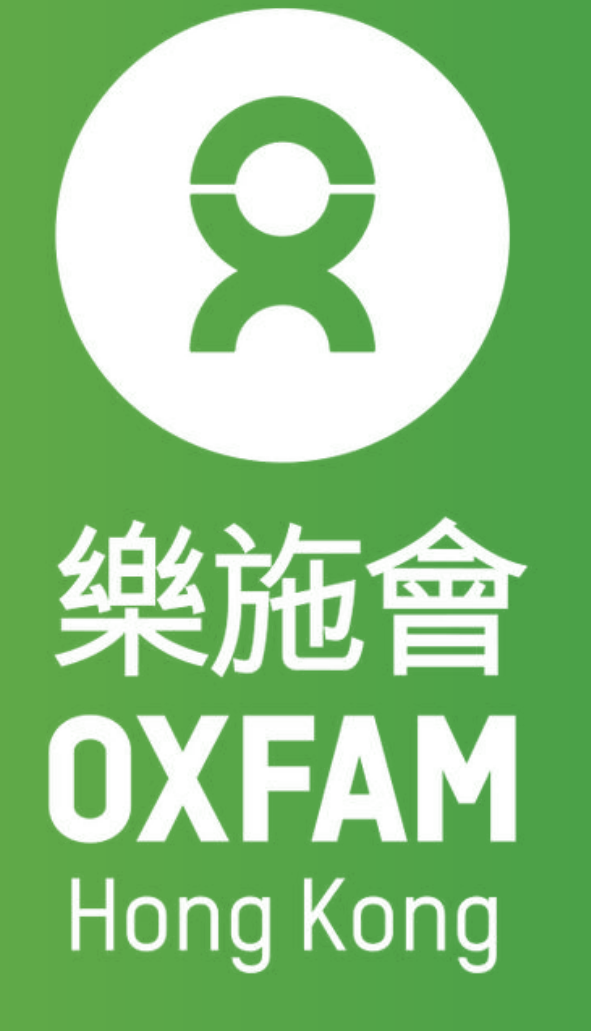

### 22 NOV-12 DEC 2021 VIRTUALLY 100KM T 0 G E T H E R

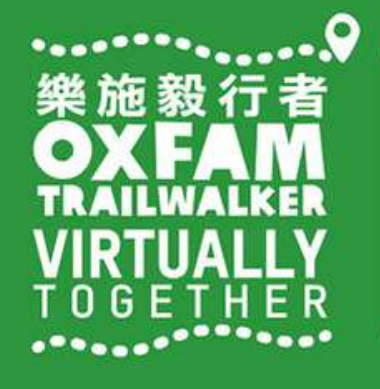

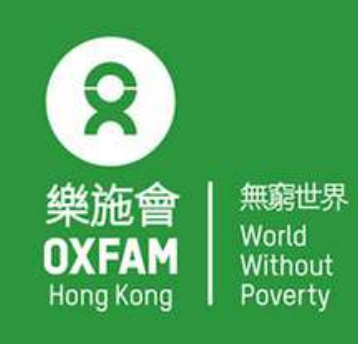

OHK logo

首席贊助 Principal Sponsor

AIA Vitality 健康程式

width of OHK logo x 1.1

## 電話設定 - 華為 PHONE SETTING - HUAWEI

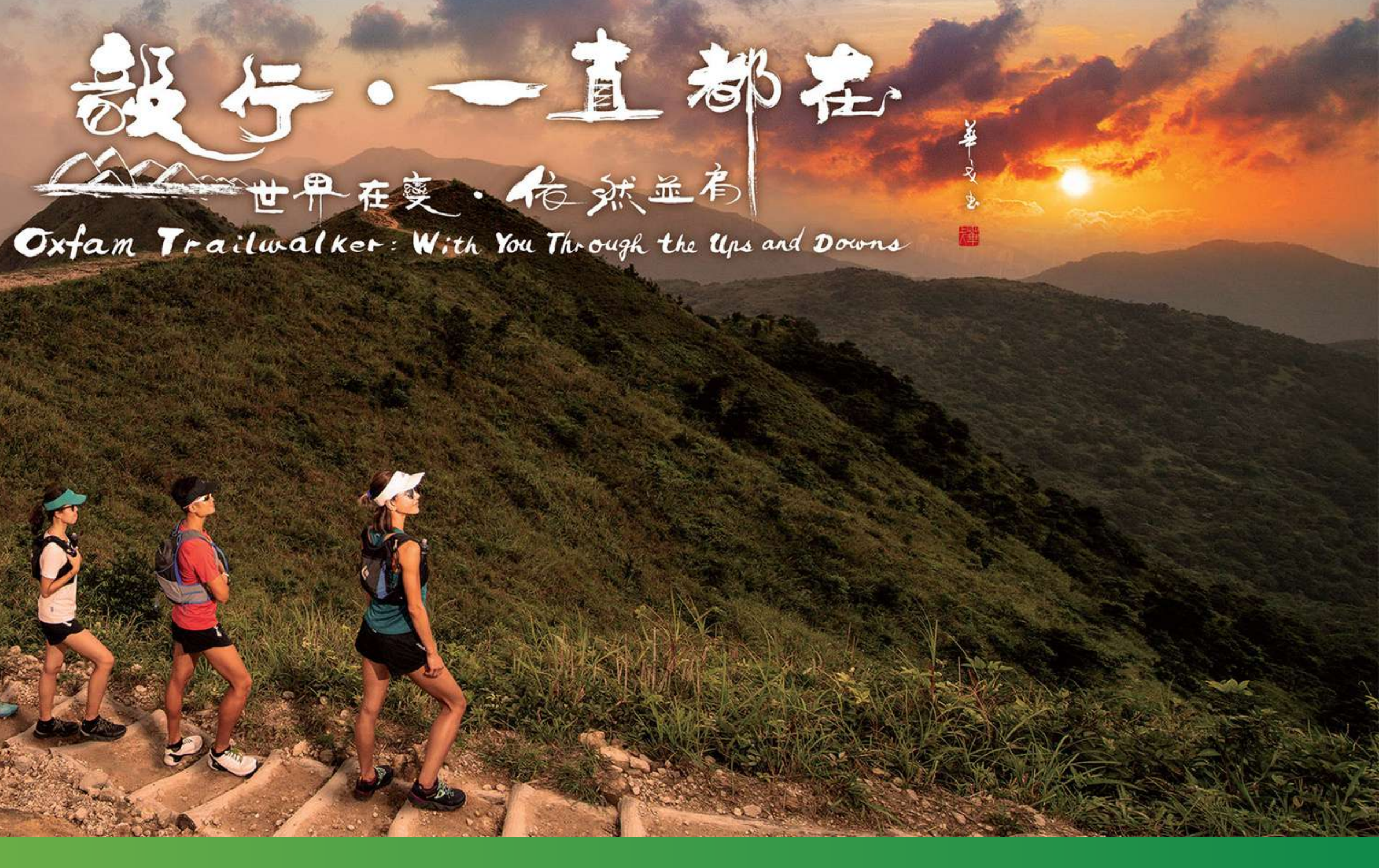

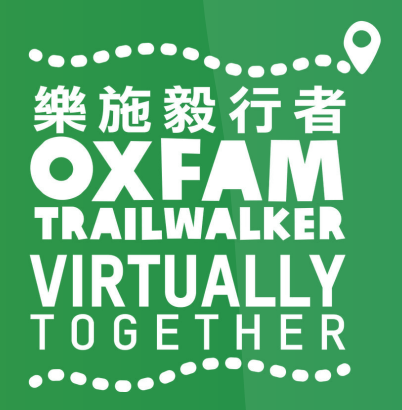

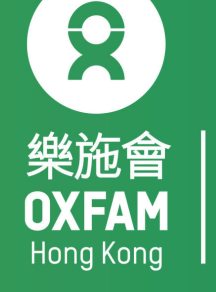

## 電話設定目標 OBJECTIVE OF PHONE SETTING

.開啟藍牙 Turn ON Blue tooth . 開啟流動數據 Turn ON Mobile data . 開啟定位服務 Turn ON Location Service/GPS . 關閉「省電模式」 Turn OFF 'Battery Saving mode' . 關閉「勿擾模式」 Turn OFF 'Do not disturb mode'

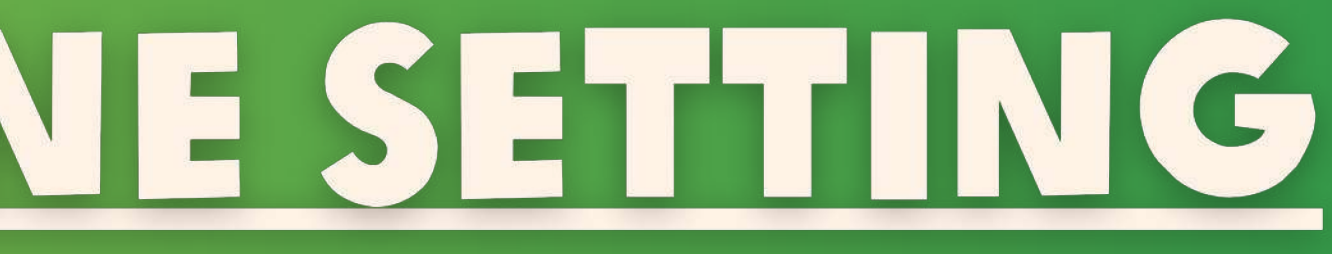

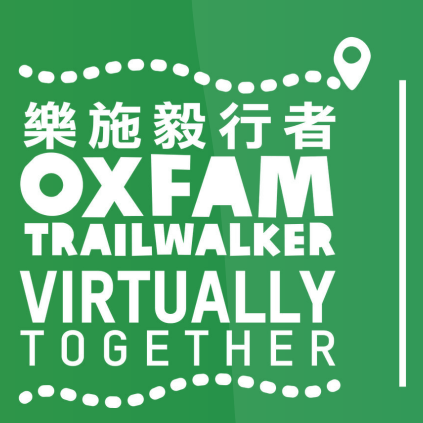

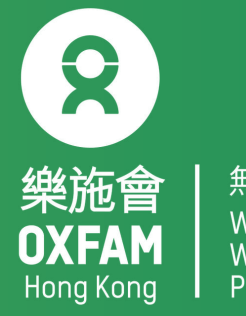

無窮世界 World Withou<sup>-</sup>

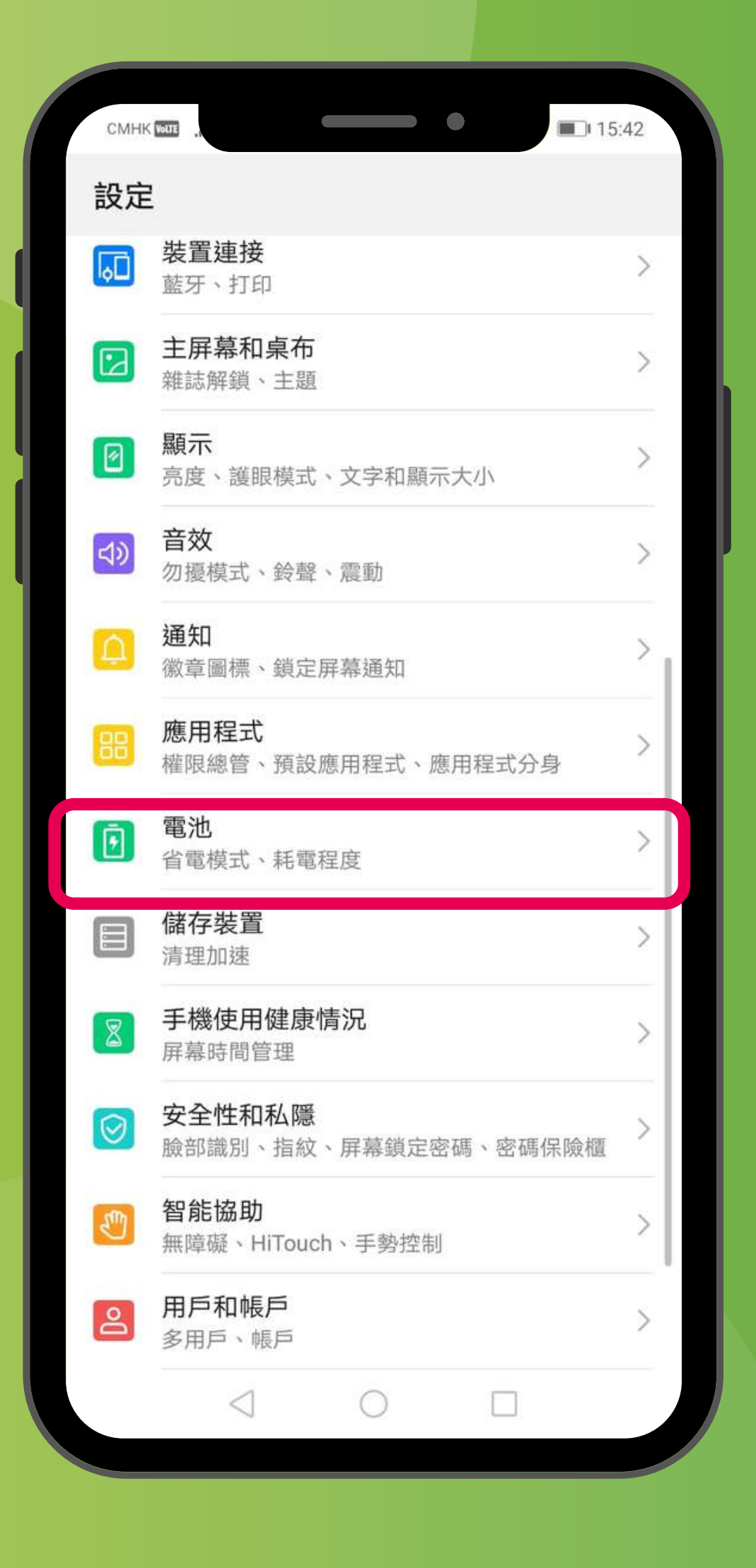

「設定」 'Settings'

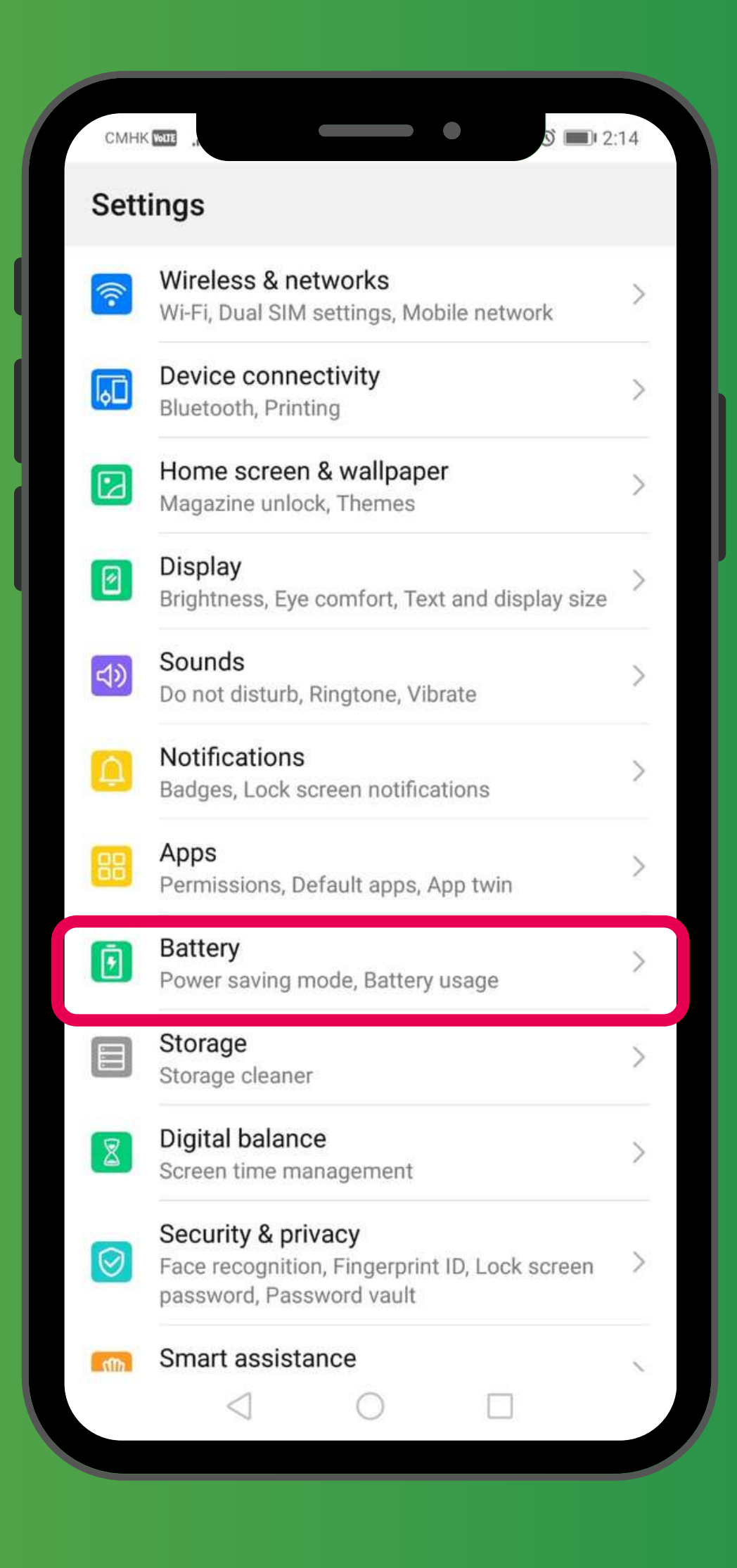

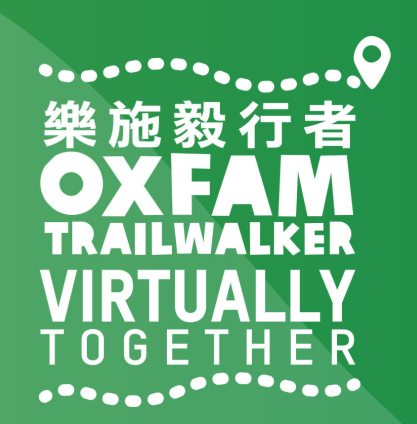

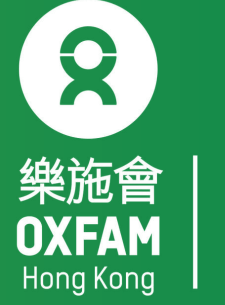

| CMHK with .                    | 15:43   |  |
|--------------------------------|---------|--|
| ← 電池                           | Q       |  |
| 57%                            |         |  |
| <b>し</b> / /0<br>剩餘 9 小時 50 分鐘 |         |  |
|                                |         |  |
| 一鍵省電                           |         |  |
| 性能模式                           |         |  |
| 剩餘 8 小時 51 分鐘                  |         |  |
| 省電模式<br>剩餘 14 小時 20 分鐘         |         |  |
| 超級省電模式                         |         |  |
| 剩餘 48 小時 26 分鐘                 |         |  |
| 應用程式啟動管理                       | >       |  |
| 管理應用程式啟動和背景活動,有助於省電            | <u></u> |  |
| 耗電排行                           | >       |  |
| 電量使用詳細資訊                       | >       |  |
| 電池百分比顯示方式                      | 不要顯示 >  |  |
|                                | 5       |  |
| 更多電池設定                         | >       |  |
|                                |         |  |
|                                |         |  |

| CMHK WOLL                                                        | S 📖 2:15        |  |
|------------------------------------------------------------------|-----------------|--|
| ← Battery                                                        | Q               |  |
| 81 %<br>14 h 55 min remaining                                    |                 |  |
| OPTIMISE BATTERY US                                              | SAGE            |  |
| Performance mode<br>13 h 25 min remaining                        |                 |  |
| Power Saving mode<br>19 h 9 min remaining                        |                 |  |
| Ultra Power Saving mode<br>56 h 43 min remaining                 |                 |  |
| App launch<br>Manage launches and apps running in<br>background. | the >           |  |
| Battery usage                                                    | >               |  |
| Power consumption details                                        | >               |  |
| Battery percentage                                               | Do not show $>$ |  |
| More battery settings                                            | >               |  |
|                                                                  |                 |  |

「設定」→「電池」→關閉「省電模式」及「超級省電模式」 'Settings'  $\rightarrow$  'Battery'  $\rightarrow$  Turn off 'Power Saving mode' and 'Ultra Power Saving mode' 「設定」→「電池」→「應用程式啟動管理」 'Settings'  $\rightarrow$  'Battery'  $\rightarrow$  'App launch'

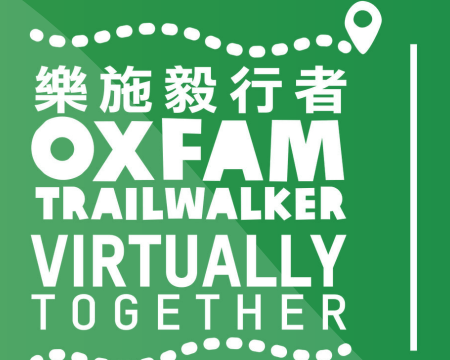

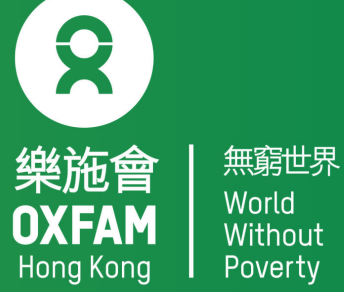

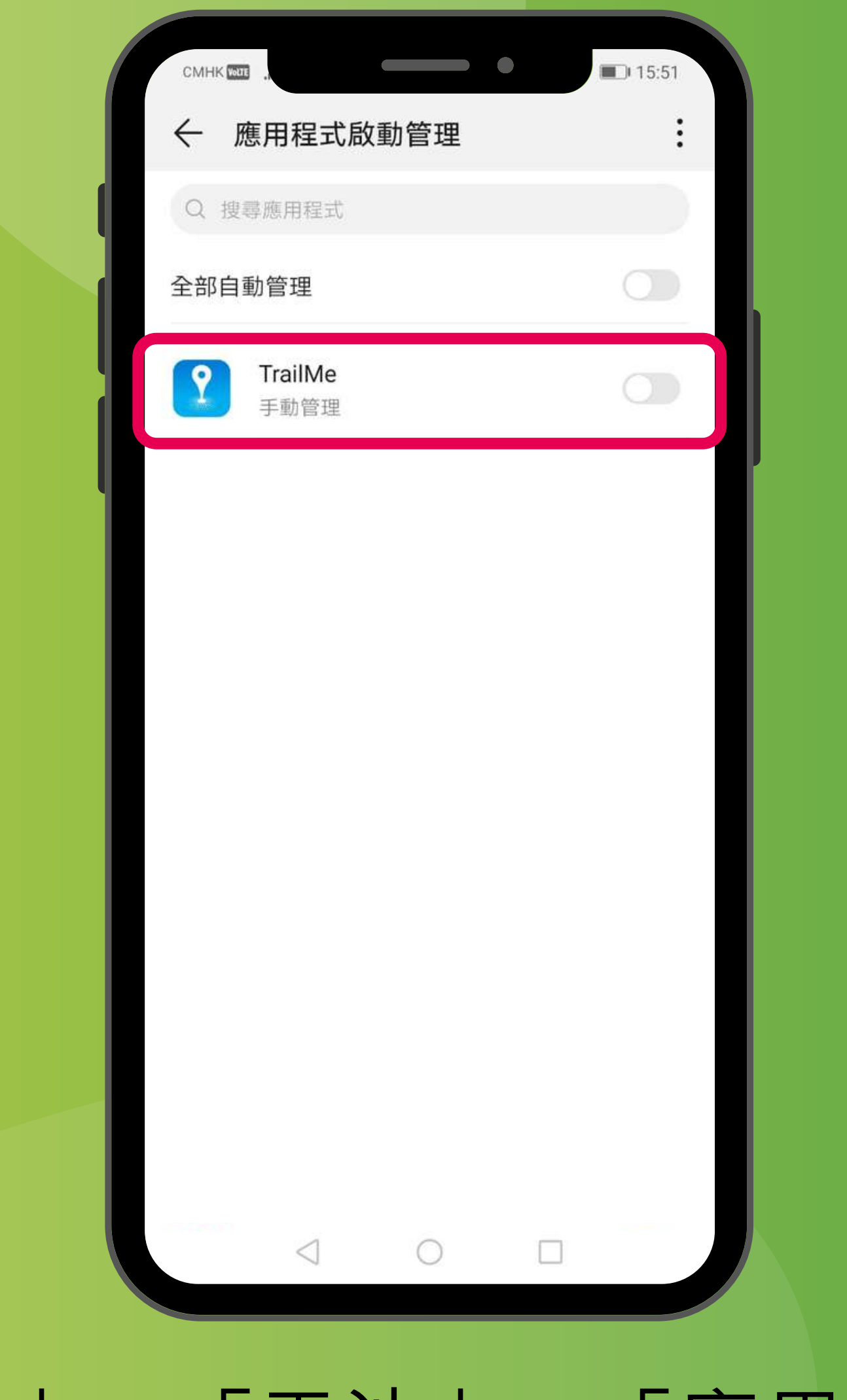

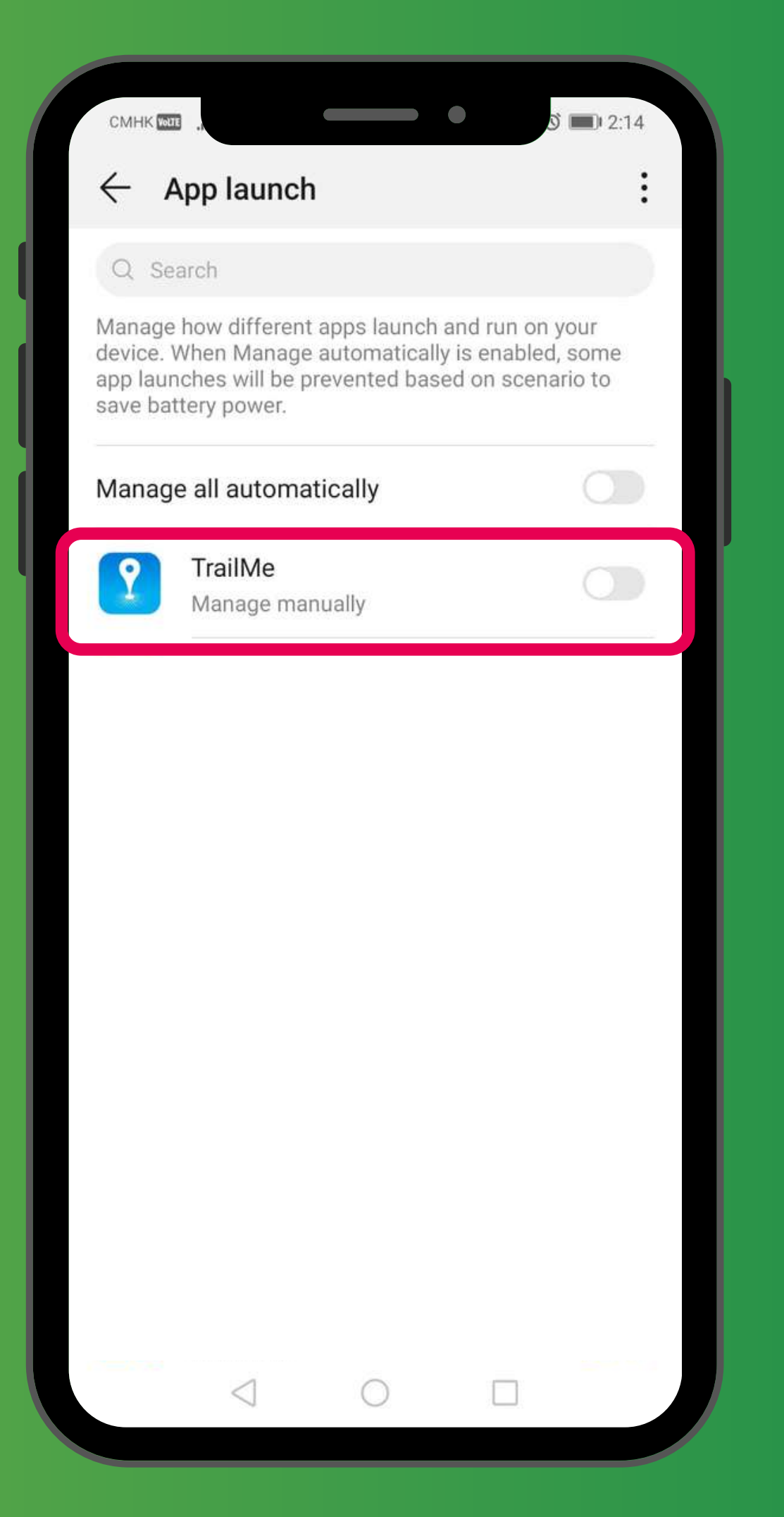

### 「設定」→「電池」→「應用程式啟動管理」→搜尋及關閉「TrailMe」 應用程式 'Settings' $\rightarrow$ 'Battery' $\rightarrow$ 'App launch' $\rightarrow$ Search and turn off 'TrailMe' app

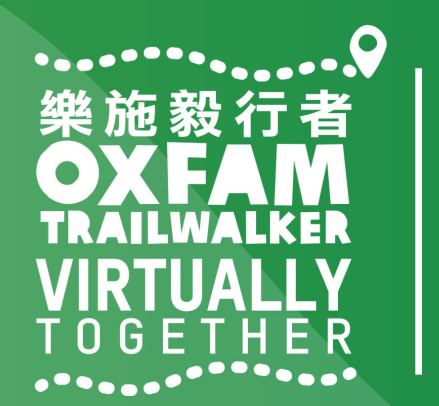

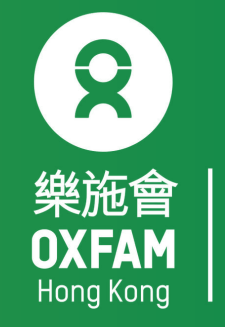

| смнк 🖂             |                                     |    | • | ED 15:53 |  |
|--------------------|-------------------------------------|----|---|----------|--|
| $\leftarrow$ )     | 應用程式啟動                              | 管理 |   | ÷        |  |
| Q 捜                | 尋應用程式                               |    |   |          |  |
| 全部自                | 動管理                                 |    |   |          |  |
| Karaji Karaji      | SC Mobile<br>自動管理                   |    |   |          |  |
| 2                  | Sim App Dialc<br>自動管理               | g  |   |          |  |
| $\bigcirc$         | Storellet<br>自動管理                   |    |   |          |  |
| <b>L</b>           | <b>Teams</b><br>自動管理                |    |   |          |  |
| 手動                 | 管理                                  |    |   |          |  |
| <b>允許</b><br>在開橋   | <b>自動啟動</b><br><sup>幾時或背景中自動息</sup> | 啟動 |   |          |  |
| <b>允許</b> .<br>可被打 | <b>二次啟動</b><br>其他應用程式啟動             |    |   |          |  |
| <b>允許</b><br>可在書   | <b>背景活動</b><br>皆景運行                 |    |   |          |  |
|                    |                                     | 確定 |   |          |  |
|                    | $\triangleleft$                     | 0  |   |          |  |

「設定」→「電池」→「應用程式啟動管理」→關閉「TrailMe」應用程式 →開啟「允許自動啟動」,「允許二次啟動」及「允許背景活動」 'Settings'→'Battery'→'App launch'→Turn off 'TrailMe' app →' Turn on 'Auto-launch', 'Secondary launch' and 'Run in background'

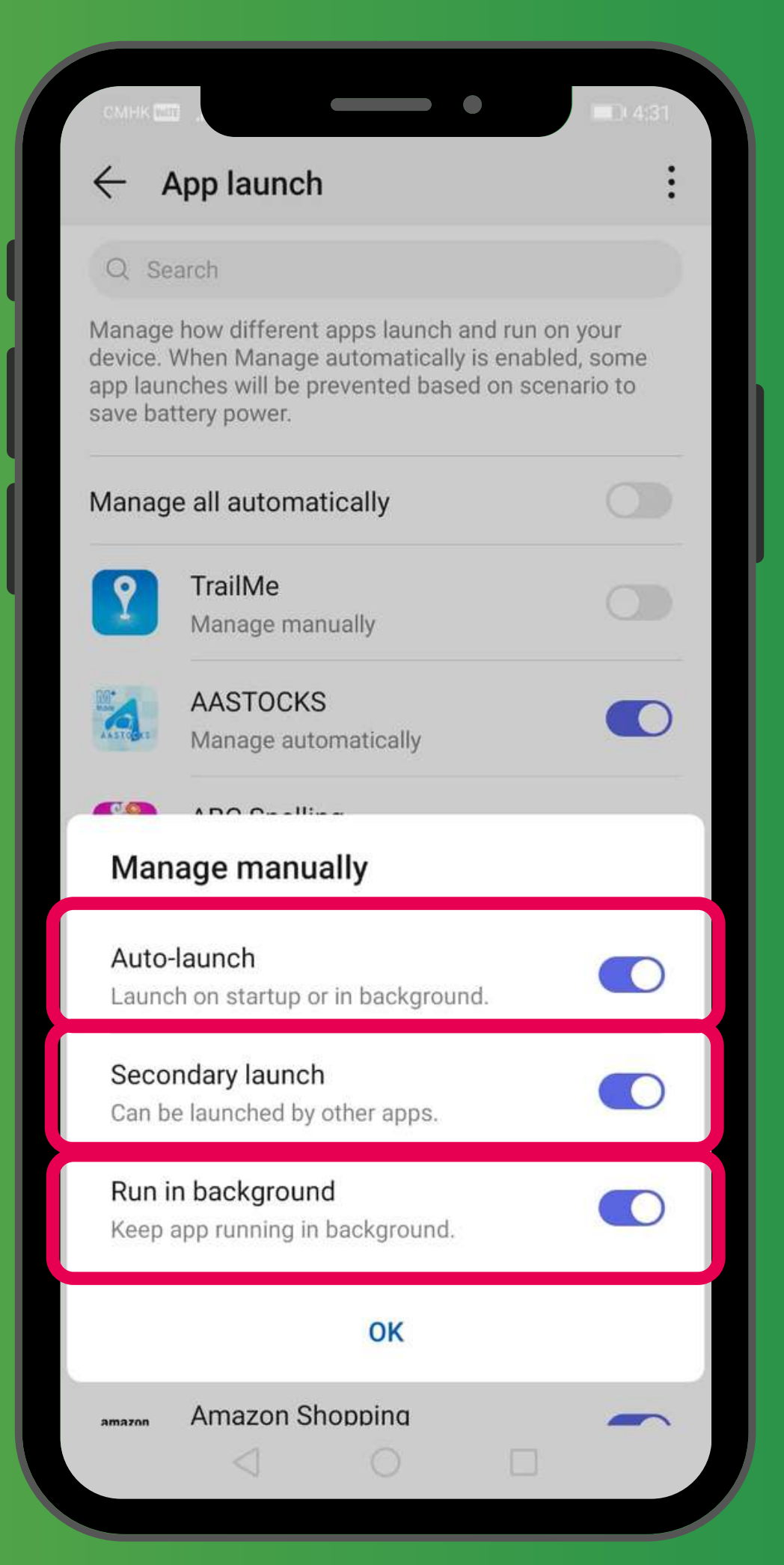

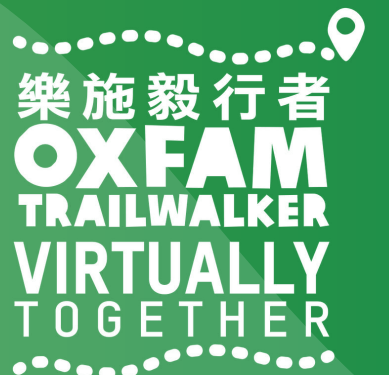

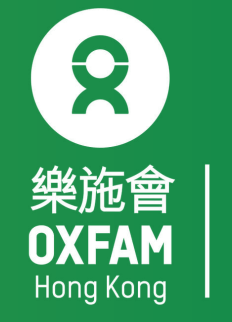

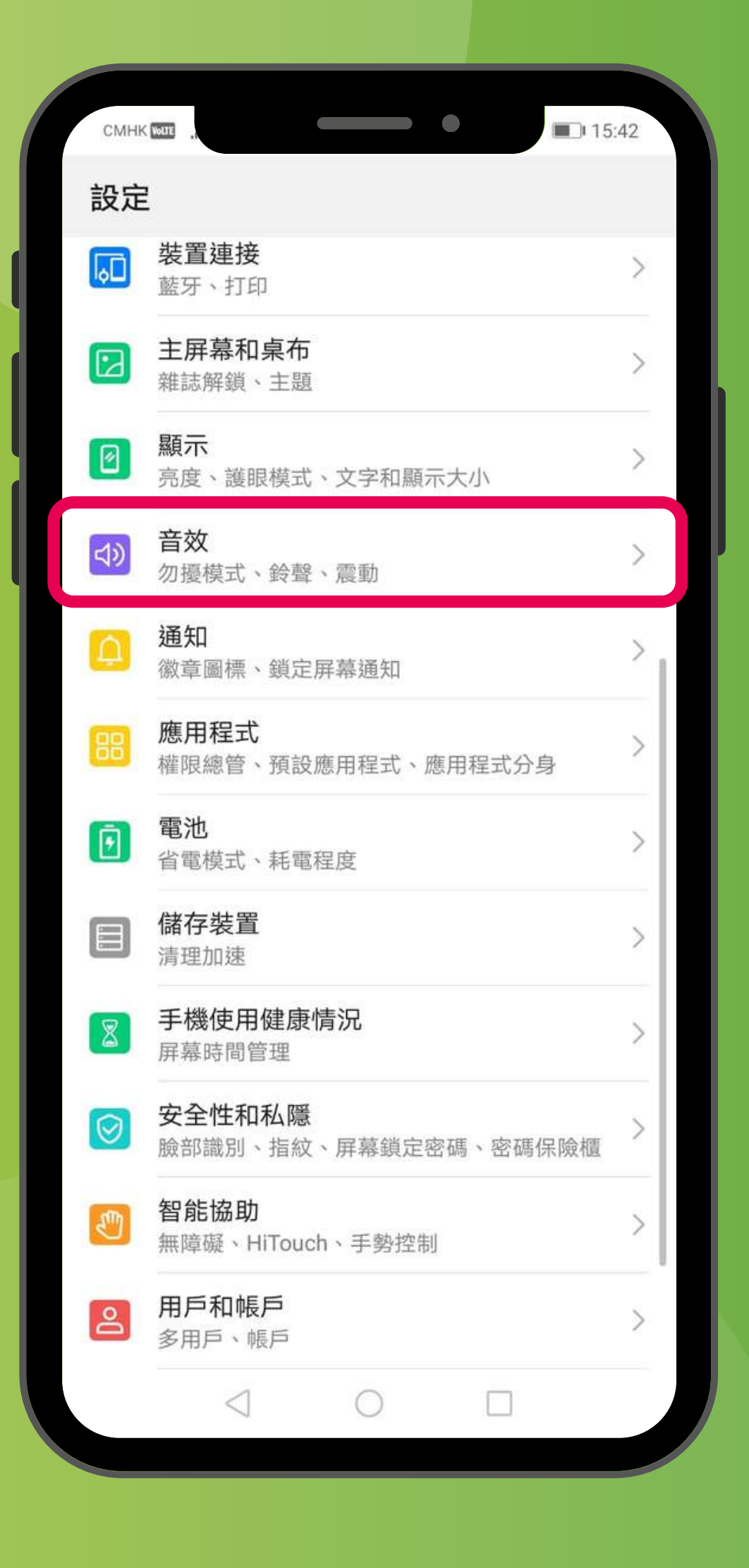

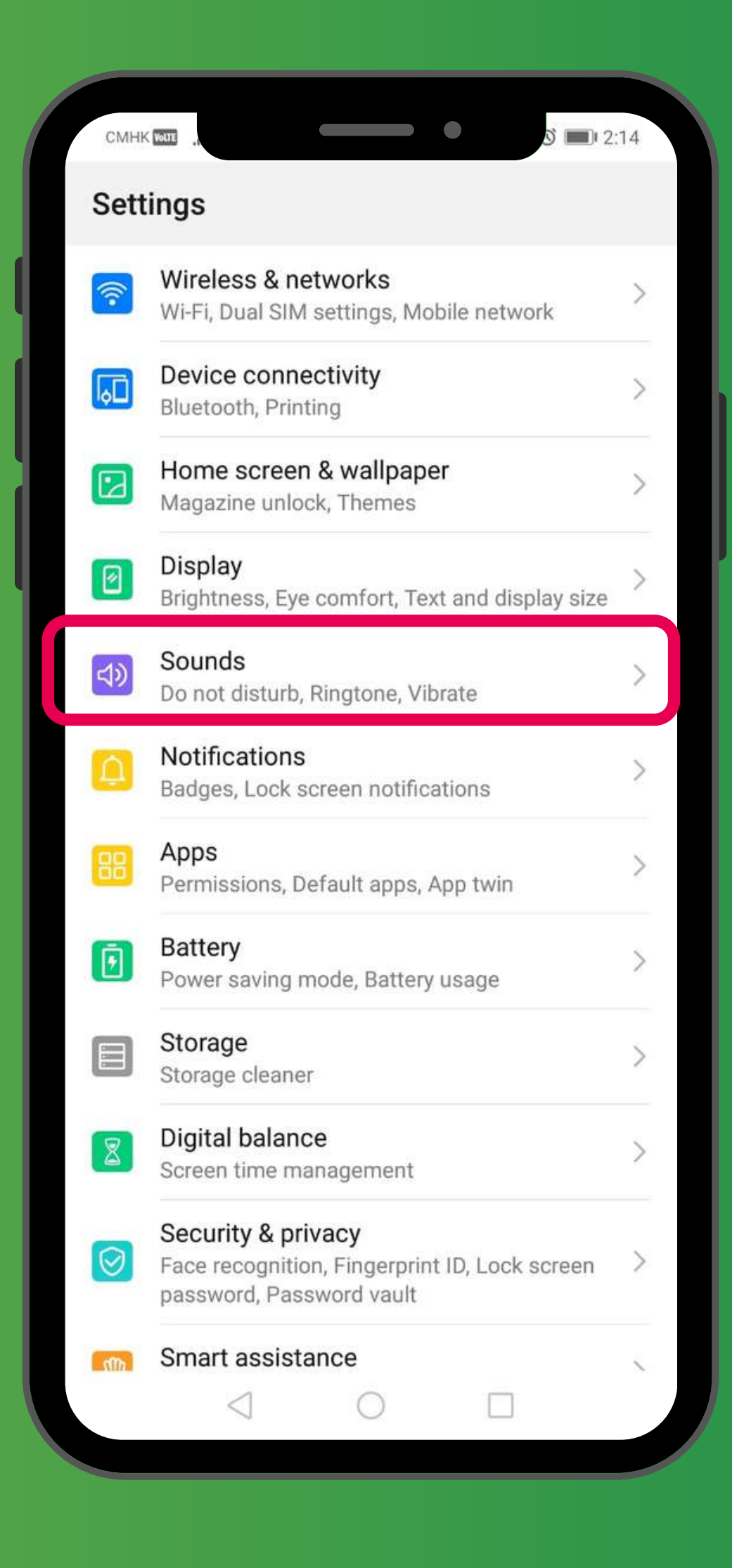

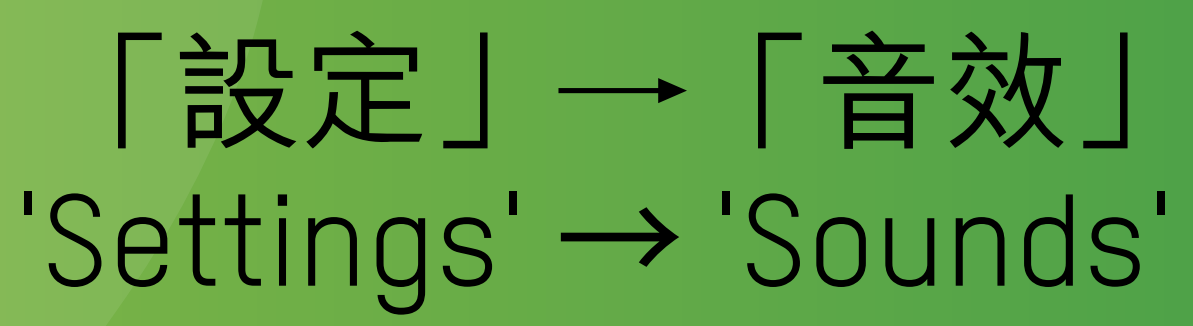

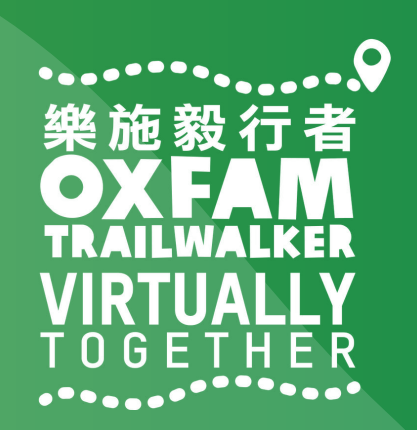

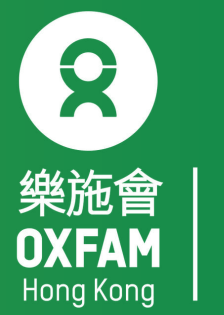
| CMHK 10115 | *           |    | 16:42               |  |
|------------|-------------|----|---------------------|--|
| ← 音        | 效           |    | Q                   |  |
| 53         | 媒體          |    |                     |  |
| Ļ          | 鈴聲<br>      | )— |                     |  |
| (          | 鬧鐘          |    |                     |  |
| S          | 通話<br>      |    |                     |  |
| 靜音         |             |    |                     |  |
| 靜音模式       | <b></b> 下震動 |    |                     |  |
| 輕按音量       | 量鍵預設控制      |    | 媒體音量 >              |  |
| 勿擾模式       | t           |    | 關閉 >                |  |
| SIM 卡 1    | 電話鈴聲        |    | dingdong $>$        |  |
| SIM 卡 2    | 2 電話鈴聲      | I  | Huawei Tune Clean > |  |
| SIM卡1      | 響鬧時震動       |    |                     |  |
| SIM + 2    | 2 響鬧時震動     | 0  |                     |  |

#### 「設定」→「音效」→ 關閉「勿擾模式」 'Settings' → 'Sounds' → Turn off 'Do not disturb'

| CMHK WITE  |                     | S 💷 2:18            |
|------------|---------------------|---------------------|
| ← so       | unds                | Q                   |
| 22         | Media               |                     |
| Ĵ          | Ringtone            |                     |
| $\odot$    | Alarms              |                     |
| S          | Calls               | _0                  |
| Silent mo  | ode                 |                     |
| Vibrate ir | n silent mode       |                     |
| Default v  | olume button contro | Media volume >      |
| Do not di  | sturb               | Off >               |
| SIM 1 rin  | gtone               | dingdong >          |
| SIM 2 rin  | gtone               | Huawei Tune Clean > |
| SIM 1 vib  | rate on ring        |                     |
| SIM 2 vib  | rate on rino        |                     |
|            |                     |                     |

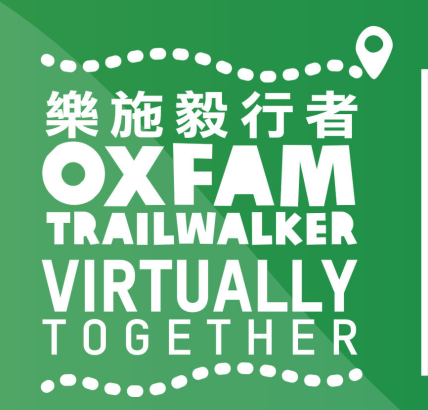

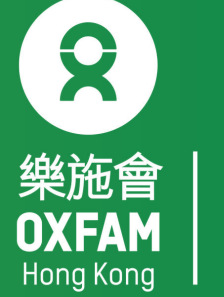

| <ul> <li>★ 定位服務</li> <li>第取我的位置資訊</li> <li>時已選擇的應用程式存取您的位置說以檢視定位服務服務條款</li> <li>定位模式</li> <li>在模式</li> <li>在模式</li> <li>使用 GPS \$ Wi-Fi 和流動網絡</li> <li>準確性</li> <li>使用 GPS \$ Wi-Fi 和流動網絡</li> <li>軍</li> <li>種皮用 GPS \$ 2000</li> <li>配的位置請求</li> <li>面的位置請求</li> <li>面的位置請求</li> <li>面前的位置請求</li> <li>面前的位置請求</li> <li>面前的位置請求</li> <li>面前的位置請求</li> <li>面前的位置請求</li> <li>面前的位置請求</li> <li>面前的位置請求</li> <li>面前的位置請求</li> <li>面前的位置請求</li> <li>面前的位置請求</li> <li>一</li> <li>一</li> <li>二</li> <li>二<!--</th--><th>Tone HK 📽 M 🗟 🗿 …</th><th></th></li></ul>  | Tone HK 📽 M 🗟 🗿 …                            |      |
|----------------------------------------------------------------------------------------------------|----------------------------------------------|------|
| <b>昇描設定 取我的位置資訊 以檢視定位服務服務條款 以依視定位服務服務條款 口 使</b> 式 <b>口 GPS 、 Wi-Fi 和流動網絡 準確性 車用 Wi-Fi 和流動網絡 車車 車使用 GPS 車使用 GPS 車使用 GPS 面的位置請求 ご Ocogle Play 服務 面前的位置請求 ご TrailMe 電</b> 池用量 <b>ご 相機 百電池用量 ご TrailMe 丁 石機 丁 石機 丁 石機 丁 石機 丁 石機 丁 石機 丁 石機 丁 石機 丁 石機 丁 石機 丁 石機 丁 石機 丁 石橋 丁 石橋</b>                                                                                                    | ← 定位服務                                       |      |
| <ul> <li></li></ul>                                                                                                    | 字取我的位置資訊                                     | 掃描設定 |
| E位模式   東用 GPS、Wi-Fi 和流動網絡   事準確性   東用 Wi-Fi 和流動網絡   雪電   筆使用 GPS   軍破裝置   前的位置請求   面前的位置請求   面前的位置   面前的位置   面前的   面前的   面前的   面前的   面前的   回前的   回前的   回前的   回前的   回前的   回前的   回前的   回前的   回前的   回前的   回前的   回前的   回前的   回前的   回前的   回前的   回前的 <tr< td=""><td>亡許已選擇的應用程式存取您的位<br/>蜀以檢視定位服務服務條款</td><td>意明</td></tr<>                                                                                                    | 亡許已選擇的應用程式存取您的位<br>蜀以檢視定位服務服務條款              | 意明   |
| <ul> <li>専福性</li> <li>専福性</li> <li>中間 Wi-Fi 和流動網絡<br/>雪電</li> <li>重度用 GPS</li> <li>重使用 GPS</li> <li>重限裝置</li> <li>前的位置請求</li> <li>Google Play 服務</li> <li>低電池用量</li> <li>TrailMe</li> <li>低電池用量</li> <li>可 相機</li> <li>高電池用量</li> <li>ご 有機</li> <li>高電池用量</li> <li>ご 有機</li> <li>一 「 「 」 八 平 」</li> </ul>                                                                                                    | E位模式                                         |      |
| <ul> <li>■用Wi-Fi和流動網絡<br/>雪電</li> <li>■ 値使用 GPS<br/>雪限装置</li> <li>■ 前的位置請求</li> <li>● Google Play 服務<br/>低電池用量</li> <li>● 相機<br/>高電池用量</li> <li>● 相機<br/>高電池用量</li> <li>● 立資訊服務</li> </ul>                                                                                                    | <b>吏用 GPS、Wi-Fi 和流動網絡</b><br><sup>罰準確性</sup> | C    |
| <ul> <li>■使用 GPS</li> <li>■前的位置請求</li> <li>● Google Play 服務</li> <li>● 低電池用量</li> <li>● TrailMe</li> <li>● 低電池用量</li> <li>● 自機</li> <li>□ 高電池用量</li> <li>● □</li> <li>● □<!--</td--><td>吏用 Wi-Fi 和流動網絡<br/>聲電</td><td>C</td></li></ul> | 吏用 Wi-Fi 和流動網絡<br>聲電                         | C    |
| <ul> <li>前的位置請求</li> <li>Google Play 服務<br/>低電池用量</li> <li>TrailMe<br/>低電池用量</li> <li>利機<br/>高電池用量</li> <li>立置資訊服務</li> </ul>                                                                                                    | <b>堇使用 GPS</b><br><sup>重</sup> 限裝置           | C    |
| <ul> <li>Coogle Play 服務<br/>低電池用量</li> <li>TrailMe<br/>低電池用量</li> <li>相機<br/>高電池用量</li> <li>立置資訊服務</li> <li>して、「てく、R堅」</li> </ul>                                                                                                    | 目前的位置請求                                      |      |
| <ul> <li> <b>TrailMe</b>   低電池用量  </li> <li> <b>相機</b>   高電池用量  </li> <li> <b>公</b> </li> <li> <b>公</b> </li> <li> <b>小</b> </li> <li> <b>下</b> </li> <li> <b>下</b> </li> <li> <b>下</b> </li> <li> <b>下</b> </li> <li> <b>下</b> </li> <li> <b>下</b> </li> </ul>                                                                                                    | Google Play 服務<br>低電池用量                      |      |
| <ul> <li>● 相機</li> <li>□ 高電池用量</li> <li>□ □</li> <li>□ □</li> <li>□</li></ul>                                                  | Y TrailMe<br>低電池用量                           |      |
|                                                                                                    | ● 相機<br>高電池用量                                |      |
|                                                                                                    | <b>之置資訊服務</b>                                |      |
|                                                                                                    |                                              |      |
|                                                                                                    |                                              |      |
|                                                                                                    |                                              | 私吗   |

Setting → Privacy→Location Services→ Scan setting

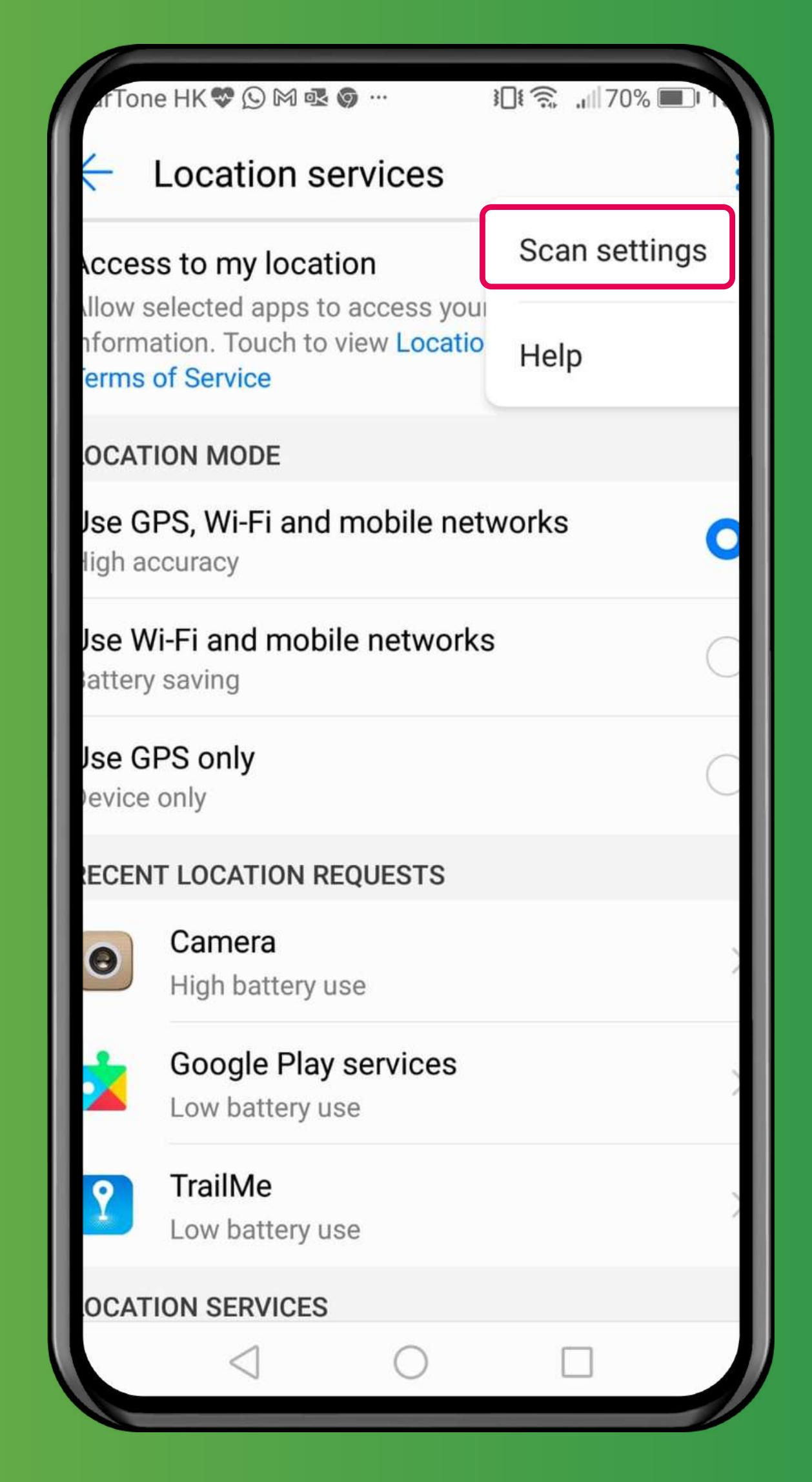

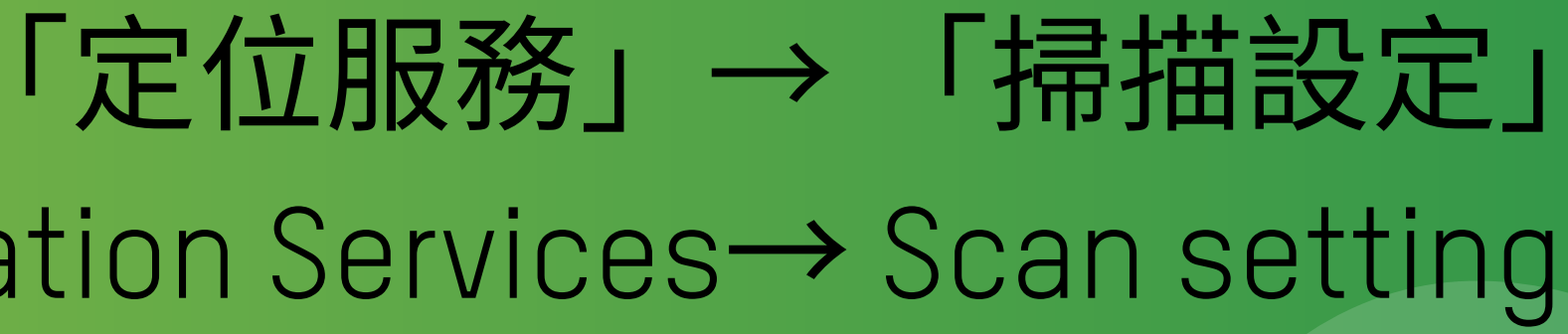

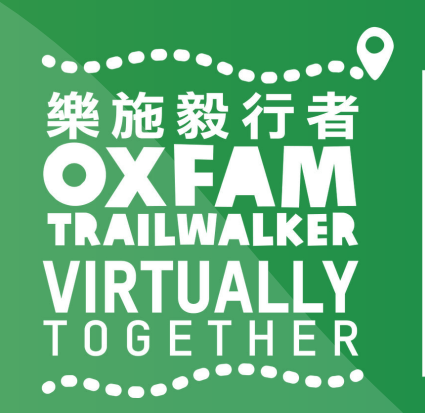

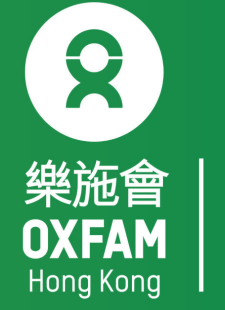

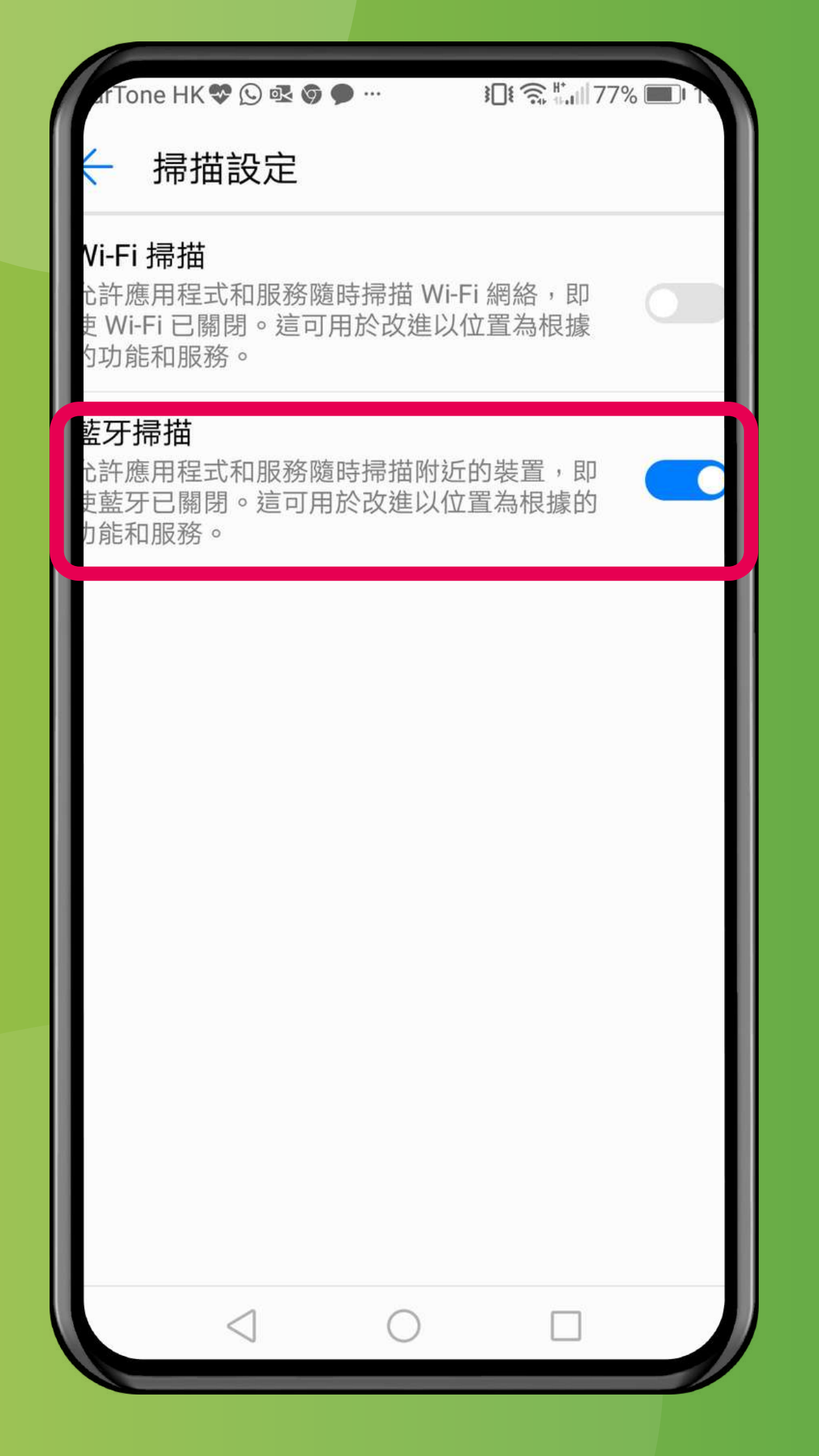

### 關閉「Wi-Fi掃描」,開啟「藍牙掃描」 Turn OFF 'Wi-Fi scanning', turn ON 'Bluetooth scanning'

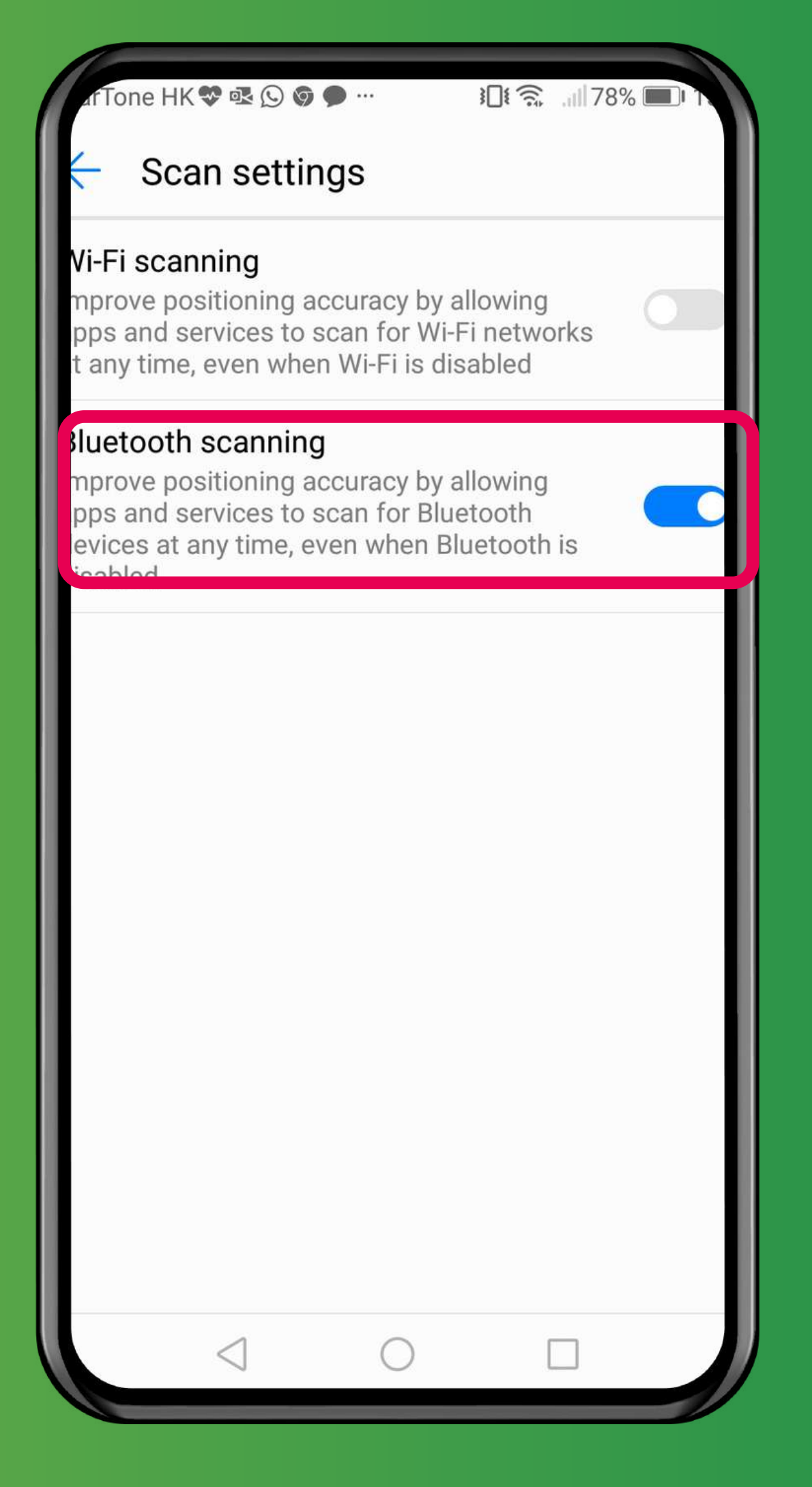

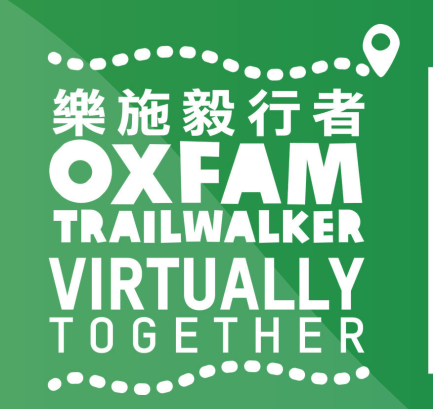

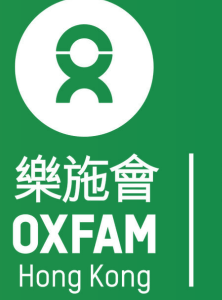

### 樂施毅行者 OXFANALKER VIRTUALLY TOGETHER

### VIRTUALLY BUT TOGETHER

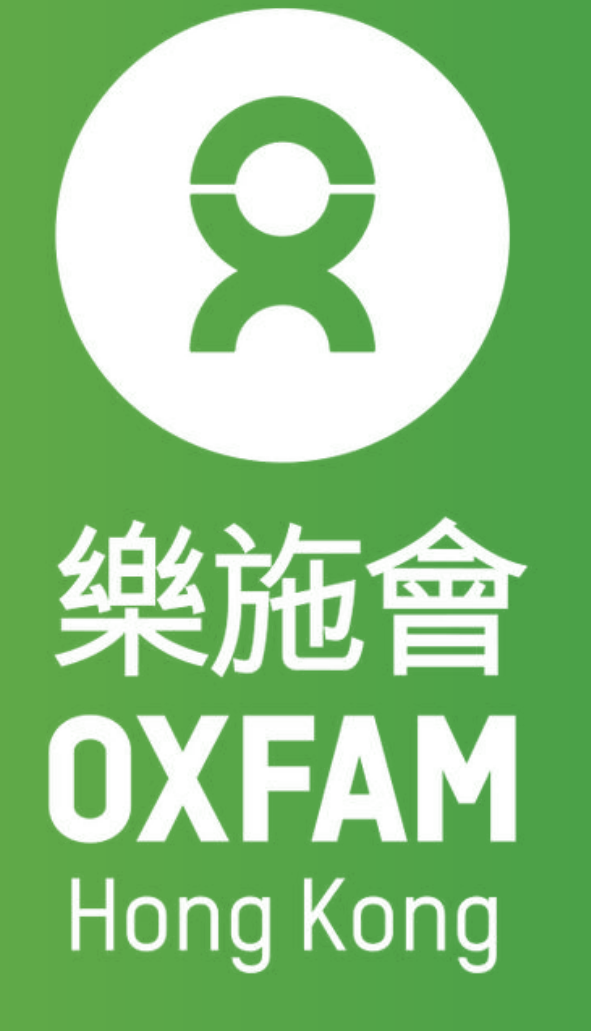

#### 次次次次次方子。 22 NOV-12 DEC 2021 VIRTUALLY 100KM T 0 G E T H E R

-----

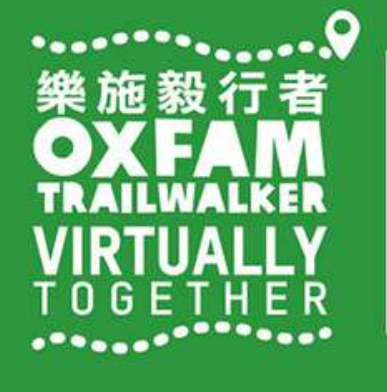

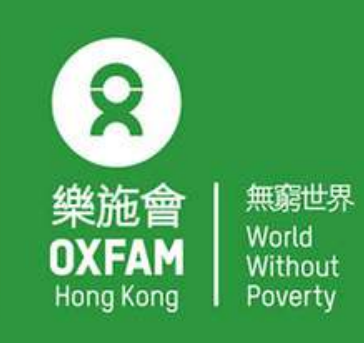

OHK logo

首席贊助 Principal Sponsor

AIA Vitality 健康程式

width of OHK logo x 1.1

### 電話設定 - LG PHONE SETTING - LG

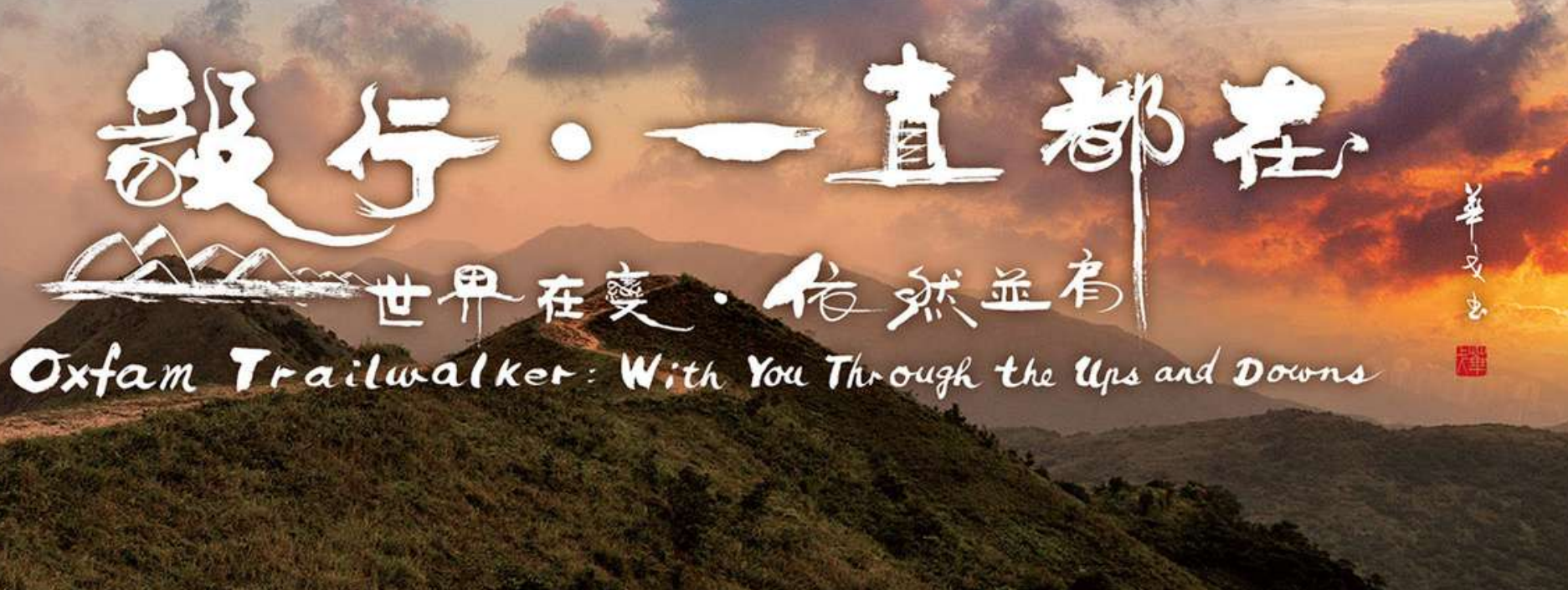

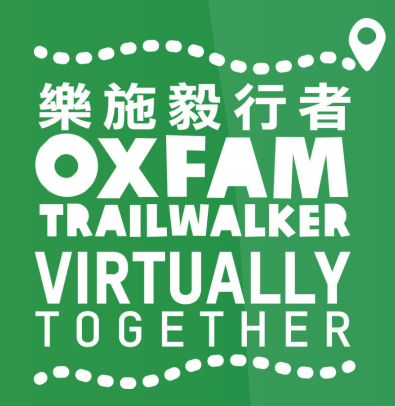

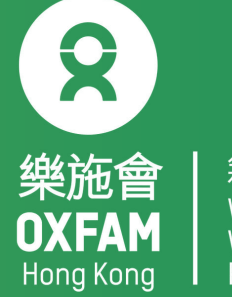

### 電話設定目標 OBJECTIVE OF PHONE SETTING

.開啟藍牙 Turn ON Blue tooth . 開啟流動數據 Turn ON Mobile data .開啟定位服務 Turn ON Location Service/GPS . 關閉「省電模式」 Turn OFF 'Battery Saving mode' . 關閉「勿擾模式」 Turn OFF 'Do not disturb mode'

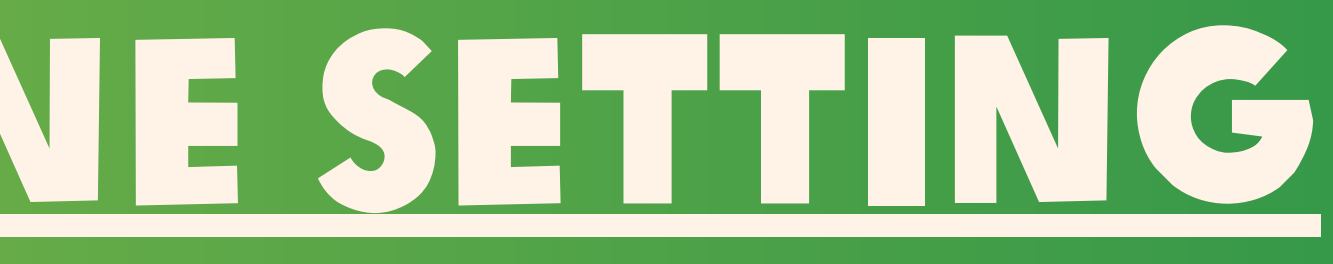

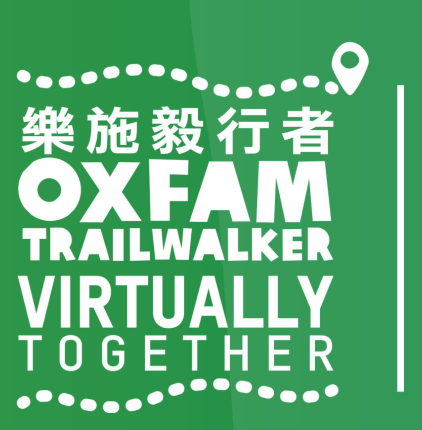

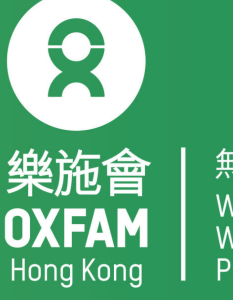

無窮世界 World Withou<sup>-</sup>

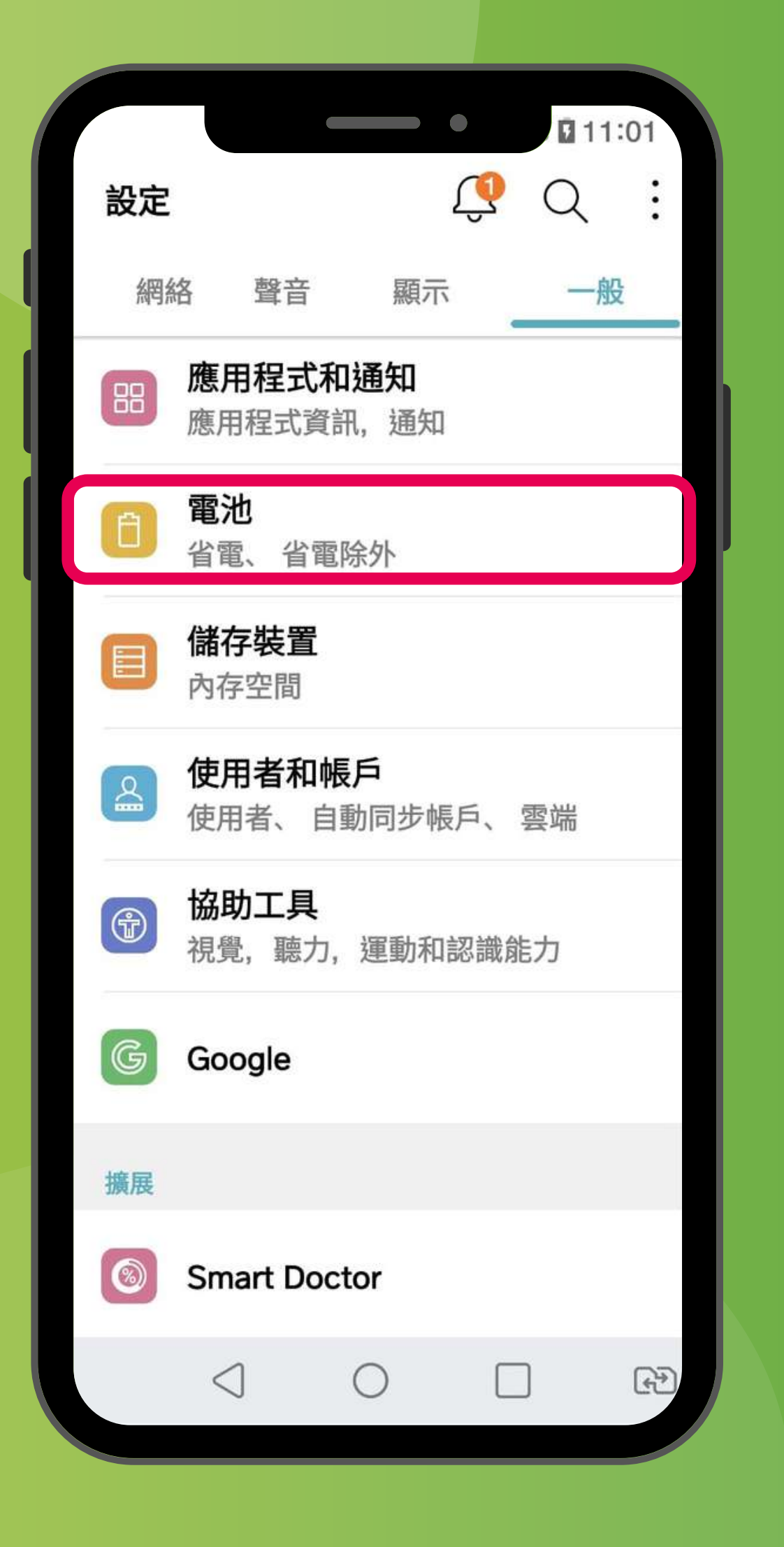

#### 「設定」→「一般」→「電池」 'Settings'→'General'→'Battery'

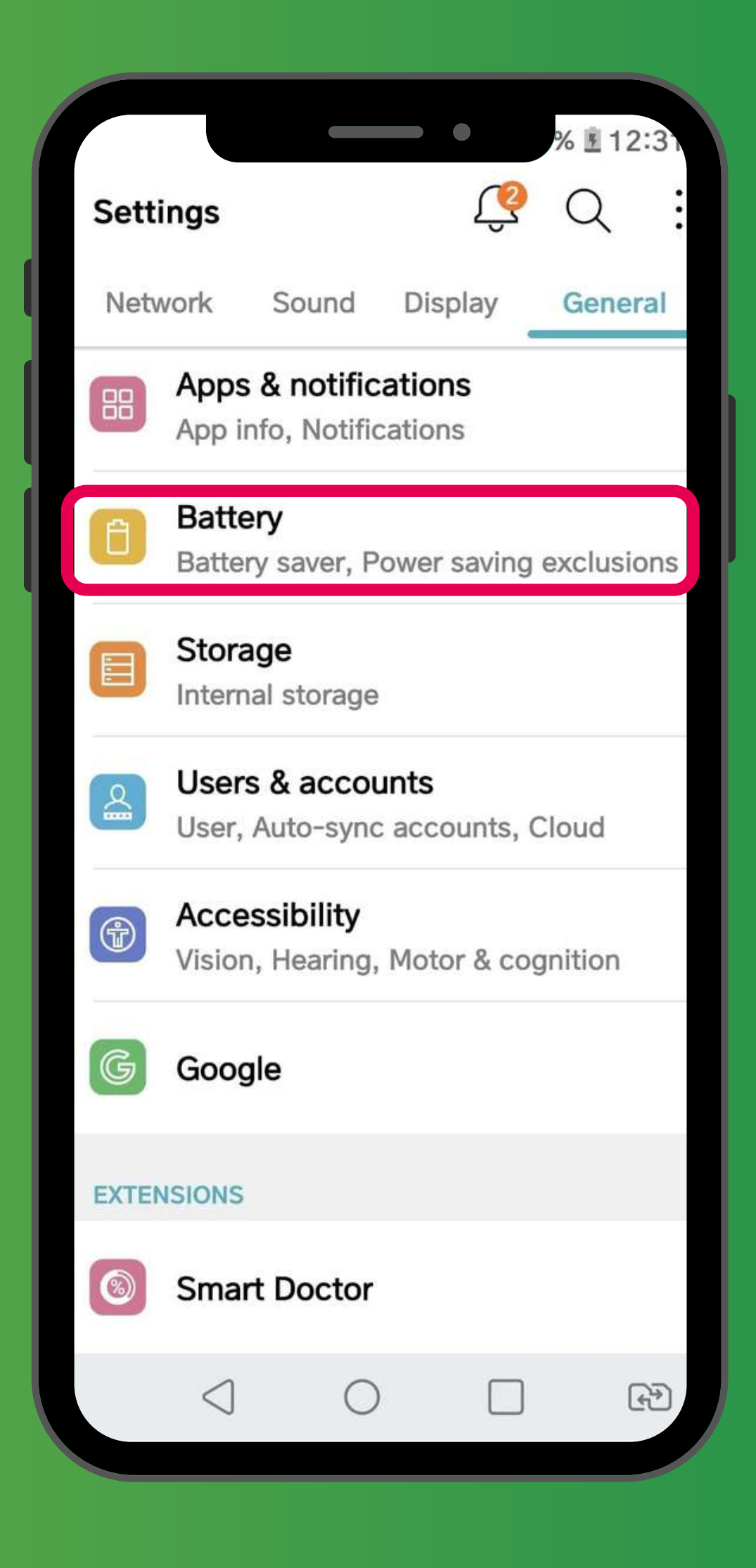

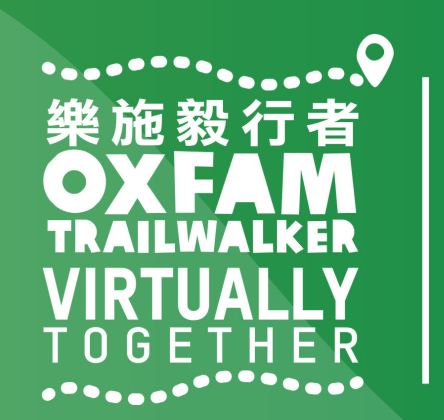

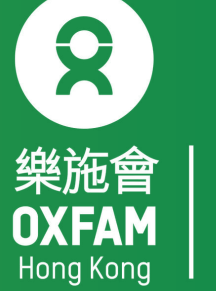

| ← 電池            |      | lo № 10.55 |
|-----------------|------|------------|
| 電池使用狀況          |      |            |
| 狀態列上之電          | 量百分比 |            |
| 省電模式            |      |            |
| 省電              |      |            |
| 省電除外            |      |            |
| 應用程式使用          |      |            |
|                 |      |            |
|                 |      |            |
|                 |      |            |
|                 |      |            |
| $\triangleleft$ | 0    |            |

### 「設定」→「一般」→「電池」→「省電」 'Settings'→'General'→'Battery'→'Battery saver'

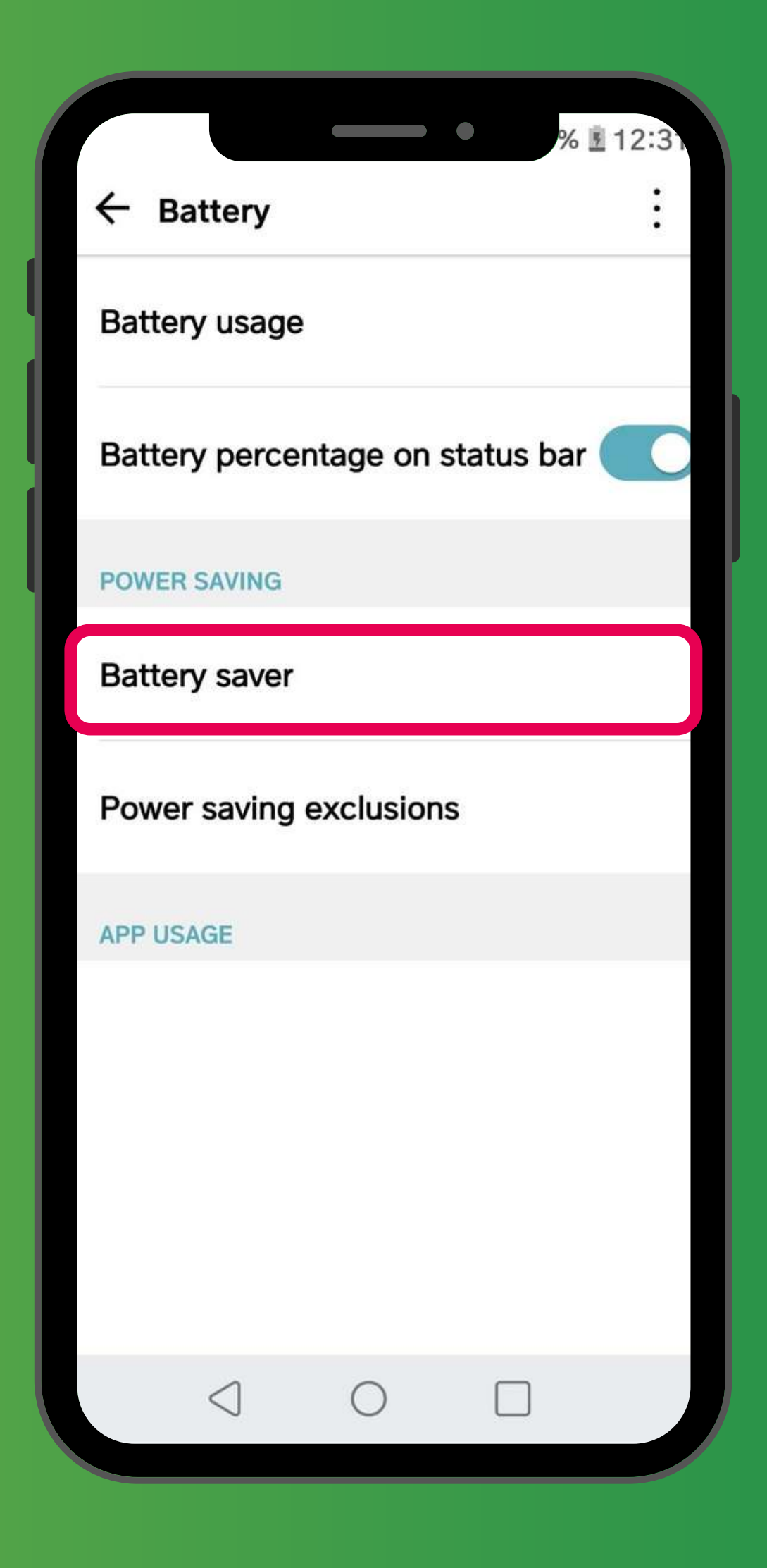

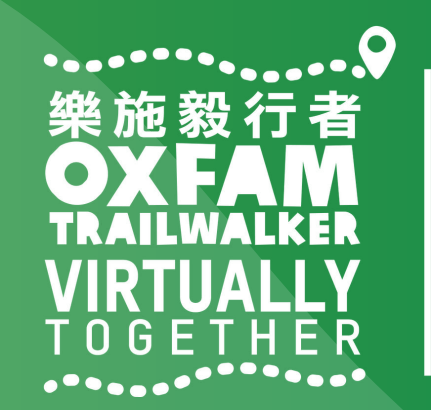

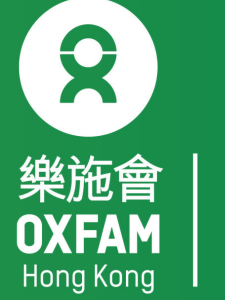

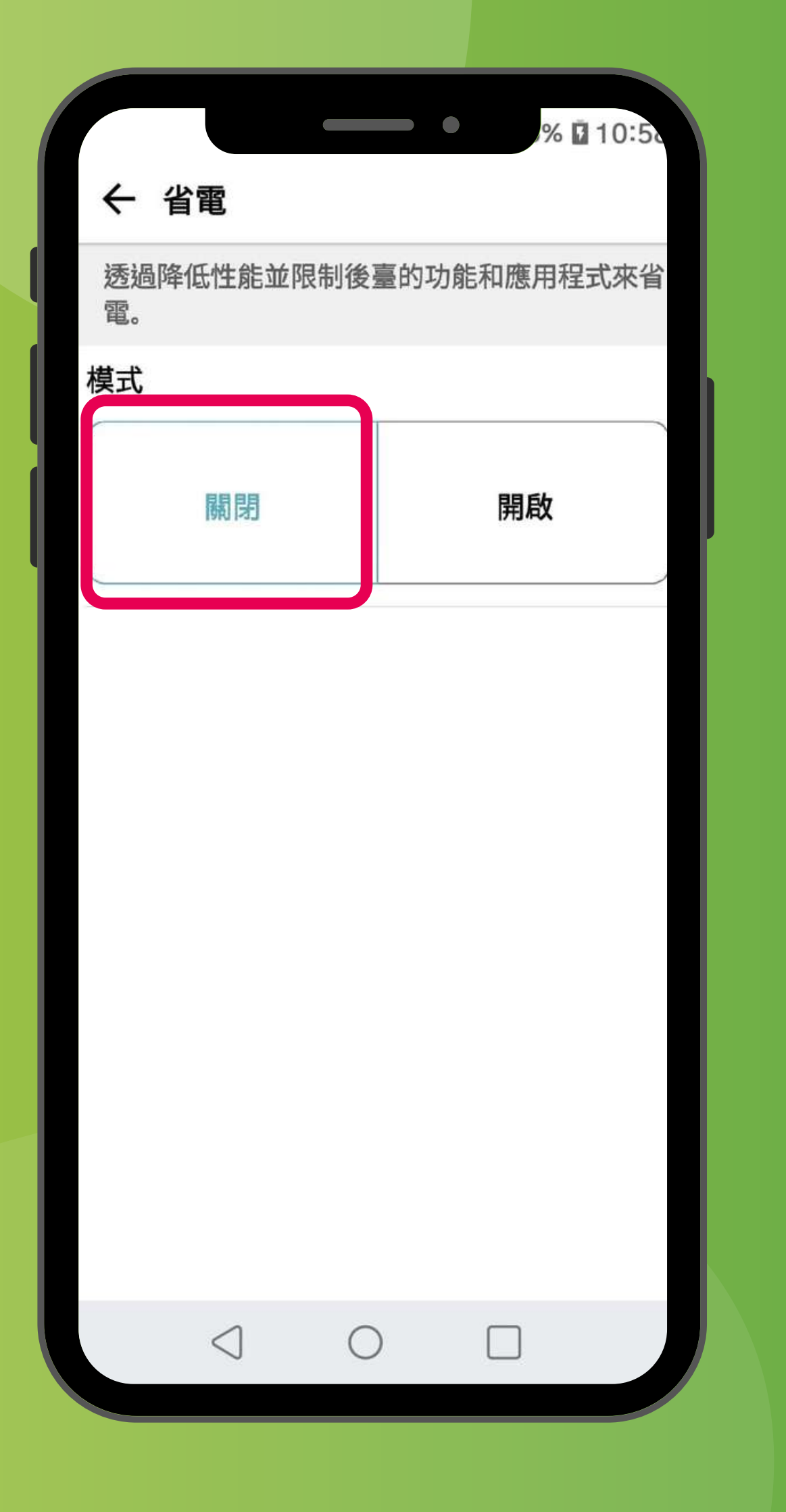

### 「設定」→「一般」→「電池」→「省電」→「關閉」 'Settings'→'General'→'Battery'→'Battery saver'→'Off'

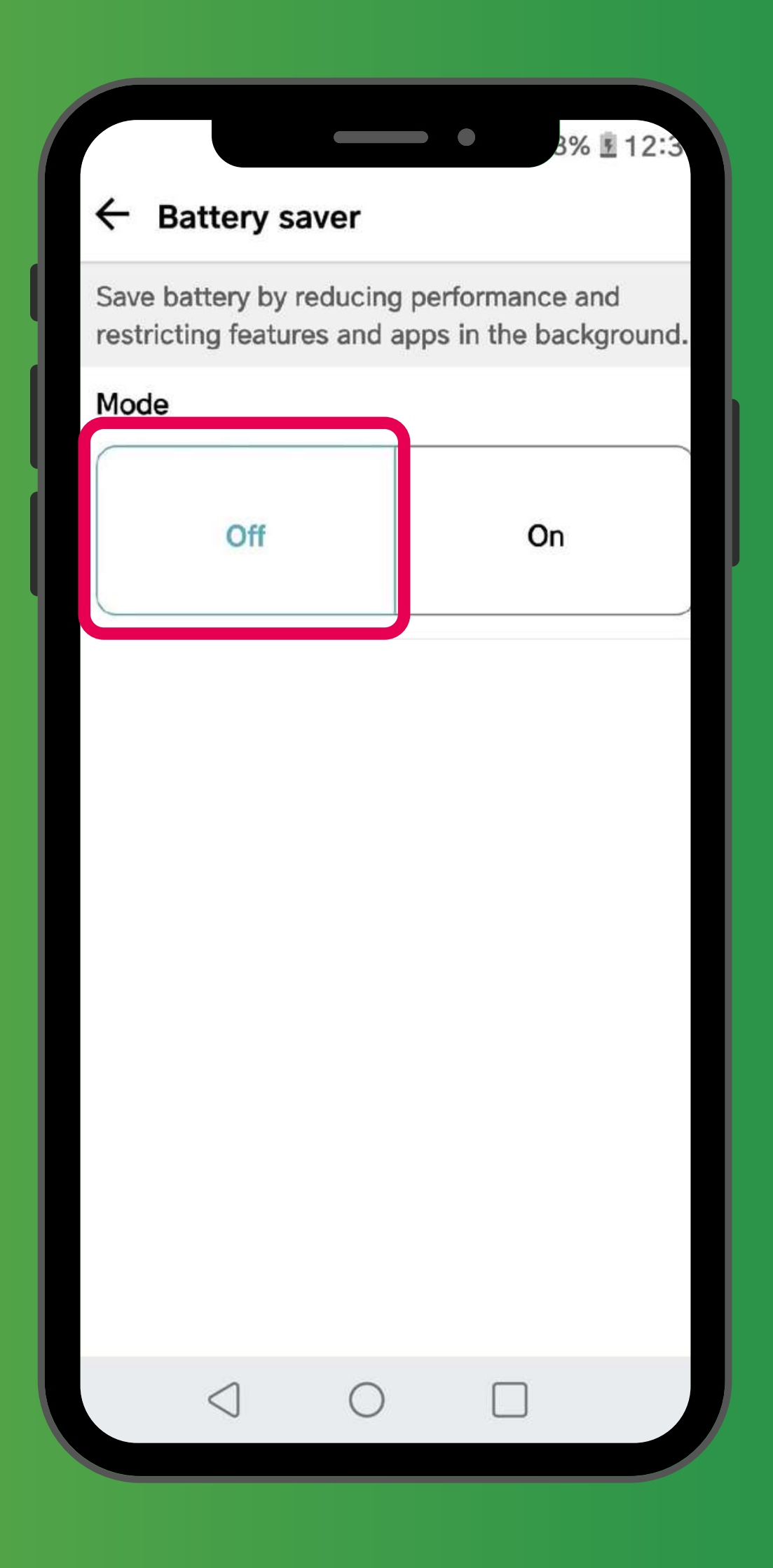

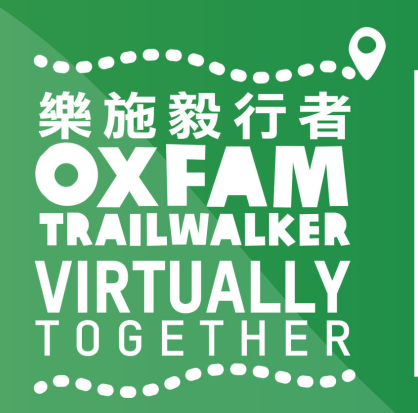

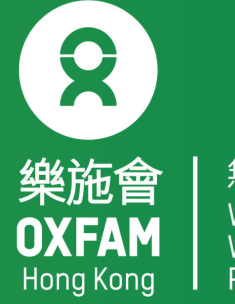

|      |      |     |    | R 10:51 |
|------|------|-----|----|---------|
| ← 電  | 池    |     | /0 | 10.55   |
| 電池使  | 用狀況  |     |    |         |
| 狀態列  | 上之電量 | 百分比 |    |         |
| 省電模式 |      |     |    |         |
| 省電   |      |     |    |         |
| 省電除  | 外    |     |    |         |
| 應用程式 | 使用   |     |    |         |
|      |      |     |    |         |
|      |      |     |    |         |
|      |      |     |    |         |
|      |      |     |    |         |
|      |      |     |    |         |

### 「設定」→「一般」→「電池」→「省電除外」 'Settings'→'General'→'Battery'→'Power saving exclusions'

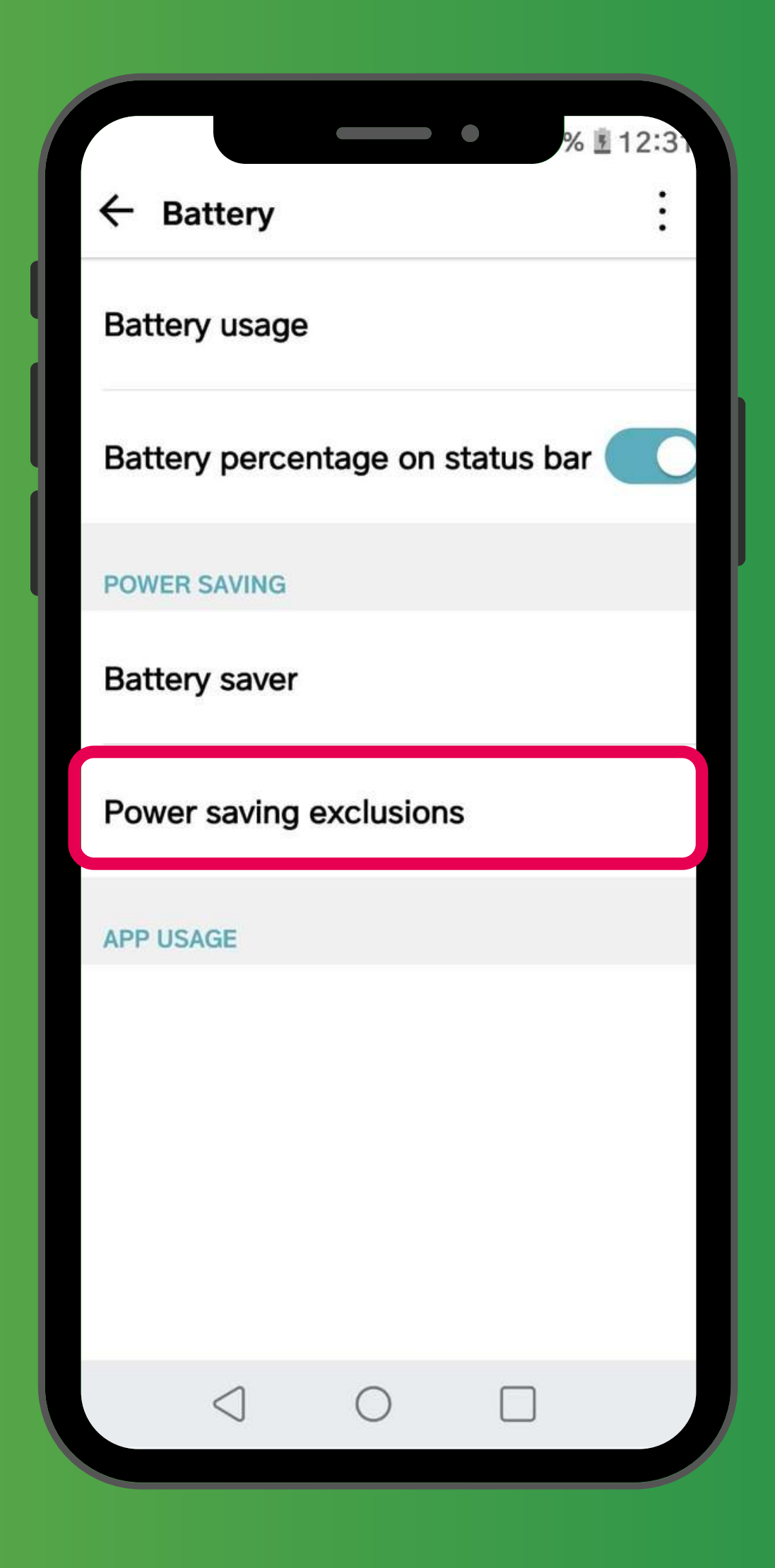

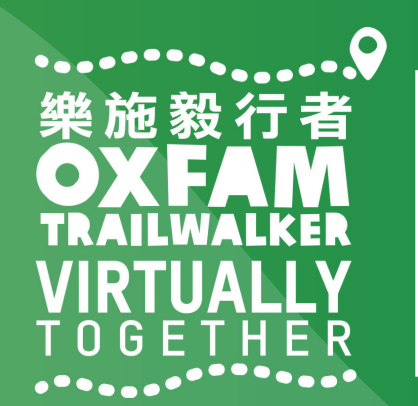

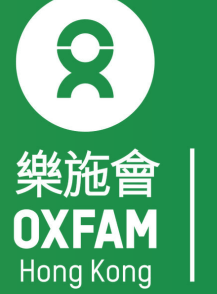

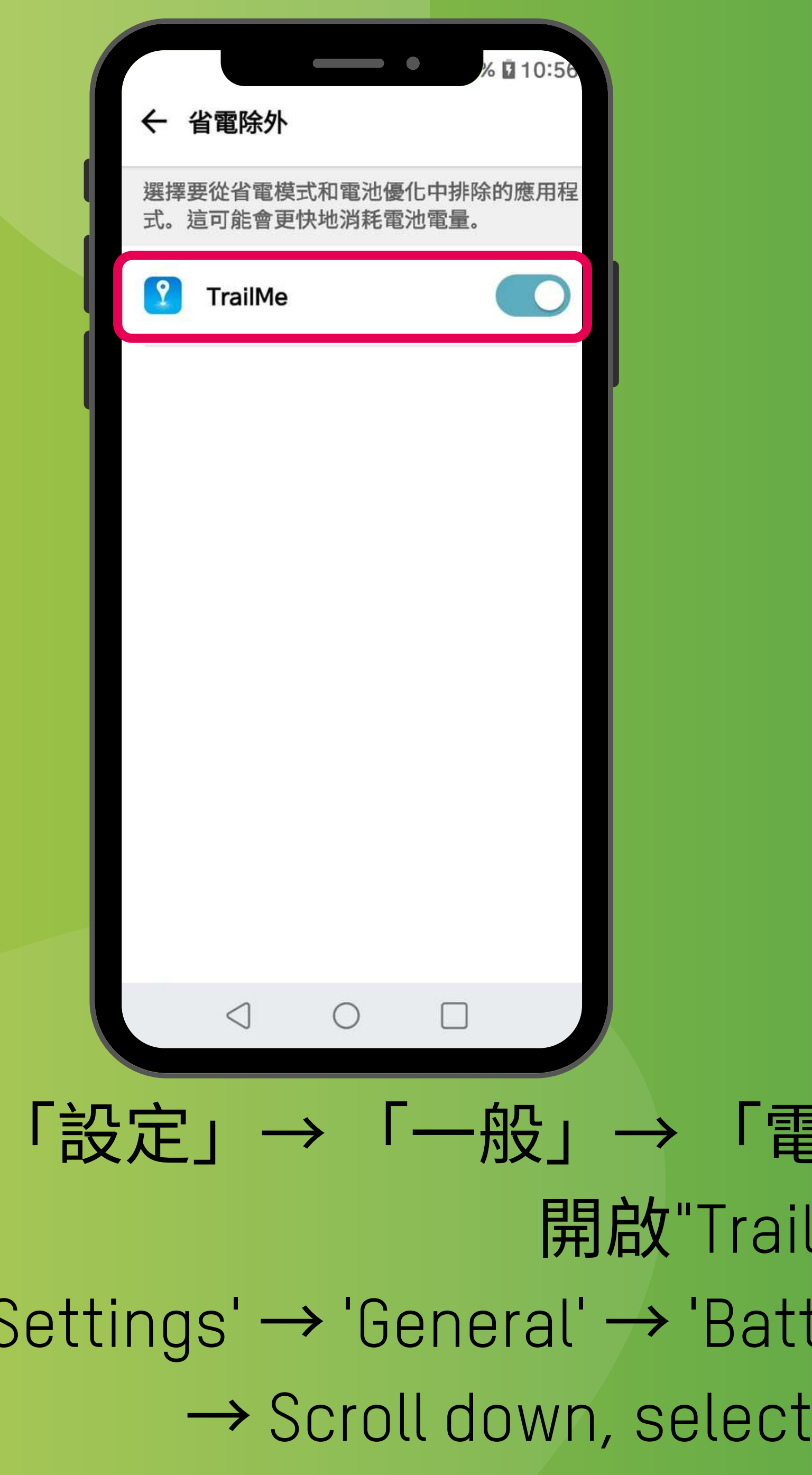

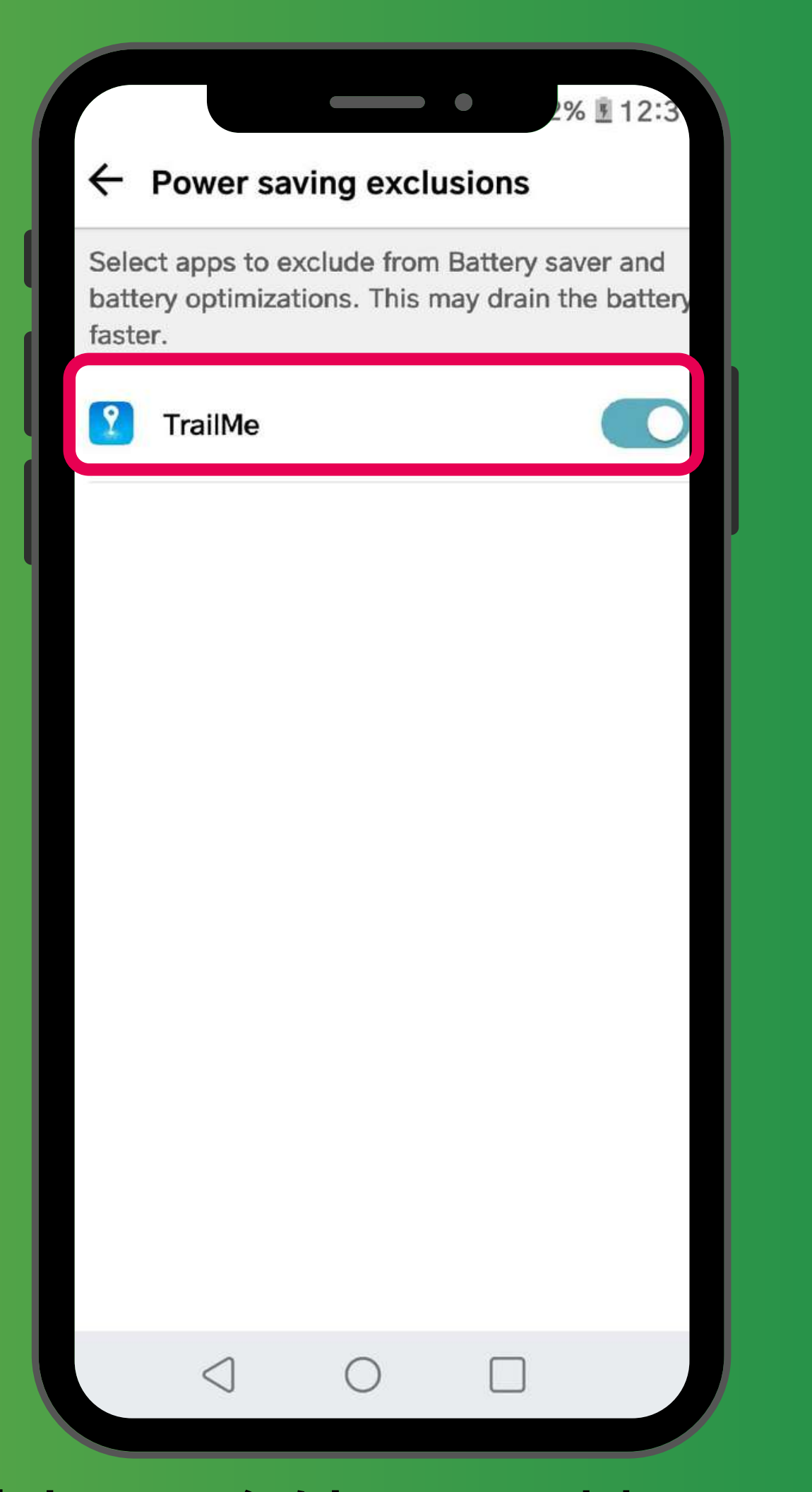

「設定」→「一般」→「電池」→「省電除外」→ 搜尋及 開啟"TrailMe"應用程式 'Settings' → 'General' → 'Battery' → 'Power saving exclusions' → Scroll down, select and turn on 'TrailMe' app

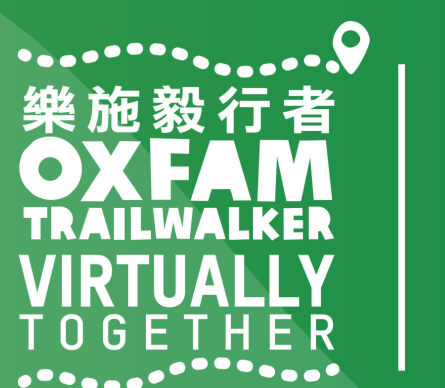

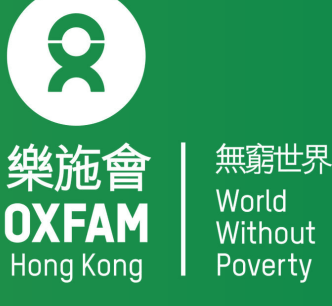

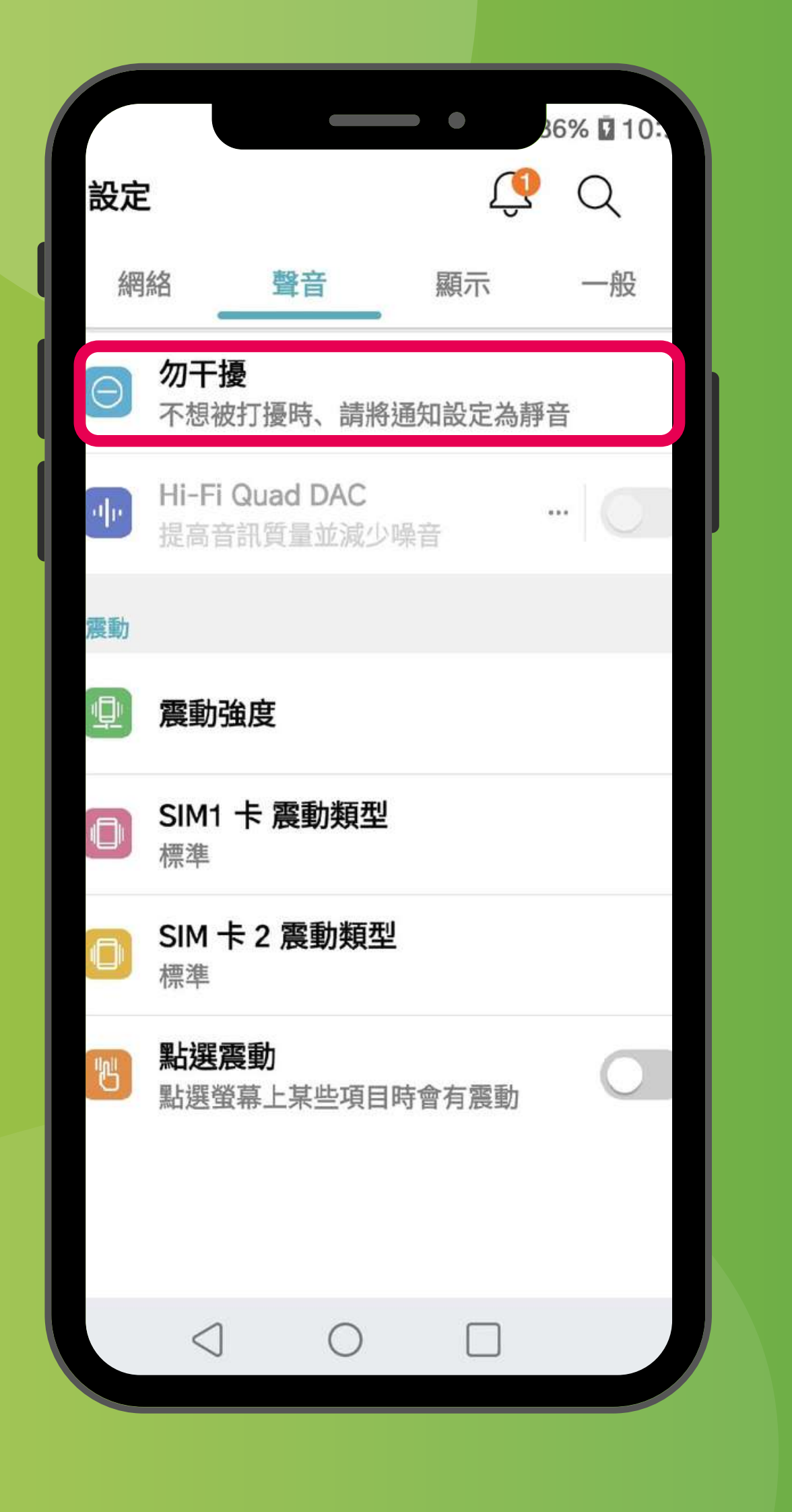

### 「設定」→「聲音」→「勿干擾」 'Settings'→'Sound'→'Do not disturb'

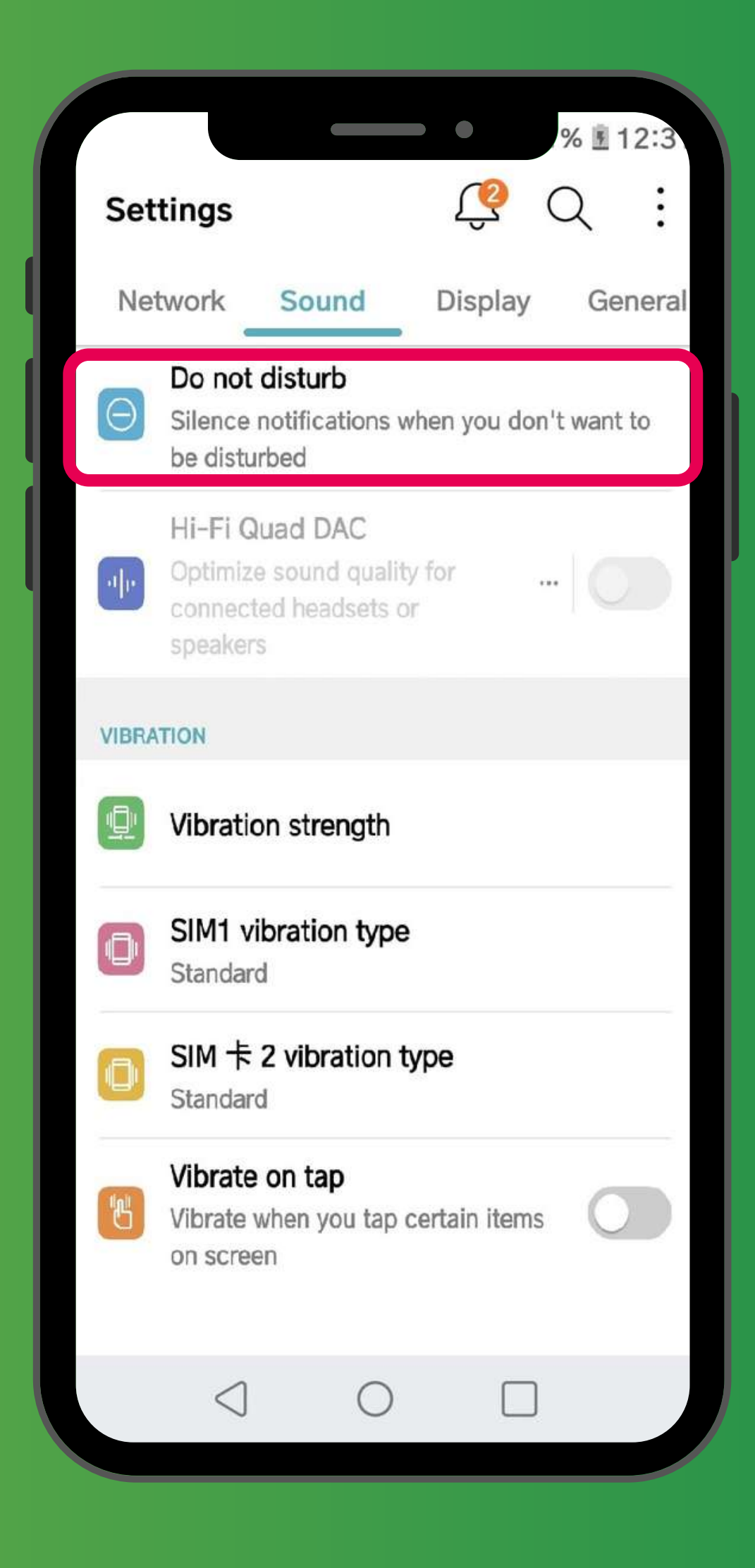

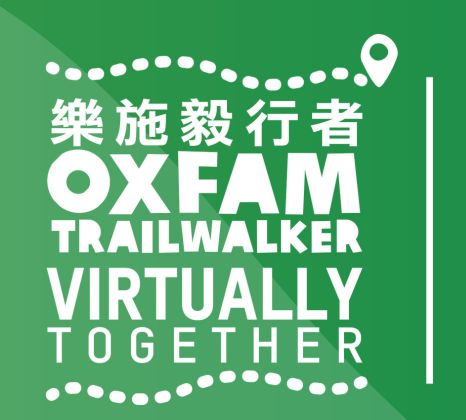

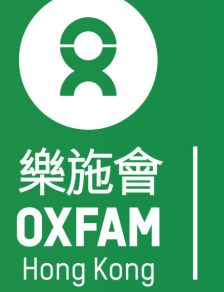

| /% <b>□</b> 10:55                                      |  |
|--------------------------------------------------------|--|
| ← 勿干擾                                                  |  |
| 選取優先級                                                  |  |
| 使用 不允打擾                                                |  |
| 日程表                                                    |  |
| Weeknight<br>僅優先級 … 回<br>週日 - 週四<br>22:00 - 07:00 後一天  |  |
| Weekend<br>僅優先級 ···· 〇<br>週五 - 週六<br>23:30 - 10:00 後一天 |  |
| ① 加入日程表                                                |  |
| 提示                                                     |  |
| 說明                                                     |  |
|                                                        |  |
| 「設定」→「聲音」                                              |  |
| 'Settings' → 'Sound'                                   |  |

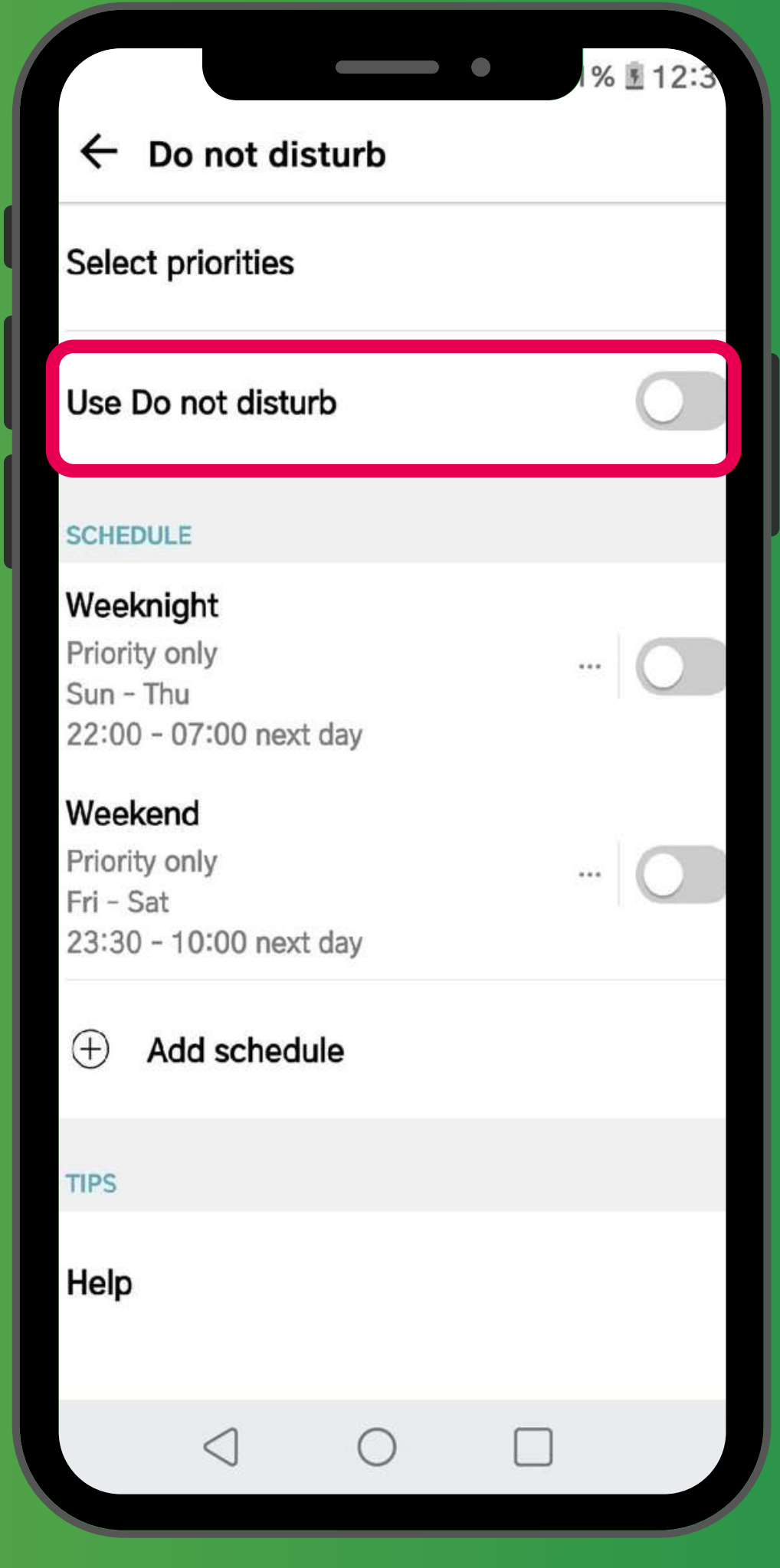

「聲音」→「勿干擾」→ 關閉「使用 不允打擾」模式 'Sound' → 'Do not disturb' → Turn off 'Use Do not disturb' mode

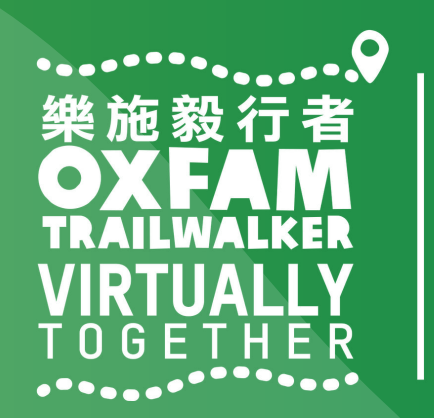

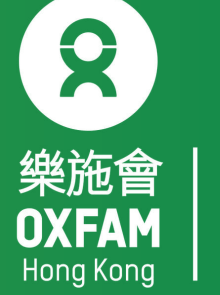

| ●●•                            |  |
|--------------------------------|--|
| 開啟                             |  |
| <b>模式</b><br>高精度(GPS 和網絡)      |  |
| 正在掃描                           |  |
| 應用程式等級權限                       |  |
| 地點                             |  |
| <b>我的位置</b><br>對於「我的位置」,開啟流動數據 |  |
| 最近定位請求                         |  |
| ☆ Google Play 服務<br>低電量        |  |
| 定位服務                           |  |

### 「設定」→「定位服務」→「掃描設定」 Setting →Location → Scanning

| ← Location                                           |  |
|------------------------------------------------------|--|
| On                                                   |  |
| Mode<br>High accuracy (GPS and networks)             |  |
| Scanning                                             |  |
| App-level permissions                                |  |
| PLACES                                               |  |
| <b>My place</b><br>For My place, turn on mobile data |  |
| RECENT LOCATION REQUEST                              |  |
| Google Play services Low battery use                 |  |
| LOCATION SERVICES                                    |  |

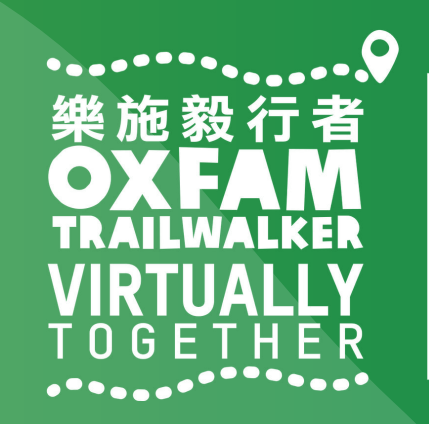

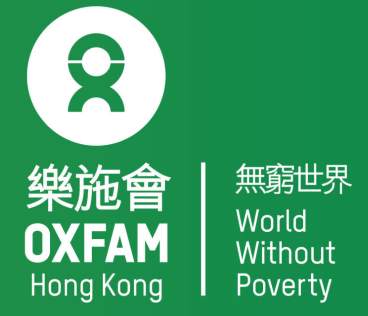

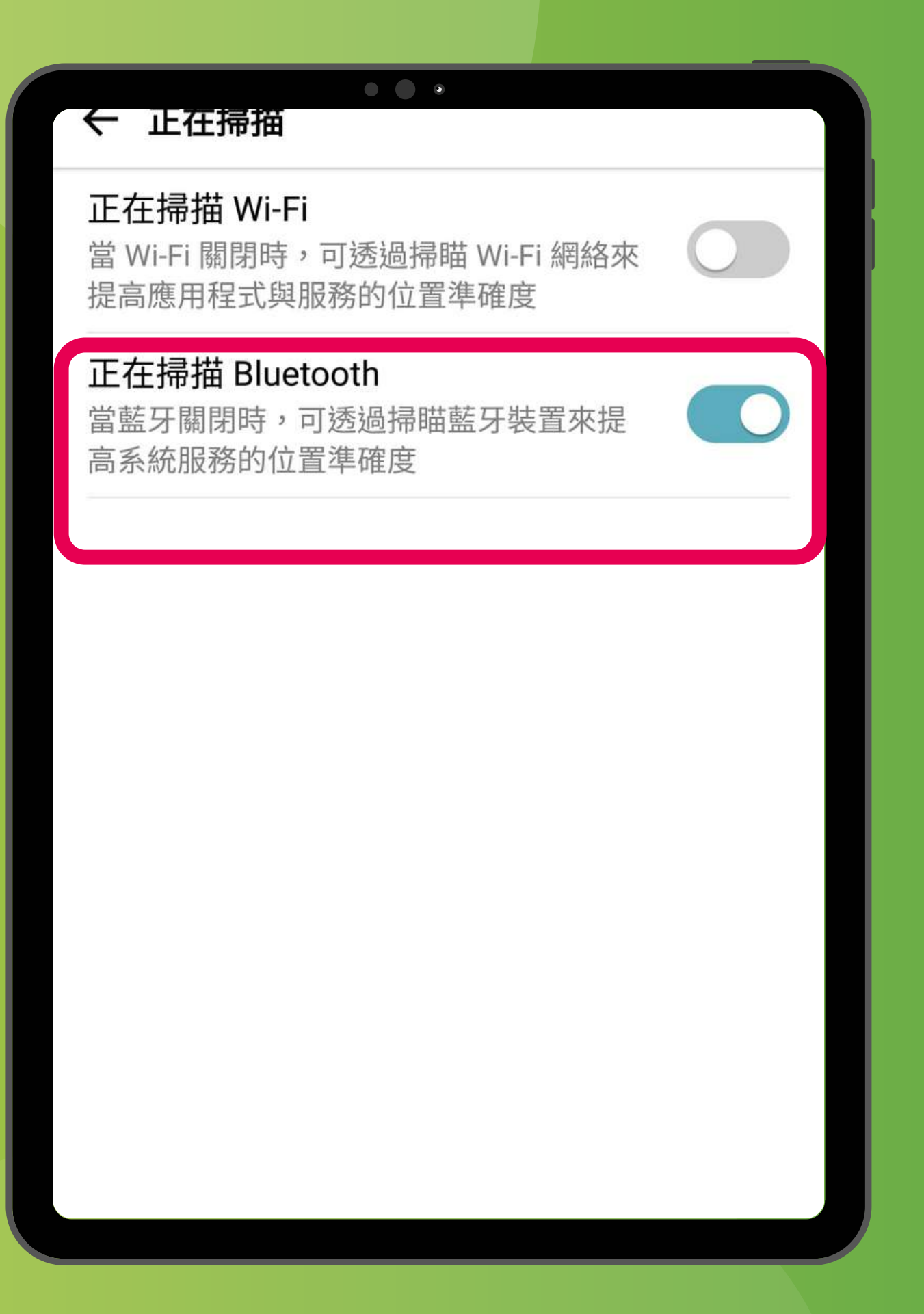

### 關閉「Wi-Fi掃描」,開啟「藍牙掃描」 Turn OFF 'Wi-Fi scanning', turn ON 'Bluetooth scanning'

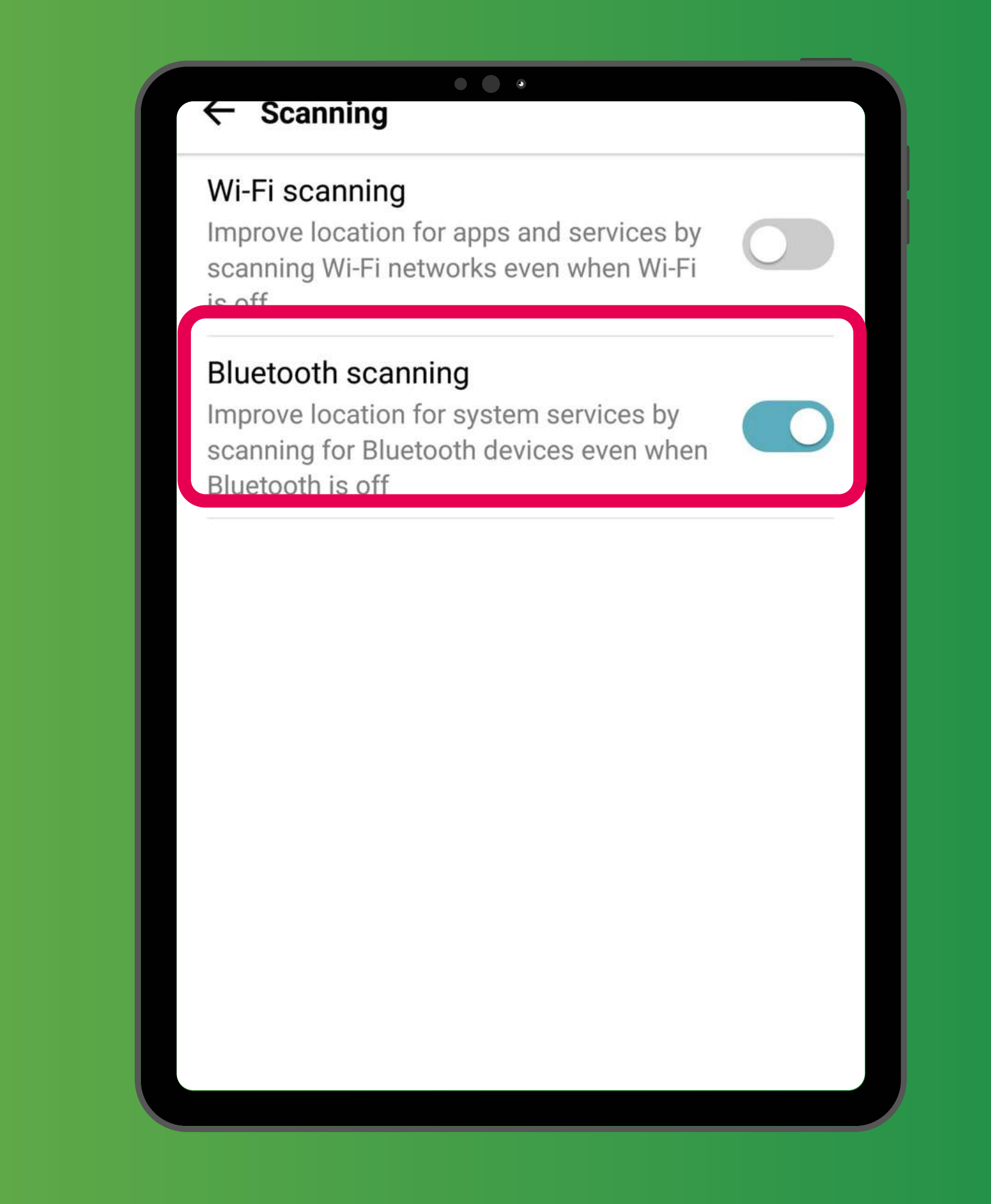

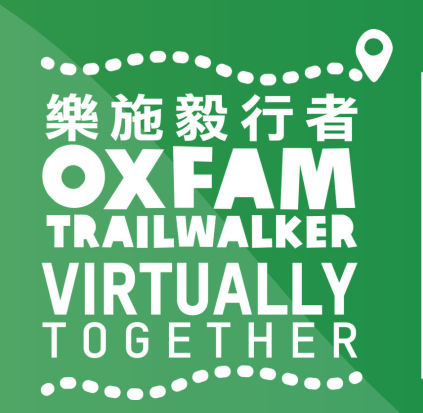

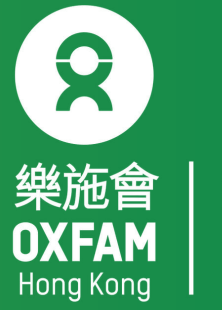

### 樂施毅行者 OXFANALKER VIRTUALLY TOGETHER

### VIRTUALLY BUT TOGETHER

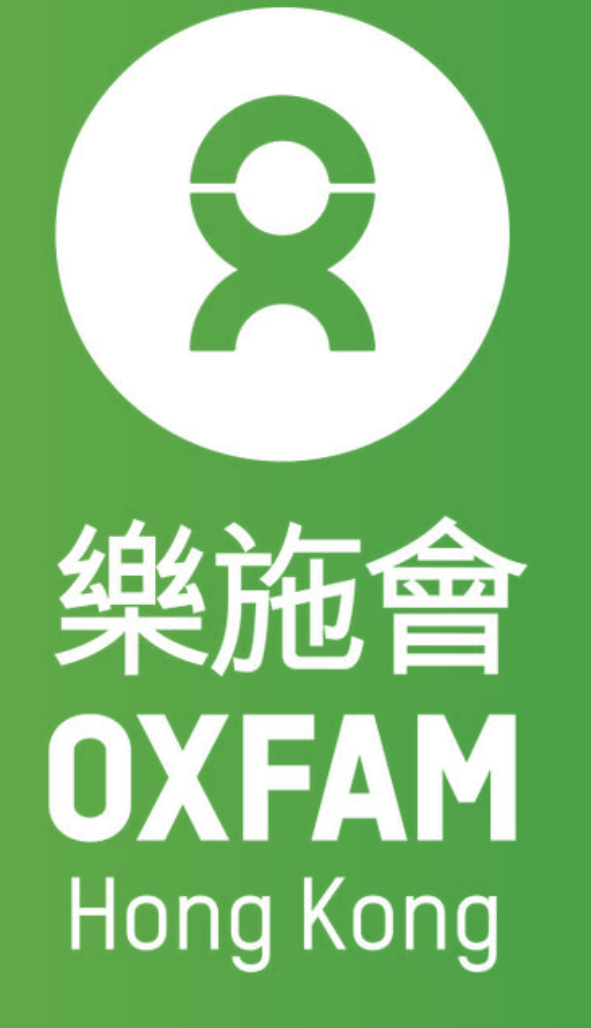

#### DEC 2021 VIRTUALLY TOGETHER

-----

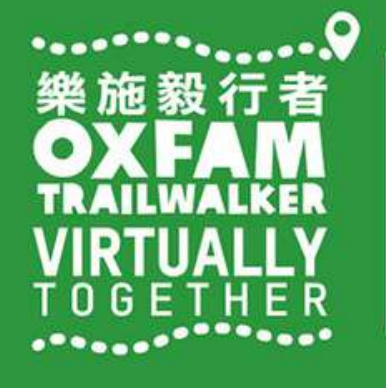

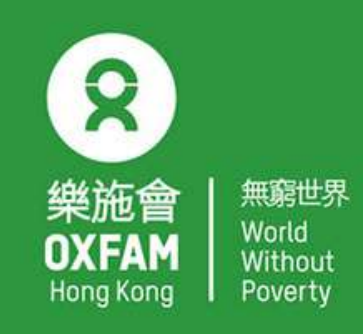

OHK logo

首席贊助 Principal Sponsor

AIA Vitality 健康程式

width of OHK logo x 1.1

# 電話設定 三星

# 設ち。 直都在,

Oxfam Trailwalker: With You Through the Ups and Downs

PHONE SETTING - SAMSUNG

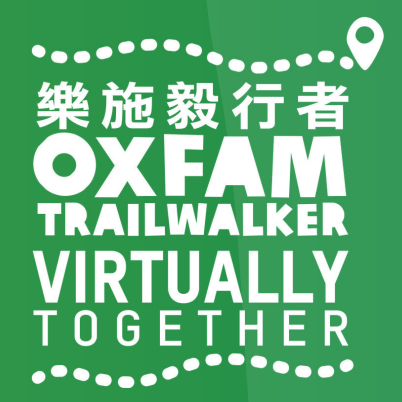

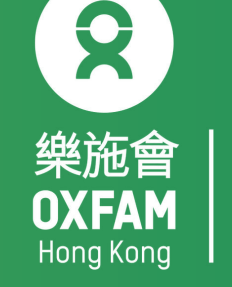

無窮世界 World Without

### 電話設定目標 OBJECTIVE OF PHONE SETTING

.開啟藍牙 Turn ON Bluetooth . 開啟流動數據 Turn ON Mobile data . 開啟定位服務 Turn ON Location Service/GPS . 關閉「省電模式」 Turn OFF 'Battery Saving mode' . 關閉「勿擾模式」 Turn OFF 'Do not disturb mode'

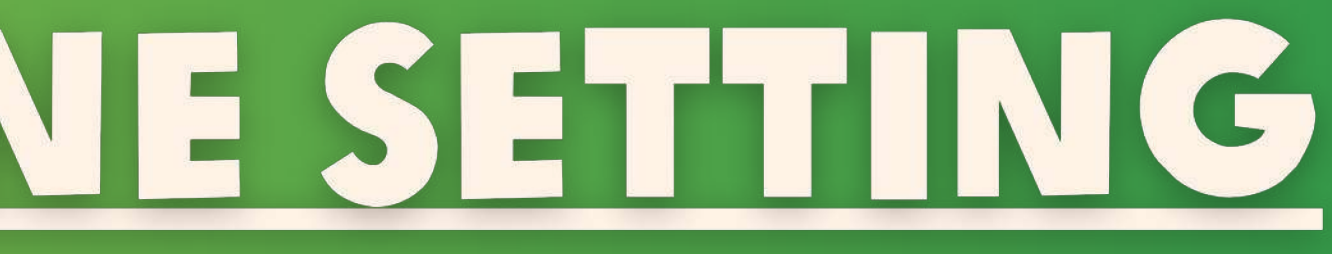

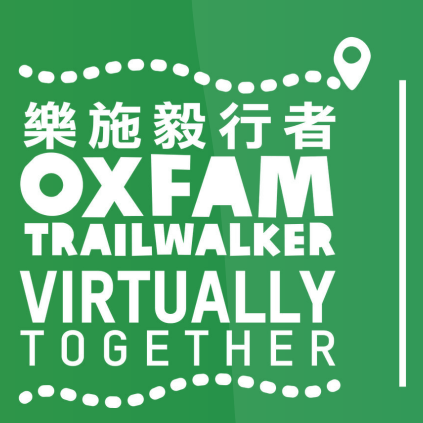

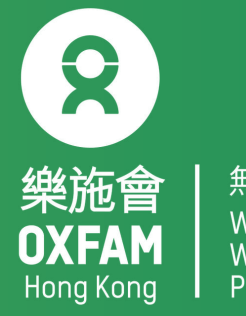

無窮世界 World Withou<sup>-</sup>

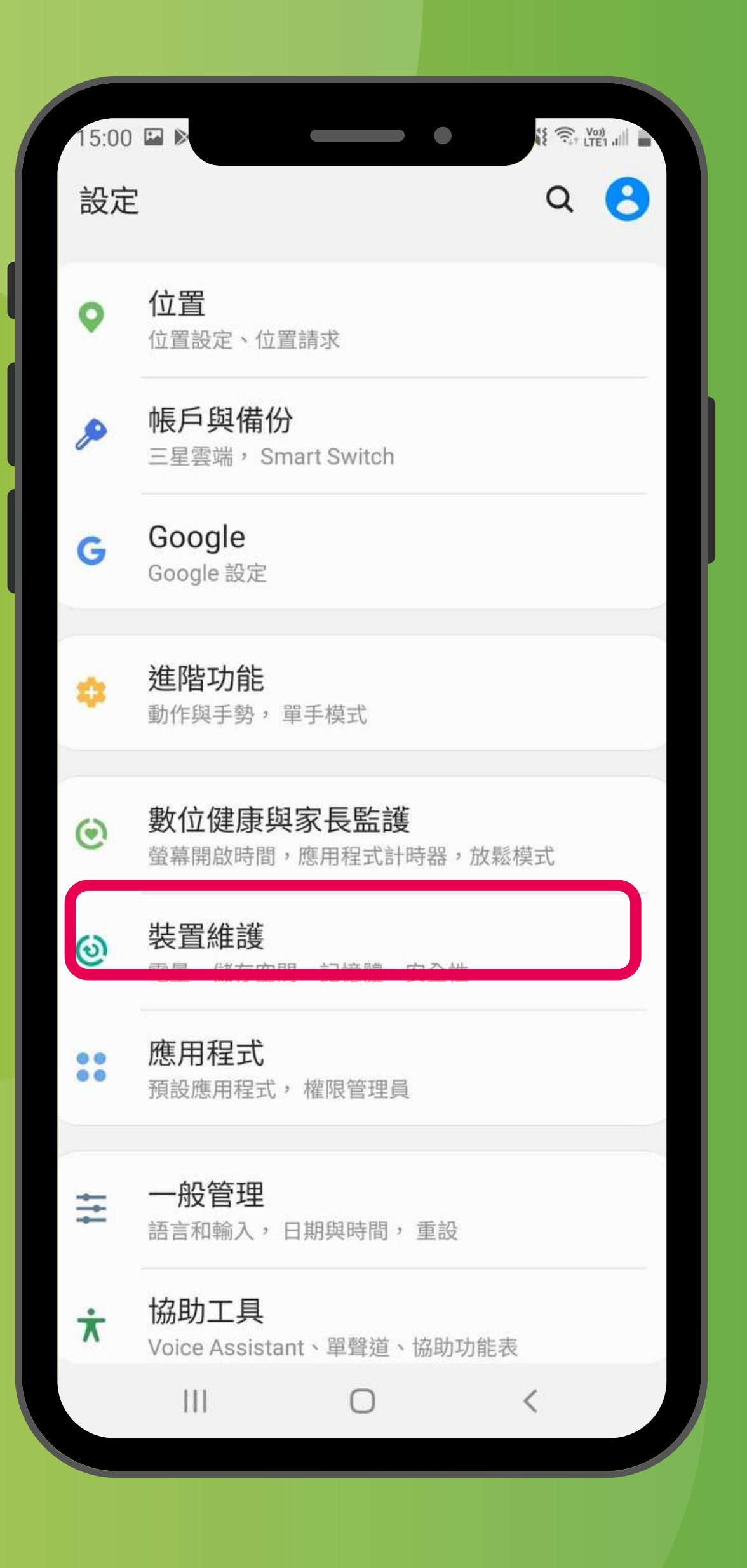

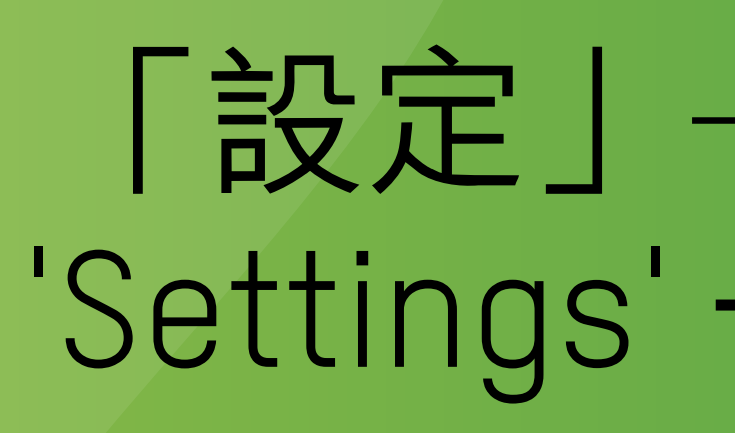

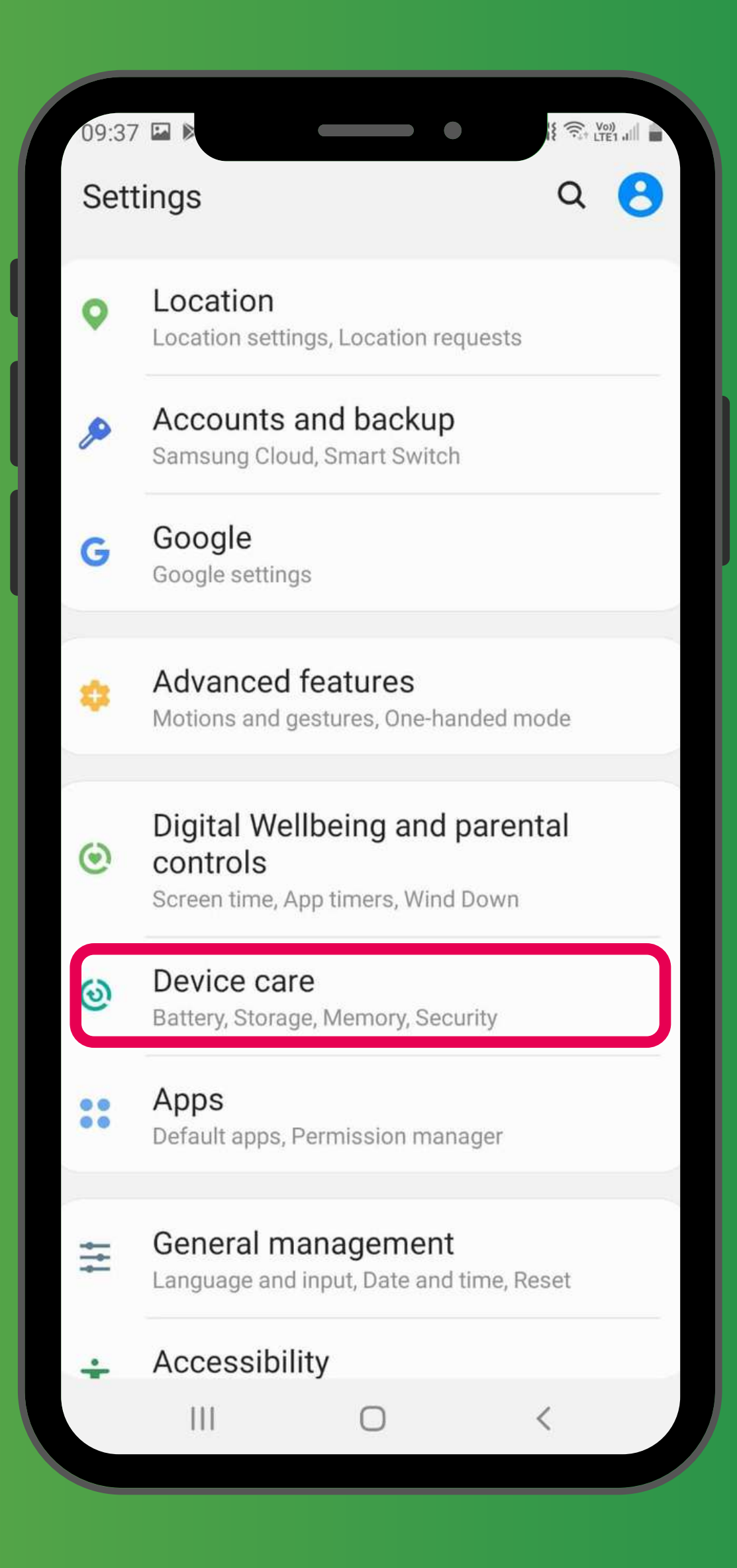

### 「設定」→「裝置維護」 'Settings' → 'Device care'

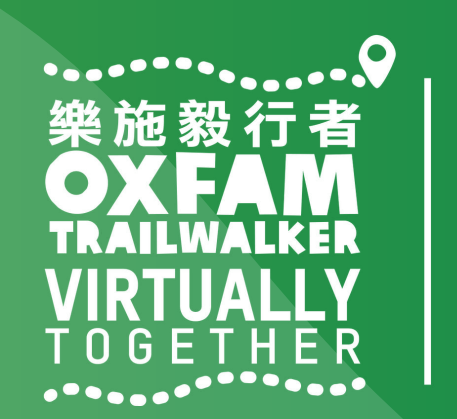

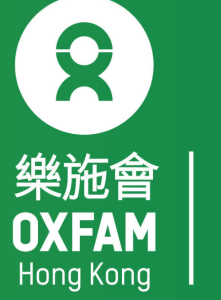

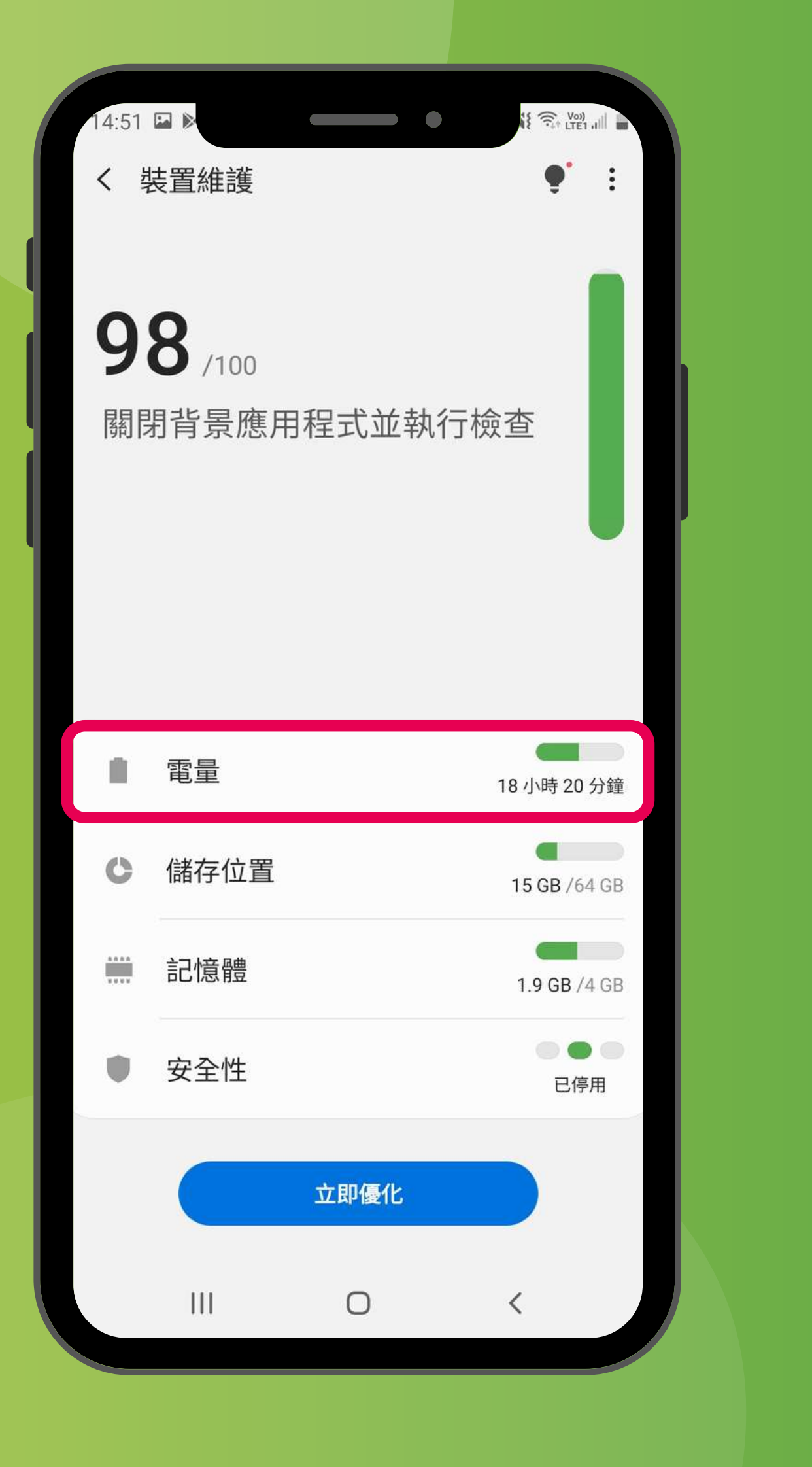

### 「設定」→「裝置維護」→「電量」 'Settings'→'Device care'→'Battery'

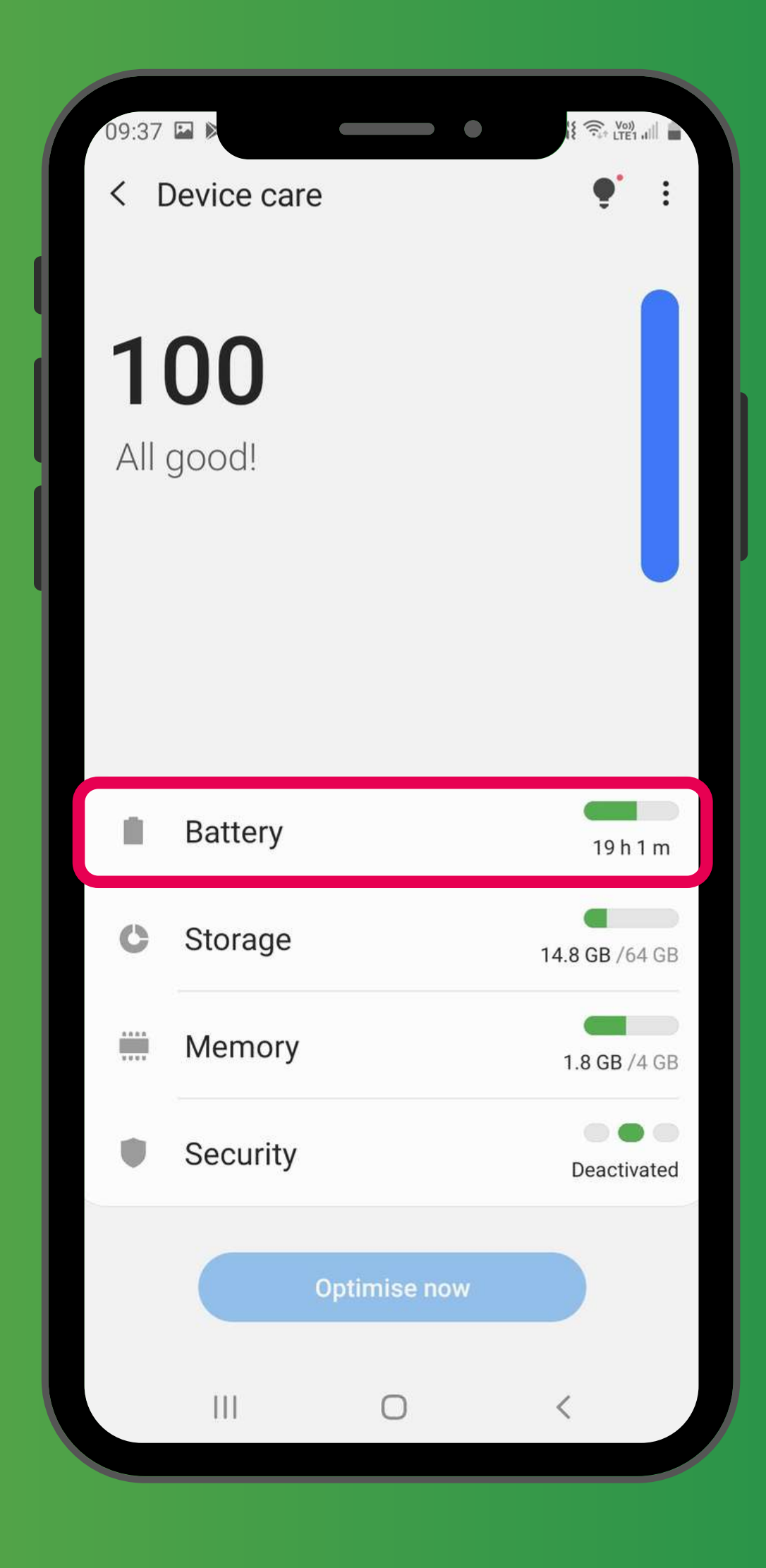

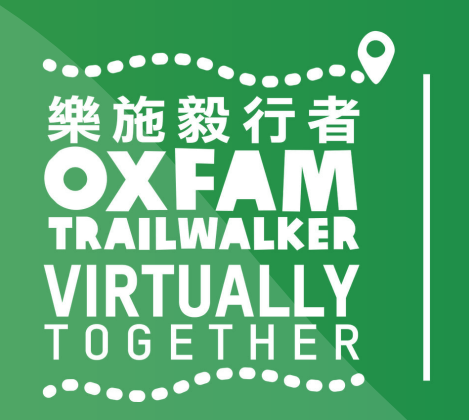

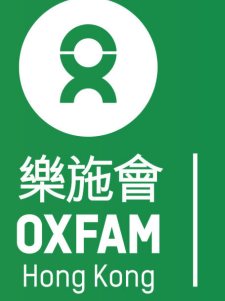

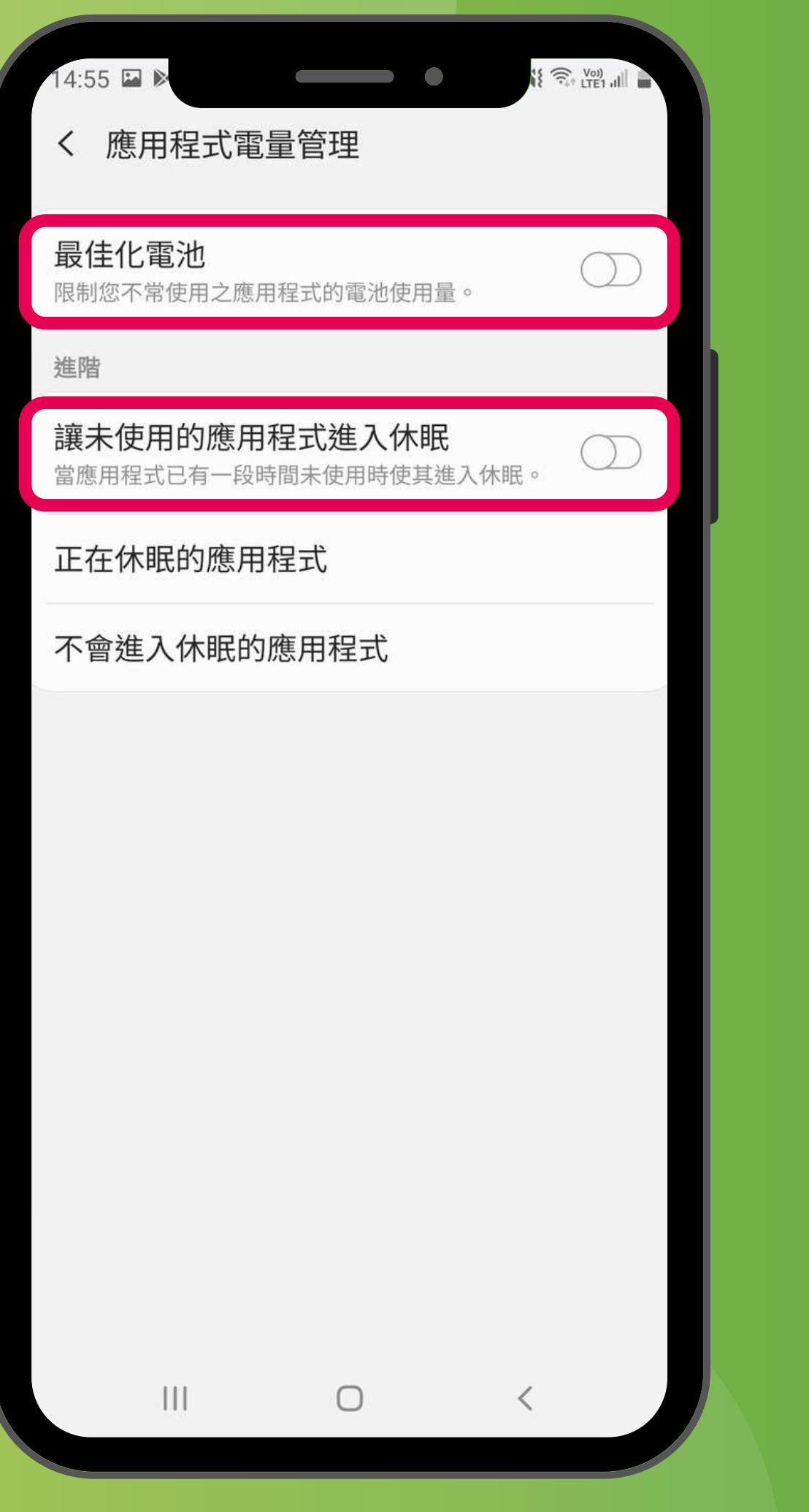

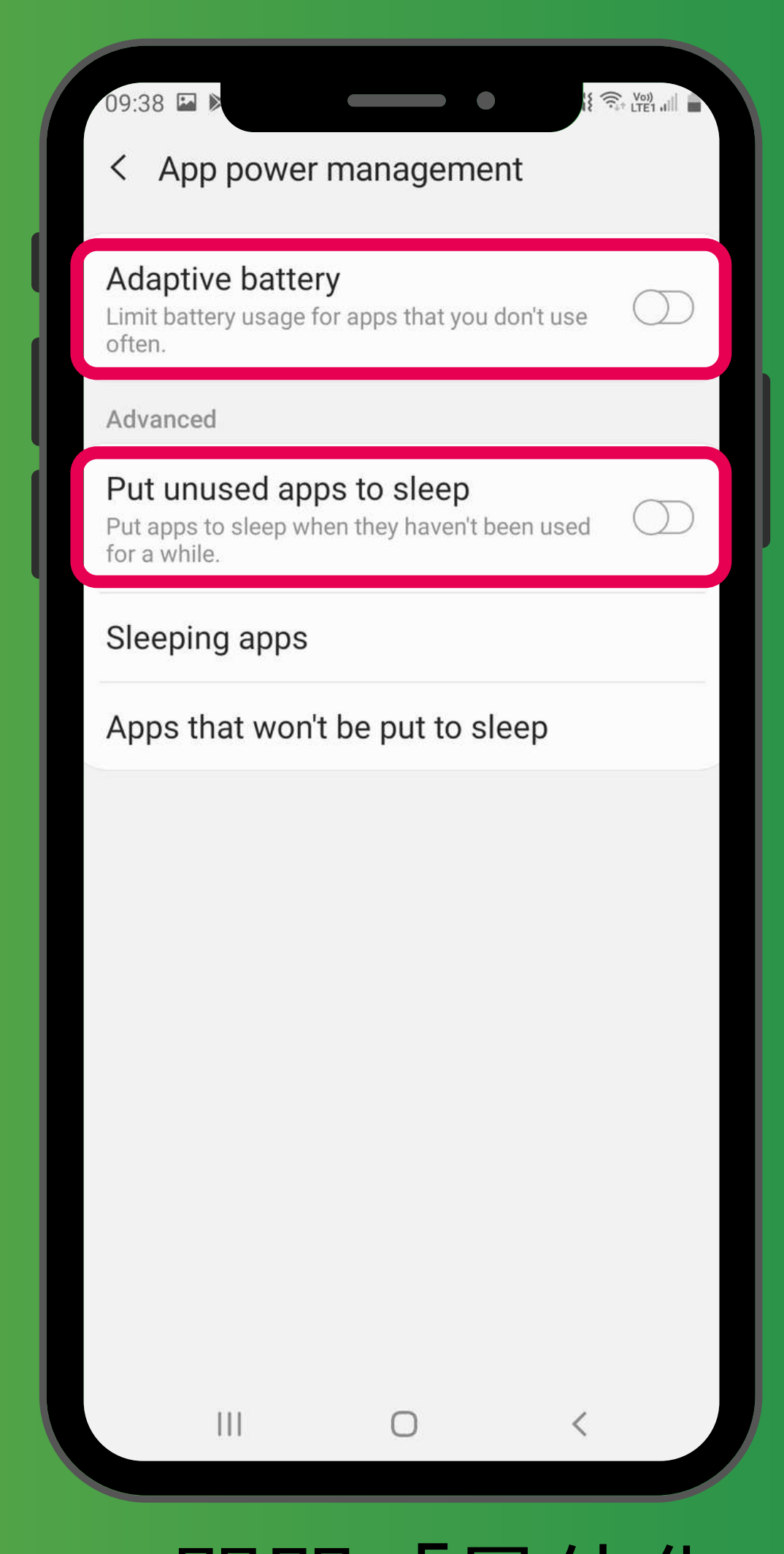

「設定」→「裝置維護」→「電量」→關閉「最佳化 電池」及「讓未使用的應用程式進入休眠」 'Settings'  $\rightarrow$  'Device care'  $\rightarrow$  'Battery'  $\rightarrow$  Turn off 'Adaptive battery' and 'Put unused apps to sleep'

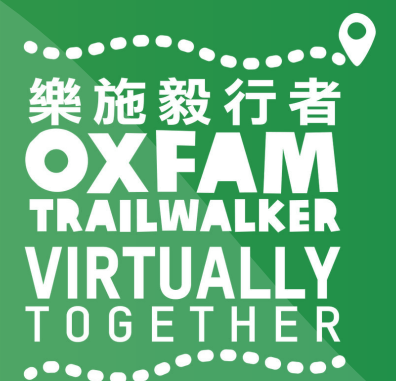

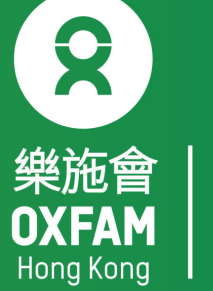

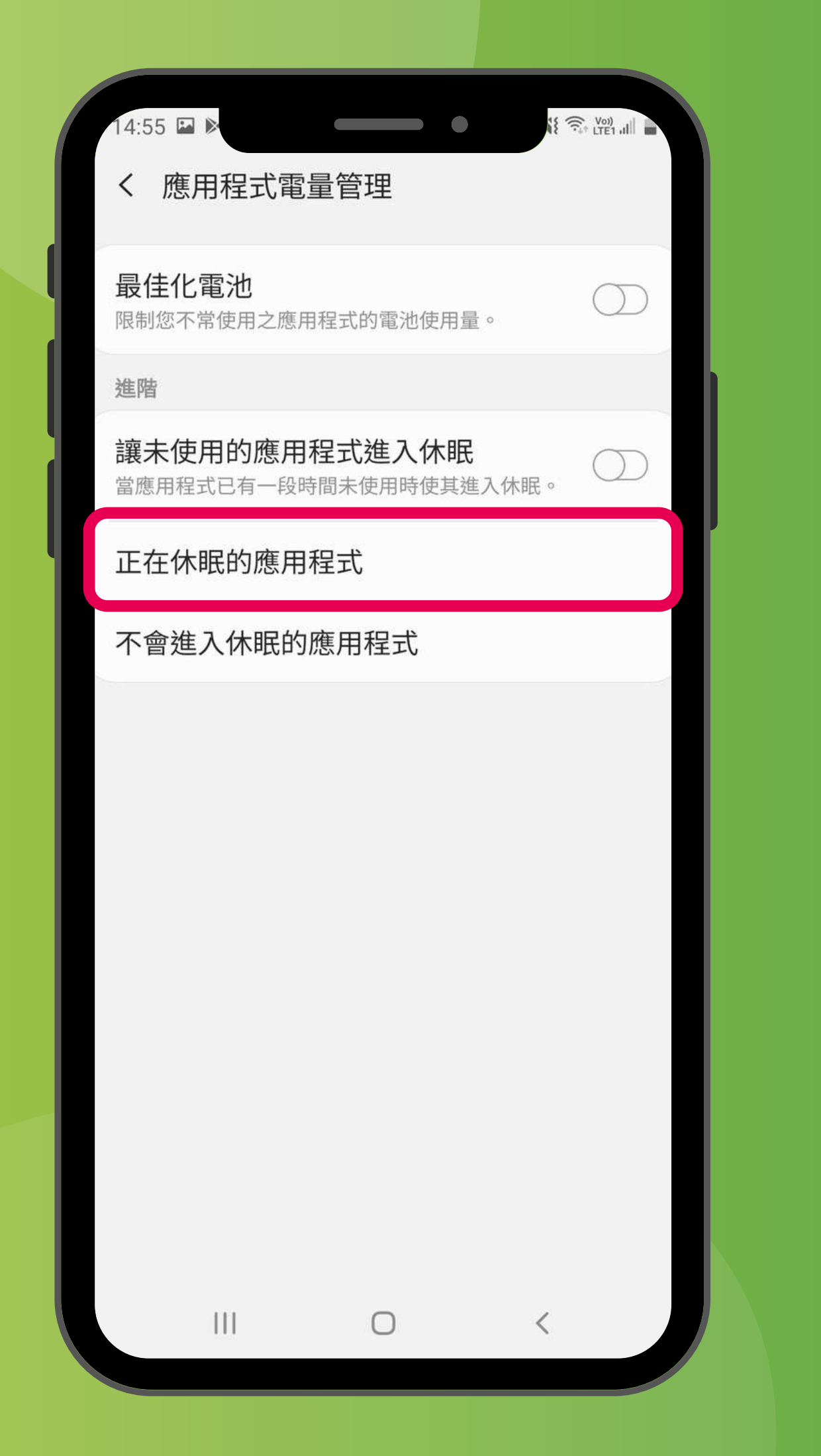

### 「設定」→「裝置維護」→「電量」→「正在休眠的應用程式」 'Settings'→'Device care'→'Battery'→'Sleeping apps'

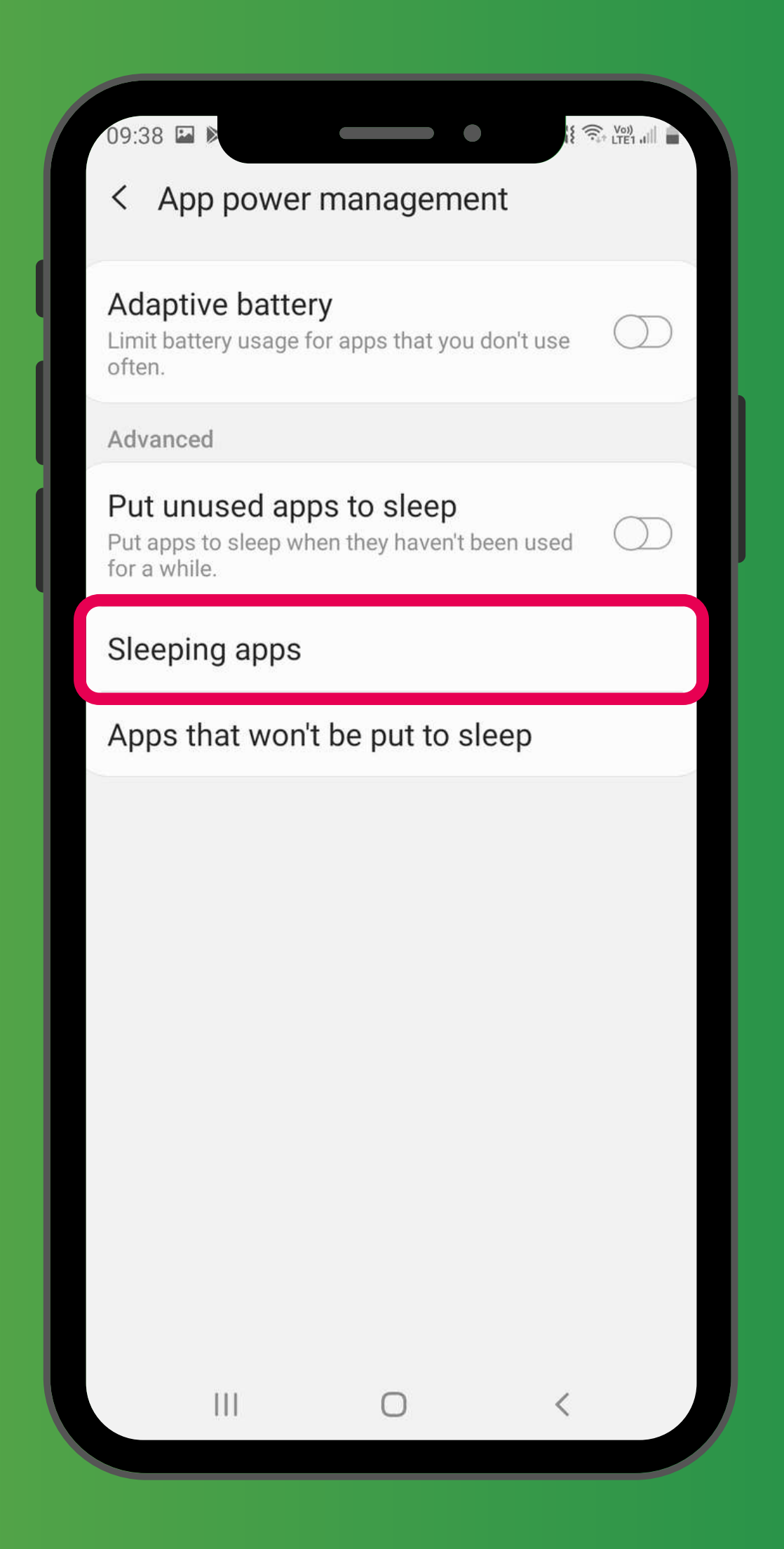

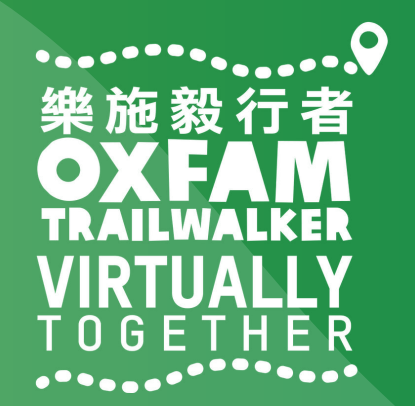

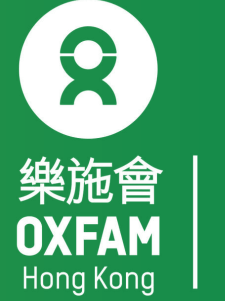

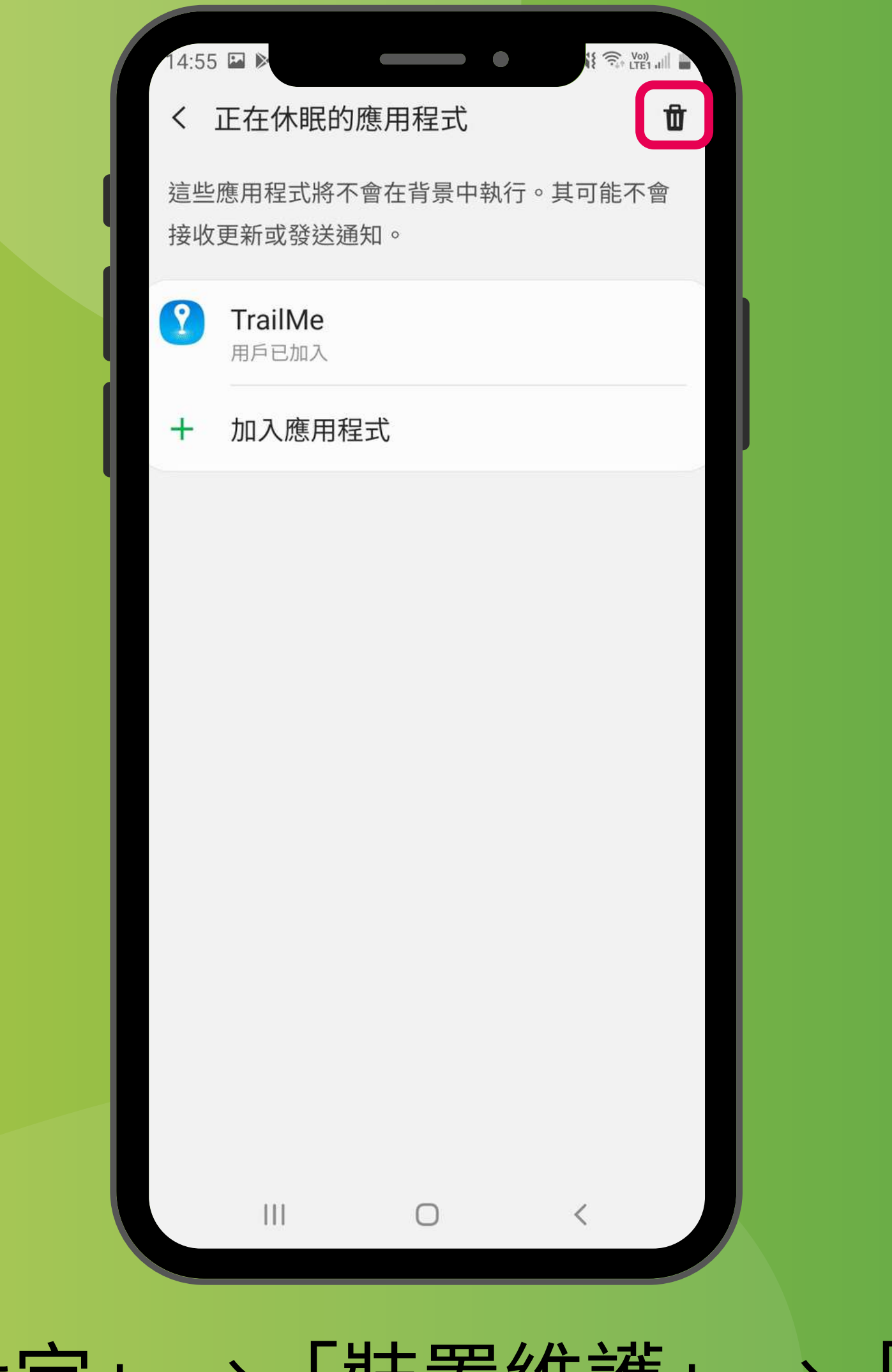

### 「設定」→「裝置維護」→「電量」→「正在休眠的應用程式」→ 🛈 'Settings' $\rightarrow$ 'Device care' $\rightarrow$ 'Battery' $\rightarrow$ 'Sleeping apps' $\rightarrow$ **1**

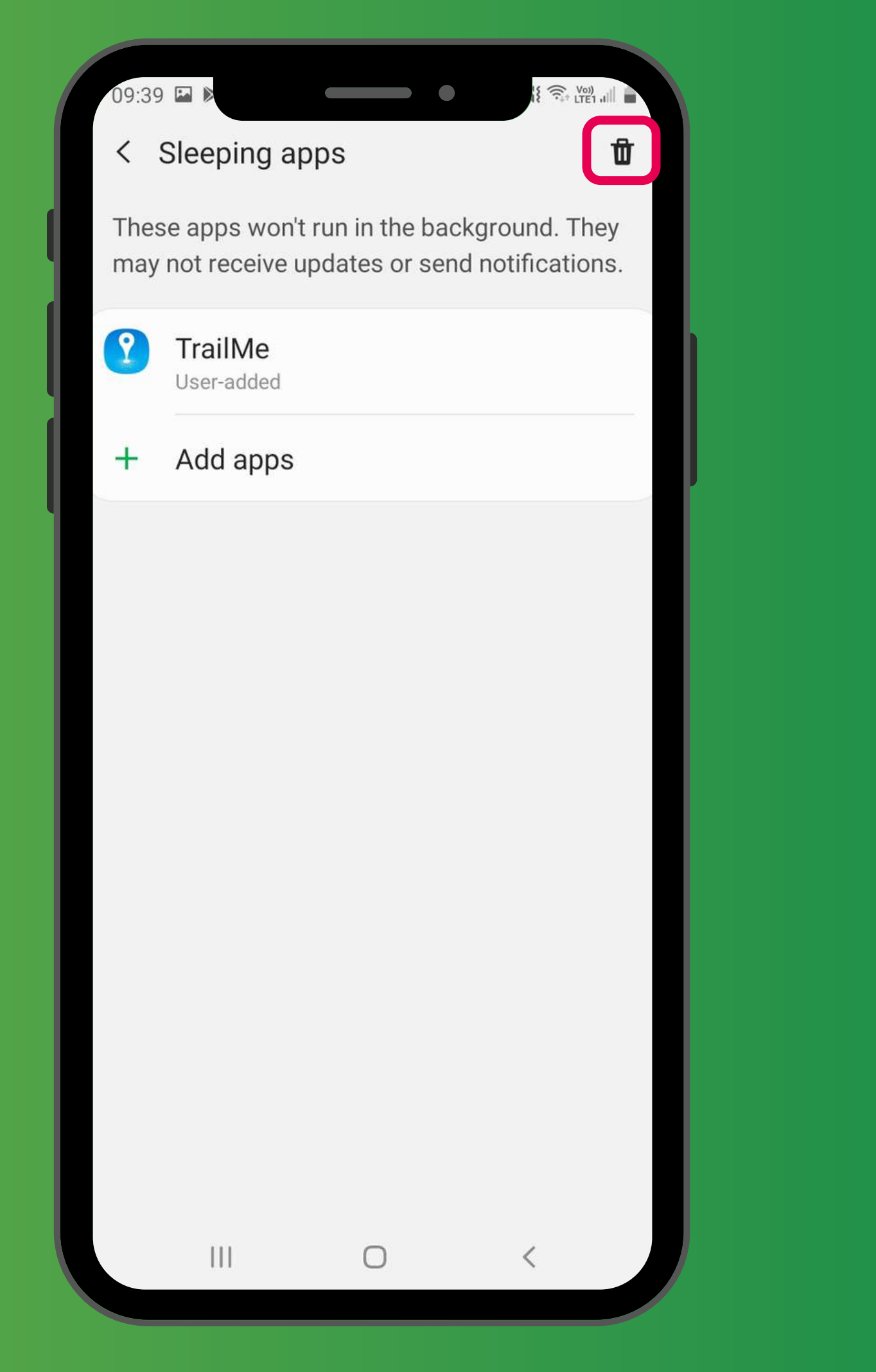

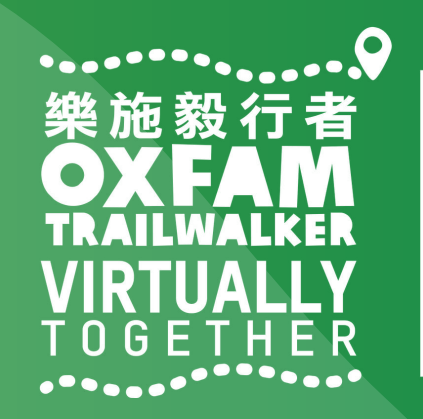

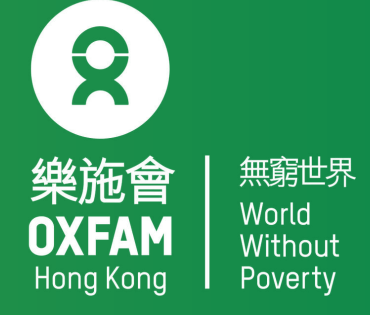

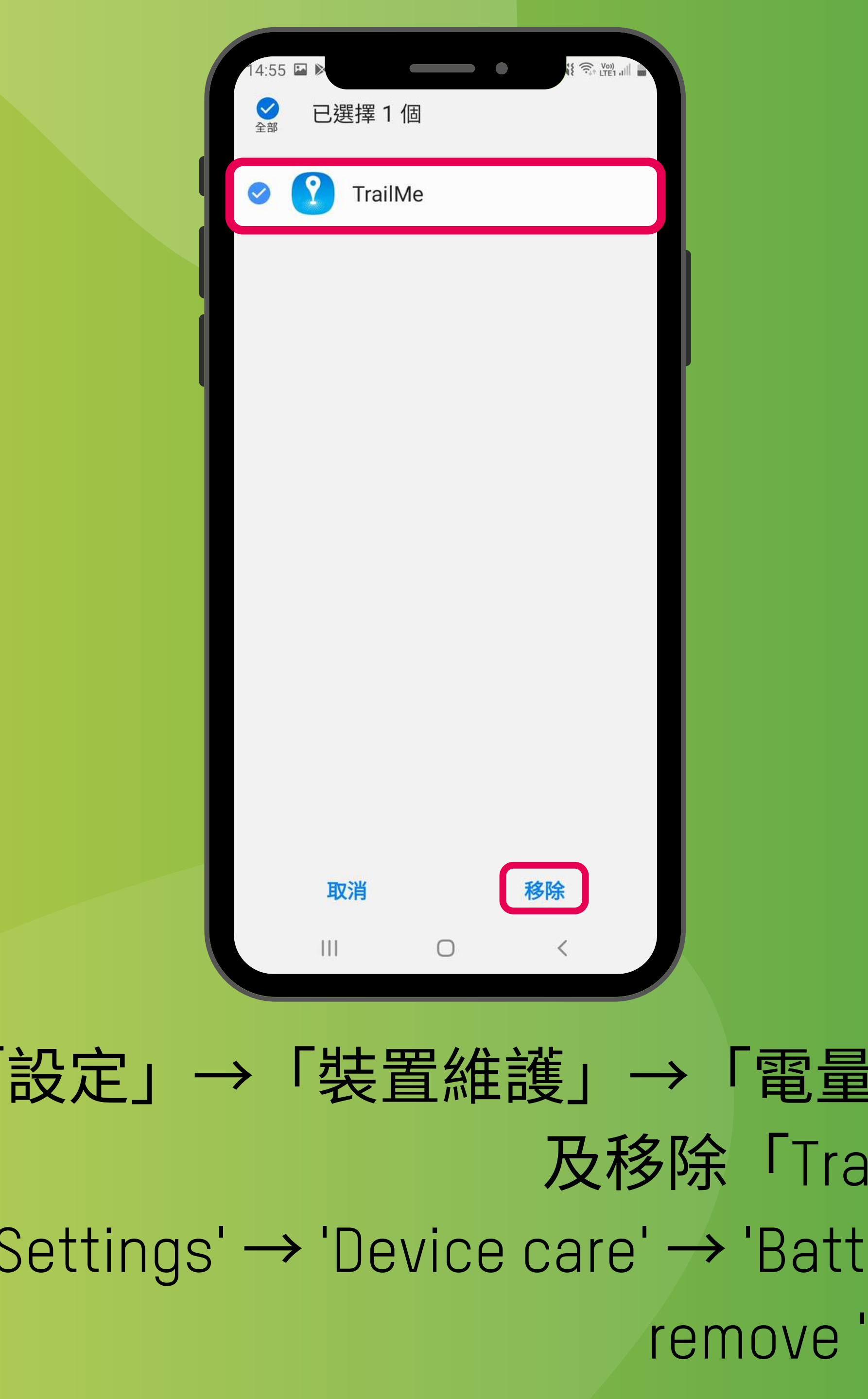

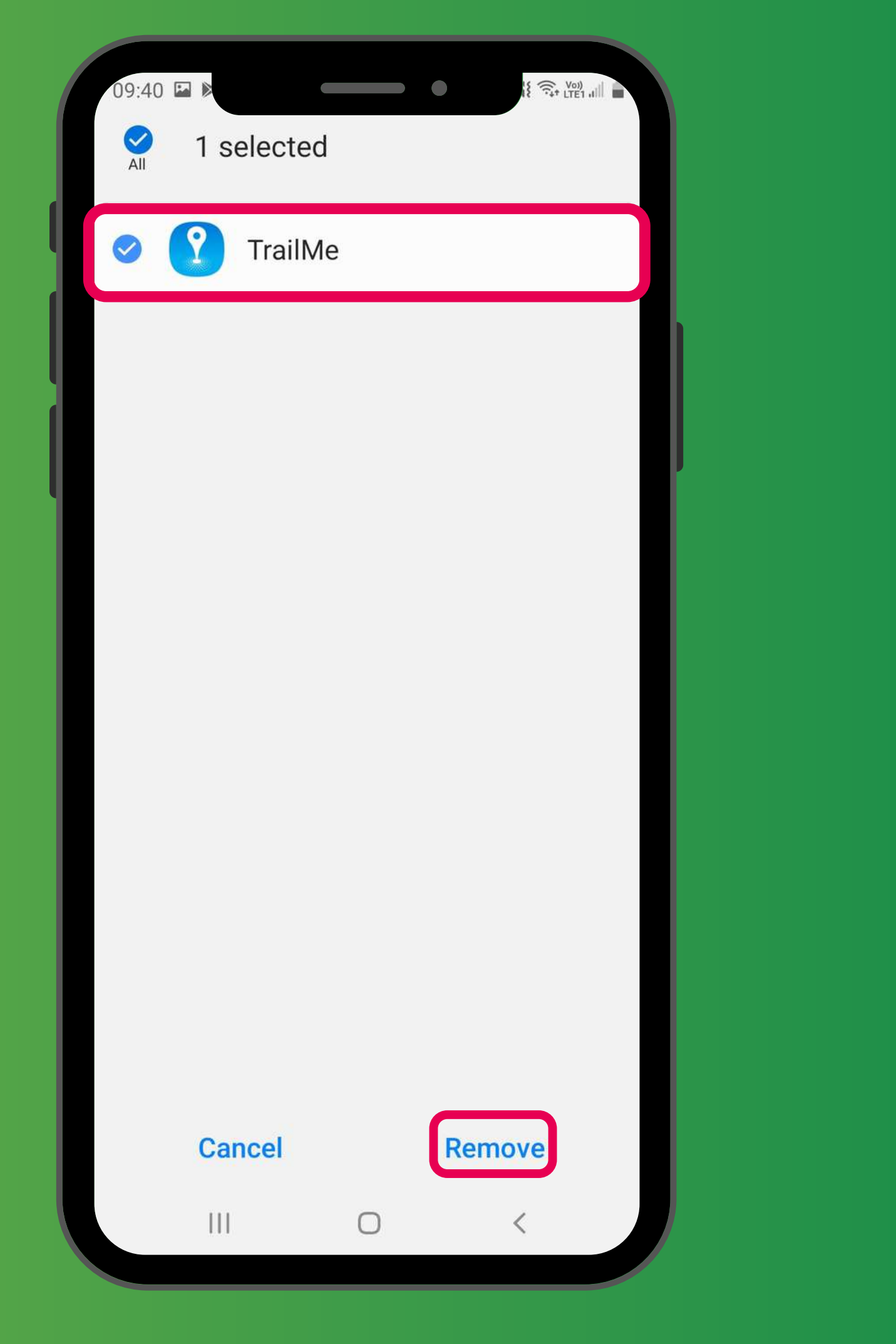

「設定」→「裝置維護」→「電量」→「正在休眠的應用程式」→ 搜尋 及移除「TrailMe」應用程式 'Settings' → 'Device care' → 'Battery' → ' Sleeping apps' → Search and remove 'TrailMe' app

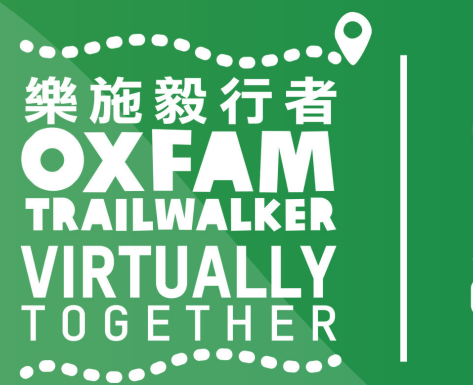

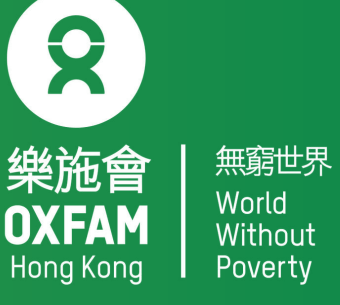

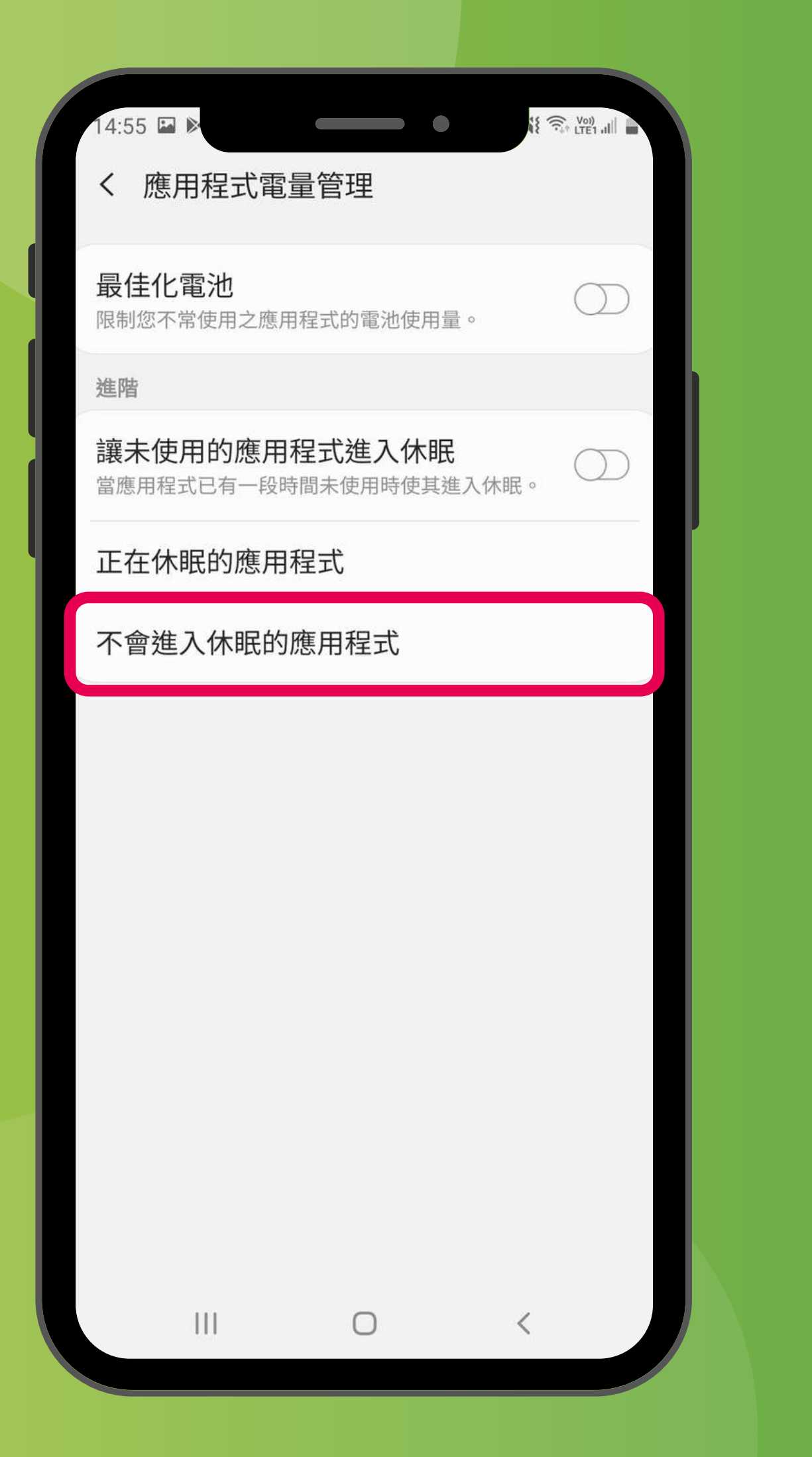

### 「設定」→「裝置維護」→「電量」→「不會進入休眠的應用程式」 'Settings'→'Device care'→'Battery'→'Apps that won't be put to sleep'

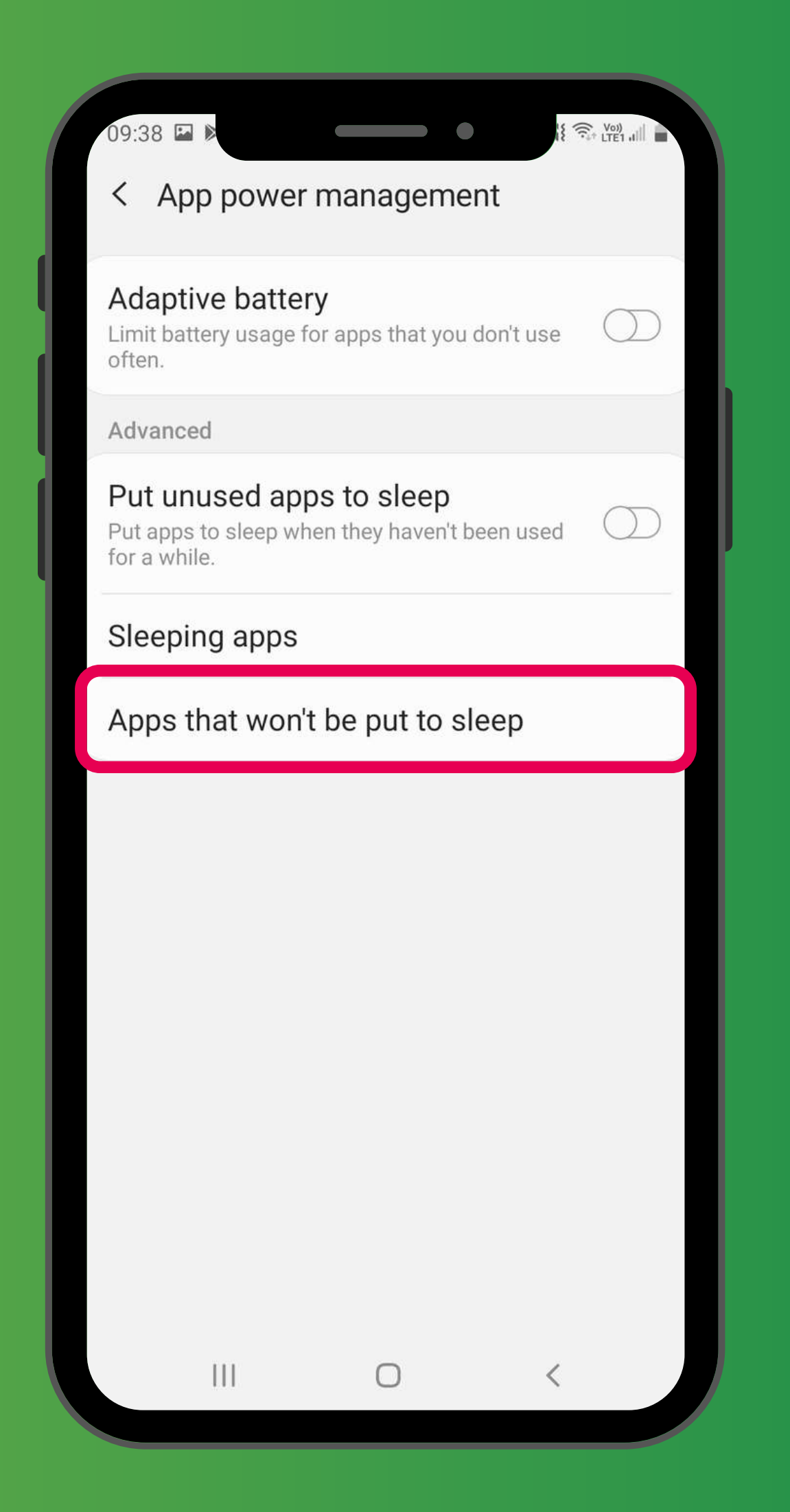

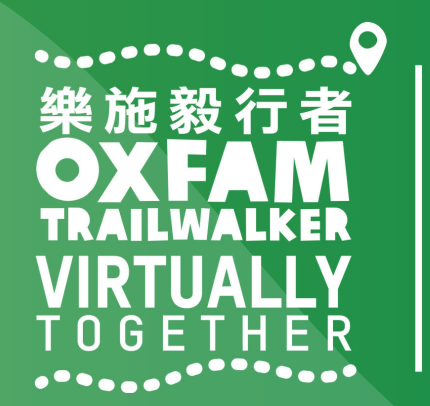

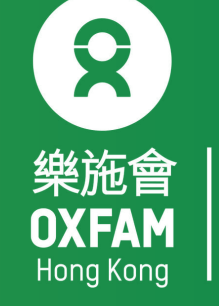

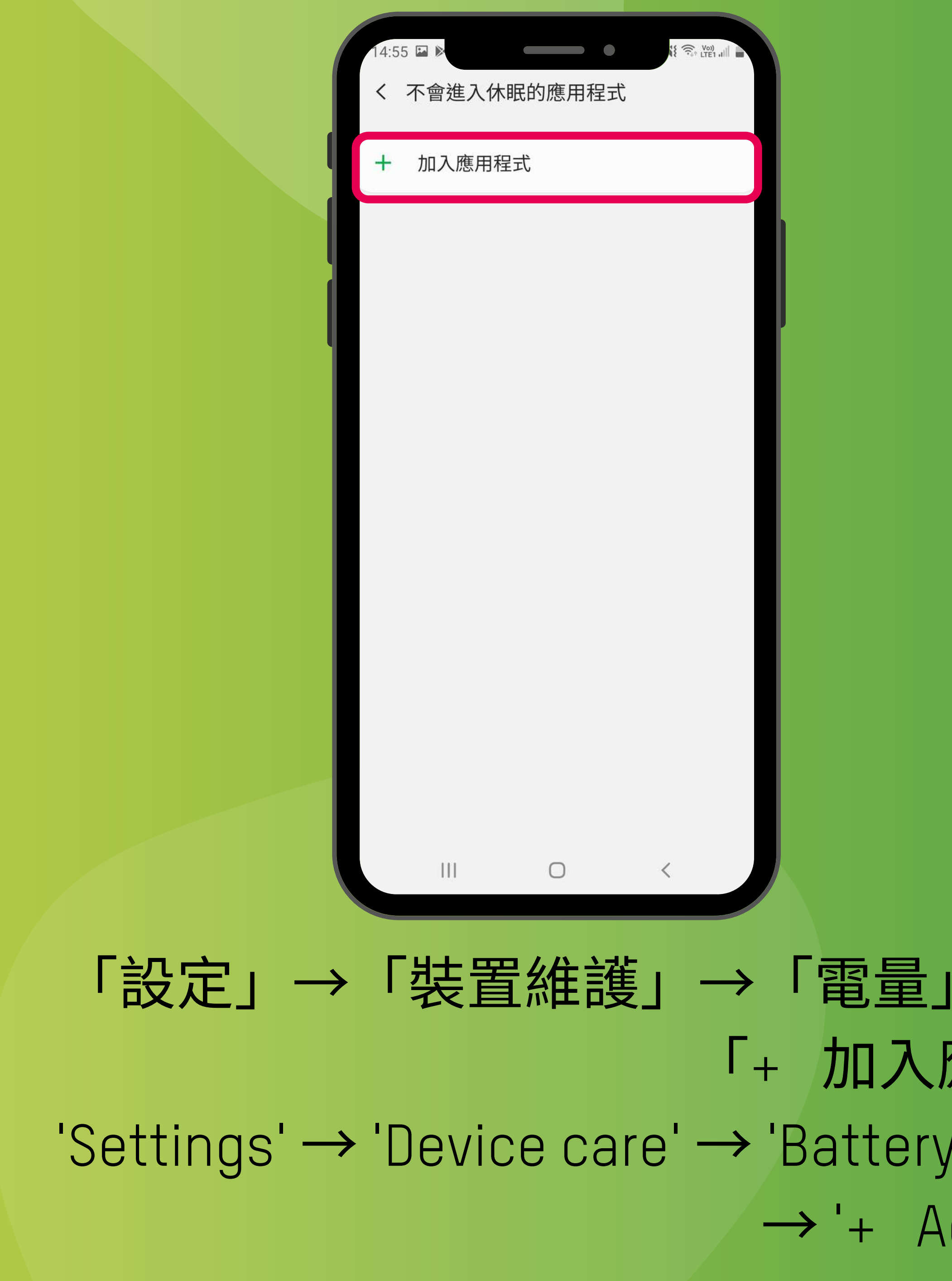

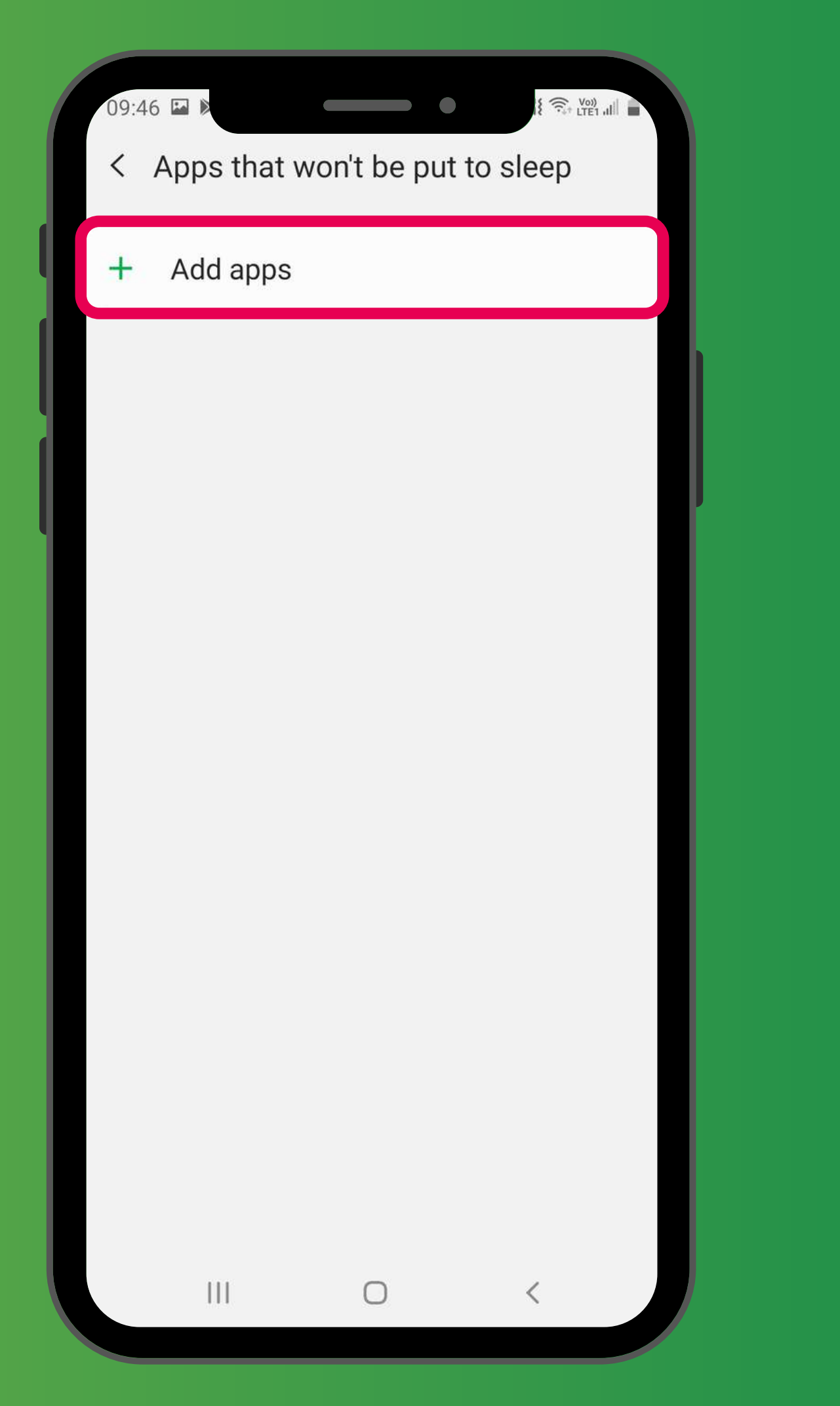

### 「設定」→「裝置維護」→「電量」→「不會進入休眠的應用程式」→ 「+ 加入應用程式」 'Settings' → 'Device care' → 'Battery' → ' Apps that won't be put to sleep' → '+ Add apps'

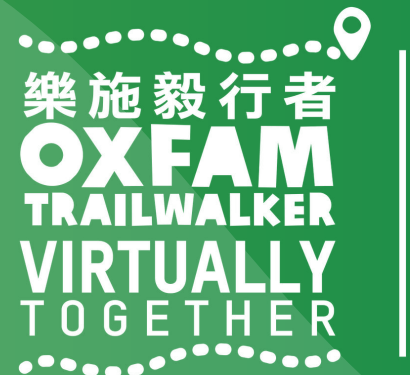

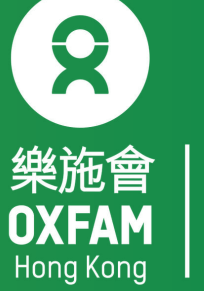

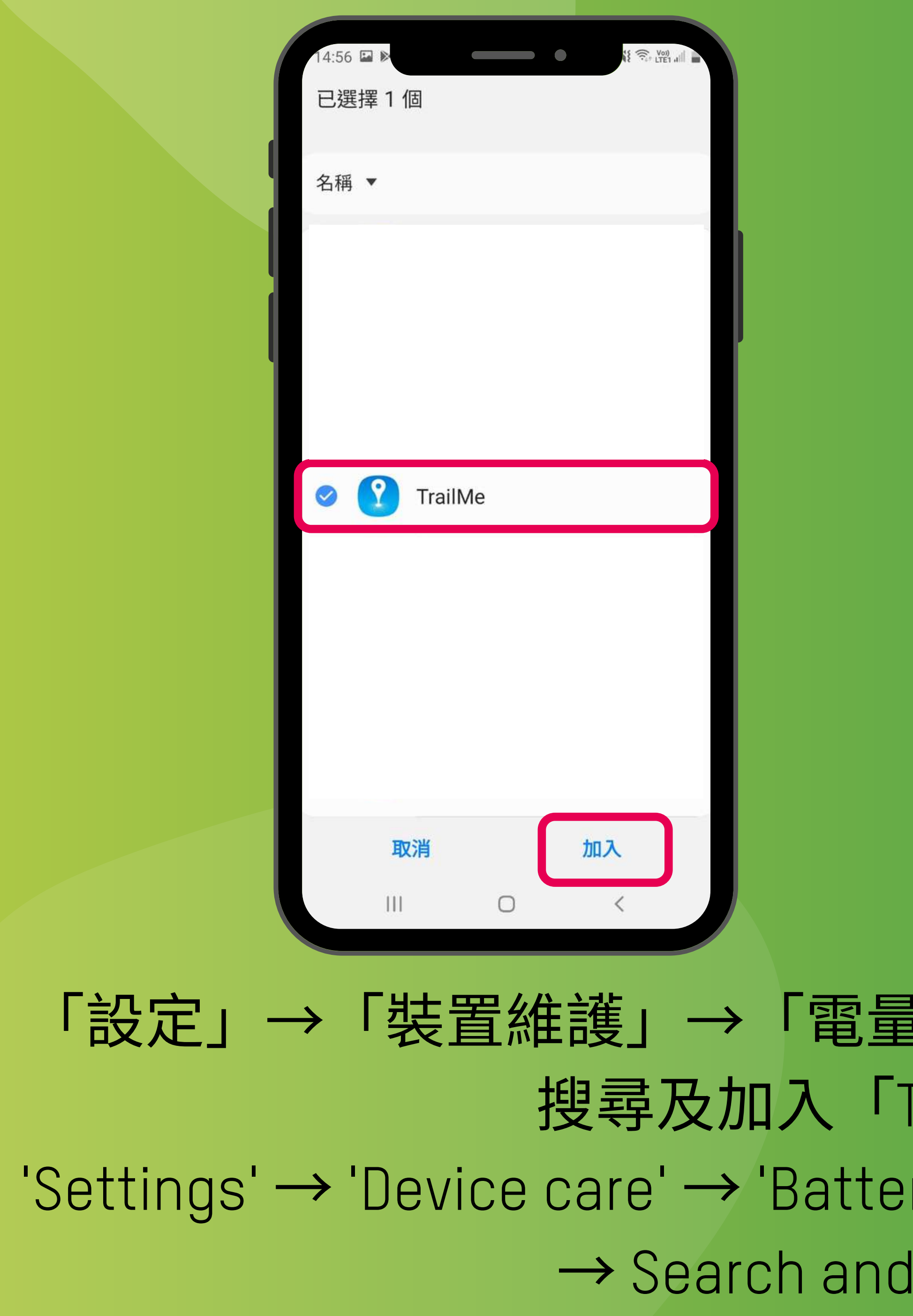

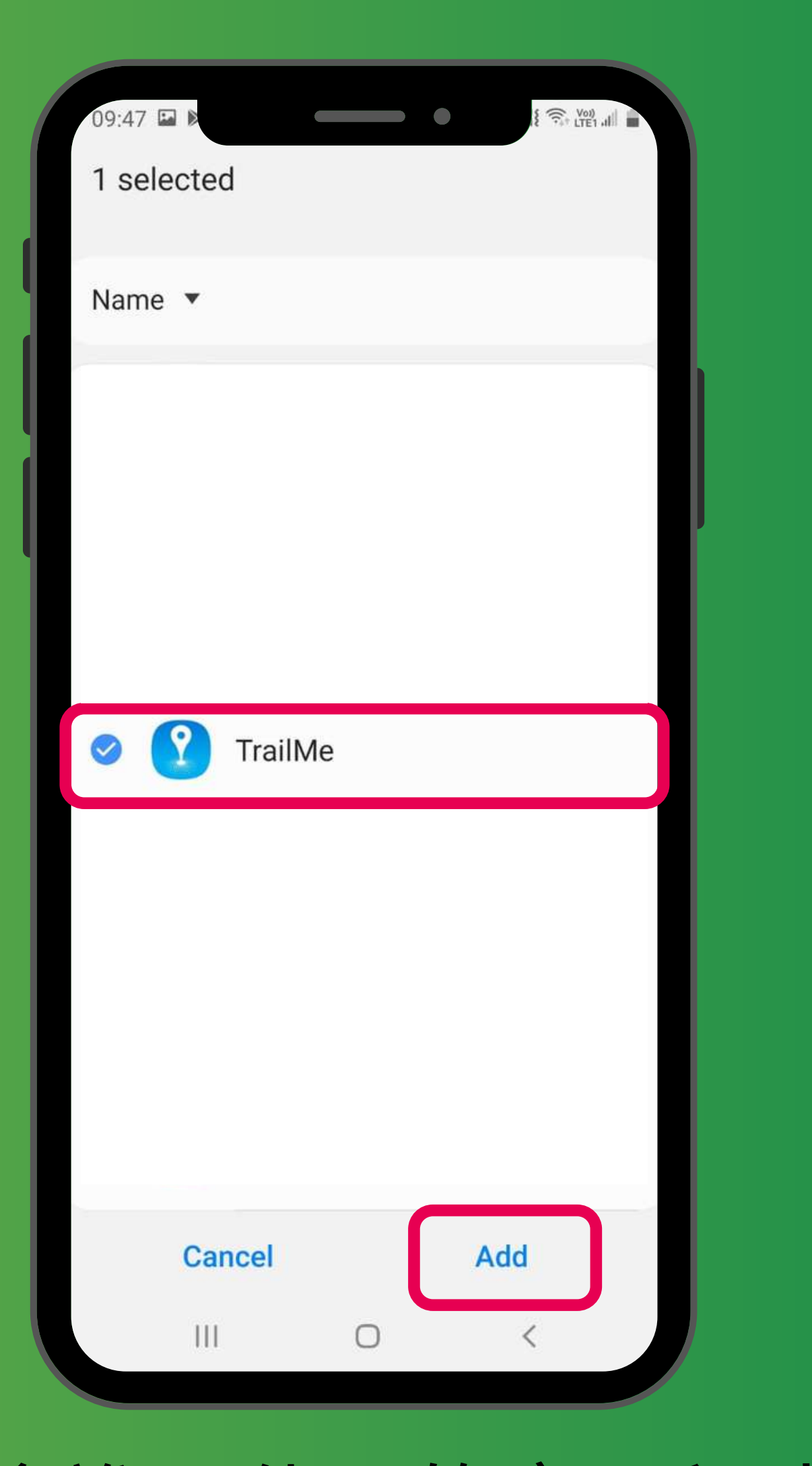

「設定」→「裝置維護」→「電量」→「不會進入休眠的應用程式」→ 搜尋及加入「TrailMe」應用程式 'Settings'→'Device care'→'Battery'→'Apps that won't be put to sleep' → Search and add 'TrailMe' app

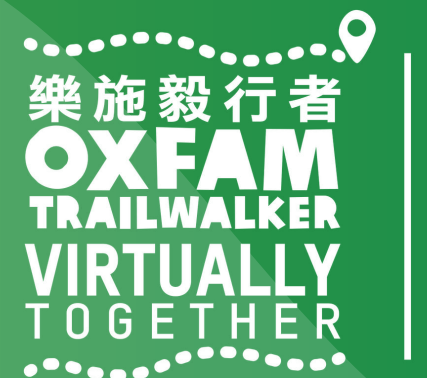

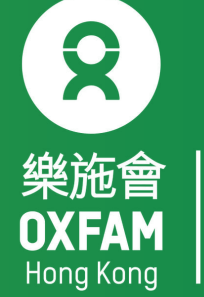

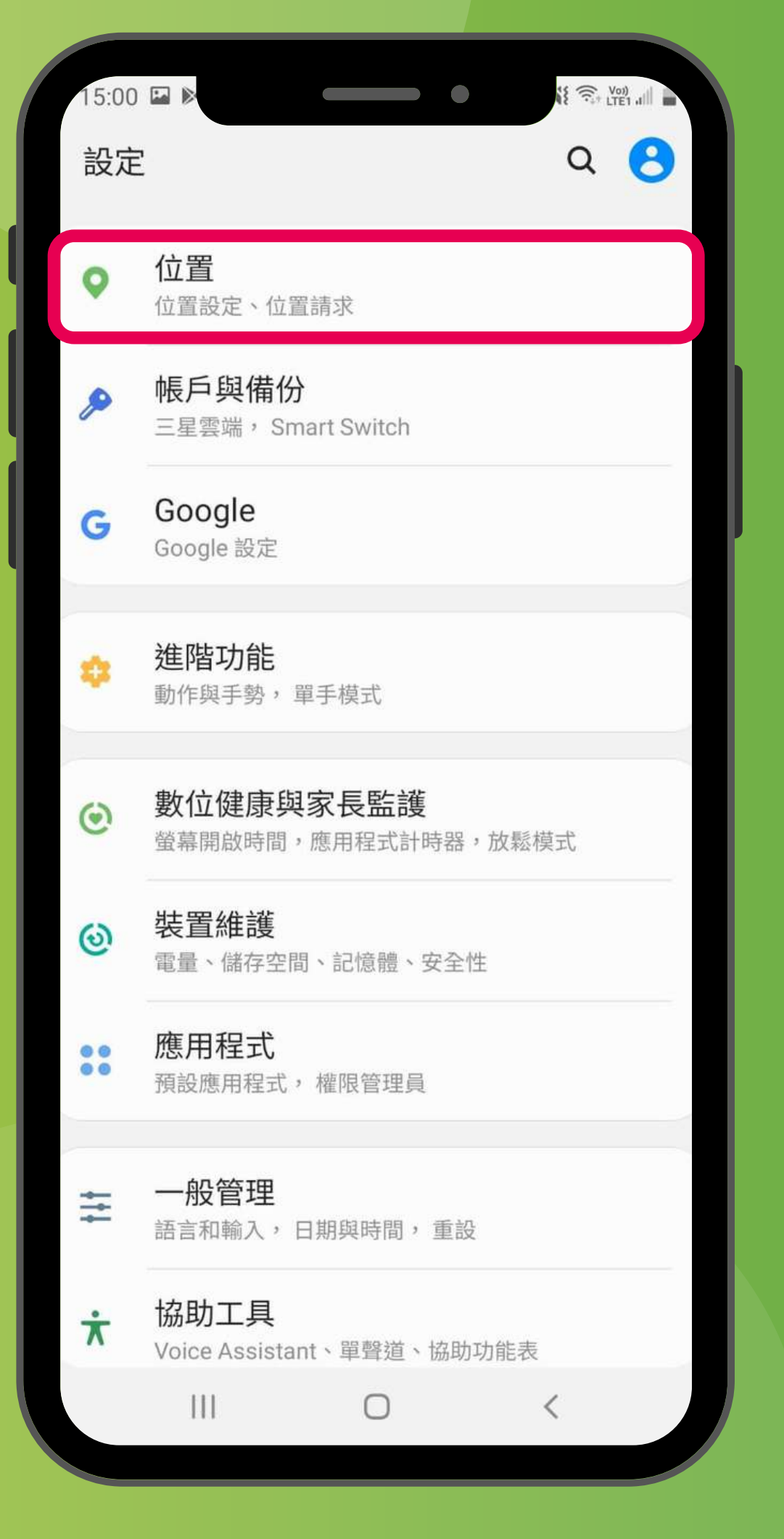

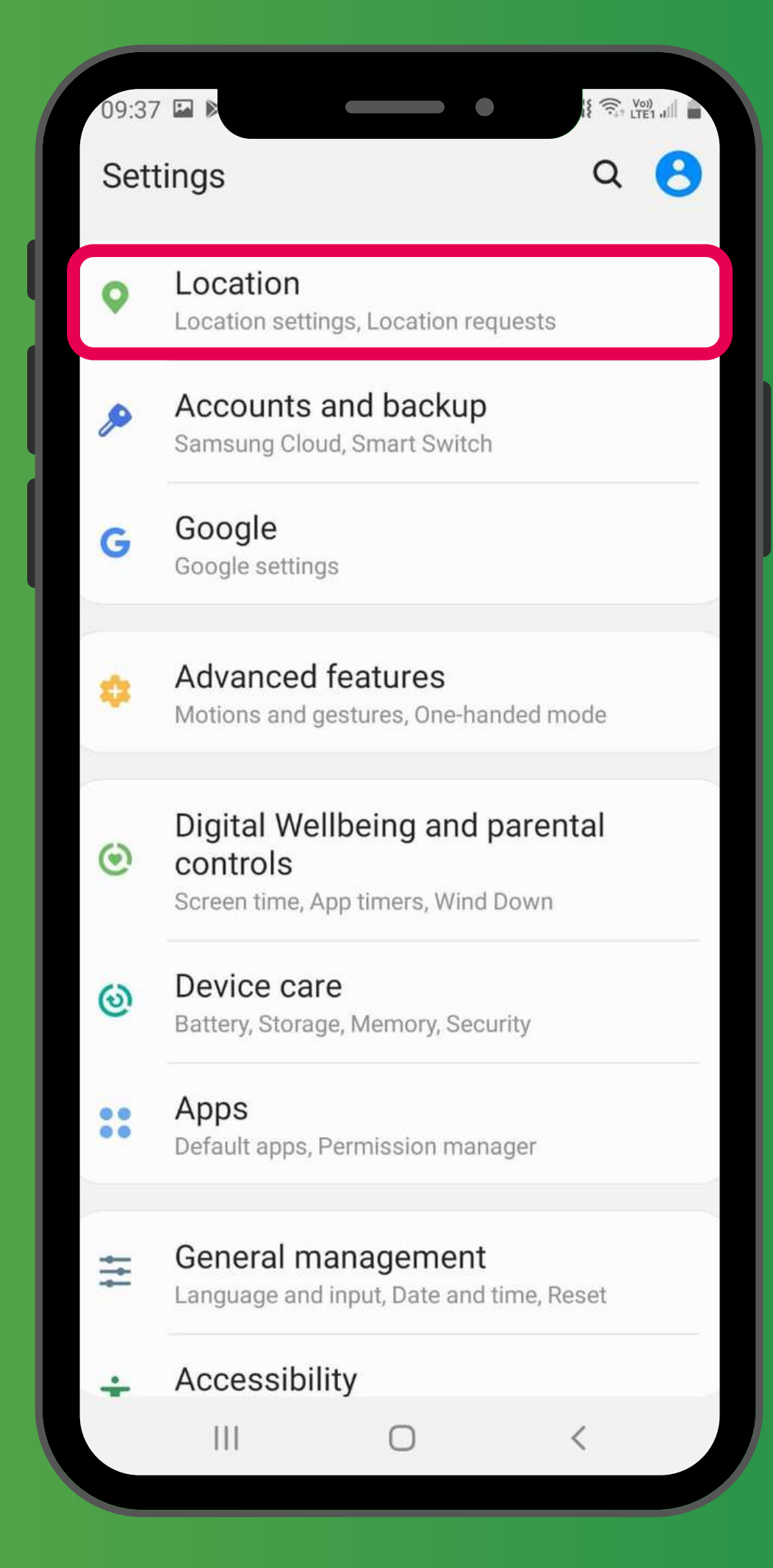

「設定」→「位置」 'Settings' → 'Location'

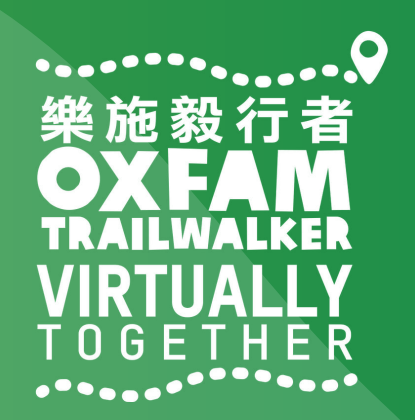

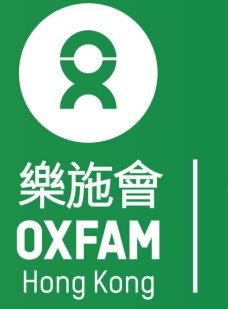

| <ul> <li>く 位置</li> <li>Q</li> <li>開</li> <li>應用程式權限</li> <li>提高精準度<br/>使用 WI-FI 與藍牙進行更準確的位置偵測。</li> <li>最近的位置請求</li> <li>愛 Google</li> <li>② TrailMe(UAT)</li> <li>③ TrailMe(UAT)</li> <li>③ TrailMe</li> <li>① TrailMe</li> <li>① Coogle 位置分享<br/>關閉</li> <li>③ Google 位置記錄<br/>關閉</li> <li>③ Google 位置記錄<br/>關閉</li> <li>③ Google 定位精確度<br/>開啟</li> <li>□ &lt; </li> </ul>                                                                                                    | 14:57 🗳              |                                  | Voi) all |
|----------------------------------------------------------------------------------------------------|----------------------|----------------------------------|----------|
| 開<br>應用程式權限<br>提高精準度<br>使用 Wi-Fi 與藍牙進行更準確的位置偵測。<br>最近的位置請求<br>④ Google<br>④ TrailMe(UAT)<br>⑦ TrailMe(UAT)<br>⑦ TrailMe<br>定位服<br>⑥ Google 位置分享<br>開<br>圖                                                                                                    | く 位                  | 置                                | Q        |
| <ul> <li>應用程式權限</li> <li>提高精準度<br/>使用 Wi-Fi 與藍牙進行更準確的位置偵測。</li> <li>最近的位置請求</li> <li>Google</li> <li>TrailMe(UAT)</li> <li>TrailMe</li> <li>TrailMe</li> <li>TrailMe</li> <li>Coogle 位置分享<br/>關閉</li> <li>Google 位置記錄<br/>關閉</li> <li>Google 位置記錄<br/>關閉</li> <li>Google 定位精確度<br/>開啟</li> <li>III</li> <li>C</li> </ul>                                                                                                    | 開                    |                                  |          |
| 提高精準度   使用 Wi-Fi 與藍牙進行更準確的位置傾測。   最近的位置請求   ④   Google   ⑦   TrailMe(UAT)   ⑦   TrailMe   ⑦   TrailMe   ⑦   Coogle 位置分享   圖問   ③   Oogle 位置記録   圖別   ③   Coogle 位置記録   周別   ③   Coogle 定位精確度   開啟                                                                                                    | 應用程                  | 昆式權限                             |          |
| <ul> <li>最近的位置請求</li> <li>Google</li> <li>TrailMe(UAT)</li> <li>TrailMe</li> <li>TrailMe</li> <li>Coogle 位置分享<br/>關閉</li> <li>Google 位置分享<br/>關閉</li> <li>Google 位置記錄<br/>關閉</li> <li>III</li> <li>□</li> <li></li> </ul>                                                                                                    | <b>提高精</b><br>使用 Wi- | <b>f 準度</b><br>Fi 與藍牙進行更準確的位置偵測。 |          |
| <ul> <li>Google</li> <li>TrailMe(UAT)</li> <li>TrailMe</li> <li>TrailMe</li> <li>TrailMe</li> <li>Coogle 位置分享<br/>關閉</li> <li>Google 位置記錄<br/>關閉</li> <li>Google 位置記錄</li> <li>開</li> <li>Google 定位精確度<br/>開啟</li> <li>日</li> <li>〇</li> <li>〇</li> <li>〇</li> <li>〇</li> <li>〇</li> <li>〇</li> <li>〇</li> <li>〇</li> <li>〇</li> <li>〇</li> <li>〇</li> <li>〇</li> <li>〇</li> <li>〇</li> <li>〇</li> <li>〇</li> <li>〇</li> <li>〇</li> <li>〇</li> <li>〇</li> <li>〇</li> <li>○</li> <li>○<td>最近的位</td><td>立置請求</td><td></td></li></ul> | 最近的位                 | 立置請求                             |          |
| <ul> <li>TrailMe(UAT)</li> <li>TrailMe</li> <li>TrailMe</li> <li>TrailMe</li> <li>TrailMe</li> <li>TrailMe</li> <li>Google 位置分享</li> <li>周閉</li> <li>Google 位置記錄</li> <li>周閉</li> <li>Google 定位精確度</li> <li>開啟</li> </ul>                                                                                                    | G                    | Google                           |          |
| <ul> <li>TrailMe</li> <li>定位服務</li> <li>Google 位置分享<br/>開閉</li> <li>Google 位置記錄<br/>開閉</li> <li>Google 位置記錄<br/>開閉</li> <li>目</li> <li>〇</li> <li>〇</li> <li>〇</li> </ul>                                                                                                    | ?                    | TrailMe(UAT)                     |          |
| 定位服務   Google 位置分享   開閉   Google 位置記錄   開閉   Google 定位精確度   開啟                                                                                                    | ?                    | TrailMe                          |          |
| <ul> <li>Google 位置分享<br/>關閉     </li> <li>Google 位置記錄<br/>關閉     </li> <li>Google 定位精確度<br/>用啟     </li> </ul>                                                                                                    | 定位服務                 | 务                                |          |
| <ul> <li>Google 位置記錄<br/>關閉</li> <li>Google 定位精確度<br/>開啟</li> <li>□□ &lt;</li> </ul>                                                                                                    | G                    | Google 位置分享<br><sup>關閉</sup>     |          |
| Google 定位精確度<br>開啟 Ⅲ □ <                                                                                                    | G                    | Google 位置記錄<br><sup>關閉</sup>     |          |
|                                                                                                    | G                    | Google 定位精確度<br><sup>開啟</sup>    |          |
|                                                                                                    |                      |                                  | <        |

#### 「設定」→「位置」→「應用程式權限」 'Settings'→'Location'→'App permissions'

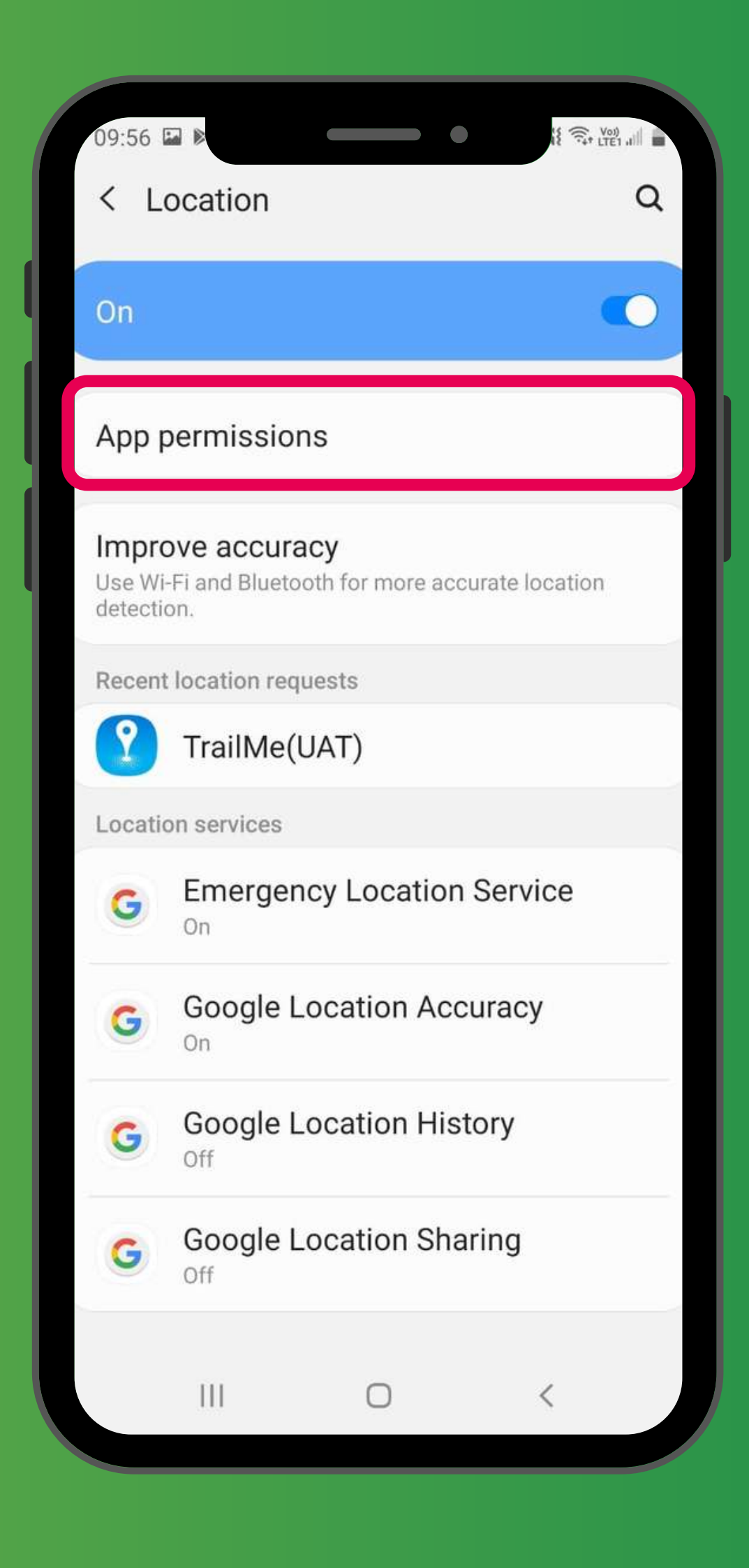

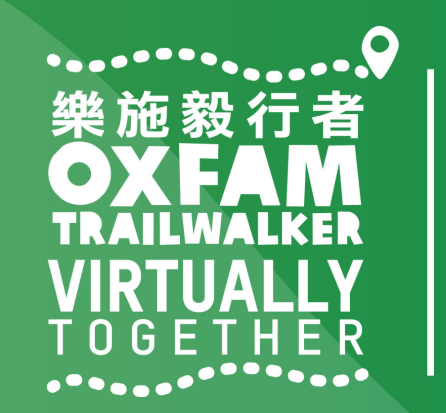

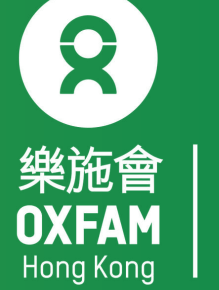

|          | 14:57    |                  |              |
|----------|----------|------------------|--------------|
|          | £ '      |                  |              |
|          |          | 已拒絕              |              |
|          | 18       | 日曆               |              |
|          |          | 收音機              |              |
|          | •        | 相機               |              |
|          | <b>(</b> | 訊息               |              |
|          | *        | 媒體瀏覽器            |              |
|          | G        | 電話               |              |
|          |          | Google Play 商店   |              |
|          | in       | LinkedIn         |              |
|          | 2        | TrailMe          |              |
|          |          | WhatsApp         |              |
|          |          | YouTube          |              |
|          |          |                  |              |
| L        | 设)       | 定」→「位置」-         | → [ <u>}</u> |
|          |          | ΓTr              | ailM         |
| 'Setting | ງຣ່      | ' → 'Location' → | 'App         |
|          |          |                  | 'Trai        |
|          |          |                  |              |

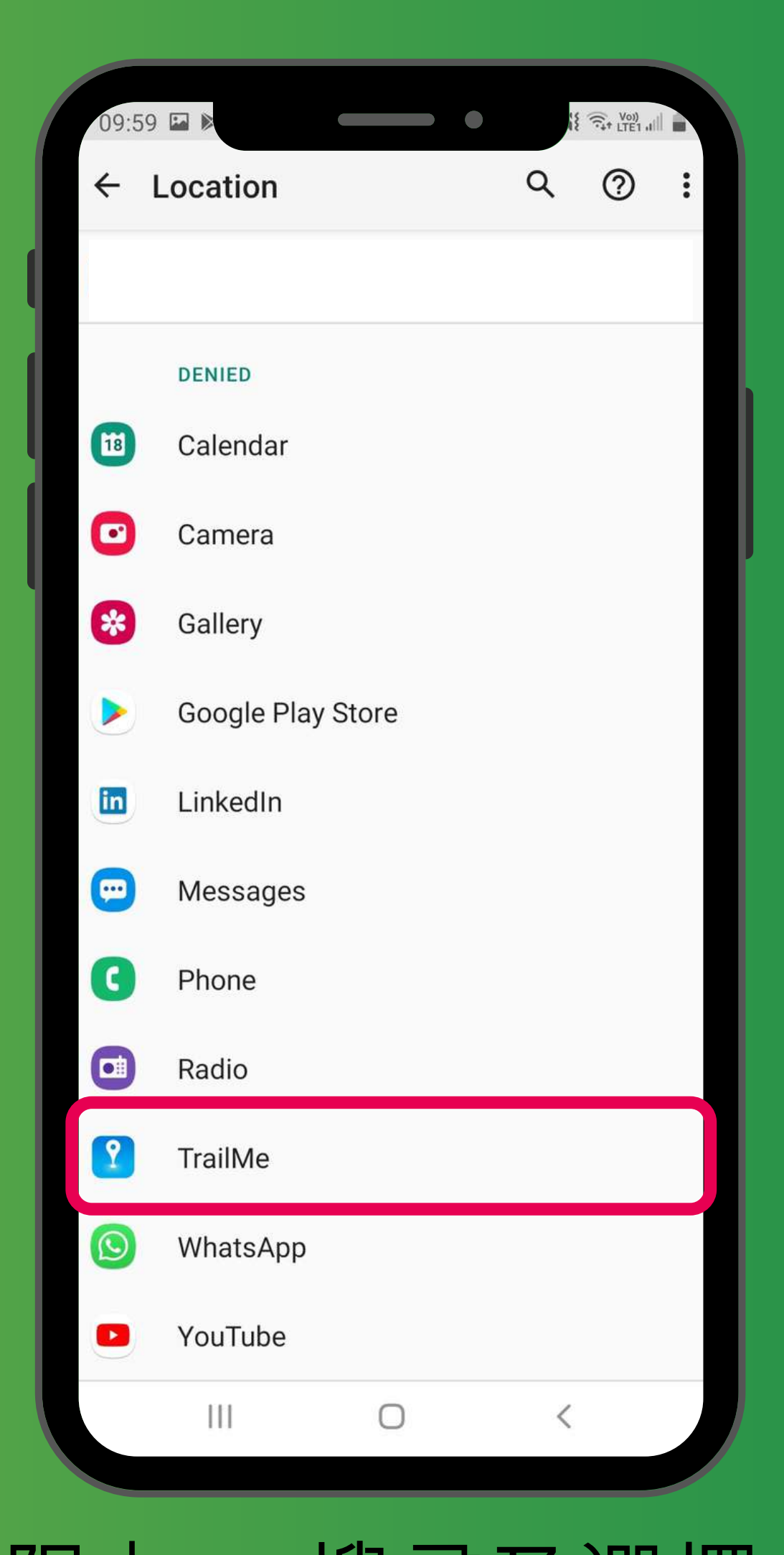

應用程式權限」→ 搜尋及選擇 le」應用程式 permissions' → Search and select iMe' app

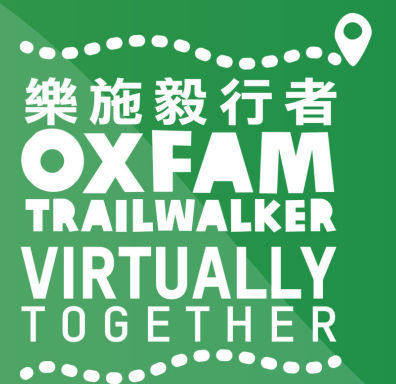

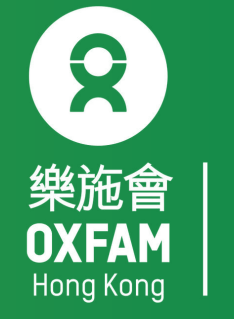

|   | 14:5       | 7 🖬 🖻       |              |               | Voi)       |    |
|---|------------|-------------|--------------|---------------|------------|----|
|   | ←          | 位置資訊權限      |              |               |            | Q  |
|   |            |             | <b>9</b>     |               |            |    |
|   |            |             | TrailMe      |               |            |    |
|   |            |             |              |               |            | н  |
|   |            | 這個應用程式的位    | 置資訊存取權       |               |            |    |
|   | $\bigcirc$ | 僅在使用此應      | 原用程式時        | 允許            |            |    |
|   | $\bigcirc$ | 拒絕          |              |               |            | 1  |
|   |            | 杳看「TrailMe」 | 的所有權限        |               |            |    |
|   |            |             | 213111111111 |               |            |    |
|   |            |             |              |               |            |    |
|   |            |             |              |               |            |    |
|   |            |             |              |               |            |    |
|   |            |             |              |               |            |    |
|   |            |             |              |               |            |    |
|   |            |             |              |               |            |    |
|   |            | 111         | 0            | <             | <          |    |
|   |            |             |              |               |            |    |
|   |            | 正」          |              | 1             | <u>v</u> ī | 重_ |
|   |            | 確           | 田积           | ⋛╤╢           | <u> </u>   | →  |
|   |            |             |              | ב אי<br>יי ג  |            |    |
| 2 | be         | tting       | S –          | $\rightarrow$ | LO         | ca |
|   |            |             | apr          | о —           | <b>~</b> ' | Al |
|   |            |             |              |               |            |    |

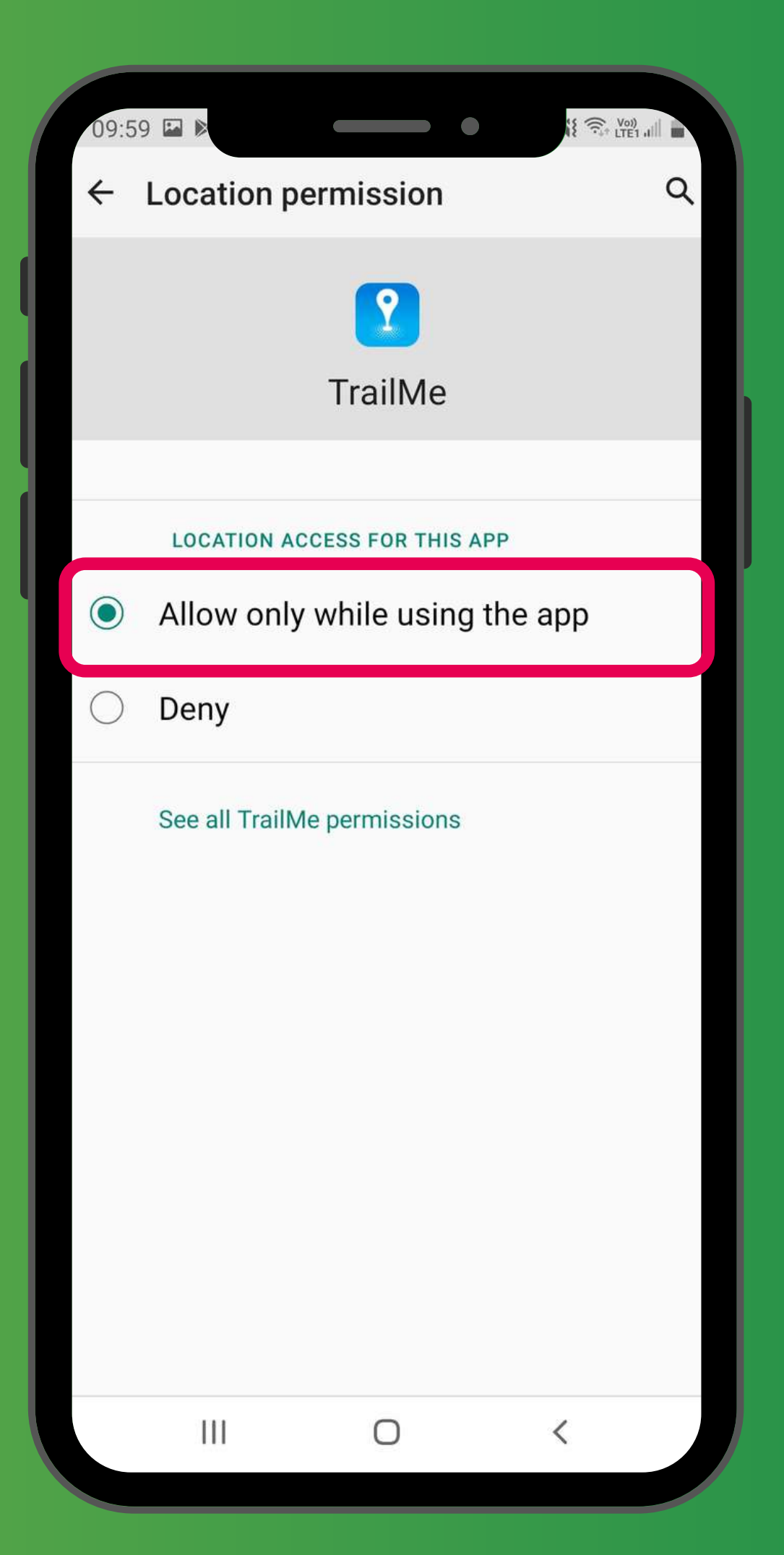

應用程式權限」→「TrailMe」 使用此應用程式時允許」 → 'App permissions' → 'TrailMe' Ily while using the app'

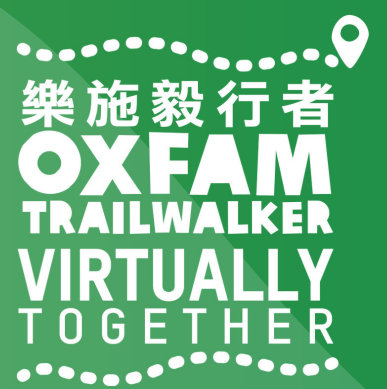

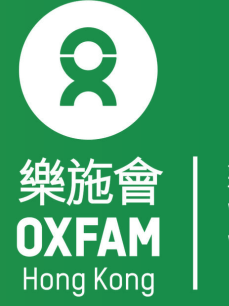

| く位                   |                               | € all s | Q |  |
|----------------------|-------------------------------|---------|---|--|
| 開                    |                               |         |   |  |
| 應用程                  | 式權限                           |         |   |  |
| <b>提高精</b><br>使用 Wi- | <b>洋度</b><br>Fi 與藍牙進行更準確的位置偵測 | ш) о    |   |  |
| 最近的位                 | 2置請求                          |         |   |  |
| 最近沒                  | 有應用程式請求您的低                    | 立置。     |   |  |
| 定位服務                 | 5                             |         |   |  |
| G                    | Google 位置分享<br>Off            |         |   |  |
| G                    | Google 位置記錄<br><sup>On</sup>  |         |   |  |
| G                    | Google 定位精確度<br><sup>On</sup> |         |   |  |
| G                    | 緊急定位服務<br><sup>On</sup>       |         |   |  |
|                      |                               |         |   |  |
|                      | III O                         | <       |   |  |

### 「設定」→「位置」→「提高精準度」 'Settings'→'Location'→Improve accuracy

|  | 15:19 🗏                                                                              | •                                       | •           | iet alli | 32% |  |
|--|--------------------------------------------------------------------------------------|-----------------------------------------|-------------|----------|-----|--|
|  | < Lo                                                                                 | ocation                                 |             |          | Q   |  |
|  | On 🕥                                                                                 |                                         |             |          |     |  |
|  | App permissions                                                                      |                                         |             |          |     |  |
|  | Improve accuracy<br>Use Wi-Fi and Bluetooth for more accurate location<br>detection. |                                         |             |          |     |  |
|  | Recent location requests                                                             |                                         |             |          |     |  |
|  | No ap                                                                                | No apps have requested your location re |             |          |     |  |
|  | Location services                                                                    |                                         |             |          |     |  |
|  | G                                                                                    | Emergency<br><sup>On</sup>              | Location S  | ervice   |     |  |
|  | G                                                                                    | Google Loc                              | ation Accur | асу      |     |  |
|  | G                                                                                    | Google Location History                 |             |          |     |  |
|  | G                                                                                    | Google Location Sharing                 |             |          |     |  |
|  |                                                                                      |                                         |             |          |     |  |
|  |                                                                                      | 111                                     | 0           | <        |     |  |

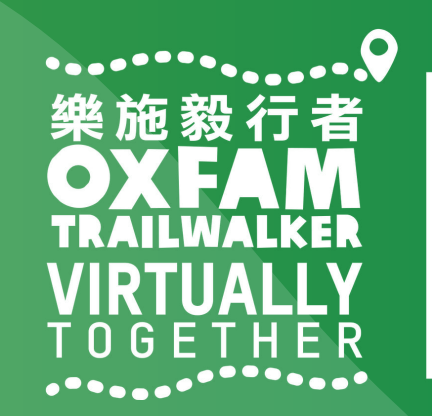

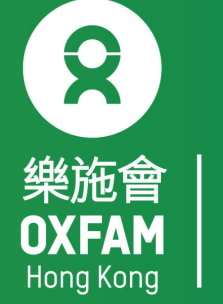

| 無窮世界 | World | Without | Poverty

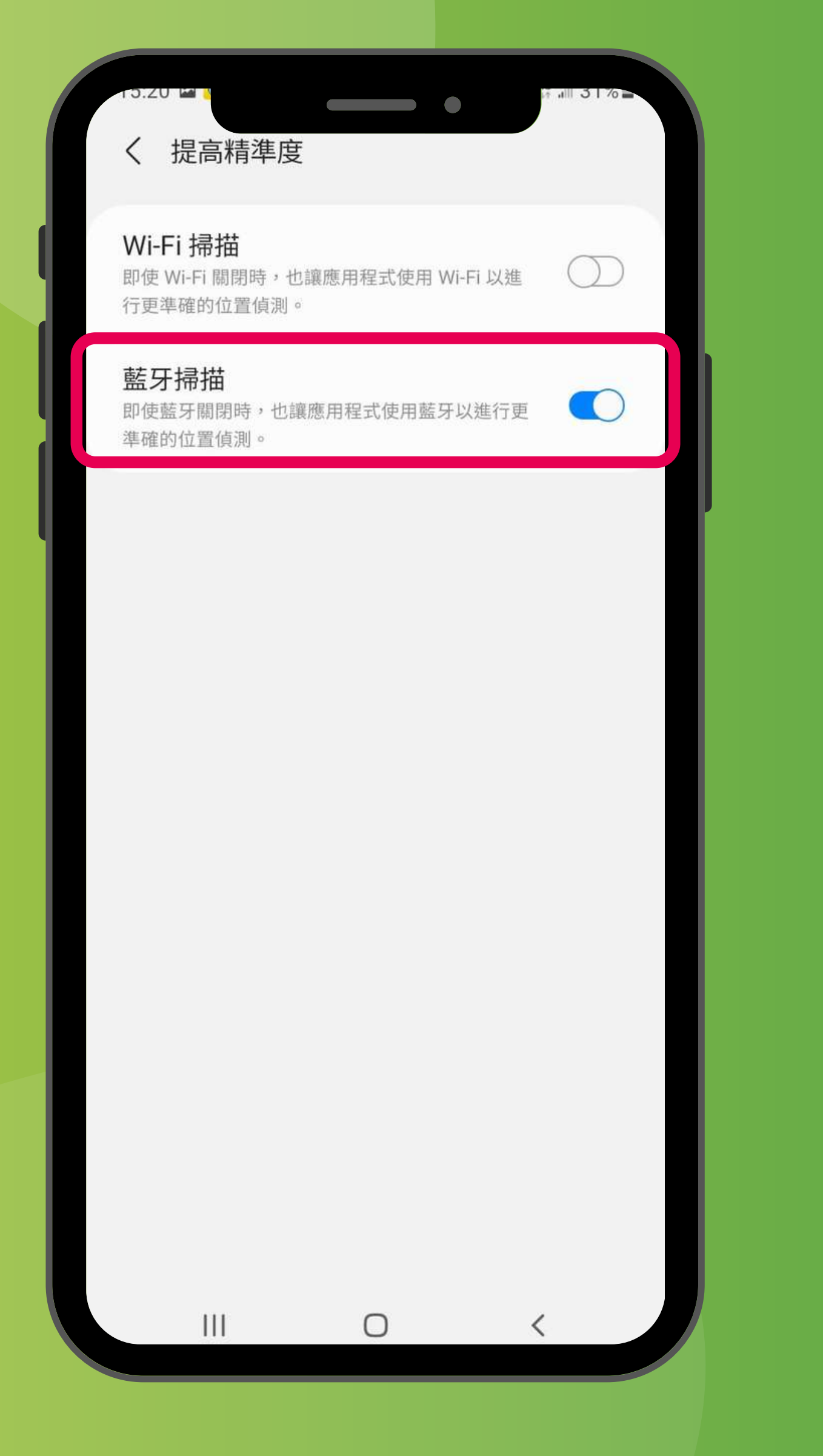

### 關閉「Wi-Fi掃描」,開啟「藍牙掃描」 Turn OFF 'Wi-Fi scanning', turn ON 'Bluetooth scanning'

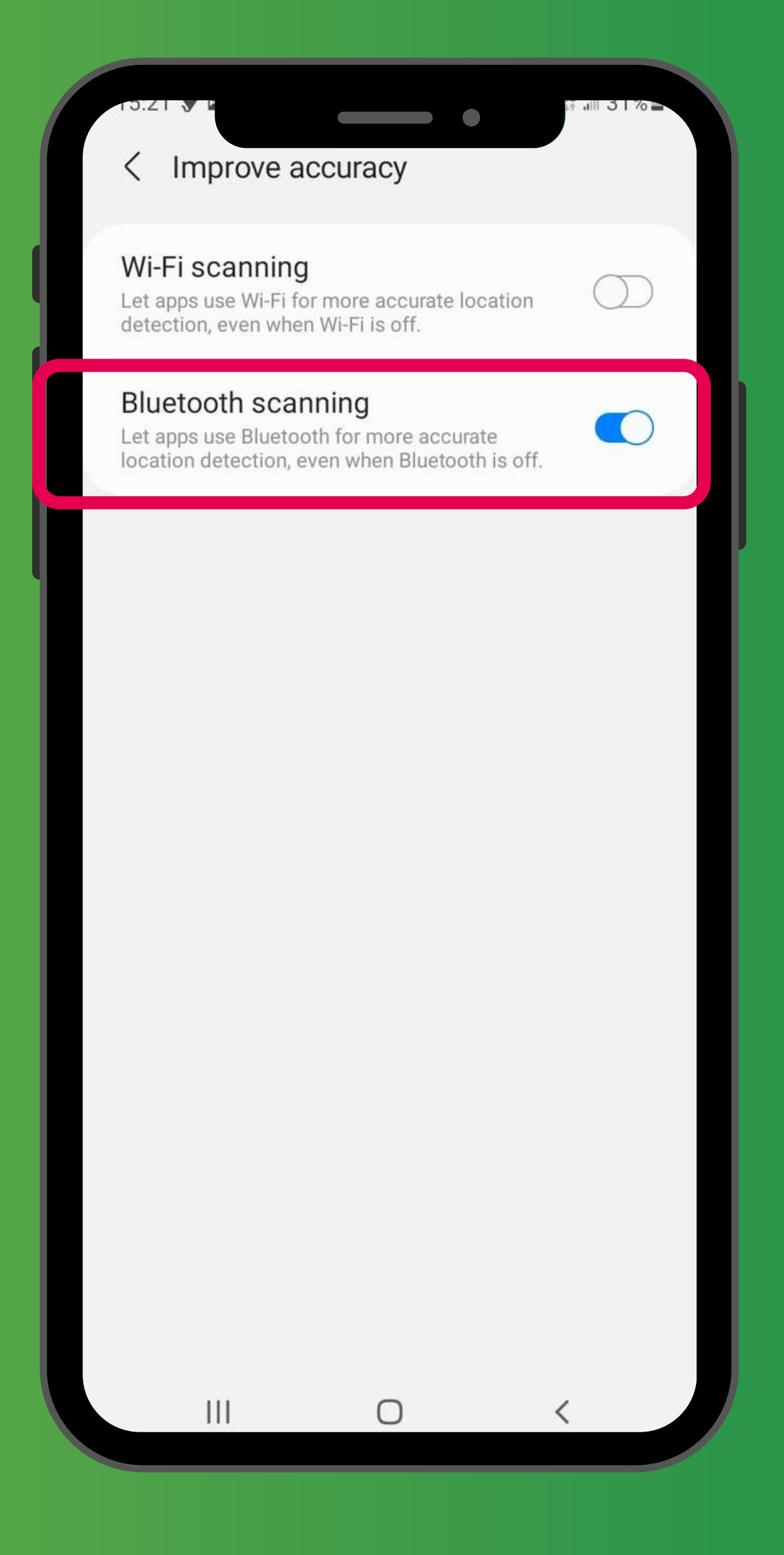

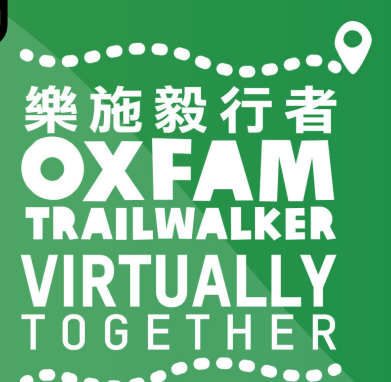

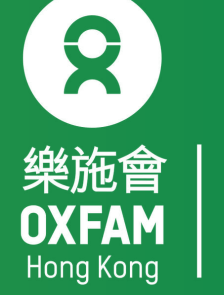

### 樂施毅行者 OXFANALKER VIRTUALLY TOGETHER

### VIRTUALLY BUT TOGETHER

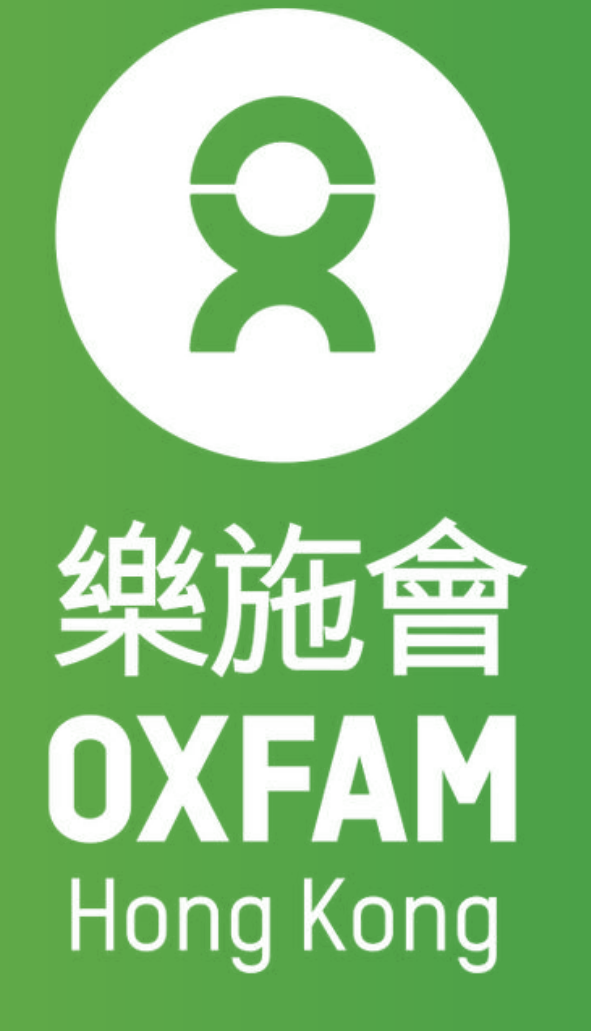

#### 次次》及为有。 22 NOV-12 DEC 2021 VIRTUALLY 100KM T 0 G E T H E R

-----

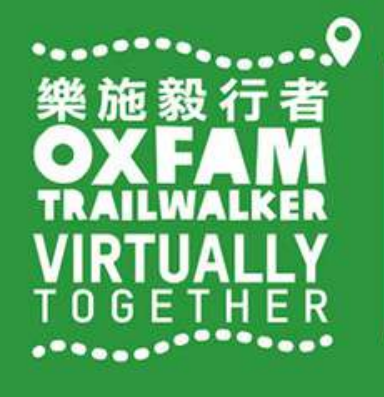

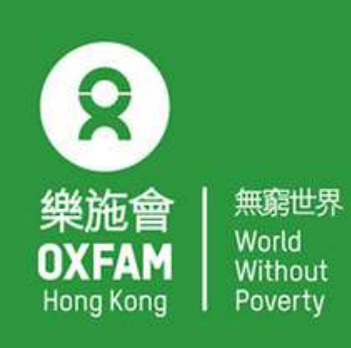

OHK logo

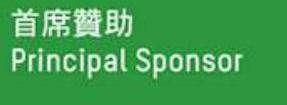

AIA Vitality 健康程式

width of OHK logo x 1.1

## 電話設定 - 小米 PHONE SETTING - XIAOMI

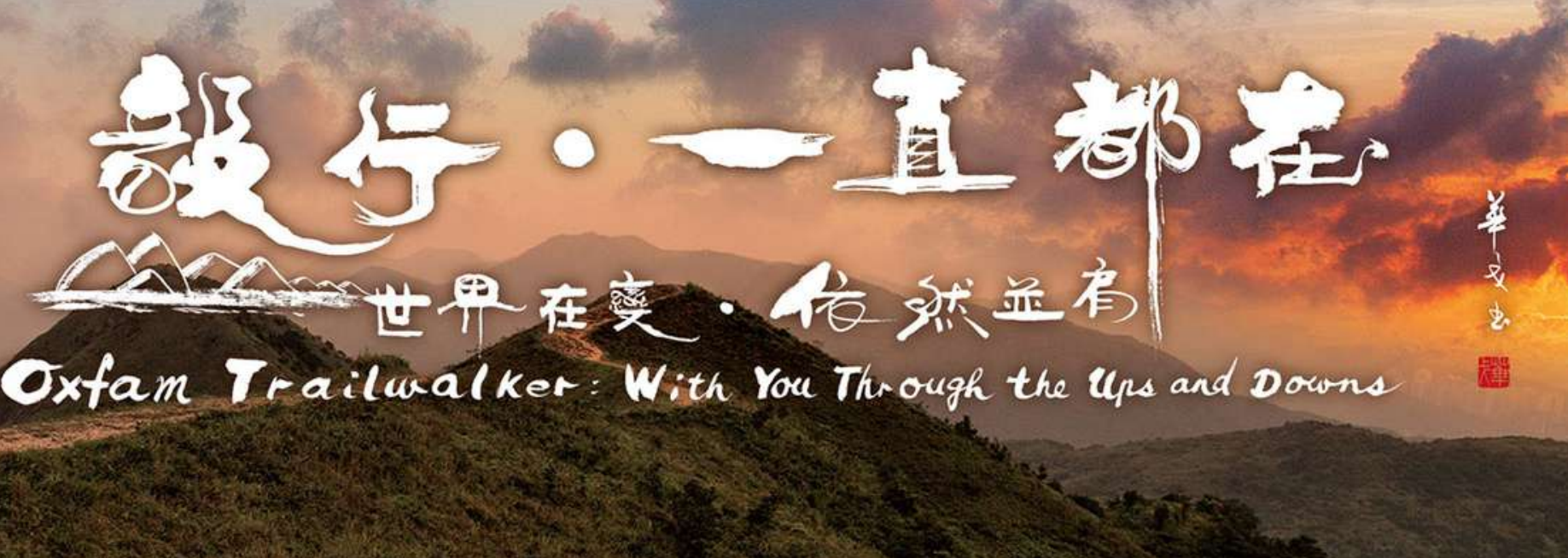

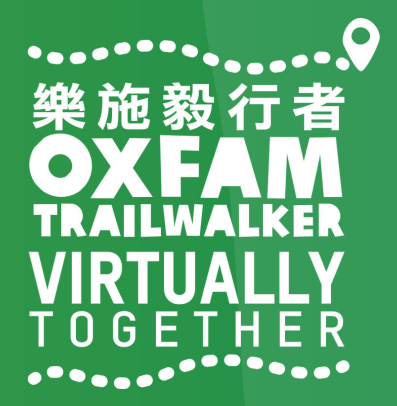

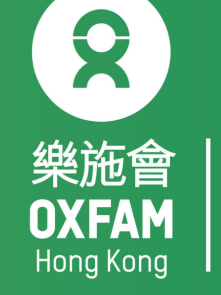

### 電話設定目標 OBJECTIVE OF PHONE SETTING

.開啟藍牙 Turn ON Bluetooth . 開啟流動數據 Turn ON Mobile data . 開啟定位服務 Turn ON Location Service/GPS . 關閉「省電模式」 Turn OFF 'Battery Saving mode' . 關閉「勿擾模式」 Turn OFF 'Do not disturb mode'

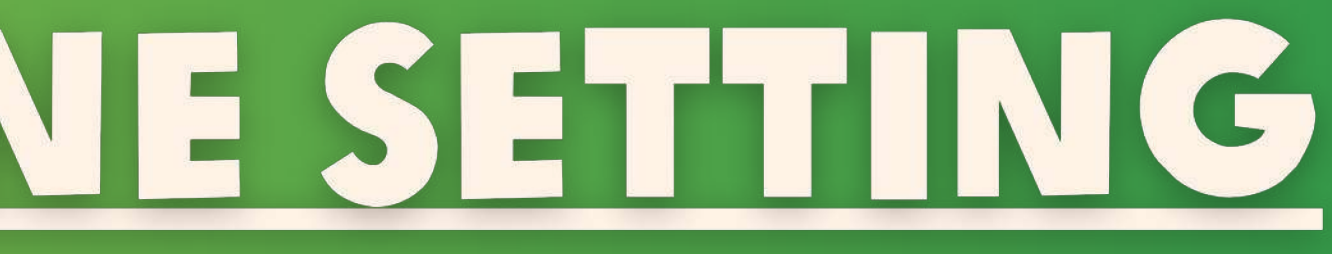

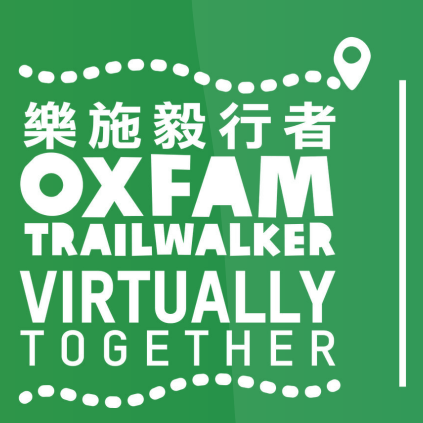

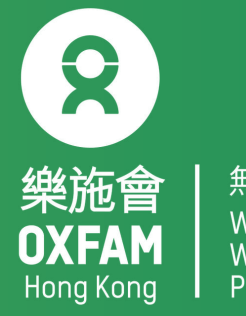

無窮世界 World Withou<sup>-</sup>
| 18:20 now |        | 6/s ⓒ ₊ııll 3G |
|-----------|--------|----------------|
|           | 設定     |                |
| G         | Google |                |
|           | 更多設定   |                |
| 帳號        |        |                |
| m         | 小米帳號   | \              |
| 0         | 馬上同步   |                |
| 應用程       | 式管理    |                |
| 88        | 系統應用   |                |
|           | 更多應用   |                |
| 0         | 應用雙開   |                |
| Q         | 授權管理   |                |
| ()        | 應用鎖    |                |
| ?         | 問題反饋   |                |

#### 「設定」→「更多應用」 'Settings'→'Installed apps'

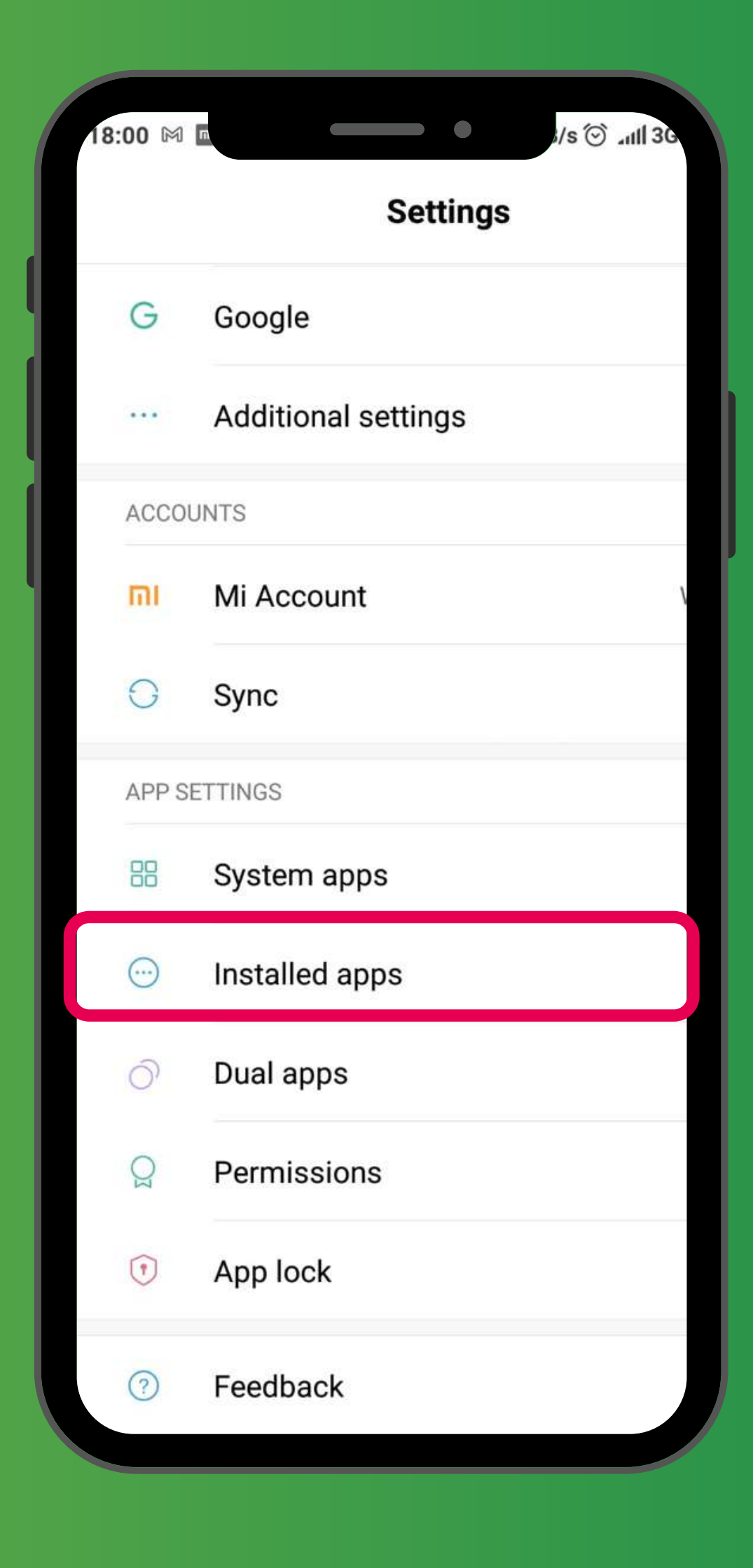

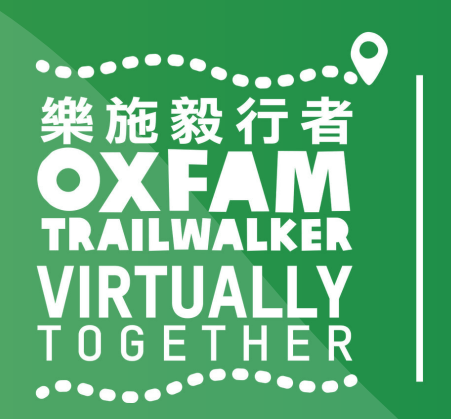

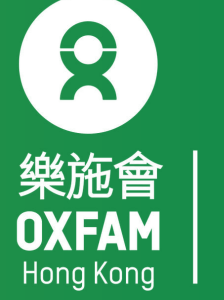

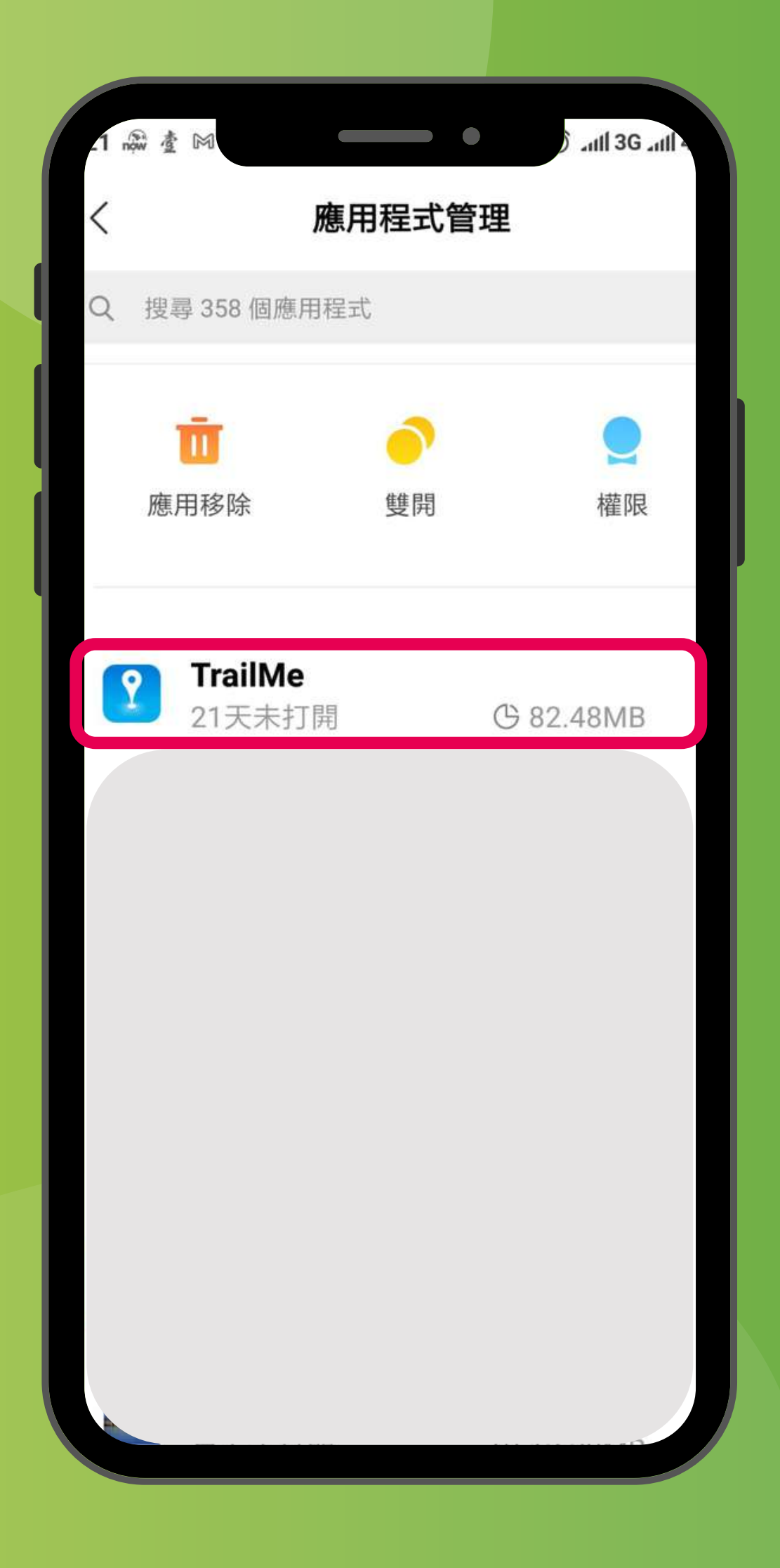

### 「設定」→「更多應用」→搜尋「TrailMe」應用程式 'Settings'→'Installed apps'→Scroll down and select 'TrailMe' app

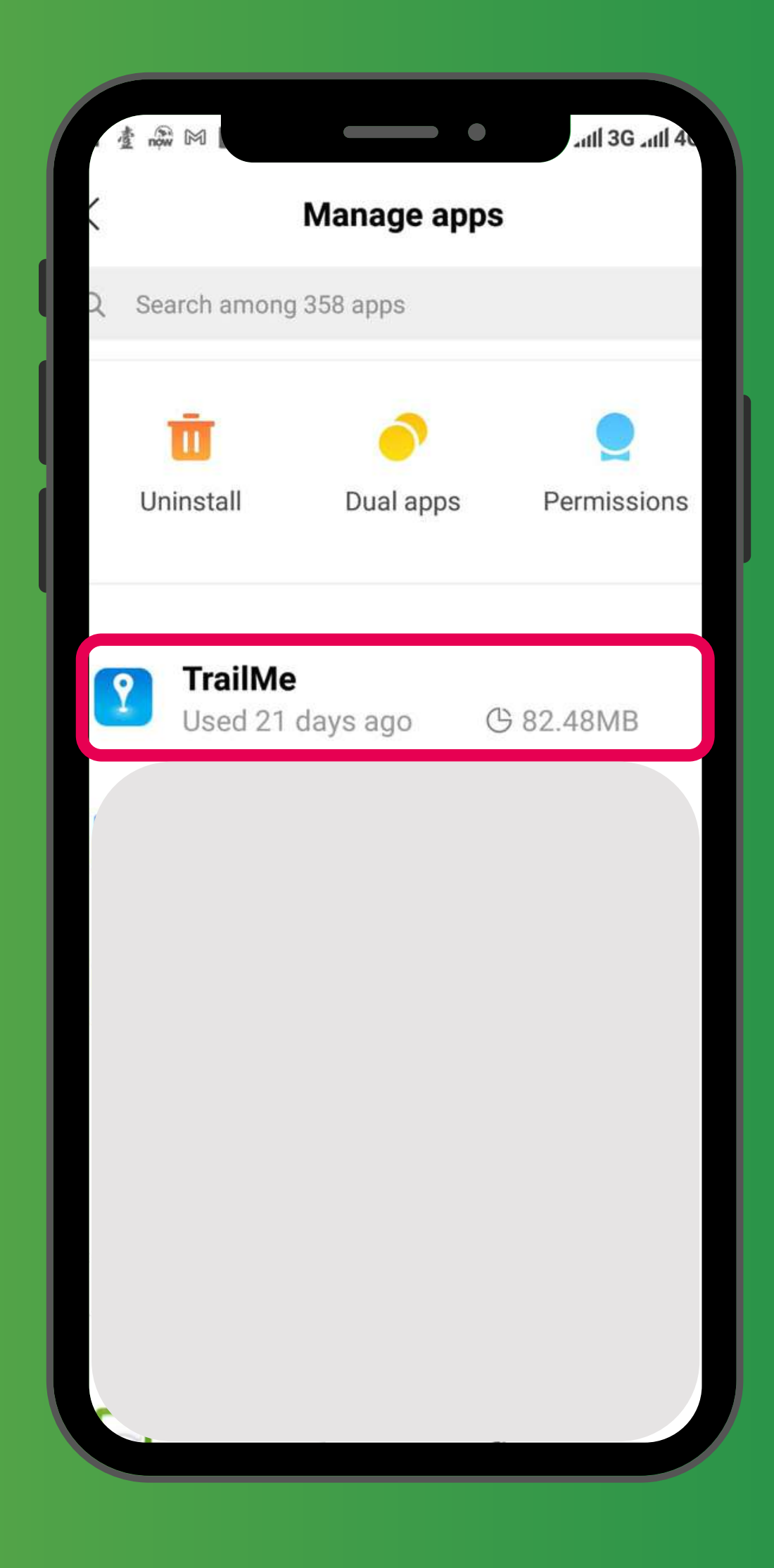

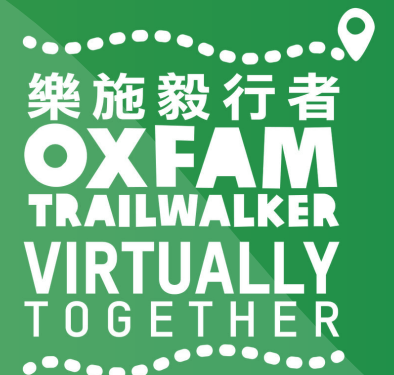

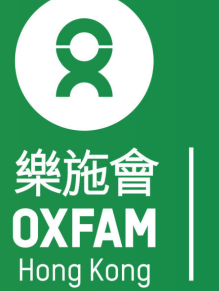

| 1 廠 壹 网                |                               | )ull 3Gull 4 |
|------------------------|-------------------------------|--------------|
| <                      | 應用詳情                          |              |
| ?                      | <b>TrailMe</b><br>版本: 1.0.100 |              |
| 儲存佔用                   |                               | 82.48MB >    |
| 月流量消耗                  | 眊                             | 298.6KB >    |
| 電量消耗                   |                               | 0.0% >       |
| 權限相關                   |                               |              |
| 自啟動                    |                               | $\circ$      |
| <b>應用權限會</b><br>對位置、儲存 | <b>管理</b><br>季、電話、簡訊、聯絡人      | 、等權限管理       |
| 其他權限會                  | 管理                            | 4項允許 >       |
|                        |                               | 入<br>清除資料    |

## 「設定」→「更多應用」→「TrailMe」應用程式→開啟「自啟動」 'Settings'→'Installed apps' → 'TrailMe' app → Turn on 'Autostart'

| App info   TrailMe   Version: 1.0.100   Storage   82.48M   Data usage   298.6   Battery   0.1   Permissions   Autostart   App permissions   Manage permissions related to location, stora | 3G ⊿ıll 4 |
|----------------------------------------------------------------------------------------------------|-----------|
| TrailMe   Version: 1.0.100   Storage   82.48M   Data usage   298.6   Battery   0.1   Permissions   Autostart   App permissions   Manage permissions related to location, storal           |           |
| Storage 82.48   Data usage 298.6   Battery 0.4   Permissions 0.4   Autostart 0.4   App permissions 0.4   Manage permissions related to location, storation                                |           |
| Data usage 298.6   Battery 0.   Permissions 0.   Autostart 0.   App permissions 0.   Manage permissions related to location, stora                                                        | ИВ >      |
| Battery       0.         Permissions       0.         Autostart       0.         App permissions       0.         Manage permissions related to location, storal                          | KB >      |
| Permissions Autostart App permissions Manage permissions related to location, stora                                                                                                    | 0% >      |
| Autostart App permissions Manage permissions related to location, stora                                                                                                    |           |
| App permissions<br>Manage permissions related to location, stora                                                                                                    |           |
| phone, messages, and contacts.                                                                                                    | age, >    |
| Other permissions Allowed 4 permiss                                                                                                    | ions >    |
| Force stop Uninstall Clear data                                                                                                    |           |

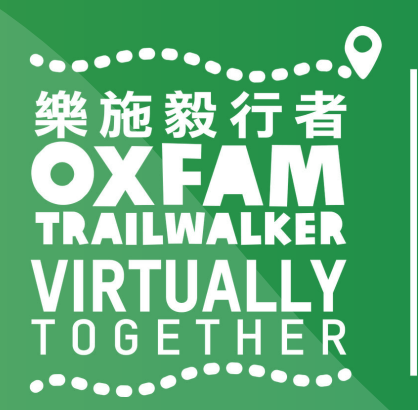

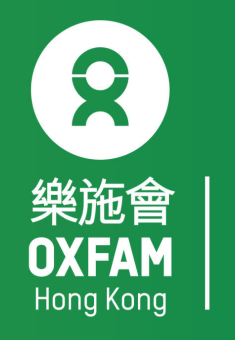

|     | ▲ ▲ ■ ■                       | auli 3G auli 4G     |
|-----|-------------------------------|---------------------|
|     | 應                             | 用詳情(                |
|     | 諸存佔用                          | 82.48MB             |
|     | <b>月流量消耗</b>                  | 298.6KB             |
|     | 電量消耗                          | 0.0%                |
|     | 菫限相關                          |                     |
|     | 自啟動                           |                     |
|     | <b>應用權限管理</b><br>时位置、儲存、電話、簡訊 | 1、聯絡人等權限管理          |
|     | 其他權限管理                        | 4.1百分許              |
|     |                               | 提示                  |
|     | 開啟自啟動後,可俞<br>用和耗電,是否確認        | 影會增加應用記憶體佔<br>22開啟? |
|     | 取消                            | 確定                  |
|     |                               |                     |
| 設定」 | →「更                           | 多應用」-               |
|     |                               |                     |

| ± 🚓 M ∎                          |                                      | •                         | anti 3G anti 46       |
|----------------------------------|--------------------------------------|---------------------------|-----------------------|
| é.                               | Арр                                  | info                      | ¢                     |
| 2                                | <b>TrailMe</b><br>Version: 1.0       | .100                      |                       |
| Storage                          |                                      |                           | 82.48MB               |
| )ata usag                        | e                                    |                           | 298.6KB               |
| Battery                          |                                      |                           | 0.0%                  |
| Permissions                      |                                      |                           |                       |
|                                  | Atte                                 | ntion                     |                       |
| Allowing<br>addition<br>Allow an | apps to aut<br>al RAM and l<br>yway? | ostart mag<br>battery res | y require<br>sources. |
| Cano                             | cel                                  |                           | OK                    |

「TrailMe」應用程式→開啟「自啟動」→ 選擇「確定」 'Settings'  $\rightarrow$  'Installed apps'  $\rightarrow$  'TrailMe' app  $\rightarrow$  Turn on 'Autostart'  $\rightarrow$ Select 'OK'

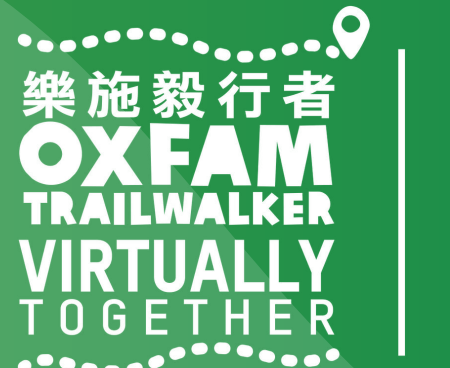

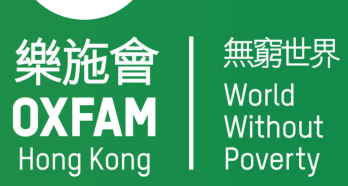

8

| .1 now ₫ 100    |                                       | -                 | ) _111 3G _111 | 4      |
|-----------------|---------------------------------------|-------------------|----------------|--------|
| <               | R                                     | 原用詳情              |                |        |
| ?               | <b>TrailMe</b><br>版本:1.               | <b>e</b><br>0.100 |                |        |
| 儲存佔用            |                                       |                   | 82.48MB        | >      |
| 月流量消耗           | ŧ                                     |                   | 298.6KB        | >      |
| 電量消耗            |                                       |                   | 0.0%           | >      |
| 權限相關            |                                       |                   |                |        |
| 自啟動             |                                       |                   | 0              |        |
| 應用權限會<br>對位置、儲存 | <b>會理</b><br>、電話、簡                    | 訊、聯絡人             | 、等權限管理         | $\geq$ |
| 其他權限管           | 管理                                    |                   | 4項允許           | >      |
|                 | ————————————————————————————————————— | <b>亡</b><br>移除    | 清除資料           |        |

| 2 查 nộw M                                |                                                          | anti 3G anti 4        |
|------------------------------------------|----------------------------------------------------------|-----------------------|
| <                                        | App info                                                 |                       |
| ?                                        | <b>TrailMe</b><br>Version: 1.0.100                       |                       |
| Storage                                  |                                                          | 82.48MB >             |
| Data usag                                | e                                                        | 298.6KB >             |
| Battery                                  |                                                          | 0.0% >                |
| Permissions                              |                                                          |                       |
| Autostart                                |                                                          |                       |
| App permi<br>Manage perm<br>phone, messa | ssions<br>nissions related to loo<br>ages, and contacts. | cation, storage, $^>$ |
| Other perm                               | nissions Allowed                                         | 4 permissions >       |
| E                                        | orce stop Uninstall                                      | Clear data            |
|                                          |                                                          |                       |

「設定」→「更多應用」→「TrailMe」應用程式→「應用權限管理」 'Settings'  $\rightarrow$  'Installed apps'  $\rightarrow$  'TrailMe' app  $\rightarrow$  'App permissions'

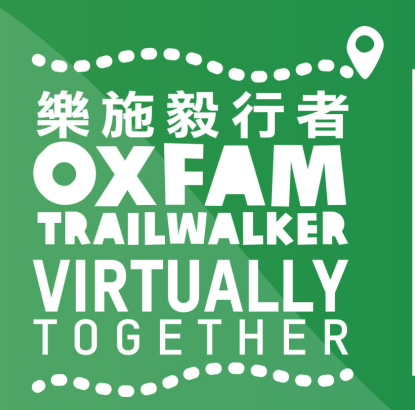

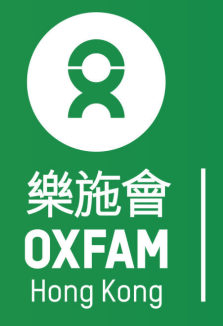

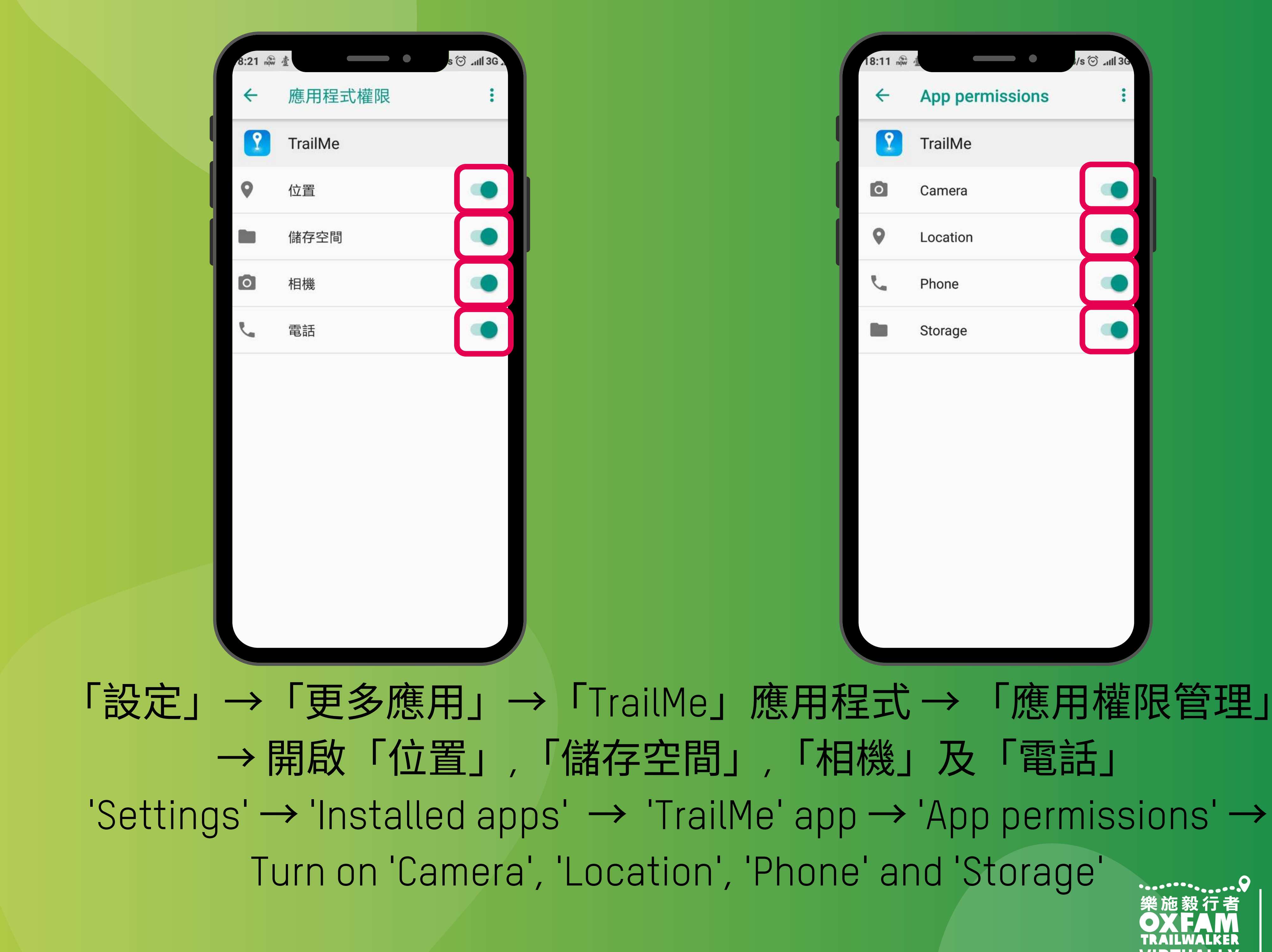

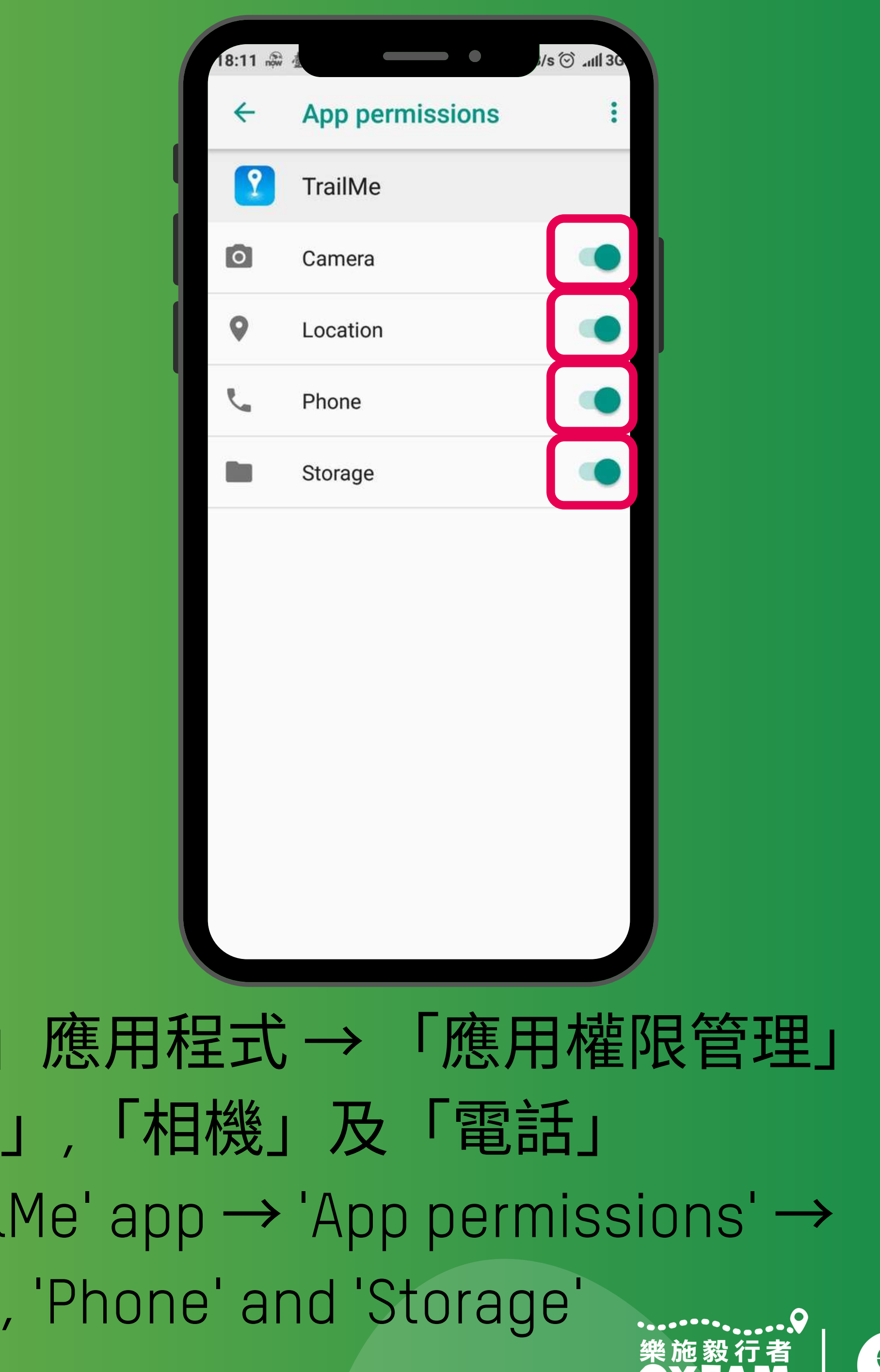

8 OXFAM

Without

| .22 now 🛓 G                  | 🗇 💭 🖓 🖬                   |
|------------------------------|---------------------------|
| < #                          | 怎用詳情                      |
| 權限相關                         |                           |
| 自啟動                          |                           |
| <b>應用權限管理</b><br>對位置、儲存、電話、簡 | 〉<br>i訊、聯絡人等權限管理          |
| 其他權限管理                       | 4項允許 >                    |
| 通知管理                         | 允許 >                      |
| 連線控制                         | Wi-Fi、資料-卡1、資 ><br>料-卡2 > |
| 省電策略                         | 無限制 >                     |
| 進階設定                         |                           |
| 安裝應用未知來源                     | 不允許 >                     |
| ×<br>結束執行                    |                           |

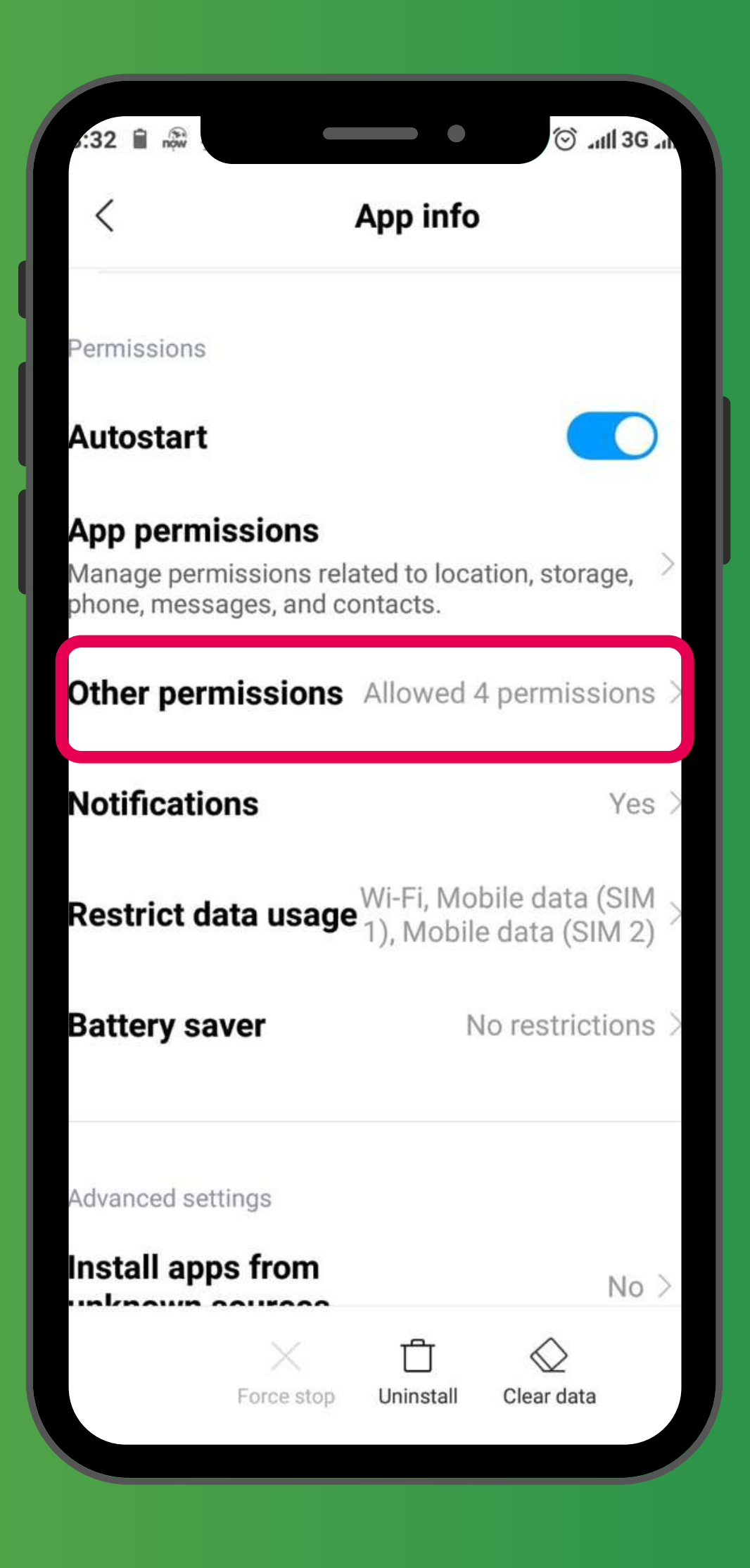

「設定」→「更多應用」→「TrailMe」應用程式→「其他權限管理」 'Settings'  $\rightarrow$  'Installed apps'  $\rightarrow$  'TrailMe' app  $\rightarrow$  'Other permissions'

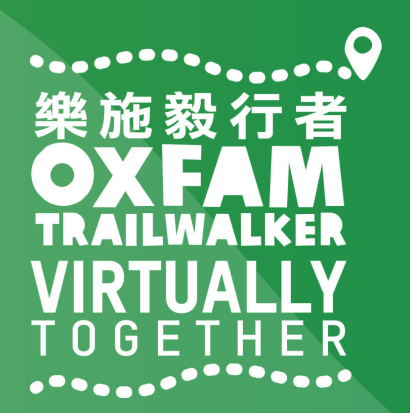

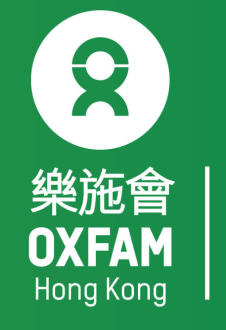

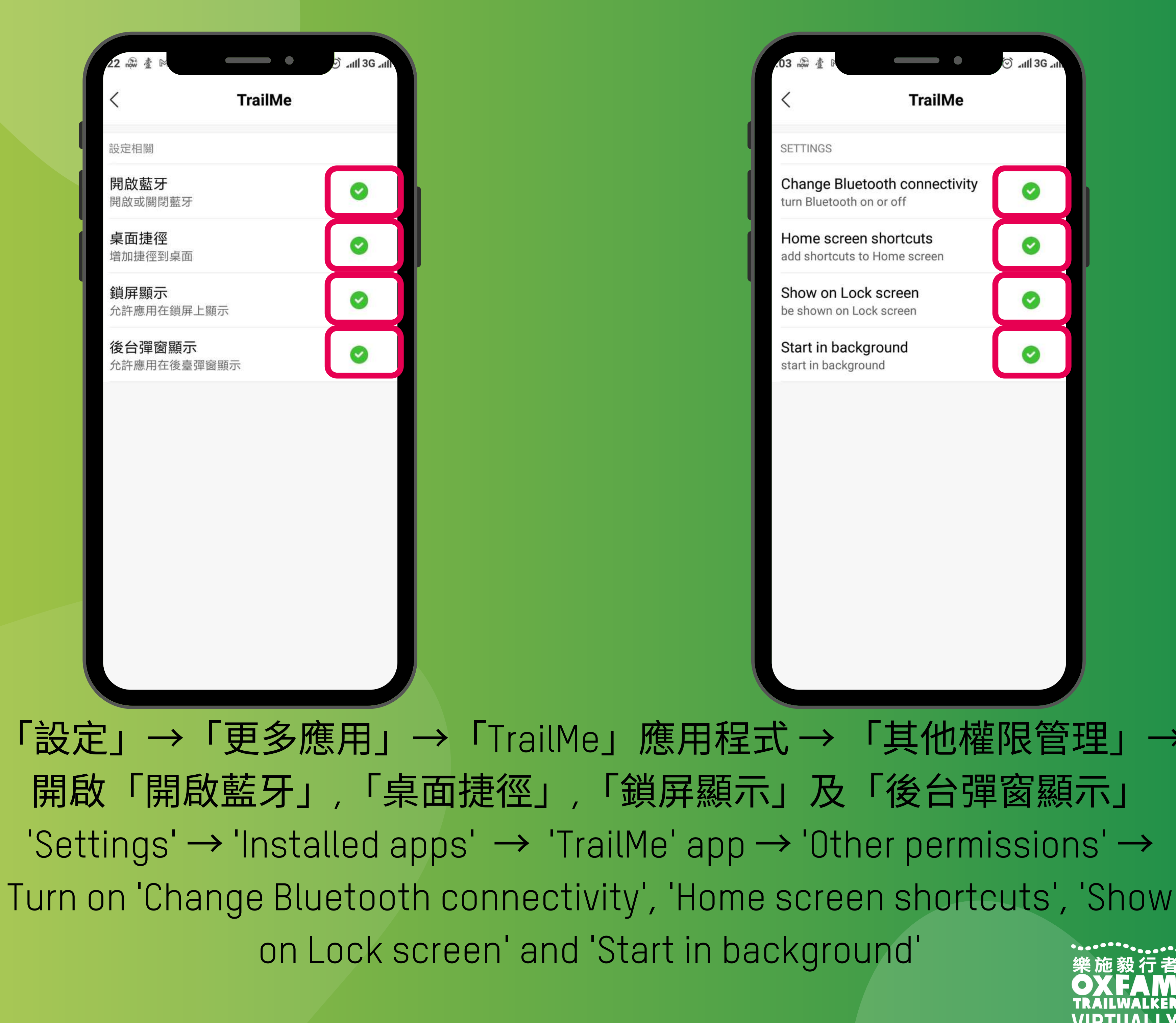

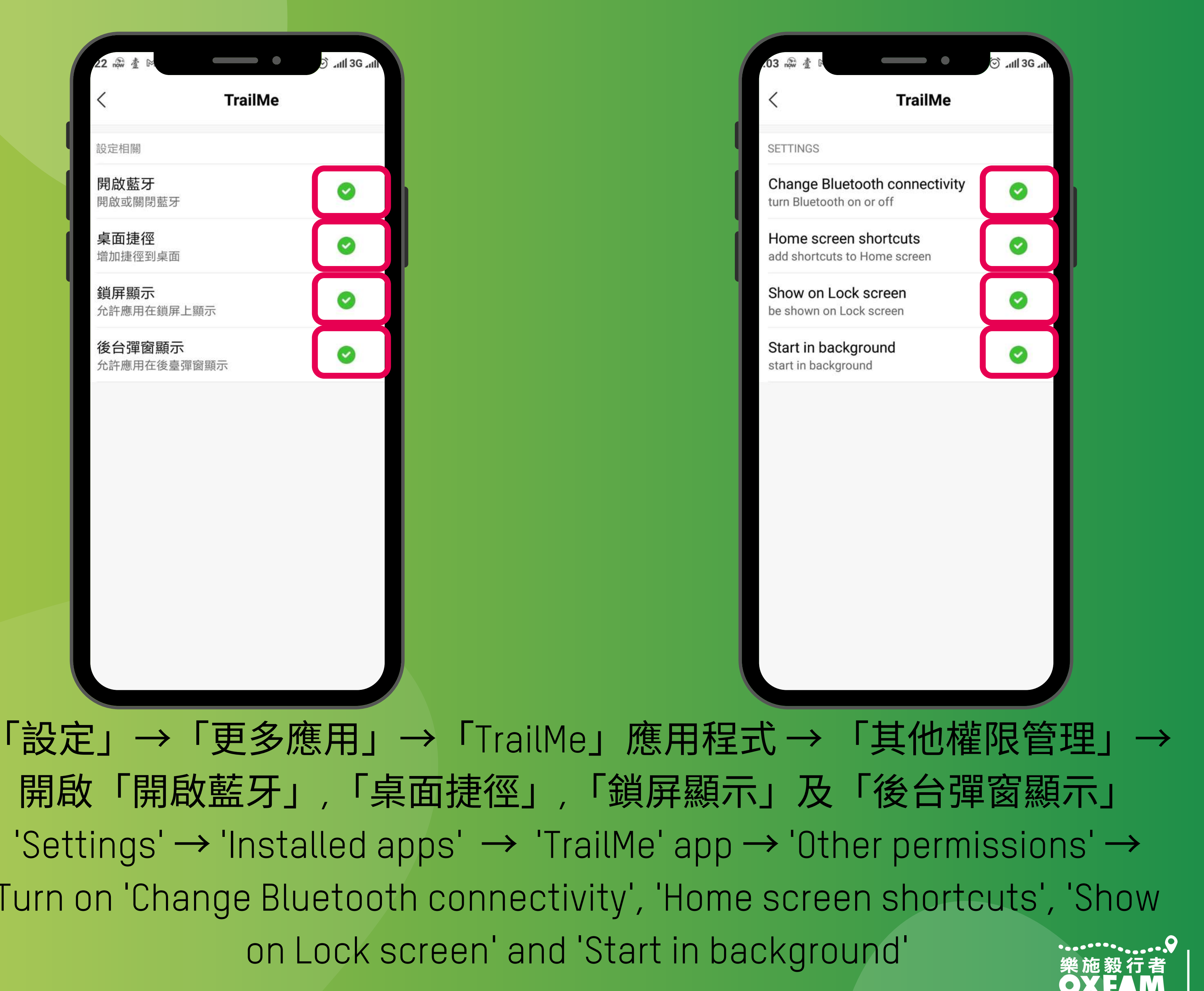

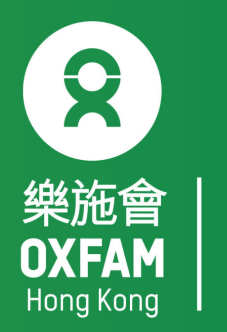

Without

| .22 now 查 16            |                   | •                                                                                                    | 🗇 "ull 3G "uh      |
|-------------------------|-------------------|----------------------------------------------------------------------------------------------------|--------------------|
| <                       | 應用                | <b> <b> </b> </b>                                                                                                    |                    |
| 權限相關                    |                   |                                                                                                    |                    |
| 自啟動                     |                   |                                                                                                    |                    |
| <b>應用權限管</b><br>對位置、儲存、 | <b>理</b><br>電話、簡訊 | 、聯絡人等                                                                                                    | 〉<br>译權限管理         |
| 其他權限管                   | 理                 |                                                                                                    | 4項允許 >             |
| 通知管理                    |                   |                                                                                                    | 允許 >               |
| 連線控制                    |                   | Wi-Fi、資                                                                                                    | 料-卡1、資 ><br>料-卡2 > |
| 省電策略                    |                   |                                                                                                    | 無限制 >              |
|                         |                   |                                                                                                    |                    |
| 進階設定                    |                   |                                                                                                    |                    |
| 安裝應用未                   | 知來源               |                                                                                                    | 不允許 >              |
| 結                       | ×<br>束執行          | む     お     は     お     は     は     は     ち     は     ち     は     ち     は     ち     は     ち     ち |                    |

## 「設定」→「更多應用」→「TrailMe」應用程式→「省電策略」 'Settings'→'Installed apps' → 'TrailMe' app → 'Battery saver'

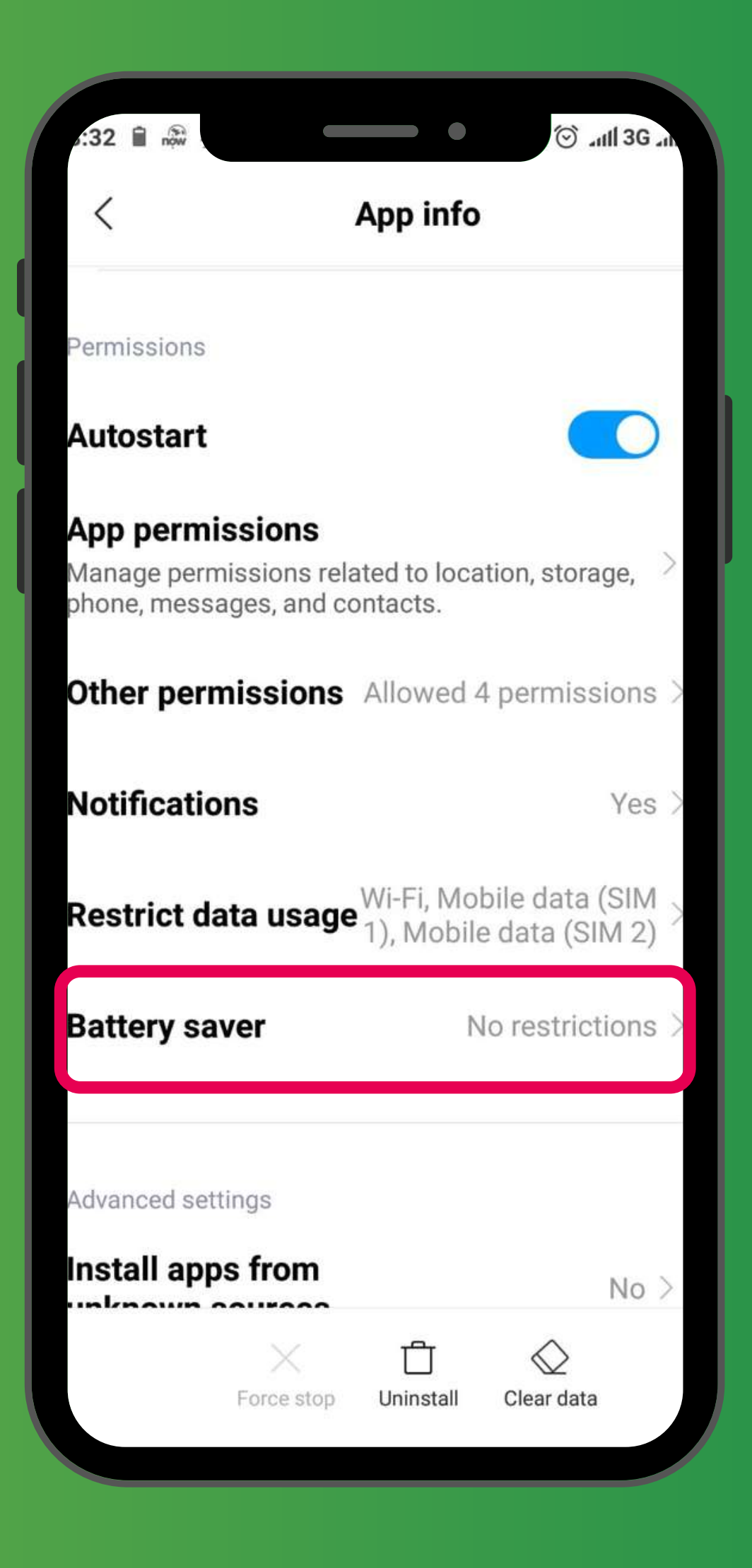

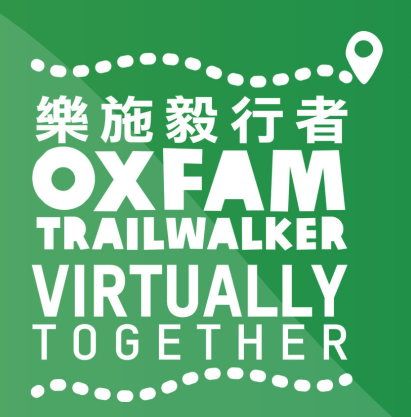

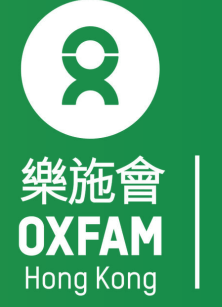

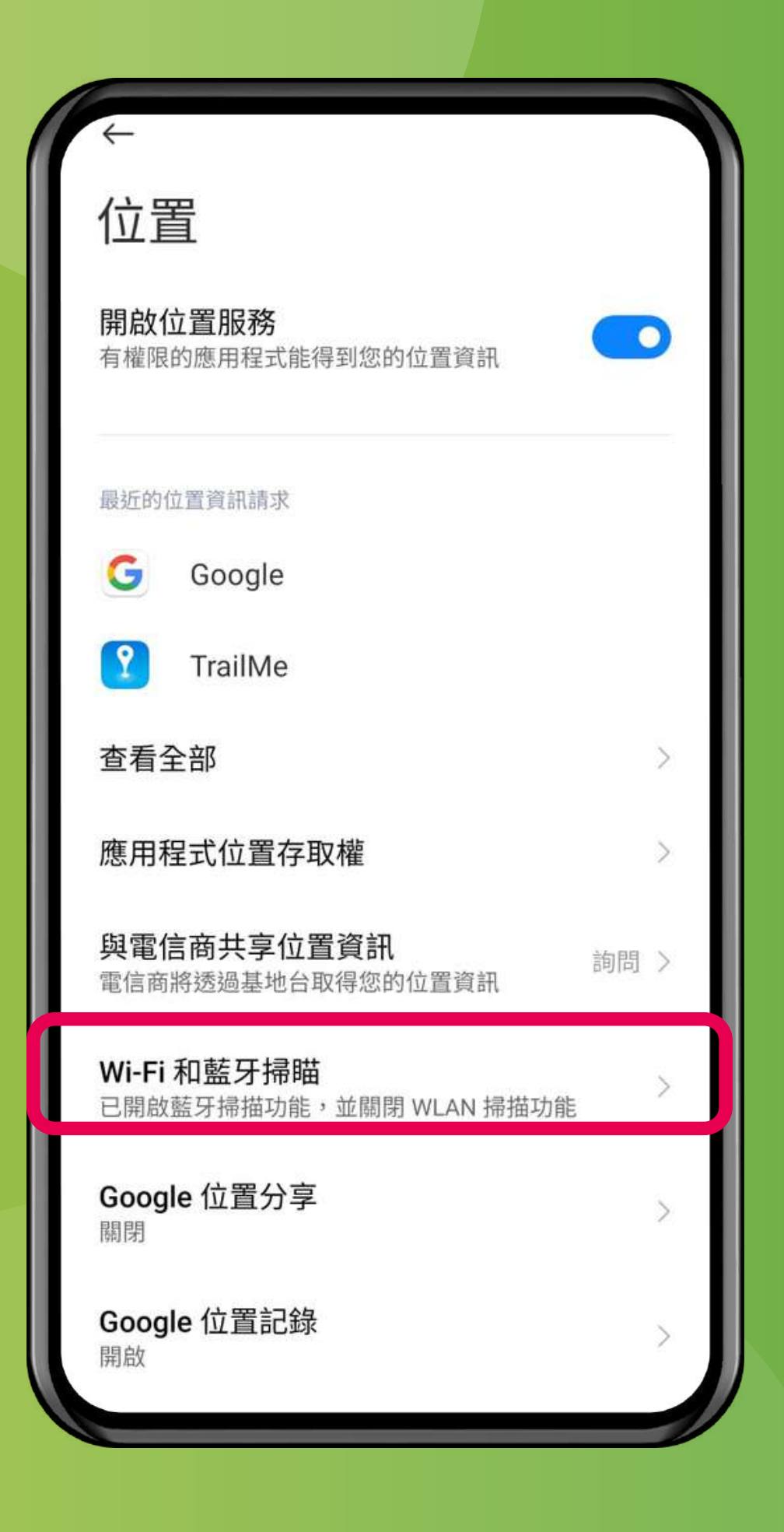

## 「設定」→「密碼,隱私與安全」→「位置」→「Wi-Fi和藍牙掃描」 'Settings' → 'Password & Security'→'Location' → 'Wi-Fi and Bluetooth scanning'

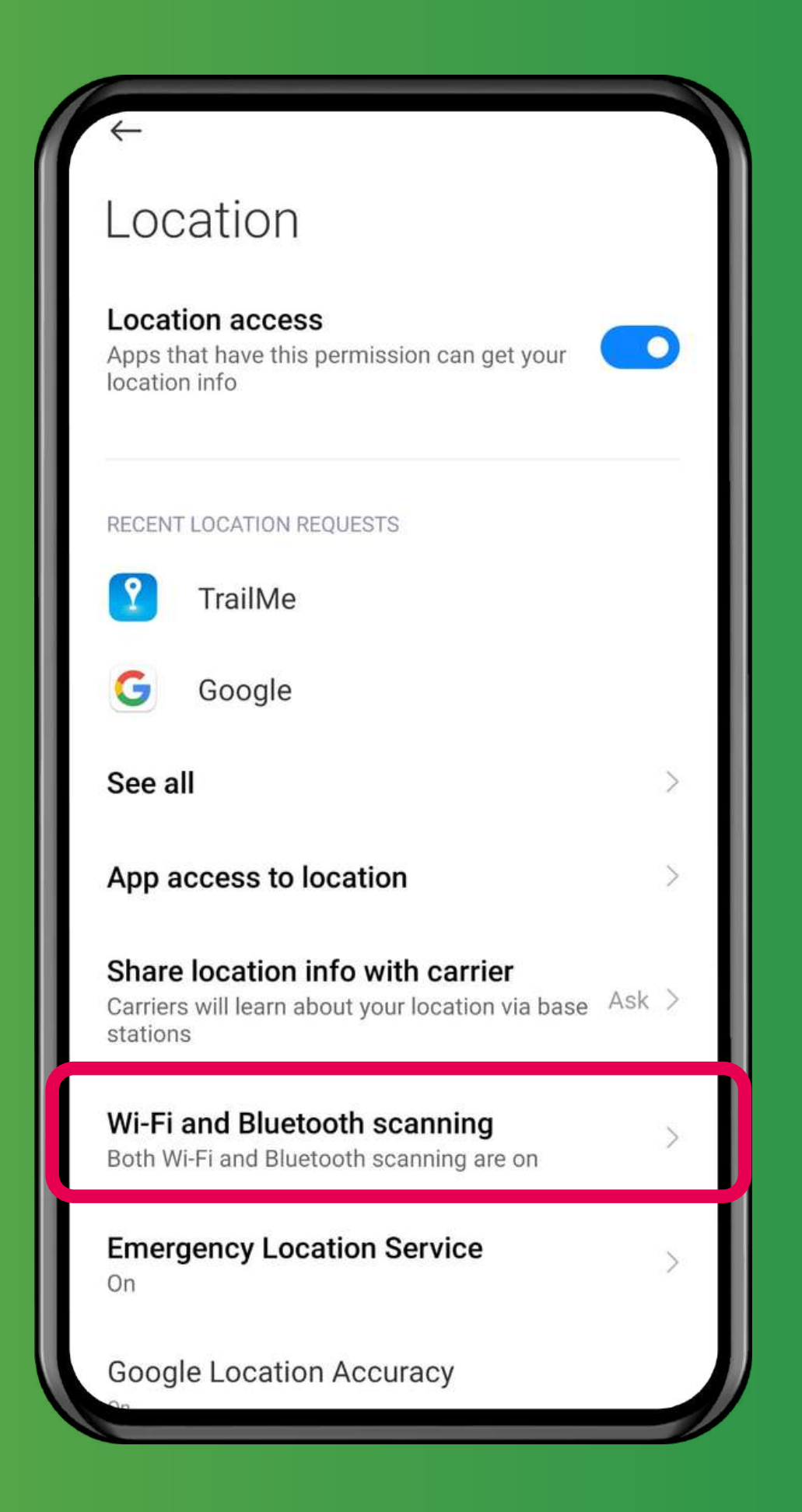

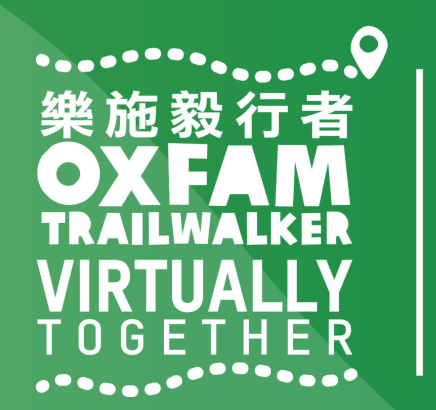

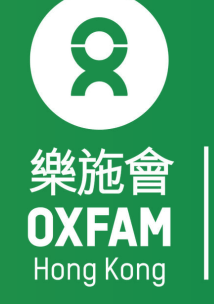

### 關閉「掃描Wi-Fi」,開啟「藍牙掃描」 Turn OFF 'Wi-Fi scanning', turn ON 'Bluetooth scanning

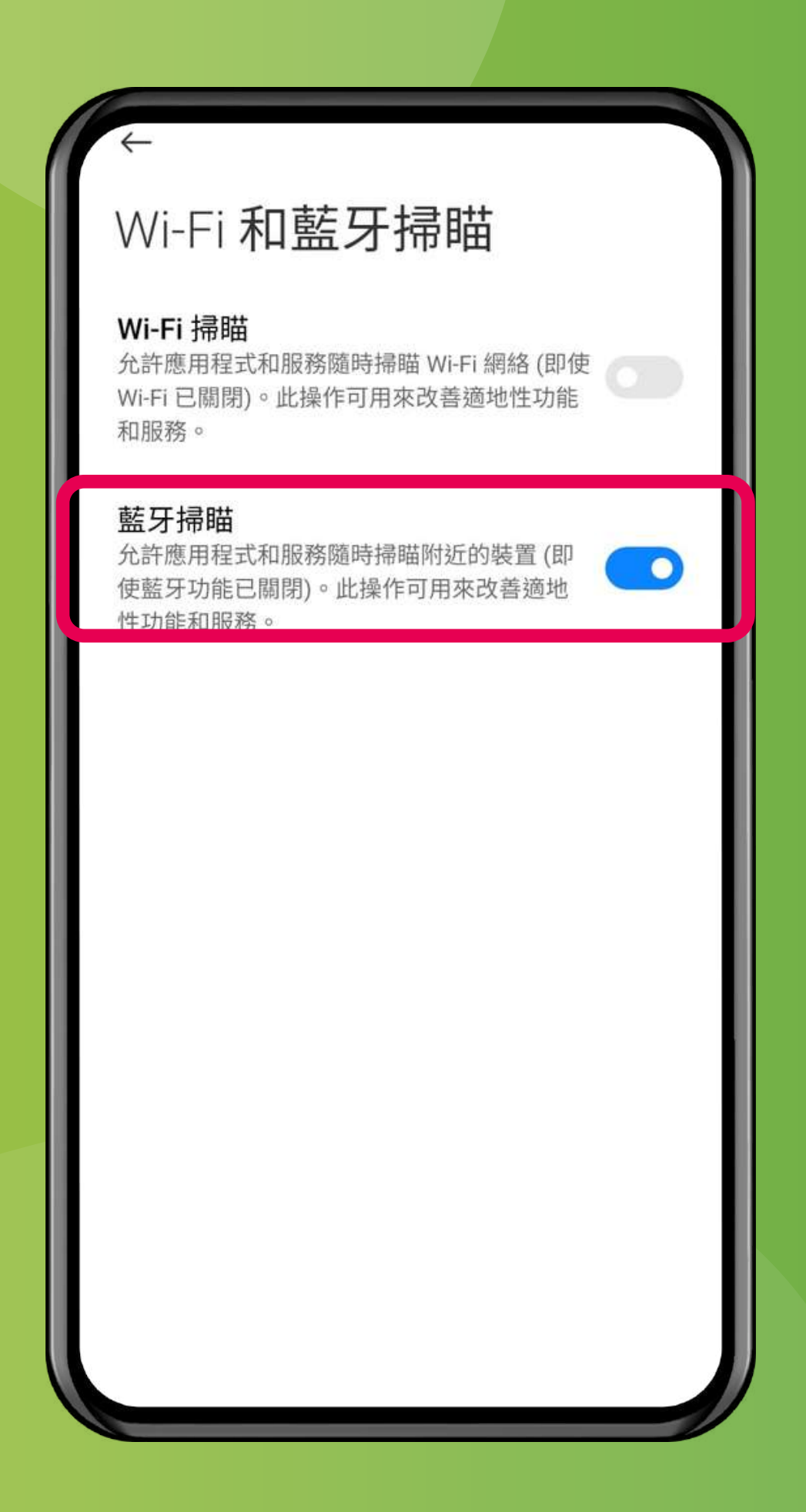

## Wi-Fi and Bluetooth scanning

#### Wi-Fi scanning

Allow apps and services to scan for Wi-Fi networks at any time, even when Wi-Fi is off. This can be used, for example, to improve location-based features and services.

#### **Bluetooth scanning**

Allow apps and services to scan for nearby devices at any time, even when Bluetooth is off. This can be used, for example, to improve

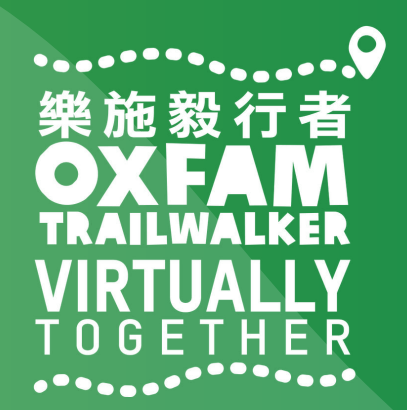

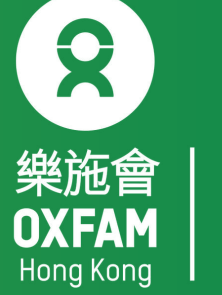

# 樂施毅行者 OXFANALKER VIRTUALLY TOGETHER

# VIRTUALLY BUT TOGETHER

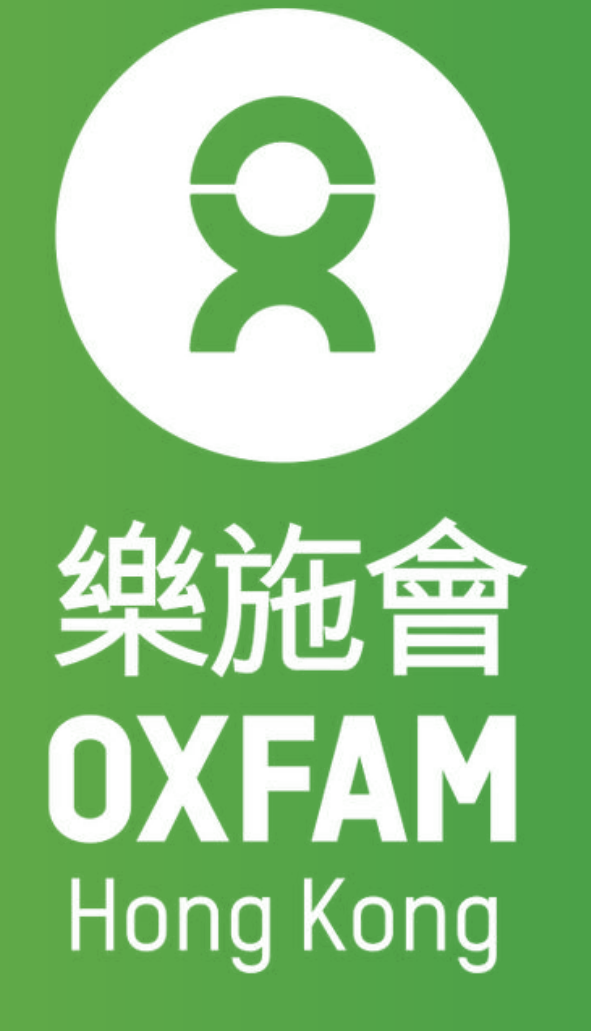